# TI-34 MultiView<sup>™</sup> Um manual para os professores

Desenvolvido pela Texas Instruments Incorporated

Actividades desenvolvidas por Gary Hanson, Aletha Paskett e Margo Lynn Mankus

> llustrado por Jay Garrison e David Garrison

## Acerca dos autores

Gary Hanson e Aletha Paskett são professores de Matemática na Jordan Independent School District em Sandy, Utah. Desenvolveram várias actividades e ajudaram na avaliação da adequação dos exemplos na secção Como utilizar a TI-34 MultiView<sup>™</sup> deste manual. Margo Lynn Mankus trabalha actualmente em Educação Tecnológica e Matemática na State University de Nova Iorque em New Paltz. Reviu e actualizou os materiais da TI-34 MultiView e desenvolveu várias actividades para este manual.

## Informações importantes

A Texas Instruments não dá qualquer garantia, expressa ou implícita, incluindo, mas não se limitando a quaisquer garantias implícitas de comercialização e de adequação a um propósito específico, com respeito a quaisquer programas ou materiais de livros, e somente disponibiliza esses materiais no estado em que se encontram.

Em hipótese alguma a Texas Instruments poderá ser responsabilizada perante qualquer pessoa por danos especiais, colaterais, incidentais ou conseqüenciais, que tenham qualquer ligação ou que resultem da compra ou utilização desses materiais, e a única e exclusiva responsabilidade da Texas Instruments, independentemente da forma de atuação, não deve exceder qualquer preço de compra aplicável deste artigo ou material. Além disso, a Texas Instruments não poderá estar sujeita a qualquer reivindicação, seja de que espécie for, com respeito ao uso desses materiais por qualquer outra parte.

Texas Instruments Incorporated 7800 Banner Drive, M/S 3918 Dallas, TX 75251

Ao cuidado de: Manager, Business Services

Copyright  $^{\odot}$  1999, 2000, 2007 Texas Instruments Incorporated. Excepto para os direitos específicos, todos os direitos reservados.

Impresso nos Estados Unidos da América.

MultiView, MathPrint, Automatic Power Down, APD e EOS são marcas comerciais da Texas Instruments Incorporated.

## Índice

| CAPÍTULO                                                                               | PÁGINA   | CAPÍTULO                            | PÁGINA |
|----------------------------------------------------------------------------------------|----------|-------------------------------------|--------|
| Acerca do manual do professor                                                          | V        | Como utilizar a calculadora         |        |
| Acerca da calculadora                                                                  | vi       | TI-34 MultiView (Continuação)       |        |
|                                                                                        | VI       | 11 Variáveis guardadas e de memória | ı 89   |
| Actividades                                                                            |          | 12 Editor de dados e conversões     |        |
| Viagem às estrelas                                                                     |          | de listas                           | 97     |
| Notação científica                                                                     | 3        | 13 Estatística                      | 103    |
| Frequências cardíacas                                                                  |          | 14 Probabilidade                    | 111    |
| Estatística de 1 variável                                                              | 7        | 15 Funções logarítmicas e           |        |
| A minha receita favorita                                                               |          | exponencials                        | 119    |
| Fracções                                                                               | 13       | 16 Pi                               | 123    |
| Próxima paragem - terminal de fra                                                      | cções    | 17 Potencias, raízes e inversos     | 127    |
| Fracções                                                                               | 17       | 18 Conversões e definições          | 125    |
| Como utilizar a calculadora                                                            |          |                                     | 135    |
|                                                                                        |          | e polares                           | 1/11   |
| II-34 MULTVIEW                                                                         |          | 20 Trigonometria                    | 1/1 3  |
| 1 Operações básicas da                                                                 | 07       |                                     | 140    |
| 11-34 Multiview                                                                        | 27       | Δρογο Δ                             |        |
| 2 Apagar e corrigir                                                                    | 41       | Breves indicações sobre as funções  | s das  |
| 3 Matematica basica                                                                    | 45       | teclas                              | A-1    |
| 4 Urdem das operações e                                                                | 40       | Anexo B                             |        |
| F Notação pumórica                                                                     | 49       | Indicadores do ecrã                 | B-1    |
| 6 Fraccãos                                                                             | 50       | Anexo C                             |        |
| 7 Monu Moth                                                                            | 59       | Mensagens de erro                   | C-1    |
| <ul> <li>Provincia o casas docimais</li> </ul>                                         | רט<br>רר | Anexo D                             |        |
| <ul> <li>Deciminais e casas deciminais</li> <li>Divisão do púmoros inteiros</li> </ul> | 77<br>70 | Informações de assistência          |        |
| 9 Divisão de Humeros Interios                                                          | 79<br>01 | e suporte                           | D-1    |
| io operações guardadas                                                                 | 01       | Anexo E                             |        |
|                                                                                        |          | Informações sobre as pilhas         | E-1    |
|                                                                                        |          |                                     |        |

## Acerca do manual do professor

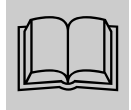

#### Organização do manual do professor

Este manual é composto por duas secções: Actividades e Como utilizar a calculadora TI-34 MultiView™. A secção Actividades é um conjunto de actividades para integrar a TI-34 MultiView no ensino da matemática. A secção Como utilizar a calculadora TI-34 MultiView foi concebida para ajudar os estudantes a utilizarem a calculadora.

Cada secção utiliza as predefinições, incluindo o modo MathPrint™, salvo indicação em contrário.

#### Actividades

Cada actividade é autónoma e inclui o seguinte:

- Uma apresentação do objectivo matemático da actividade.
- Conceitos matemáticos a desenvolver.
- Materiais necessários para efectuar a actividade.
- Procedimento detalhado, incluindo os batimentos das teclas TI-34 MultiView.
- Folha de folha de actividade do estudante.

#### Como utilizar a TI-34 MultiView

Esta secção contém exemplos em acetatos. Os capítulos são numerados e incluem o seguinte.

- Uma página introdutória que descreve as teclas da calculadora apresentadas no exemplo, a localização das teclas na TI-34 MultiView e qualquer nota pertinente sobre as funções.
- Os acetatos a seguir à página introdutória fornecem exemplos de aplicações práticas das teclas em discussão. As teclas em discussão aparecem a preto no teclado da TI-34 MultiView. As definições do modo aparecem também para exemplos com as alterações das definições do modo.

#### Reiniciar a TI-34 MultiView

 Pode garantir que todos os estudantes começam no mesmo ponto através da reinicialização das calculadoras dos estudantes: Prima [2nd][reset] e seleccione 2 (Yes).

## Convenções utilizadas no manual do professor

 No texto, os parêntesis [] à volta do nome/ símbolo da tecla indica que a tecla é uma função secundária ou alternativa.

Por exemplo: 2nd[x-]

 No texto, n é assumido como sendo um número inteiro e x um número real, salvo especificação em contrário.

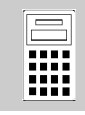

## Acerca da calculadora TI-34 MultiView™

#### Ecrã inicial

Pode introduzir funções e expressões matemáticas juntamente com outras instruções no ecrã inicial. As respostas aparecem no ecrã inicial. O ecrã da TI-34 MultiViewpode apresentar um máximo de 4 linhas com um máximo de 16 caracteres por linha. Para entradas e expressões com mais de 16 caracteres, pode deslocar-se para a esquerda e para a direita (• e •) para ver a expressão ou a entrada completa.

Quando premir **2nd**[**quit**], a calculadora TI-34 MultiView devolve um ecrã inicial em branco. Prima e para ver e reutilizar as entradas anteriores.

No modo MathPrint<sup>™</sup>, pode introduzir até quatro níveis de expressões e funções consecutivas, que incluem fracções, raízes quadradas, expoentes com ^, <sup>x</sup>√ e x<sup>2</sup>. Se tentar introduzir mais de quatro níveis, a calculadora TI-34 MultiView mostra temporariamente o cursor "completo" (**※**), e não permite qualquer entrada adicional.

Quando calcular uma entrada no ecrã inicial, dependendo do espaço, a resposta aparece directamente à direita da entrada ou no lado direito da linha seguinte.

#### Contraste do ecrã

O brilho e o contraste do ecrã podem depender da iluminação da sala, da capacidade das pilhas e do ângulo de visualização.

Para ajustar o contraste:

1. Prima e liberte a tecla **2nd**.

#### Indicadores do ecrã

Consulte o Anexo B para obter uma lista de indicadores do ecrã.

#### Ordem das operações

A TI-34 MultiView utiliza o Equation Operating System (EOS<sup>™</sup>) para avaliar as expressões. As prioridades das operações estão listadas no acetato no Capítulo 4, Ordem de operações e parêntesis.

Como as operações entre parêntesis são efectuadas primeiro, pode utilizar o () para alterar a ordem das operações e, por conseguinte, alterar o resultado.

### Modo

Utilize **mode** para seleccionar modos. Prima () () para seleccionar um modo e **enter** para o seleccionar. Prima **Clear** ou **2nd**[**quit**] para voltar ao ecrã inicial e efectue o trabalho com as definições do modo escolhido. Aparecem as predefinições.

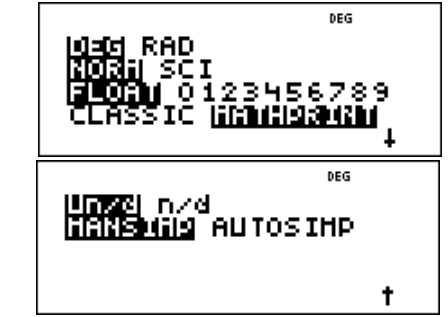

O modo Classic mostra as entradas e as saídas numa linha.

O modo MathPrint mostra a maioria das entradas e saídas em formato de livro de texto. Utilize o modo MathPrint para melhor confirmação visual de que as expressões matemáticas foram introduzidas correctamente e reforçar a utilização correcta de notações.

**Nota**: Se comutar o modo entre Classic e MathPrint, apaga o histórico da calculadora e das operações guardadas (op1 e op2).

## Acerca da calculadora TI-34 MultiView<sup>™</sup> (Continuação)

#### 2ª funções

Se premir **2nd**, aparece o indicador **2**<sup>a</sup> e, em seguida, acede à função impressa por cima da próxima tecla premida. Por exemplo, 3 **2nd**[\*~] 125 **enter** calcula a raiz cúbica de 125 e devolve o resultado, **5**.

#### Menus

Determinadas teclas mostram menus: prb, [2nd[angle], [2nd[log], [2nd[trig], [math], [data] (data], [2nd[stat], [2nd[reset], [2nd[recall]] e [2nd[clear var]. Prima ④ ou ④ para percorrer e seleccionar um item de menu ou prima o número correspondente junto ao item de menu. Para voltar ao ecrã anterior sem seleccionar o item, prima clear. Para sair de um menu ou uma aplicação e voltar ao ecrã inicial, prima [2nd][quit].

#### Entradas anteriores $\odot$ $\odot$

Depois de avaliar uma expressão, utilize e e para percorrer as entradas anteriores guardadas no histórico da TI-34 MultiView. Pode reutilizar uma entrada anterior, premindo enter para a colar na linha inferior, editando e avaliando uma nova expressão.

#### Comutação de respostas 💀

A comutação de respostas apresenta o último resultado calculado em diferentes formatos de saída, onde for possível. Prima Para comutar entre respostas decimais e fraccionárias, pi exacto e aproximação decimal.

#### Última resposta (Ans)

O resultado calculado mais recentemente é guardado na variável **Ans**. **ans** é retida na memória, mesmo depois de desligar a TI-34 MultiView. Para rechamar o valor de Ans:

• Prima **2nd**[ans] (ans aparece no ecrã) ou

 Prima qualquer tecla de operação (+, -, etc) como a primeira parte de uma entrada.
 Ans e o operador aparecem no ecrã.

#### Reiniciar a TI-34 MultiView

Se premir **2nd**[**reset**] e seleccionar **2** (Yes), reinicia a calculadora.

Reiniciar a calculadora:

 Devolve as definições do modo para as predefinições, conforme apresentado. (Para mais informações sobre as definições do modo, consulte o Capítulo 1, Operações básicas da TI-34 MultiView.)

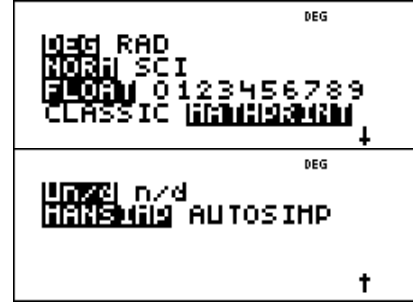

 Apaga as variáveis da memória, operações pendentes, entradas no histórico, dados estatísticos, operações guardadas (op1 e op2) e ans (última resposta).

**Nota:** Os exemplos dos acetatos assumem todas as predefinições.

#### Automatic Power Down<sup>™</sup> (APD<sup>™</sup>)

Se a TI-34 MultiView permanecer inactiva durante cerca de 5 minutos, a funcionalidade APD desliga-a automaticamente. Prima on para ligar a calculadora novamente. O ecrã, as operações pendentes, as definições e a memória são retidos.

#### Mensagens de erro

Consulte o Anexo C para obter uma lista de mensagens de erro.

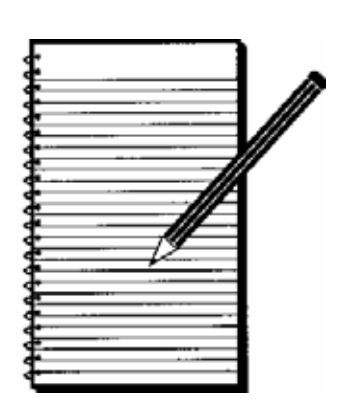

# Actividades

| Viagens às estrelas —<br>Notação científica          | 3  |
|------------------------------------------------------|----|
| Frequências cardíacas —<br>Estatística de 1 variável | 7  |
| A minha receita favorita —<br>Fracções               | 13 |
| Próxima paragem - terminal de fracções —<br>Fracções | 17 |

1

## Viagem às estrelas — Notação científica

|                         | -                                                                                                  | -                                                                |                                                                                                    |
|-------------------------|----------------------------------------------------------------------------------------------------|------------------------------------------------------------------|----------------------------------------------------------------------------------------------------|
| Apres<br>Os<br>al<br>se | sentação<br>s estudantes investigam a<br>terando os números para n<br>eguida, utilizando-os em cál | notação científica,<br>otação científica e, em<br>culos.         | Conceitos<br>matemáticosMateriais• notação científica<br>• adição<br>• divisão• TI-34 MultiView™<br>• lápis<br>• folha de<br>actividade do<br>estudante |
| Intro                   | dução                                                                                              |                                                                  |                                                                                                    |
| Co                      | nfigure a actividade, dizer                                                                        | ndo aos estudantes:                                              |                                                                                                    |
| O<br>en<br>é u          | formato standard da notaç<br>1 que <b>a</b> é maior ou igual a<br>1m número inteiro.               | ão científica é <b>a × 10°</b> ,<br>1 e menor que 10, e <b>n</b> |                                                                                                    |
| 1.                      | Deixe os estudantes escre<br>números em notação cien                                               | everem os seguintes<br>tífica com lápis e papel.                 |                                                                                                    |
|                         | a. 93 000 000                                                                                      | 9.3 × 107                                                        |                                                                                                    |
|                         | b. 384 000 000 000                                                                                 | <i>3.84</i> × <i>10</i> <sup>11</sup>                            |                                                                                                    |
|                         | c. 0.0000000000234                                                                                 | 2.34 × 10 <sup>-12</sup>                                         |                                                                                                    |
|                         | d. 0.000000157                                                                                     | 1.57 × 10 <sup>-8</sup>                                          |                                                                                                    |
| 2.                      | Deixe os estudantes alter<br>números para notação cie<br>calculadora científica TI-                | carem os seguintes<br>entífica (SCI) com a<br>34 MultiView.      | <ul> <li>Siga estes passos:</li> <li>1. Introduza o primeiro número,</li> <li>12000000</li> </ul>                                                       |
|                         | a. 12 000 000                                                                                      | 1.2 × 10 <sup>7</sup>                                            | 2 Prima model                                                                                                    |
|                         | b. 974 000 000                                                                                     | 9.74 × 10 <sup>8</sup>                                           | 2. Prima ( A enter clear enter                                                                                                    |
|                         | c. 0.0000034                                                                                       | <i>3.4</i> × <i>10</i> - <i>6</i>                                | para ver o número em notação                                                                                                    |
|                         | d. 0.000000004                                                                                     | 4 × 10 <sup>-9</sup>                                             | científica.                                                                                                    |
|                         | Nota: As respostas assumem flutuante.                                                              | a predefinição de decimal                                        | 1.2x10                                                                                                    |
| 3.                      | Deixe os estudantes alter<br>números para notação st                                               | carem os seguintes<br>andard (NORM).                             | Siga estes passos: <ol> <li>Introduza 5 8: prima x10<sup>n</sup></li> </ol>                                                                             |
|                         | a. $5.8 \times 10^7$                                                                               | 58 000 000                                                       | 2 Introduza 7: prima mode                                                                                                    |
|                         | b. 7.32 × $10^5$                                                                                   | 732 000                                                          | 3 Prima 🕤 enter] Clear] enter]                                                                                                    |
|                         | c. $6.2 \times 10^{-6}$                                                                            | 0.0000062                                                        | 58000000                                                                                                    |
|                         | d. 3 × 10 <sup>-8</sup>                                                                            | 0.00000003                                                       |                                                                                                    |
|                         | <b>Nota:</b> Para introduzir um nún seguida, introduza um                                          | nero negativo, prima (–) e, em<br>número.                        |                                                                                                    |

3

#### Actividade

Apresente o seguinte problema aos estudantes:

É capitão de uma nave espacial no futuro distante. Recebeu como missão ir a Alpha Centauri e tem 5 anos para chegar lá. A distância do Sol a Alpha Centauri é 2.5 x  $10^{13}$  milhas. A distância da Terra ao Sol é cerca de 9.3 x  $10^7$  milhas.

Apesar de não saberem como é viajar à velocidade da luz, vive num tempo em que a nave pode viajar à velocidade da luz.

A luz viaja a uma distância aproximada de 6 x 10<sup>12</sup> milhas por ano luz. Trace um caminho da Terra ao Sol e, em seguida, para Alpha Centauri. Conseguirá chegar a tempo a Alpha Centauri?

#### Procedimento

- Utilize a calculadora TI-34 MultiView<sup>™</sup> para calcular a distância total da viagem.
   2.5 × 10<sup>13</sup> + 9.3 × 10<sup>7</sup> = 2.5000093 × 10<sup>13</sup> milhas
- 2.5 × 10<sup>15</sup> + 9.5 × 10<sup>7</sup> = 2.5000093 × 10<sup>15</sup> minas
   2. Em seguida, calcule o tempo que demorará a
- percorrer a distância. (Distância percorrida ÷ 1 ano luz)

 $\frac{2.5000093 \times 10^{l^3}}{6 \times 10^{l^2}} = 4.1666821672 \text{ anos}$ 

3. Consegue fazer a viagem no tempo atribuído de 5 anos?

*Sim, se a nave conseguir viajar à velocidade da luz.* 

#### Extensão

A luz viaja a 186.000 milhas por segundo. Uma ano luz é a distância que a luz pode viajar num ano. Deixe os estudantes converterem um ano luz para milhas viajadas por ano luz.

 $\frac{186,000\,miles}{1\,sec} \times \frac{60sec}{1\,min} \times \frac{60min}{1\,hour} \times \frac{24hrs}{1\,day} \times \frac{365\,days}{1\,year} \approx \frac{5.87 \times 10^{12}miles}{year}$ 

Aproximam-se deste valor com  $6x10^{12}$  milhas num ano luz nesta actividade.

Resposta à extensão dos estudantes: A nave demorará cerca de 15 anos a chegar a Delta Centauri. Sugestão: Antes de começar, certifique-se de que a calculadora TI-34 MultiView está no modo MathPrint<sup>TM</sup> para resolver este problema.

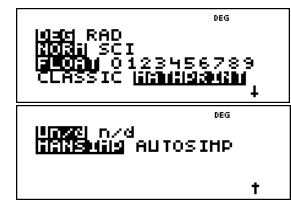

**Sugestão:** A Terra está a cerca de  $9.3 \ge 10^7$  milhas do Sol.

Siga estes passos:

1. Prima 2.5 x10<sup>*n*</sup> 13 () + 9.3 x10<sup>*n*</sup> 7 enter.

2.5000093x10<sup>13</sup>

- 2. Prima  $2nd[ans] \frac{n}{d} 6 \times 10^{n}$ 12 enter.
  - 4.166682167
- Dependendo do problema, não se esqueça de dizer aos estudantes para incluirem parêntesis onde for necessário para garantirem a ordem das operações.
   Exemplo: No modo Classic, (2.5000093 x 10^13) ÷ (6 x 10^12) tem de incluir os parêntesis para obter o resultado correcto.
- Os estudantes podem aprender mais sobre este tópico, visitando sítios Web da NASA na Internet.

Nome \_\_\_\_\_

## Viagem às estrelas Nome \_ — Notação científica Data \_

#### Problemas

1. Escreva os seguintes números em notação científica.

| Notação científica | Notação científica |
|--------------------|--------------------|
| a. 93 000 000      |                    |
| b. 384 000 000 000 |                    |
| c. 0.000000000234  |                    |
| d. 0.0000000157    |                    |

2. Utilize a calculadora TI-34 MultiView<sup>™</sup> para alterar os seguintes números para notação científica com o modo SCI.

| Notação científica | Notação científica |  |
|--------------------|--------------------|--|
| a. 12 000 000      |                    |  |
| b. 974 000 000     |                    |  |
| c. 0.0000034       |                    |  |
| d. 0.000000004     |                    |  |

3. Utilize a calculadora TI-34 MultiView para alterar os seguintes números para notação decimal standard com o modo NORM.

| No | tação científica      | Notação standard |
|----|-----------------------|------------------|
| a. | 5.8 × 10 <sup>7</sup> |                  |
| b. | $7.32 \times 10^5$    |                  |
| c. | $6.2 \times 10^{-6}$  |                  |
| d. | 3 × 10 <sup>-8</sup>  |                  |

| Viagem às estrelas   | Nome |
|----------------------|------|
| — Notação científica | Data |

# 1

#### Problema

É capitão de uma nave espacial no futuro distante. Recebeu como missão ir a Alpha Centauri e tem 5 anos para chegar lá. A distância do Sol a Alpha Centauri é 2.5 x  $10^{13}$  milhas. A distância da Terra ao Sol é cerca de 9.3 x  $10^7$  milhas.

Apesar de não saberem como é viajar à velocidade da luz, vive num tempo em que a nave pode viajar à velocidade da luz.

A luz viaja a uma distância aproximada de 6 x  $10^{12}$  milhas por ano luz. Trace um caminho da Terra ao Sol e, em seguida, para Alpha Centauri. Conseguirá chegar a tempo a Alpha Centauri?

#### Procedimento

1. Utilize a calculadora TI-34 MultiView<sup>™</sup> para calcular a distância total da viagem. Assuma que está a medir a distância em linha recta da Terra ao Sol e, em seguida, para Alpha Centauri.

Sugestão: Certifique-se de que a calculadora está no modo de notação científica antes de começar a adição.

Em seguida, calcule o tempo que demorará a percorrer a distância. (Distância percorrida ÷ 1 ano luz)

Sugestão: Certifique-se de que utiliza parêntesis para obter o resultado correcto para este problema de divisão.

2. Consegue fazer a viagem no tempo atribuído de 5 anos?

#### Extensão

Agora que foi bem-sucedido, faça outra viagem. A distância do Sol a Delta Centauri é 9 x 10<sup>13</sup> milhas. Quanto tempo demorará a chegar lá a partir da Terra?

**Sugestão:** A Terra está a cerca de  $9.3 \times 10^7$  milhas do Sol.

A viagem neste nave é fictícia. Se estiver interessado em saber mais sobre as distâncias cósmicas e estrelas mais próximas, visite os sítios Web da NASA na Internet.

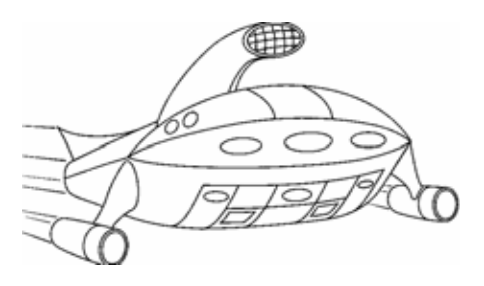

## Frequências cardíacas — Estatísticas de 1

| Apresentação<br>Os estudantes utilizam o editor de dados e a função<br>estatística da calculadora TI-34 MultiView™ para<br>investigarem o efeito do exercício na frequência<br>cardíaca.                                                                                                    | <ul> <li>Conceitos<br/>matemáticos</li> <li>média, mínimo,<br/>máximo e<br/>intervalo</li> <li>Materiais</li> <li>TI-34 MultiView</li> <li>cronómetro ou um<br/>relógio com dois<br/>ponteiros</li> <li>folha de actividade<br/>do estudante</li> </ul>                                                                                                    |
|----------------------------------------------------------------------------------------------------|----------------------------------------------------------------------------------------------------|
| Introdução                                                                                                    |                                                                                                    |
| <ul> <li>Os estudantes podem formar pequenos grupos para esta actividade para minimizar a quantidade de dados a introduzir. Perguntar aos estudantes:</li> <li>Qual é a frequência cardíaca média, em descanso, para alguém da vossa idade?</li> <li>E em exercício?</li> </ul>                                                                                                    |                                                                                                    |
| Actividado                                                                                                    |                                                                                                    |
| <ul> <li>Actividade</li> <li>Peça aos estudantes para preencherem a seguinte investigação para verificar as previsões.</li> <li>1. Peça aos estudantes para verificarem a frequência cardíaca, medindo o pulso durante 1 minuto. (Pode dizer-lhes para medirem durante 10 segundos e, em seguida, multiplicarem por 6, mas este pode ser o minuto mais sossegado do dia!)</li> <li>2. Recolha os dados no gráfico. Introduza a frequência cardíaca de cada estudante e uma marca na coluna de frequência. Como outros estudantes têm a mesma frequência cardíaca, adicione outra marca na coluna de frequência cardíaca na calculadora científica TI-34 MultiView.</li> <li>a. Introduza a primeira frequência cardíaca em L1 e o número de marcas para essa frequência cardíaca em L2. Utilizará L2 como a frequência.</li> <li>b. Tem de premir ⊙ entre as entradas. Por exemplo, introduza a primeira frequência cardíaca e prima ⊙.</li> <li>c. Por exemplo, assuma uma turma de 22</li> </ul> | <ul> <li>Siga estes passos:         <ol> <li>Prima data para introduzir as frequências e as frequências cardíacas. Introduza as frequências cardíacas em L1 e as frequências em L2. Prima  entre as entradas e</li> <li>para obter de L1 para L2.</li> </ol> </li> <li>Continue a introduzir até seleccionar todas as frequências e frequências cardíacas.</li> <li>Prima 2nd [stat].</li> <li>Prima 1 para seleccionar a estatística de 1 variável.</li> <li>Seleccione L1 para os dados e L2</li> </ul> |
| estudantes:                                                                                                    | para a frequência.                                                                                                    |
| Frequência Estudantes Frequência Estudantes                                                                                                    | 6. Prima enter para ver a estatística de                                                                                                    |

 Prima enter para ver a estatística de 1 variável.

- 4. Verifique os cálculos estatísticos. Depois de apresentar aos estudantes  $\Sigma x$  (Sigma x), explique que a  $\Sigma x$  é a soma de todas as frequências cardíacas. Perguntar aos estudantes:
  - Qual o total de batimentos cardíacos de todos os estudantes num minuto? Isto é  $\Sigma$  x.
  - Quantos estudantes foram introduzidos? Isto é **n**.
  - Como é que podemos calcular a frequência cardíaca média? Isto é  $\overline{\mathbf{x}}$ .  $\frac{\Sigma x}{n} = 62.27272727$
  - A frequência cardíaca média é mais elevada ou mais baixa do que o previsto?
- 5. Agora veremos o efeito de algum exercício na frequência cardíaca. Para melhor organizar esta actividade, junte os estudantes com tarefas diferenciadas Considere também a concepção de alguma tarefa que um estudante possa fazer em segurança para aumentar a frequência cardíaca. Perguntar aos estudantes:

*Se em qualquer ponto da actividade sentirem dor, fraqueza ou insuficiência respiratória, parem imediatamente.* 

- 6. Peça aos estudantes para correrem durante 2 minutos e dê-lhes estas instruções:
  - a. Medir o pulso durante 1 minuto.
  - b. *Registar a frequência cardíaca como anteriormente.*
  - c. Introduzir os dados na calculadora.
  - *d. Compare a frequência cardíaca média depois de correr com a frequência cardíaca em descanso.*
- 7. Peça aos estudantes para saltarem durante 2 minutos. Diga-lhes para medirem o pulso durante 1 minuto novamente e registarem como anteriormente. Peça-lhes para introduzirem os dados na calculadora novamente e calcularem a frequência cardíaca média depois dos saltos. Compare com as outras 2 médias.
- 8. Diga aos estudantes para fazerem um gráfico de barras dos 3 conjuntos de dados recolhidos. Dizer aos estudantes que:
  - *Quais são as semelhanças entre os gráficos de barras?*
  - Quais são as diferenças?
  - Os dados agrupados são iguais ou mais dispersos num gráfico em comparação com outro?

- Siga estes passos:
  - 1. Veja os dados estatísticos.
    - **n** deve ser igual ao número total de estudantes da amostra. Para este exemplo, n = 22.
  - Prima de a x̄ para ver a frequência cardíaca média. x̄ = 62.27272727
  - 3. Prima  $\bigcirc$  até ver  $\Sigma x$ .  $\Sigma x = 1370$

**Nota**: Os números mostram os resultados para o exemplo descrito nesta actividade. Os resultados dos estudantes dependem do tamanho do grupo e das leituras das frequências cardíacas.

Data

#### Problema

Qual é a frequência cardíaca média em descanso para alguém da vossa idade? E em exercício?

#### Procedimento

1. Utilize esta tabela para registar os dados do grupo ou da turma (descanso).

| Batimentos cardíacos<br>por minuto<br>(descanso) | Frequência |
|--------------------------------------------------|------------|
|                                                  |            |
|                                                  |            |
|                                                  |            |
|                                                  |            |
|                                                  |            |
|                                                  |            |
|                                                  |            |
|                                                  |            |
|                                                  |            |
|                                                  |            |
|                                                  |            |
|                                                  |            |

- 2. Qual é a média da turma (grupo)?
- 3. Responda às seguintes questões a partir dos dados:
  - a. Qual é o número total de batimentos cardíacos por minuto? Escreva o símbolo e o número na calculadora.
  - b. Qual é o número total de batimentos cardíacos dos estudantes introduzido? Escreva o símbolo e o número na calculadora.
  - c. Como calcularia a frequência cardíaca média? \_\_\_\_\_ A resposta é igual à resposta da questão 2?\_\_\_\_\_

9

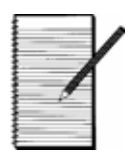

4. Utilize esta tabela para registar os dados do grupo ou da turma (corrida).

| Batimentos cardíacos<br>por minuto<br>(corrida) | Frequência |
|-------------------------------------------------|------------|
|                                                 |            |
|                                                 |            |
|                                                 |            |
|                                                 |            |
|                                                 |            |
|                                                 |            |
|                                                 |            |
|                                                 |            |
|                                                 |            |
|                                                 |            |
|                                                 |            |
|                                                 |            |

- 5. Qual é a média da turma (grupo)? \_\_\_\_\_
- 6. Responda às seguintes questões a partir dos dados:
  - a. Qual é o número total de batimentos cardíacos por minuto? Escreva o símbolo e o número na calculadora.
  - b. Qual é o número total de batimentos cardíacos dos estudante: introduzido? Escreva o símbolo e o número na calculadora.
  - c. Como calcularia a frequência cardíaca média?

A resposta é igual à resposta da questão 5?\_\_\_\_\_

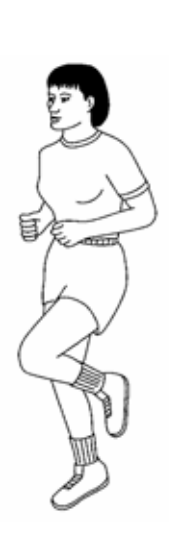

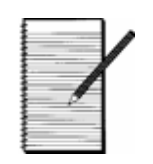

- Data
- 7. Utilize esta tabela para registar os dados do grupo ou da turma (saltos).

| Batimentos cardíacos<br>por minuto<br>(saltos) | Frequência |
|------------------------------------------------|------------|
|                                                |            |
|                                                |            |
|                                                |            |
|                                                |            |
|                                                |            |
|                                                |            |
|                                                |            |
|                                                |            |
|                                                |            |
|                                                |            |
|                                                |            |
|                                                |            |

- 8. Qual é a média da turma (grupo)? \_\_\_\_\_
- 9. Qual é o número total de batimentos cardíacos por minuto?
- 10. Responda às seguintes questões a partir dos dados:
  - a. Qual é o número total de batimentos cardíacos por minuto? Escreva o símbolo e o número na calculadora.\_\_\_\_\_
  - b. Qual é o número total de batimentos cardíacos dos estudantes introduzido? Escreva o símbolo e o número na calculadora.
  - c. Como calcularia a frequência cardíaca média? A resposta é igual à resposta da questão 8?\_\_\_\_\_

11

11. Faça um gráfico de barras para cada um dos 3 conjuntos de dados recolhidos.

Descanso

Corrida

Saltos

12. Quais são as semelhanças dos gráficos de barras? Quais são as diferenças?

13. Os dados agrupados são iguais ou mais dispersos num gráfico em comparação com outro?

## A minha receita favorita — fracções

| Apresentação<br>Os estudantes adicior<br>uma recita para deter<br>necessária antes de irIntrodução<br>Configure a actividade<br>como introduzir núme<br>adicionar e simplificá-<br>1. Deixe os estudante<br>a. $4\frac{5}{8} + 3\frac{4}{5}$<br>b. $9\frac{7}{8} + 6\frac{4}{5}$<br>c. $5\frac{5}{6} + 3\frac{1}{9}$<br>d. $8\frac{1}{3} + 7\frac{4}{7}$ | ham o volume de ingredientes de<br>minar o tamanho da tijelal<br>niciar a receita.<br>e, mostrando aos estudantes<br>ros mistos na calculadora,<br>elos.<br>es adicionarem números mistos.<br>$8 \frac{17}{40}$<br>$16 \frac{27}{40}$<br>$8 \frac{17}{18}$<br>$15 \frac{19}{21}$ | <ul> <li>Conceitos matemáticos</li> <li>adicionar fracções</li> <li>simplificar fracções</li> <li>folha de actividade do estudante</li> <li>Sugestão: Antes de começar, certifique-se de que a calculadora TI-34 MultiView está nos modos MathPrint™, Un/d e Mansimp.</li> </ul>                                                                                                    |
|----------------------------------------------------------------------------------------------------|----------------------------------------------------------------------------------------------------|----------------------------------------------------------------------------------------------------|
| b. $9_{\overline{8}} + 6_{\overline{5}}$<br>c. $5\frac{5}{6} + 3\frac{1}{9}$<br>d. $8\frac{1}{3} + 7\frac{4}{7}$<br>2. Deixe os estudante<br>números mistos.<br>e. $\frac{9}{12}$<br>f. $9\frac{6}{8}$<br>g. $\frac{4}{6}$<br>h. $8\frac{4}{24}$                                                                                                    | $16 \frac{40}{40}$ 8 $\frac{17}{18}$ 15 $\frac{19}{21}$ es simplificarem fracções e $\frac{3}{4}$ 9 $\frac{3}{4}$ 2 $\frac{3}{3}$ 8 $\frac{1}{6}$                                                                                                    | <ul> <li>Para simplificar uma fracção ou um número misto, introduza o número. Existem duas opções de simplificação de uma fracção.</li> <li>Prima simp, introduza um factor que é comum ao numerador e ao denominador e, em seguida, prima enter. Este processo permite aos estudantes utilizarem a matemática mental para simplificar a fracção. Os estudantes repetem este processo até a fracção estar simplificada. (Não aparece nenhuma seta para baixo.)</li> <li>Prima simp enter. A fracção simplificada e o factor utilizados para a simplificação aparecem. Os estudantes podem ter de premir simp enter mais de uma vez para obter a fracção nos termos mais baixos. Os estudantes podem ter de premir simp enter mais de uma vez para obter a fracção para encontrar o maior factor comum do numerador</li> </ul> |

#### Actividade

Apresente o seguinte problema aos estudantes: Está prestes a fazer a receita de bolachas favorita. Verifique as tijelas na na cozinha e a única que consegue encontrar é uma tijela 5 quartos. Conseguirá fazer as bolachas nessa tijela? Eis a receita:

 $2\frac{1}{4}$  chávenas de açúcar<br/>castanho2 colheres de chá de fermento<br/>castanho $2\frac{1}{2}$  chávenas de açúcar<br/>branco2 colheres de chá de<br/>bicarbionato de soda $1\frac{1}{2}$  chávena de manteiga1 colher de chá de baunilha $\frac{3}{4}$  chávenas de manteiga1 colher de chá de farinha5 ovos $5\frac{3}{8}$  chávenas de farinha de aveia1 colher de chá de sal<br/>Qual é o volume total dos ingredientes da receita

Procedimento

1. Antes de começar o problema, deixe os estudantes verem a receitas para encontrar os ingredientes em que a medição não é dada em chávenas, e diga-lhes para procederem de modo a converterem estas medições em chávenas.

Medições: 5 ovos =  $1\frac{1}{4}$  C Outros ingredientes =  $1\frac{3}{8}$ .

nas chávenas? E em quartos?

2. Utilize a calculadora TI-34 MultiView para calcular o volume total dos ingredientes da receita em chávenas.

 $18\frac{1}{12}$  chávenas

- 3. Converta o número total de chávenas em quartos.  $4\frac{25}{4R}$  quartos
- 4. Os ingredientes cabem numa tijela de 5 quartos? Sim

#### Extensão

Peça aos estudantes para descobrirem outras receitas em casa e adicionarem a lista de ingredientes para determinar a tijela que seria necessária. Algumas conversões de medições:
 3 colheres de chá (tsp.) = 1 colher de sopa (Tbsp.)

16 Tbsp. = 1 chávena (C)

1 ovo =  $\frac{1}{4}$  C

| A minha receita     | Nome |
|---------------------|------|
| favorita — fraccões | Data |

#### Problema

Está prestes a fazer a receita de bolachas favorita. Verifique as tijelas na na cozinha e a única que consegue encontrar é uma tijela 5 quartos. Conseguirá fazer as bolachas nessa tijela?

A receita é:

 $2\frac{1}{4}$  chávenas de açúcar castanho

 $2\frac{1}{2}$  chávenas de açúcar branco

 $1\frac{1}{2}$ chávena de manteiga

 $\frac{3}{4}$  chávenas de manteiga

5 ovos

1 colher de chá de sal

2 colheres de chá de fermento

2 colheres de chá de bicarbonato de soda

1 chávena de chá de baunilha

 $4\frac{1}{3}$  chávenas de farinha

 $5\frac{3}{8}$  chávenas de farinha de aveia

#### Procedimento

1. Utilize lápis e papel para converter as medições dos ovos e das colheres de chá em colheres de sopa e, em seguida, em chávenas.

**Sugestão**:3 colheres de chá (tsp.) = 1 colher de sopa (Tbsp.)

16 Tbsp. = 1 chávena (C) 4 C = 1 quarto (qt) 1 ovo =  $\frac{1}{4}$  C

Ingrediente

Medição de chávenas

- a 5 ovos \_\_\_\_\_ chávenas
- b Outros ingredientes \_\_\_\_\_ chávenas

(Sal, fermento, bicarbonato de soda, baunilha

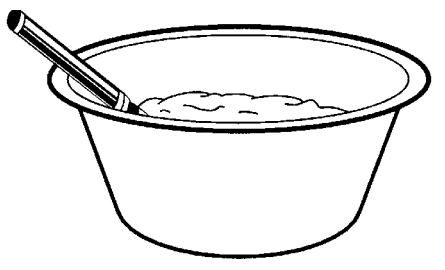

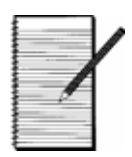

Data

2. Utilize a calculadora TI-34 MultiView<sup>™</sup> para adicionar todas as medições da receita.

| Quantidade<br>(em chávenas) | Ingrediente                                                                   |
|-----------------------------|-------------------------------------------------------------------------------|
| $2\frac{1}{4}$ C            | açúcar castanho                                                               |
| $2\frac{1}{2}$ C            | açúcar branco                                                                 |
| $1\frac{1}{2}$ C            | manteiga                                                                      |
| $\frac{3}{4}$ C             | manteiga                                                                      |
|                             | 5 ovos (Introduzir a resposta de #1)                                          |
|                             | Sal, fermento, bicarbonato de soda, baunilha<br>(Introduzir a resposta de #1) |
| $4\frac{1}{3}$ C            | farinha                                                                       |
| $5\frac{3}{8}$ C            | farinha de aveia                                                              |
|                             | Total                                                                         |

3. Utilize a calculadora TI-34 MultiView para converter o número total de chávenas em quartos.

\_\_\_\_\_ chávenas = \_\_\_\_\_ quartos

- 4. Todos os ingredientes cabem numa tijela de 5 quartos?
- 5. Se os ingredientes coubessem, conseguiria mexer?

#### Extensão

Descubra outras receitas em casa e adicione a lista de ingredientes para determinar a tijela que seria necessária.

#### Apresentação

Os estudantes investigam as representações decimais e fraccionárias para determinar quando uma fracção de base dez será representada como um decimal de terminação ou repetição. Os estudantes utilizam **data** na calculadora para introduzir famílias de fracções e observar padrões.

#### Introdução

Os estudantes mudam as fracções para decimais através da criação de fracções equivalentes utilizando os seus conhecimento de factores e múltiplos de potências de 10. A primeira parte da actividade deve ser efectuada manualmente. Se houver diferenças de aprendizagem entre os estudantes que impliquem apoio para esta investigação, poderá permitir a utilização da calculadora, mas apenas se não conseguirem efectuar o cálculo necessário. Posteriormente, utilizarão a calculadora para validar o trabalho, continuar a investigação e procurar padrões.

#### Actividade

O primeiro conjunto de famílias de fracções tem denominadores cujos factores incluem apenas potências de 2, potências de 5 ou algumas combinações destes factores de 10. Os estudantes executarão tabelas manualmente para ver a representação decimal das fracções. Devem notar que estas fracções são também representadas por dízimas finitas.

O segundo conjunto de famílias de fracções tem denominadores que não têm 2 ou 5 como um factor. Devem notar que estas fracções não podem ser representadas por dízimas finitas A actividade utiliza o ecrã da calculadora para os ajudar a ver padrões e a investigar representações na forma de dízima infinita periódica.

### Conceitos

#### matemáticos

- maticus
- representações
- decimais e fraccionais
- sistema de base dez
- factores
- TI-34 MultiViewfolha de

Materiais

actividade do estudante

■ Sugestão: Antes de começar, prima mode e certifique-se de que a calculadora TI-34 MultiView<sup>TM</sup> está definida para as predefinições do modo.

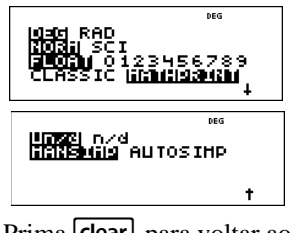

Prima **clear** para voltar ao ecrã inicial.

## Próxima paragem — terminal de dízimas (Continuação)

Deixe os estudantes trabalharem em grupo para promover o debate. Peça-lhes para introduzirem uma tabela de dados da folha de folha de actividade do estudante no editor de dados com data.

Não se esqueça que existem três listas disponíveis: L1, L2 e L3. Explique-lhes que introduzirão as fracções com a tecla 📳. Eis um exemplo de introdução da família de fracções com o denominador de 8.

Peça aos estudantes para introduzirem a conversão de fracção para decimal para validar o trabalho. Com a área realçada em L2, prima data para ver um menu. Adicione a conversão L1  $\bullet$  f  $\bullet$  d para definir L2 como a representação decimal de L1.

Adicione a entrada a L1 para ver L2 actualizar-se automaticamente com o valor de saída da conversão. Vá para um espaço de entrada aberto em L1. Os estudantes podem introduzir mais fracções para poupar tempo. Os estudantes podem criar uma lista de execução de todas as fracções da actividade em vez de configurar a calculadora separadamente para cada tabela.

Para ver a conversão novamente, vá para L2 e prima data 🕥 1.

Antes de iniciar a investigação de grupo na folha de folha de actividade do estudante, peça aos estudantes para apagar qualquer dado nas listas da utilização prévia.

#### Procedimento

| 1. | Tabela A: | $\frac{1}{2} = \frac{5}{10} = 0.5$    |
|----|-----------|---------------------------------------|
|    | Tabela B: | $\frac{1}{4} = \frac{25}{100} = 0.25$ |
|    |           | $\frac{2}{4} = \frac{50}{100} = 0.5$  |
|    |           | $\frac{3}{4} = \frac{75}{100} = 0.75$ |
|    | Tabela C: | $\frac{1}{5} = \frac{2}{10} = 0.2$    |
|    |           | $\frac{2}{5} = \frac{4}{10} = 0.4$    |
|    |           | $\frac{3}{5} = \frac{6}{10} = 0.6$    |
|    |           | $\frac{4}{5} = \frac{8}{10} = 0.8$    |

- Siga estes passos para introduzir dados no editor de dados:
  - 1. Prima data para iniciar o editor de dados.
  - 2. Introduza:  $1 \begin{bmatrix} n \\ d \end{bmatrix} 8 \bigoplus 2 \begin{bmatrix} n \\ d \end{bmatrix} 8 \bigoplus 3 \begin{bmatrix} n \\ d \end{bmatrix} 8 \bigoplus$
  - 3. Continue a introduzir dados na tabela.
- Siga estes passos para introduzir uma conversão de fracção para decimal:
  - 1. Prima 🕥 para ir para L2.
  - Prima data 1 para adicionar uma conversão.
  - 3. Prima data 1 para seleccionar L1.

- Siga estes passos para adicionar dados a L1 e observar L2 actualizarse automaticamente:
  - 1. Prima ()  $\bigcirc \bigcirc \bigcirc$ .
  - Introduza outra fracção. A tabela actualiza-se automaticamente.
- Os estudantes podem criar uma lista de execução de todas as fracções da actividade em vez de configurar a calculadora separadamente para cada tabela.
- Sugestão: Prima clear ou 2nd[quit] para voltar ao ecrã inicial.

### Próxima paragem — terminal de dízimas (Continuação)

2. Tabela D: Tabela E:

| $\frac{1}{8} = 0.125$ | $\frac{1}{25} = 0.04$ |
|-----------------------|-----------------------|
| $\frac{2}{8} = 0.25$  | $\frac{2}{25} = 0.08$ |
| $\frac{3}{8} = 0.375$ | $\frac{3}{25} = 0.12$ |

 $\frac{4}{8} = 0.50 \qquad \qquad \frac{4}{25} = 0.16$  $\frac{5}{8} = 0.625 \qquad \qquad \frac{5}{25} = 0.2$  $\frac{6}{8} = 0.75 \qquad \qquad \frac{6}{25} = 0.24$ 

$$= 0.75 \qquad \overline{25} = 0.24$$
$$= 0.875 \qquad \frac{7}{25} = 0.28$$
$$\frac{8}{25} = 0.32$$

3. As representações decimais para as fracções são:

 $\frac{9}{25} = 0.36, \ \frac{10}{25} = 0.4, \ \frac{15}{25} = 0.6, \ \frac{20}{25} = 0.8$ 

- 4. As respostas variam. Os estudantes devem notar que todos os denominadores têm pelo menos factores 2 ou 5, ou ambos 2 e 5 apenas na factorização do número primo. Não se esqueça de que 2 e 5 são factores de 10 (base 10).
- 5. Tabela F:  $\frac{1}{3} = 0.\overline{3}, \frac{2}{3} = 0.\overline{6}$

Tabela G:

7 8

$$\frac{1}{6} = 0.1\overline{6}, \ \frac{2}{6} = 0.\overline{3}, \ \frac{3}{6} = 0.5, \ \frac{4}{6} = 0.\overline{6}, \ \frac{5}{6} = 0.8\overline{3}$$

6. As respostas variam. Os decimais nas Tabelas F e

G repetem-se excepto para  $\frac{3}{6} = \frac{1}{2} = 0.5$ . Oriente

os estudantes para descobrirem que a factorização dos números primos de 3 e 6 não contêm um factor de 2 e/ou 5. As fracções nas Tabelas F e G não podem ser escritas como uma fracção com um denominador que é uma potência

## Próxima paragem — terminal de dízimas (Continuação)

de 10 excepto  $\frac{3}{6}$  que se simplifica para  $\frac{1}{2}$ . Este

processo ajuda-os posteriormente a formular uma regra sobre quando uma fracção será expressa como uma dízima finita ou infinita periódica.

- 7. Estas fracções serão representadas como uma dízima infinita periódica.
- 8, 9, 10. Os estudantes identificarão as dízimas finitas e infinitas periódicas das tabelas. Orienteos para ver que se a factorização dos números primos do denominador das fracções, quando estiverem na forma mais simples, tiver apenas factores de 2 e/ou 5, a fracção será representada como uma dízima finita. Caso contrário, as fracções serão representadas por uma dízima infinita periódica.

| Próxima paragem —   | Nome |
|---------------------|------|
| terminal de dízimas | Data |

#### Problema

Nesta actividade, explorará as formas decimais para as fracções familiares. Preencha as tabelas abaixo e veja se pode escrever uma regra para prever o tipo decimal igual à fracção.

#### Procedimento

1. Preencha as tabelas seguintes. Utilize a matemática mental ou o lápis e o papel para alterar cada fracção para a representação decimal.

| TA                           | BELA A  | TAI                             | BELA B  | TAE                          | BELA C  |
|------------------------------|---------|---------------------------------|---------|------------------------------|---------|
| Fracção                      | Decimal | Fracção                         | Decimal | Fracção                      | Decimal |
| $\frac{1}{2} = \frac{1}{10}$ |         | $\frac{1}{4} = \frac{1}{100}$   |         | $\frac{1}{5} = \frac{1}{10}$ |         |
|                              |         | $\frac{2}{4} = \frac{100}{100}$ |         | $\frac{2}{5} = \frac{1}{10}$ |         |
|                              |         | $\frac{3}{4} = \frac{1}{100}$   |         | $\frac{3}{5} = \frac{1}{10}$ |         |
|                              |         |                                 |         | $\frac{4}{5} = \frac{1}{10}$ |         |

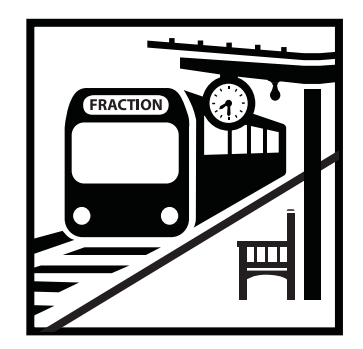

| Próxima paragem —   | Nome |   |
|---------------------|------|---|
| terminal de dízimas | Data | P |

2. Utilize data na calculadora TI-34 MultiView<sup>™</sup> para preencher as tabelas seguintes. Altere cada fracção para a representação decimal. O professor dar-lhe-á detalhes sobre como utilizar a calculadora para preencher a tabela. Tente antecipar a calculadora com os seus próprios cálculos. Pode verificar o trabalho com a calculadora!

| TAI           | BELA D  |
|---------------|---------|
| Fracção       | Decimal |
| $\frac{1}{8}$ |         |
| $\frac{2}{8}$ |         |
| 3<br>8        |         |
| 4<br><b>8</b> |         |
| 5<br>8        |         |
| 6<br><b>8</b> |         |
| 7<br><b>8</b> |         |
|               |         |

| TAI            | BELA E  |
|----------------|---------|
| Fracção        | Decimal |
| $\frac{1}{25}$ |         |
| $\frac{2}{25}$ |         |
| $\frac{3}{25}$ |         |
| $\frac{4}{25}$ |         |
| $\frac{5}{25}$ |         |
| $\frac{6}{25}$ |         |
| $\frac{7}{25}$ |         |
| $\frac{8}{25}$ |         |

3. A partir do padrão observado na tabela E, preencha as representações decimais para as fracções seguintes.

| 9                   | 10                | 15                  | 20                  |
|---------------------|-------------------|---------------------|---------------------|
| $\overline{25}^{=}$ | $\overline{25}$ = | $\overline{25}^{=}$ | $\overline{25}^{=}$ |

4. Com o grupo, observe as fracções e os decimais nas tabelas A - E. Escreva a factorização dos números primos de cada denominador, 2, 4, 5, 8 e 25, e, em seguida, observe as representações decimais. Escreva um páragrafo acerca dos padrões utilizados. As fracções das tabelas A - E estão representadas por uma dízima finita? Como sabe?

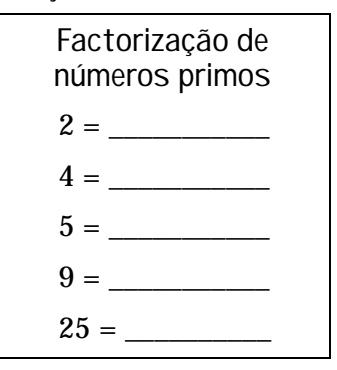

| Próxima paragem —   | Nome |  |
|---------------------|------|--|
| terminal de dízimas | Data |  |

5. Os matemáticos são como detectives. Investigam números! Observe as fracções nas tabelas F e G, e obtenha a representação decimal com data na calculadora TI-34 MultiView<sup>™</sup>.

| TABELA F      |         |  |
|---------------|---------|--|
| Fracção       | Decimal |  |
| $1 \\ 3$      |         |  |
| $\frac{2}{3}$ |         |  |

| TABELA G                 |         |  |
|--------------------------|---------|--|
| Fracção                  | Decimal |  |
| $\frac{1}{6}$            |         |  |
| $\frac{2}{\overline{6}}$ |         |  |
| $\frac{3}{6}$            |         |  |
| $\frac{4}{6}$            |         |  |
| $\frac{5}{6}$            |         |  |

6. O que lhe chama a atenção para as fracções nas tabelas F e G? Como é que a representação decimal se compara nas tabelas de A a E?

7. Crie tabelas similares para calcular a representação decimal das fracções com os denominadores 9 e 11. Escreva as tabelas e os resultados aqui. O que vê?

| Próxima paragem —   | Nome | X |
|---------------------|------|---|
| terminal de dízimas | Data |   |

8. Um número está representado por uma *dízima infinita periódica* se na parte decimal tiver um número ou um conjunto de número que mantêm a repetição num padrão regular. Viu uma dízima infinita periódica? Se viu, escreva uma dessas dízimas. Confira com o professor se está escrita com notação correcta.

9. Um número está representado por uma *dízima finita* se a representação decimal for zeros após um determinado número de dígitos. Viu uma dízima finita no trabalho acima? Se viu, escreva um exemplo de uma dízima finita. Confira com o professor se está escrita com notação correcta.

10. Pode dizer quando é que uma fracção se poderá representar por uma dízima finita? Pode dizer quando é que uma fracção terá uma representação em dízima infinita periódica? Investigue! Preencha a tabela seguinte para obter pistas para este puzzle! Estes são os denominadores das fracções nesta actividade. Escreva uma regra sobre quando uma fracção se poderá representar por uma dízima finita ou infinita periódica.

| Denominador | Factorização de<br>números primos | As fracções<br>representam-se<br>por dízimas<br>finitas? |
|-------------|-----------------------------------|----------------------------------------------------------|
| 2           |                                   |                                                          |
| 4           |                                   |                                                          |
| 5           |                                   |                                                          |
| 6           |                                   |                                                          |
| 8           |                                   |                                                          |
| 9           |                                   |                                                          |
| 11          |                                   |                                                          |
| 25          |                                   |                                                          |

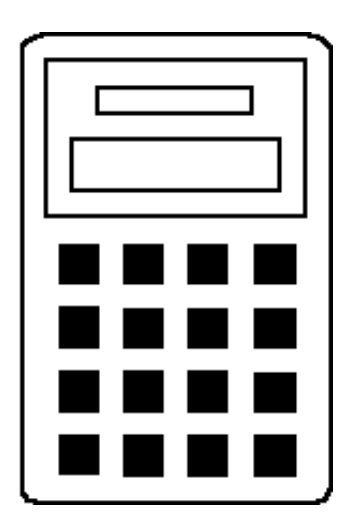

# Como utilizar a calculadora TI-34 MultiView™

| Operações básicas da TI-34 MultiView   | 27  |
|----------------------------------------|-----|
| Apagar e corrigir                      | 41  |
| Matemática básica                      | 45  |
| Ordem das operações e parêntesis       | 49  |
| Notação numérica                       | 55  |
| Fracções                               | 59  |
| Menu Math                              | 67  |
| Decimais e casas decimais              | 77  |
| Divisão de números inteiros            | 79  |
| Operações guardadas                    | 81  |
| Variáveis guardadas e de memória       | 89  |
| Editor de dados e conversões de listas | 97  |
| Estatística                            | 103 |
| Probabilidade                          | 111 |
| Funções exponenciais e logarítmicas    | 119 |
| Pi                                     | 123 |
| Potências, raízes e inversos           | 127 |
| Conversões e definições de ângulos     | 135 |
| Conversões polares e rectangulares     | 141 |
| Trigonometria                          | 143 |

## Operações básicas da TI-34 MultiView™

#### Teclas

- 1. **on** liga a calculadora.
- 2nd liga o indicador 2nd e acede à função apresentada por cima da próxima tecla premida.
- 3. [2nd][off] desliga a calculadora e apaga o ecrã.
- 4. **Enter** completa a operação ou executa o comando.
- 5. **[2nd]**[ans] rechama o resultado calculado mais recentemente e apresenta-o como **ans**.
- 6. comuta a resposta entre fracção e decimal, pi exacto e decimal.

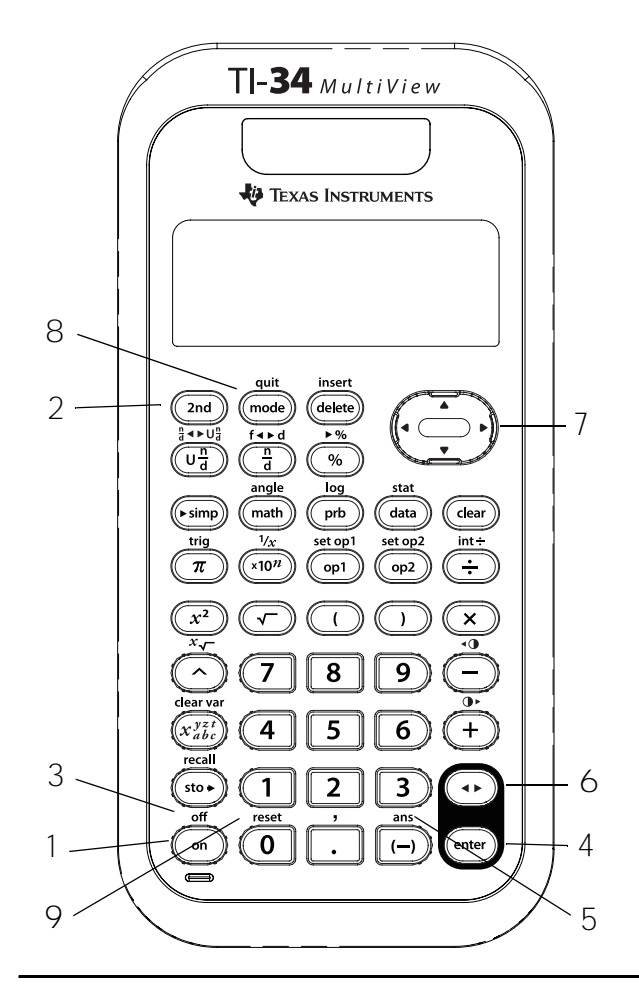

 O e O movem o cursor para a esquerda e para a direita para ir para as entradas no ecrã inicial e navegar nos menus.

**2nd** • ou **2nd** • move para o início ou o fim da entrada actual.

2nd move o cursor para a entrada superior da coluna activa no editor de dados para a entrada anterior no ecrã inicial. Prima
 2nd novamente para mover o cursor para a entrada mais antiga no ecrã inicial.
 Nas fracções, prima 2nd enter para colar uma entrada anterior no denominador. (Para mais informações, consulte o Capítulo 6, Fracções.)

**2nd**  $\bigcirc$  move o cursor para a primeira linha em branco da coluna activa do editor de dados ou por baixo da última entrada no ecrã inicial.

8. mode permite definir os modos de visualização, decimal, numérico e ângulo. Prima 
Prima 
Prima 
Prima 
Prima 
Prima 
Prima 
Prima 
Prima 
Prima 
Prima 
Prima 
Prima 
Prima 
Prima 
Prima 
Prima 
Prima 
Prima 
Prima 
Prima 
Prima 
Prima 
Prima 
Prima 
Prima 
Prima 
Prima 
Prima 
Prima 
Prima 
Prima 
Prima 
Prima 
Prima 
Prima 
Prima 
Prima 
Prima 
Prima 
Prima 
Prima 
Prima 
Prima 
Prima 
Prima 
Prima 
Prima 
Prima 
Prima 
Prima 
Prima 
Prima 
Prima 
Prima 
Prima 
Prima 
Prima 
Prima 
Prima 
Prima 
Prima 
Prima 
Prima 
Prima 
Prima 
Prima 
Prima 
Prima 
Prima 
Prima 
Prima 
Prima 
Prima 
Prima 
Prima 
Prima 
Prima 
Prima 
Prima 
Prima 
Prima 
Prima 
Prima 
Prima 
Prima 
Prima 
Prima 
Prima 
Prima 
Prima 
Prima 
Prima 
Prima 
Prima 
Prima 
Prima 
Prima 
Prima 
Prima 
Prima 
Prima 
Prima 
Prima 
Prima 
Prima 
Prima 
Prima 
Prima 
Prima 
Prima 
Prima 
Prima 
Prima 
Prima 
Prima 
Prima 
Prima 
Prima 
Prima 
Prima 
Prima 
Prima

![](_page_34_Figure_15.jpeg)

- 9. [2nd][reset] mostra o menu Reset .
  - Prima 1 (Não) para voltar ao ecrã anterior sem reiniciar a calculadora.
  - Prima 2 (Sim) para reiniciar a calculadora. Aparece a mensagem MEMORY CLEARED.

## Operações básicas da TI-34 MultiView™

#### (Continuação)

- Reiniciar a calculadora:
  - Devolve as definições do modo para as predefinições: modo de ângulo de graus (DEG), notação numérica normal (NORM), notação decimal flutuante (FLOAT), modo de visualização MathPrint™, modos de fracções (Un/d e MANSIMP).
  - Apaga as variáveis da memória, operações pendentes, entradas no histórico, dados estatísticos, operações guardadas e ans (Última resposta).

#### Notas

 Os exemplos dos acetatos assumem todas as predefinições.  ➡ pode ser utilizada numa entrada antes de premir enter. Se premir ➡ mais de uma vez na entrada actual, pode provocar um erro de sintaxe.

Para alcançar o resultado pretendido, pode:

- Introduzir a expressão, premir 
   enter e, em seguida, premir 
   novamente depois de aparecer o resultado.
- Introduzir a expressão e premir enter, e, em seguida, premir e as vezes que desejar para alternar o ecrã e ver o formato alternativo da resposta.
- Quando 

   ou 
   aparecer no ecrã, a linha de entrada contém mais caracteres à esquerda ou à direita.
- Prima on depois de activar a função Automatic Power Down™ (APD™) para ligar a calculadora. O ecrã, as operações pendentes, as definições e a memória são retidos.
## 2<sup>a</sup>, desligado, setas, enter

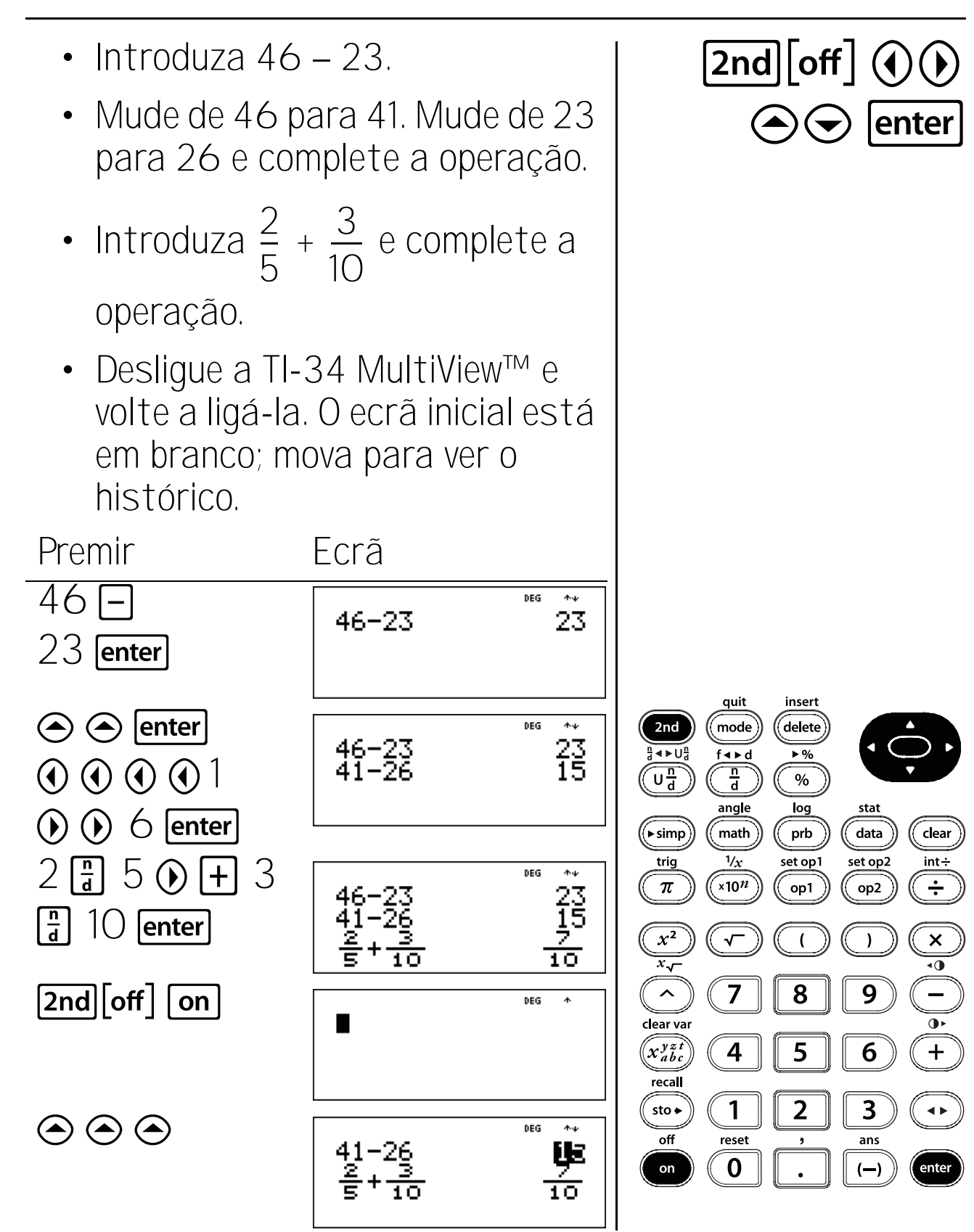

29

## Reiniciar

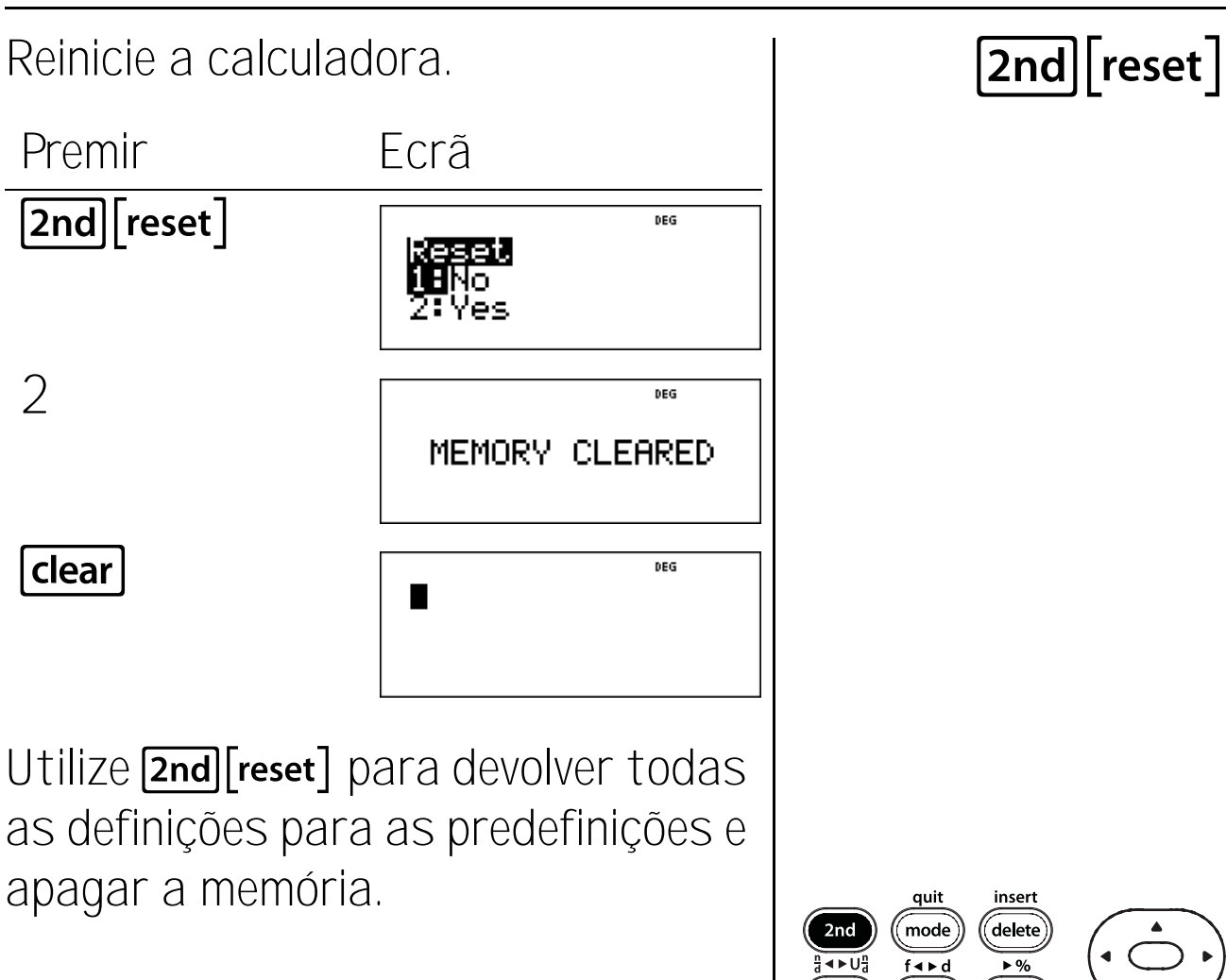

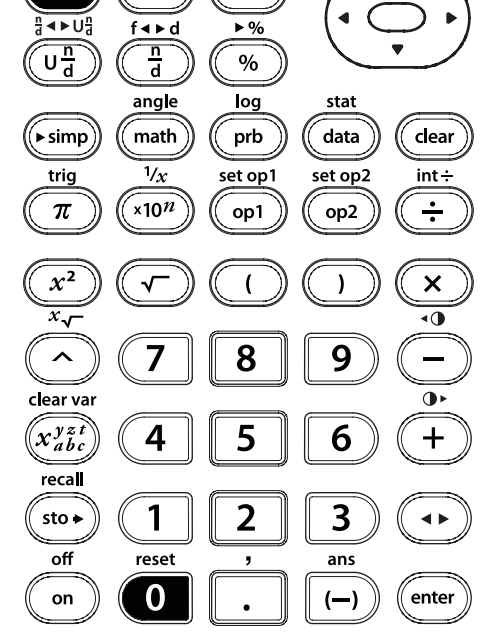

## Modo

Utilize mode para seleccionar modos. Prima ( ) ( ) para seleccionar um modo e enter para o seleccionar. Prima clear ou 2nd [quit] para voltar ao ecrã inicial e efectue o trabalho com as definições do modo escolhido.

As predefinições do modo aparecem realçadas.

t

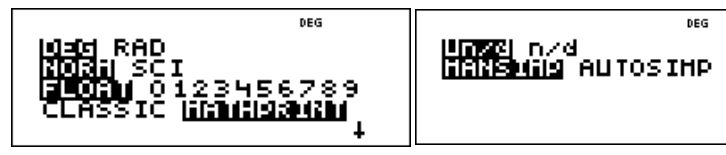

**DEG RAD** Define o modo de ângulo para graus ou radianos.

NORM SCI Define o modo de notação numérica. Os modos de notação numérica afectam apenas a visualização de resultados e não a precisão dos valores guardados na calculadora, que permanecem máximos.

quit insert delete 2nd mode < ► U<sup>n</sup>d f∢⊧d ▶% n d  $\overline{U\frac{n}{d}}$ % angle log data (▶ simp) math prb clear 1/x trig set op1 set op2 int÷ ×10<sup>n</sup>  $\pi$ op1 op2  $x^2$ ) •0 7 8 9 clear var 4  $x_{abc}^{yzt}$ 5 6 + recall 1 2 3 sto 🗕 off reset ans 0 on (--) enter

NORM mostra os resultados com dígitos à esquerda e à direita do decimal, como em 123456.78.

SCI expressa números com um dígito à esquerda do número decimal e a potência de 10 adequada, como em 1.2345678x10<sup>5</sup> (que é igual a 123456.78).

Nota: <a><br/>
Nota: <a><br/>
Nota</a>Nota: <a><br/>
Nota</a>para introduzir um número em<br/>
formato de notação científica. O<br/>
resultado aparece no formato de<br/>
notação numérica definido no modo.

FLOAT 0123456789 Defineo modo de notação decimal.

**FLOAT** (ponto decimal flutuante) mostra até 10 dígitos, mais o sinal e o decimal.

**O123456789** (ponto decimal fixo) especifica o número de dígitos (de O a 9) a mostrar do lado direito do decimal.

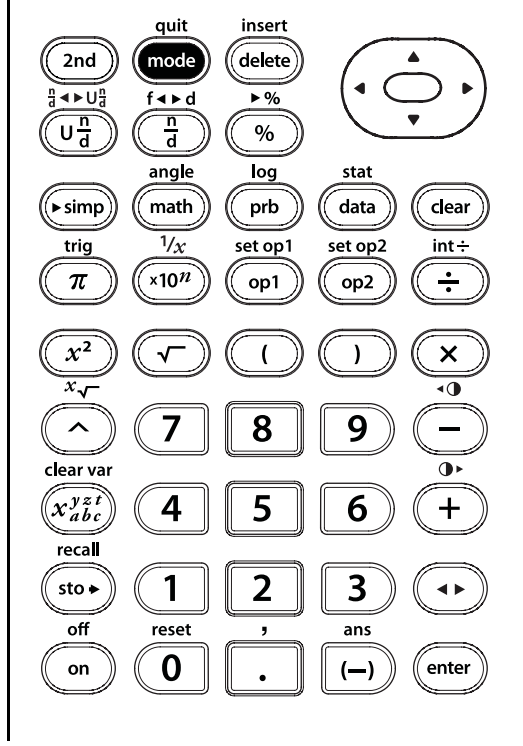

**CLASSIC MATHPRINT** define a entrada e a saída do ecrã. **CLASSIC** mostra as entradas e as saídas numa linha. O modo MATHPRINT mostra a maioria das entradas e saídas em formato de livro de texto. Utilize o modo MathPrint<sup>™</sup> para melhor confirmação visual de que as expressões matemáticas foram introduzidas correctamente e reforço da notação matemática correcta. quit Nota: Se comutar o modo entre 2nd mode <⊳U<sup>n</sup>d Classic e MathPrint, apaga o f∢⊧d  $\overline{U\frac{n}{d}}$ n d % histórico da calculadora e os valores angle log

das operações guardadas (op1 ou op2).

**Un/d n/d** Determina a forma de visualização dos resultados fraccionários.

**Un/d** mostra os resultados como um número misto, se aplicável.

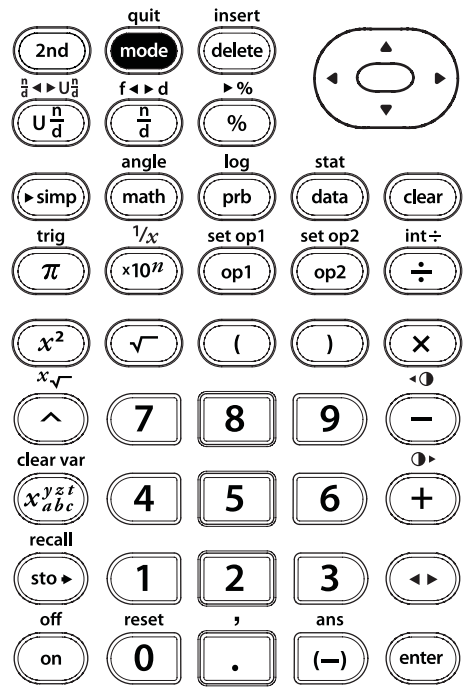

### Modo (continuação)

**n/d** mostra os resultados como uma fracção simples.

MANSIMP AUTOSIMP Determina se um resultado fraccionário será simplficado automaticamente.

MANSIMP O utilizador simplifica as fracções manualmente passo a passo. ↓ junto à fracção resultante significa que a fracção ainda não está na forma mais simples.

AUTOSIMP A calculadora simplifica automaticamente os resultados fraccionários para os termos menores.

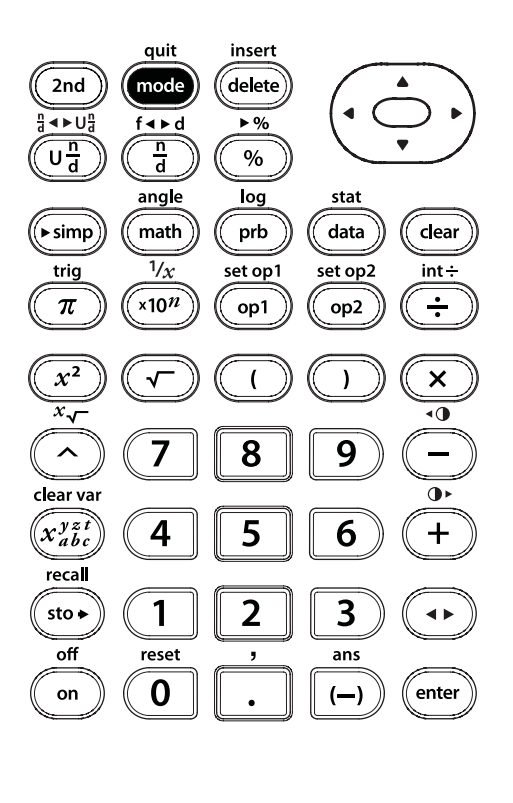

### Menus

```
Determinadas teclas mostram
menus: prb, 2nd[angle], 2nd[log],
2nd[trig], math, 2nd[reset], 2nd[recall],
2nd[clear var], data[data] e 2nd[stat].
```

Prima () e () para percorrer e seleccionar um item de menu, ou prima o número correspondente junto ao item do menu. Para voltar ao ecrã anterior sem seleccionar o item, prima (clear). Para sair de um menu ou uma aplicação e voltar ao ecrã inicial, prima [2nd] (quit]. O ecrã inicial está em branco; mova para ver o histórico.

Menus de amostra:

| prb    |             | 2nd [angle] |                     |
|--------|-------------|-------------|---------------------|
| PRB    | RAND        | DMS         | R∙P                 |
| 1: nPr | 1:rand      | 1: <b>°</b> | 1: R ▶ Pr(          |
| 2: nCr | 2: randint( | 2: ′        | 2: R ▶ P <b>θ</b> ( |
| 3: !   |             | 3: ″        | 3: P ► Rx(          |
|        |             | 4: r        | 4: P ▶ Ry(          |
|        |             | 5:►DMS      |                     |

| <b>2nd [log]</b><br>LOG LN<br>1: log( 1: ln<br>2: 10^( 2: e               | 2nd [trig         Trig (T         1: sin(         ^(         2: cos         3: tan         4: sin <sup>-</sup> 5: cos         6: tan | ]<br>(<br>(<br>(<br><sup>1</sup> (<br>- <sup>1</sup> ( |
|---------------------------------------------------------------------------|----------------------------------------------------------------------------------------------------|--------------------------------------------------------|
| ma<br>MATH<br>1: lcm(<br>2: gcd(<br>3: <sup>3</sup><br>4: <sup>3</sup> √( | <b>th</b><br>NUM<br>1: abs(<br>2: round(<br>3: iPart(<br>4: fPart(<br>5: min(<br>6: max(<br>7: remainder(                            |                                                        |
| <b>2nd [reset]</b><br><b>Reiniciar</b><br>1: No<br>2: Yes                 | <b>2nd</b> [recall]<br>Recall Var<br>1: x =<br>2: y =<br>3: z =<br>4: t =<br>5: a =<br>6: b =<br>7: c =                              | <b>2nd</b> [clear var]<br>Clear Var<br>1: Yes<br>2: No |

| data data                                                                                                    |                                                                                                    |  |  |  |
|----------------------------------------------------------------------------------------------------|----------------------------------------------------------------------------------------------------|--|--|--|
| (Prima <b>data</b> ) para ver o ecrã do editor<br>de dados. Prima novamente para ver<br>o menu.)                                  |                                                                                                    |  |  |  |
| CLEAR<br>1: Clear L1<br>2: Clear L2<br>3: Clear L3<br>4: Clear ALL                                                                | <b>CNVRSN</b><br>1: Add/Edit Cnvrs<br>2: Clear L1 Cnvrs<br>3: Clear L2 Cnvrs<br>4: Clear L3 Cnvrs<br>5: Clear ALL                                                                                                    |  |  |  |
| Prima data enquanto estiver na<br>opção Add/Edit Cnvrs do menu<br>CONVERSION para ver este menu:<br>Ls<br>1: L1<br>2: L2<br>3: L3 |                                                                                                    |  |  |  |
| 2nd [stat]<br>STATS<br>1: 1-Var Stats<br>2: 2-Var Stats<br>3: StatVars                                                            | Esta opção de menu aparece depois<br>de calcular estatísticas de 1-variável<br>ou 2 variáveis.<br>Menu StatVars:<br>1: n<br>2: <b>x</b><br>3: Sx<br>Etc. Consulte o Capítulo 13,<br>Estatística, para obter uma lista<br>completa. |  |  |  |

# Última resposta (Ans)

Utilize a Última resposta (Ans) para calcular  $\sqrt{5^2 + 12^2}$ .

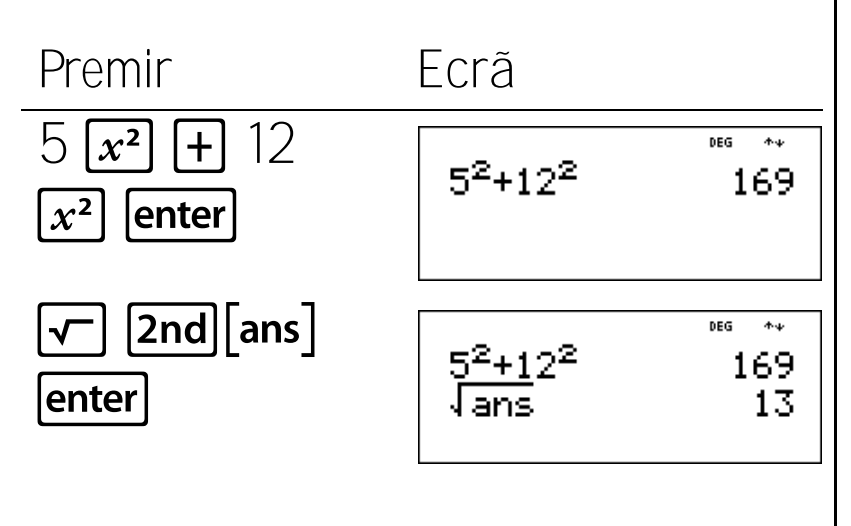

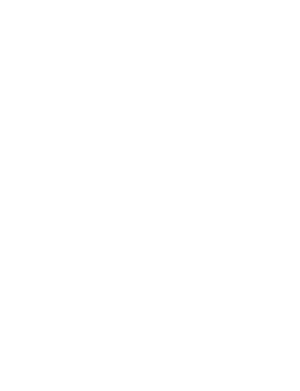

2nd log

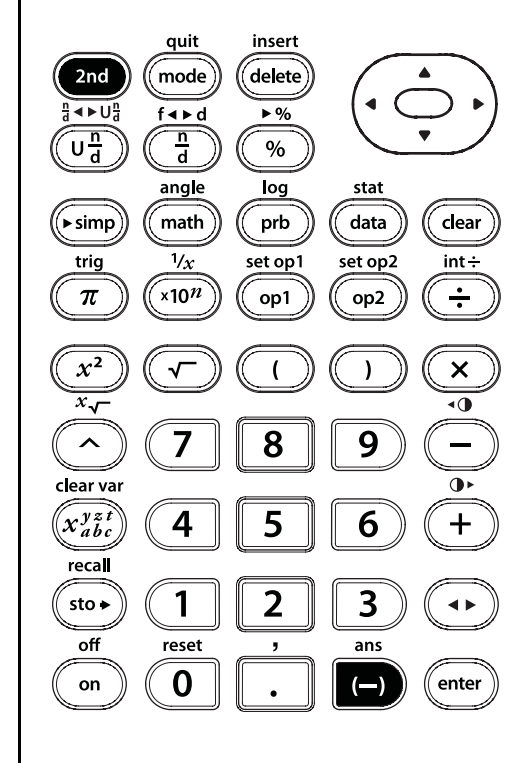

## Comutação de respostas

Prima **[set op1]** para comutar o resultado apresentado entre respostas decimais e fraccionárias, pi exacto e aproximação decimal.

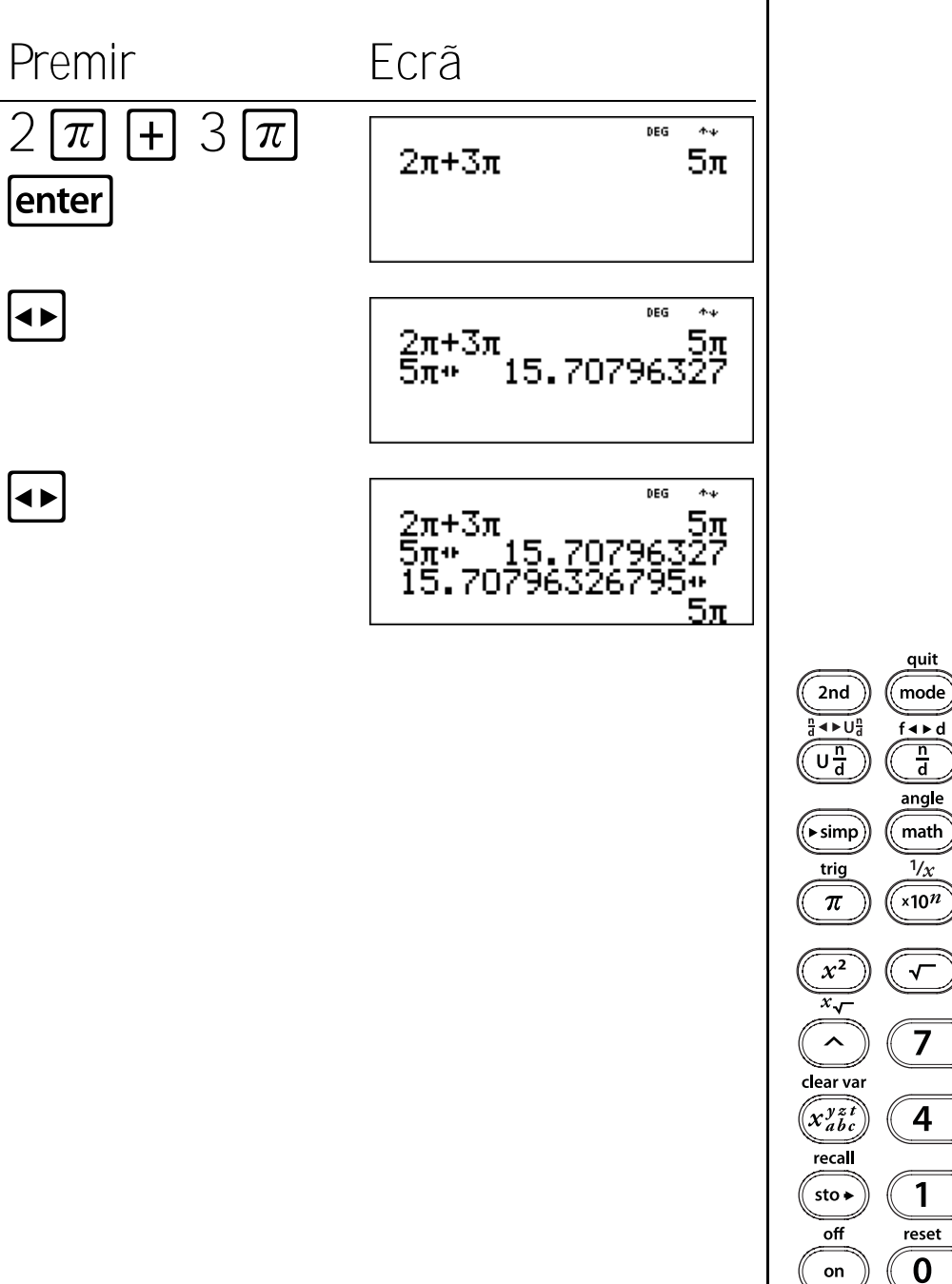

insert

delete

▶%

%

log

prb

set op1

op1

8

5

2

,

stat data

set op2

op2

)

9

6

3

ans

(—)

clear

int÷

÷

×

•0

••

+

enter

### Apagar e corrigir

#### Teclas

- Clear apaga os caracteres e as mensagens de erro. Prima Clear para apagar uma entrada incompleta; prima-a novamente para apagar o ecrã. Pode percorrer e utilizar Clear para apagar as entradas do histórico. Clear efectua a cópia de segurança de um ecrã nas aplicações.
- 2. [2nd[insert] permite inserir um carácter no cursor.
- 3. delete elimina o carácter no cursor.

#### Notas

- Os exemplos dos acetatos assumem todas as predefinições.
- Premir **clear** não afecta a memória, registadores estatísticos, unidades dos ângulos ou notação numérica.

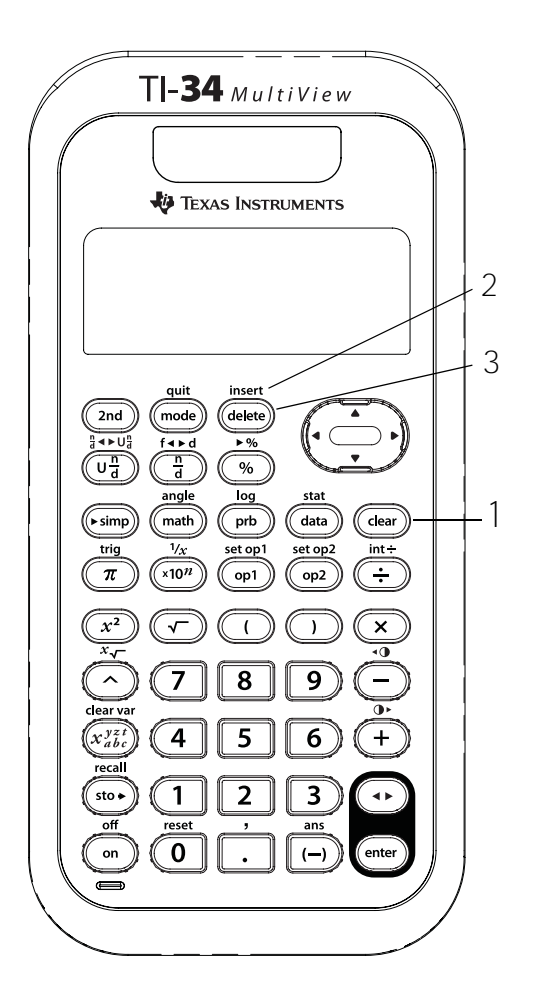

## Eliminar e introduzir

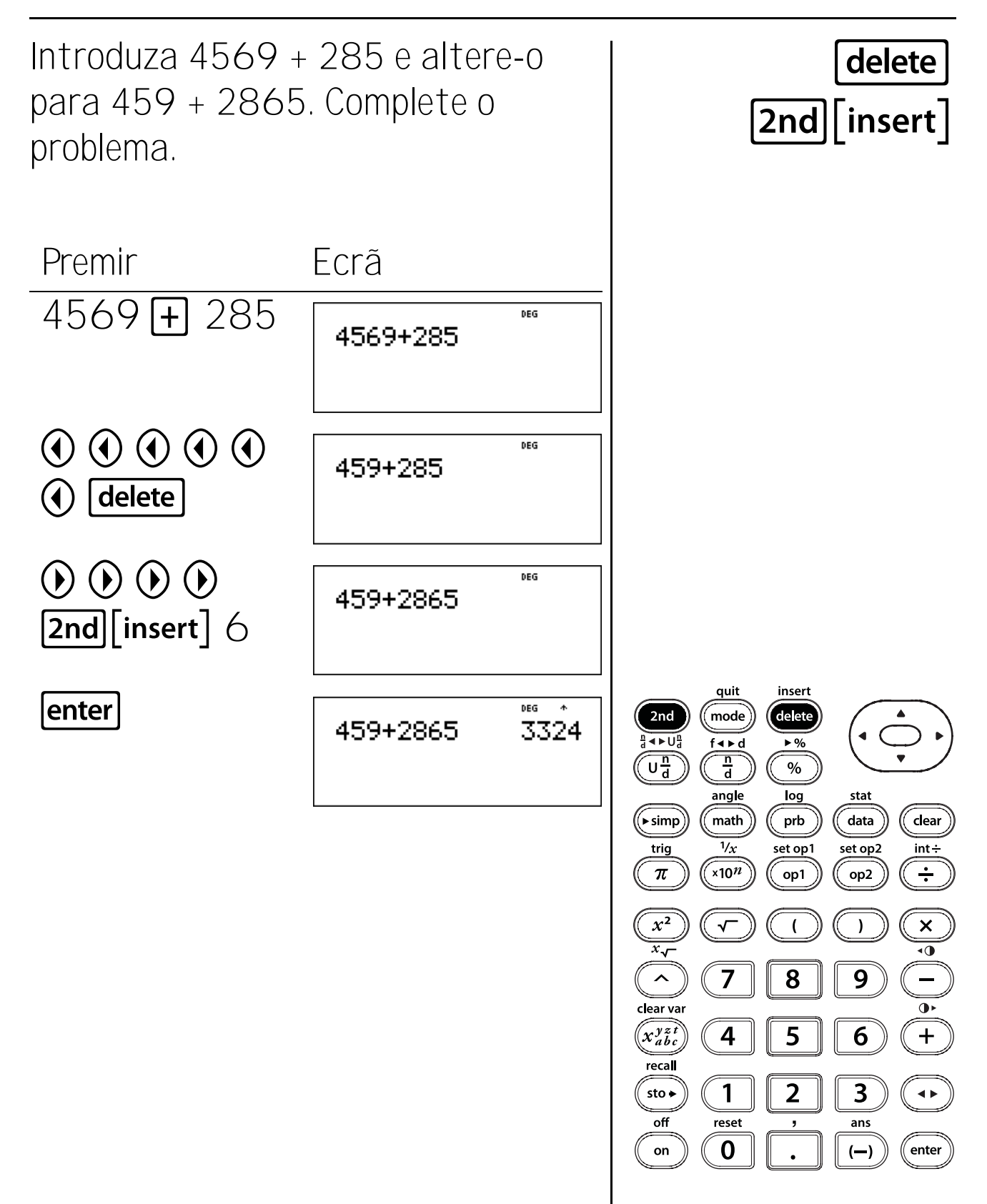

## Apagar

Introduza 21595. Apague o 95. Apague a entrada.

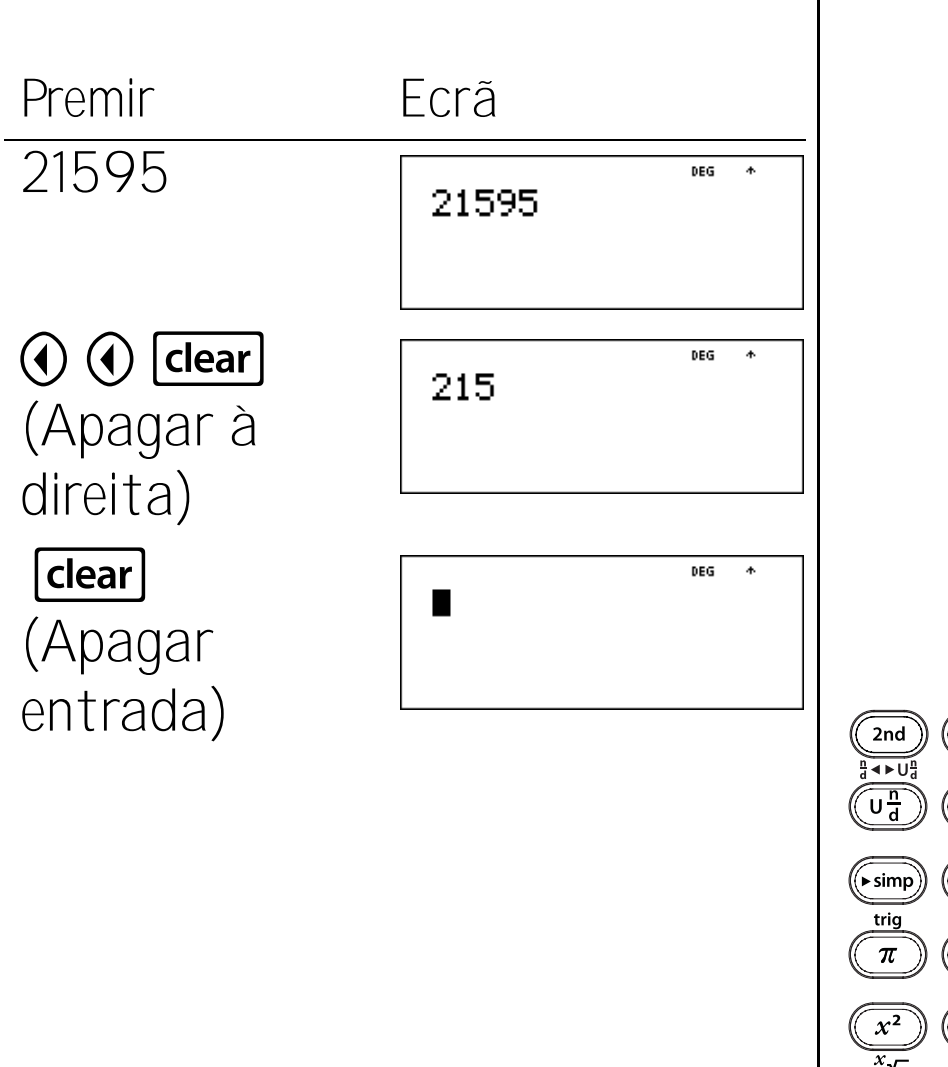

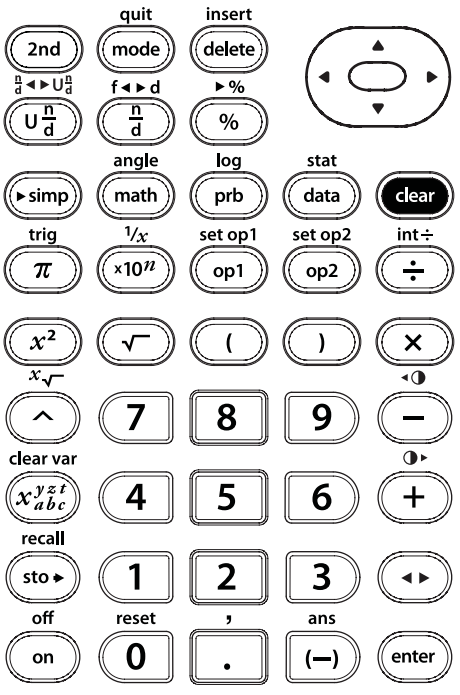

clear

### Matemática básica

#### Teclas

- 1. 🕂 adiciona.
- 2. 🗕 subtrai.
- 3. 🗙 multiplica.
- 4. 🕂 divide.
- 5. **enter** completa a operação ou executa o comando.
- 6. (--) permite introduzir um número negativo.
- 7. % adiciona o sinal % a um número.
- 8. **2nd [>%]** muda um número para uma percentagem.

#### Notas

- Os exemplos dos acetatos assumem todas as predefinições.
- A calculadora TI-34 MultiView<sup>™</sup> permite a multiplicação implícita.
   Exemplo: 3 (4+3) = 21
- Não confunda (---) com (----) permite a subtracção.
- Utilize os parêntesis para agrupar o sinal de negação com o número, se for necessário.

**Exemplo:**  $-2^2 = -4 e (-2)^2 = 4$ .

 Os resultados dos cálculos percentuais aparecem de acordo com a definição do modo de notação decimal.

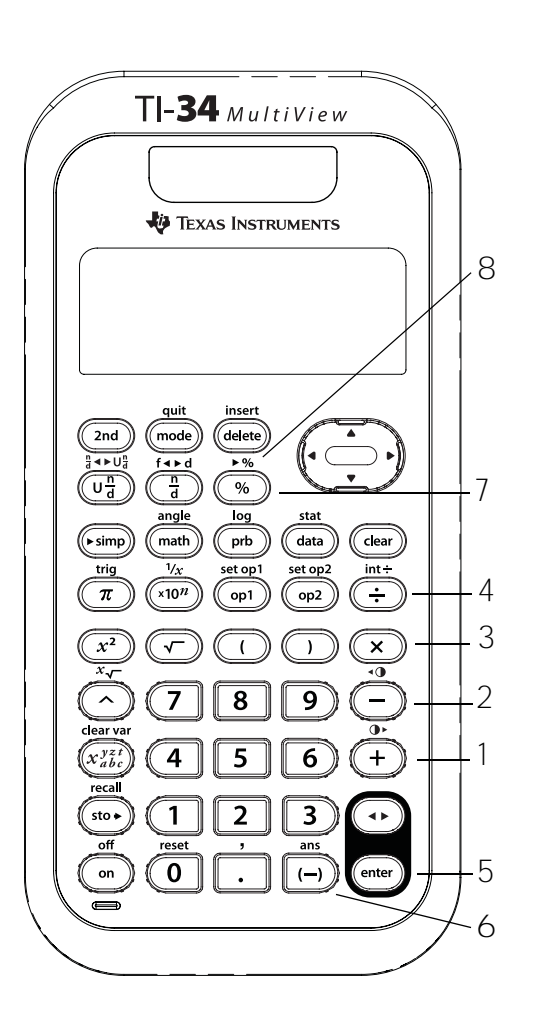

## Adicionar, subtrair, multiplicar, dividir, igualar

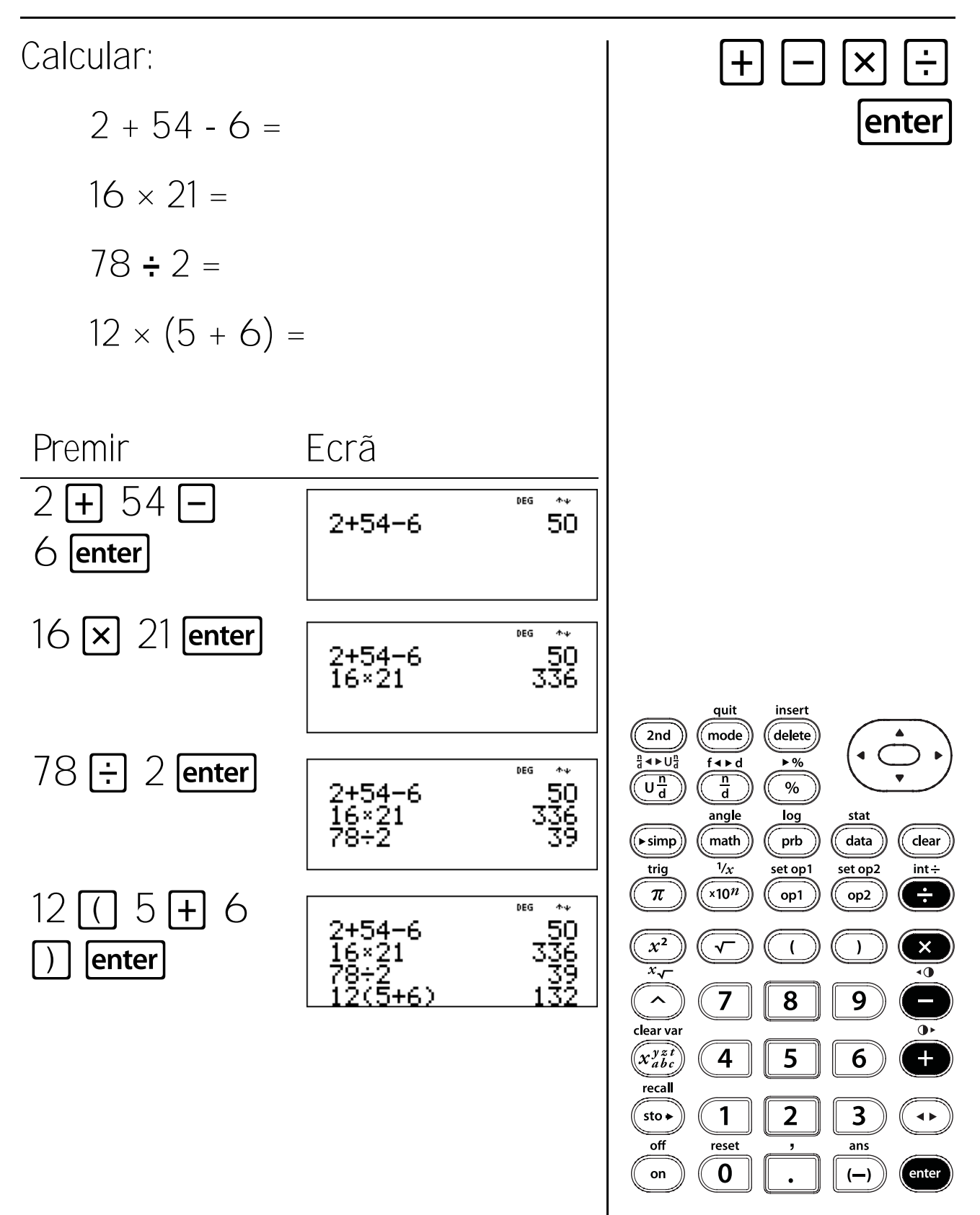

## Números negativos

A temperatura em Lisboa foi -3° C às 6:00. Às 10:00 a temperatura aumentou 12° C. Qual era a temperatura às 10:00?

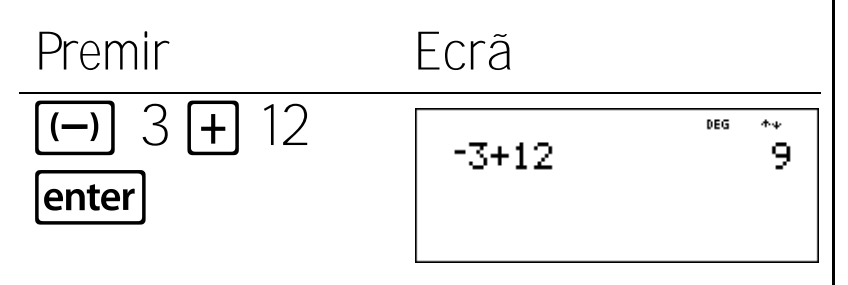

A temperatura às 10:00 era 9° C.

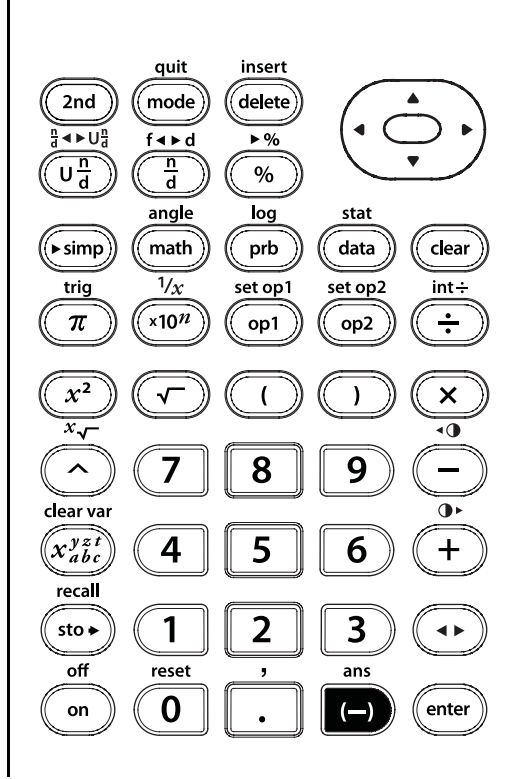

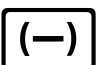

## Percentagem

O Miguel recebe €80 por semana. Poupa 15% dos rendimentos. Quanto poupa o Miguel por semana?

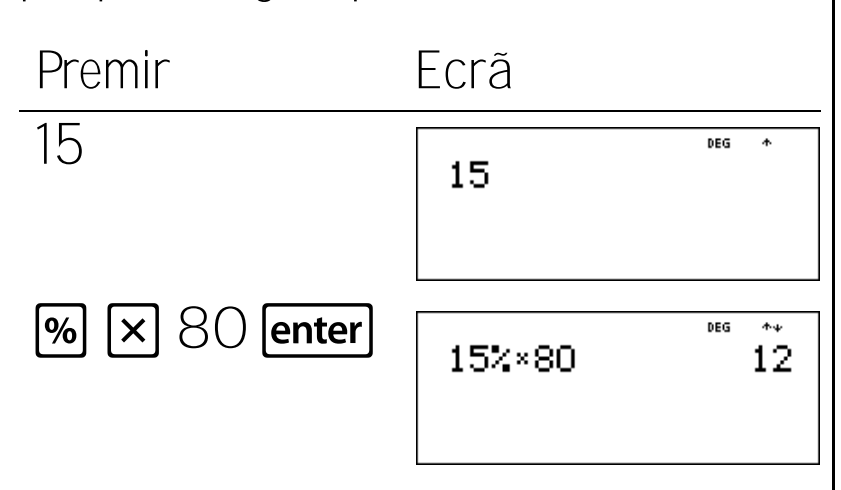

O Miguel poupa €12 por semana.

A Cristina poupou  $\frac{3}{8}$  do seu último

pagamento. Que percentagem do pagamento poupou?

Premir

Ecrã

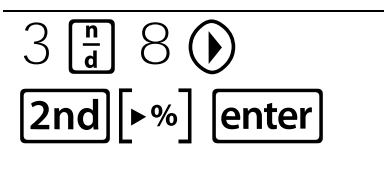

| _            | DEG ≁↓ |
|--------------|--------|
| <u>3</u> ,⊧% | 37.5%  |
|              |        |

A Cristina poupou 37,5% do seu último pagamento.

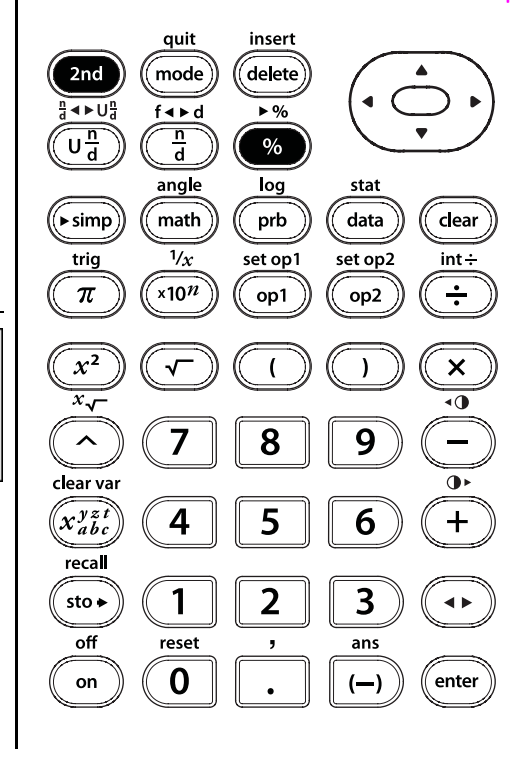

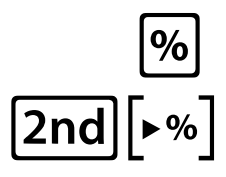

### Ordem das operações e parêntesis

- 1. 🚺 abre uma expressão entre parêntesis.
- 2. D fecha uma expressão entre parêntesis.

#### Notas

 Nos exemplos dos acetatos são consideradas todas as predefinições.

4

- O acetato que apresenta o Equation Operating System (EOS™) demonstra a ordem em que a calculadora TI-34 MultiView™ conclui os cálculos.
- As operações entre parêntesis são efectuadas em primeiro lugar. Utilize (
  ) para alterar a ordem das operações e, por conseguinte, altere o resultado.
  Exemplo: 1 + 2 × 3 = 7 (1 + 2) × 3 = 9

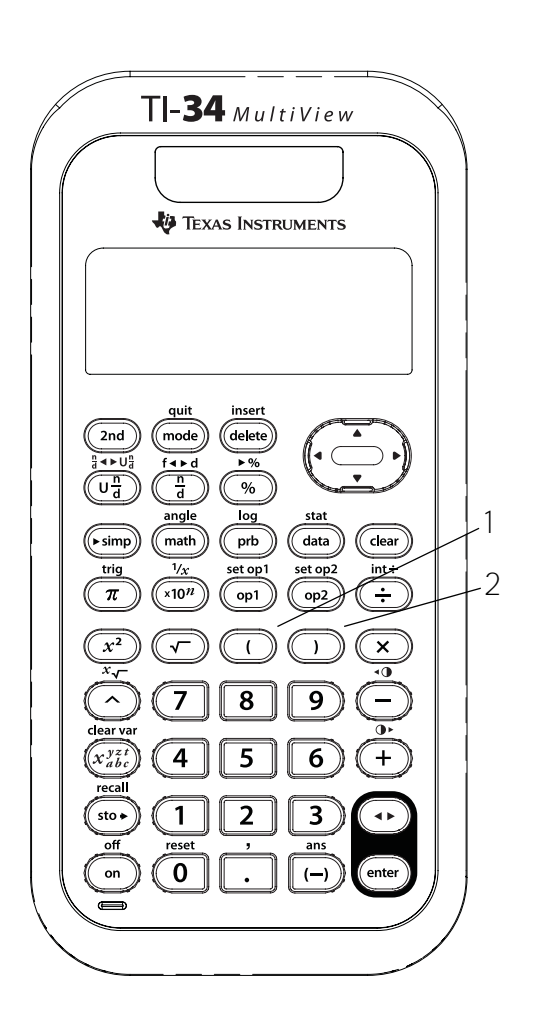

## Equation operating system (EOS<sup>m</sup>)

| 1          | Expressões dentro de ()                                                                                                    |
|------------|----------------------------------------------------------------------------------------------------|
| (primeiro) |                                                                                                    |
| 2          | Funções que necessitam de um 🕥 e antecedem                                                                                                    |
|            | a expressão, como em, 2nd[trig], 2nd[log], e                                                                                                    |
|            | alguns itens de menus.                                                                                                    |
| 3          | Fracções                                                                                                    |
| 4          | Funções introduzidas depois da expressão,                                                                                                    |
|            | como x <sup>2</sup> e modificadores das unidades de                                                                                                    |
|            | ângulos (°, ′, ″, r)                                                                                                    |
| 5          | Exponenciação ( $\land$ ) e raízes ( <b>2nd</b> [ $x -$ ])                                                                                                    |
|            | Nota: No modo Classic, a exponenciação com a tecla                                                                                                    |
|            | No modo MathPrint™, a exponenciação com a<br>tecla                                                                                                    |
|            | Se premir 2 🔿 3 🦳 2 aparece como 2 <sup>3<sup>2</sup></sup> , com o resultado de 512.                                                                                                    |
|            | A calculadora científica TI-34 MultiView <sup>TM</sup> avalia<br>as expressões introduzidas com $x^2$ da<br>esquerda para a direita nos modos Classic e<br>MathPrint. Se premir 3 $x^2$ $x^2$ calcula como<br>$(3^2)^2 = 81$ . |

## Equation operating system (Continuação)

| 6              | Negação (())                                                                         |
|----------------|--------------------------------------------------------------------------------------|
| 7              | Permutações (nPr) e combinações (nCr)                                                |
| 8              | Multiplicação, multiplicação implícita e divisão                                     |
| 9              | Adição e substracção                                                                 |
| 10             | Conversões ( <b>2nd</b> [∄◀►U∄], <b>2nd</b> [f◀►d], <b>2nd[►%</b> ],<br>►simp e►DMS) |
| 11<br>(último) | <b>enter</b> completa todas as operações e fecha todos os parêntesis abertos         |

## Ordem das operações

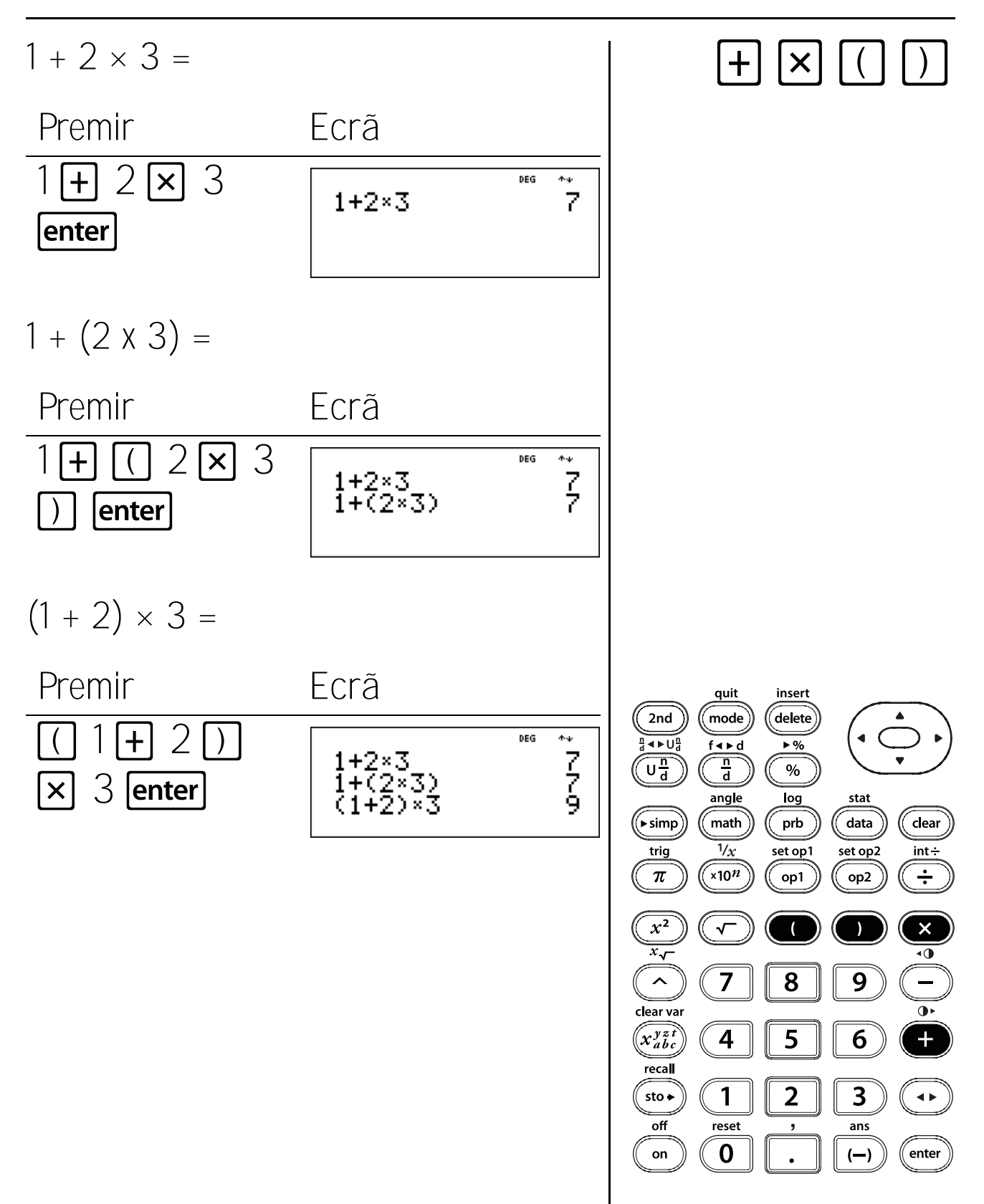

#### Ordem das operações (Continuação)

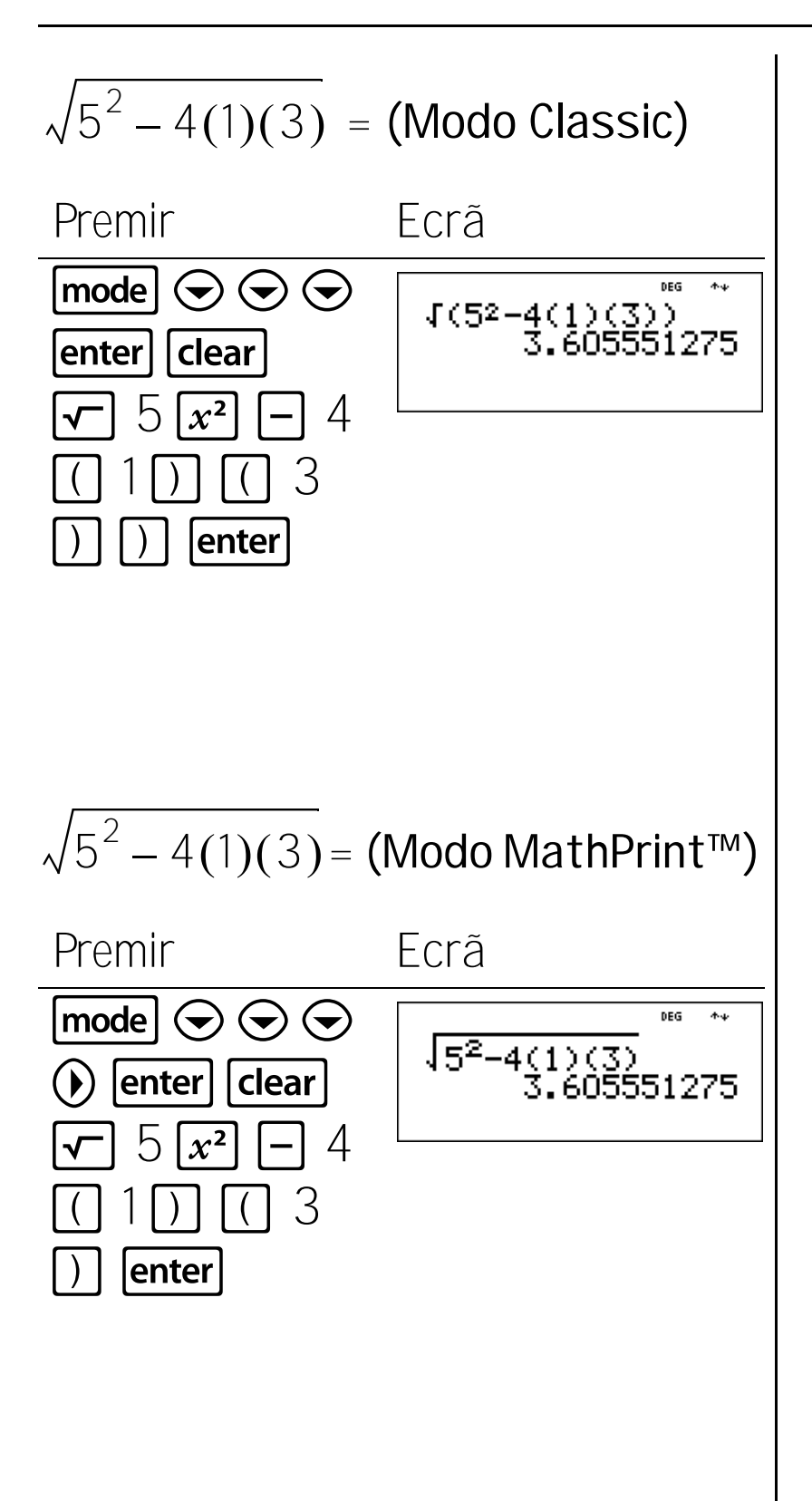

### Notação numérica

#### Teclas

- 1. **mode** permite seleccionar a partir do menu de notação numérica.
  - NORM Restaura o modo standard (decimal flutuante).
  - SCI Liga o modo científico e mostra os resultados como um número de 1 de 10 (1  $\leq$  n < 10) vezes 10 para uma potência de número inteiro.
- 2. **x10**<sup>*n*</sup> é uma tecla de atalho para introduzir um número em formato de notação científica.

#### Notas

- Os exemplos dos acetatos assumem todas as predefinições.
- ٠ Pode introduzir um valor em notação científica, independentemente da definição do modo de notação numérica. Para um expoente negativo, prima (---) antes de o introduzir.
- Os resultados que requeiram mais de 10 • dígitos aparecem automaticamente em notação científica.
- Para o modo de notação decimal, consulte o • Capítulo 8, Decimais e casas decimais.
- Estes modos (NORM e SCI) só afectam a visualização dos resultados.

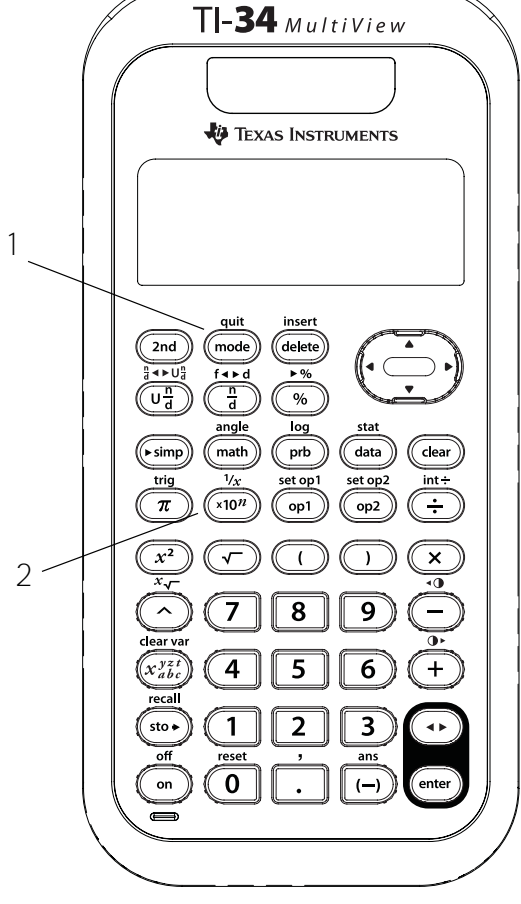

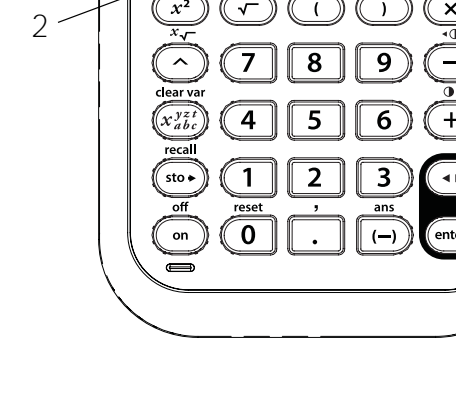

## Científica e decimal flutuante

Introduza 12543, que será a notação de decimal flutuante e a notação numérica normal (ambas as predefinições em **mode**). Alterne a visualização dos resultados entre notações normais e científicas através da alteração das definições no ecrã de modos.

Premir Fcrã 12543 **enter** DEG **Φ**Ψ 12543 12543 mode  $\bigcirc$  $(\mathbf{b})$ sci DEG RAD enter 3456789 enter clear sci DEG 12543  $12543 \\ 12543$ 1.2543×10<sup>4</sup> mode enter DEG 12040 12043 12543 clear enter 1.2543×104

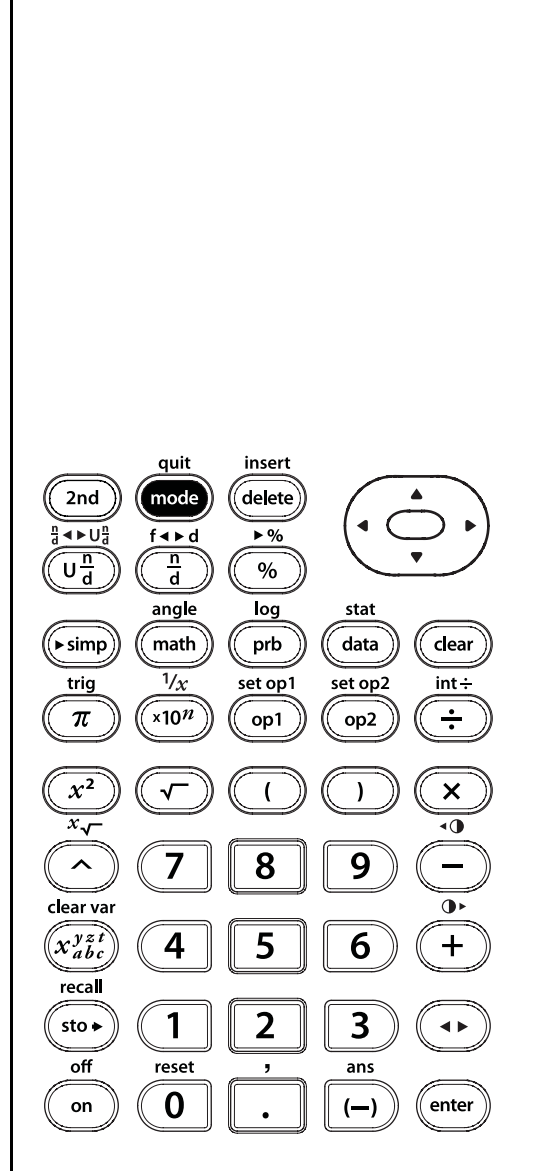

## Notação científica

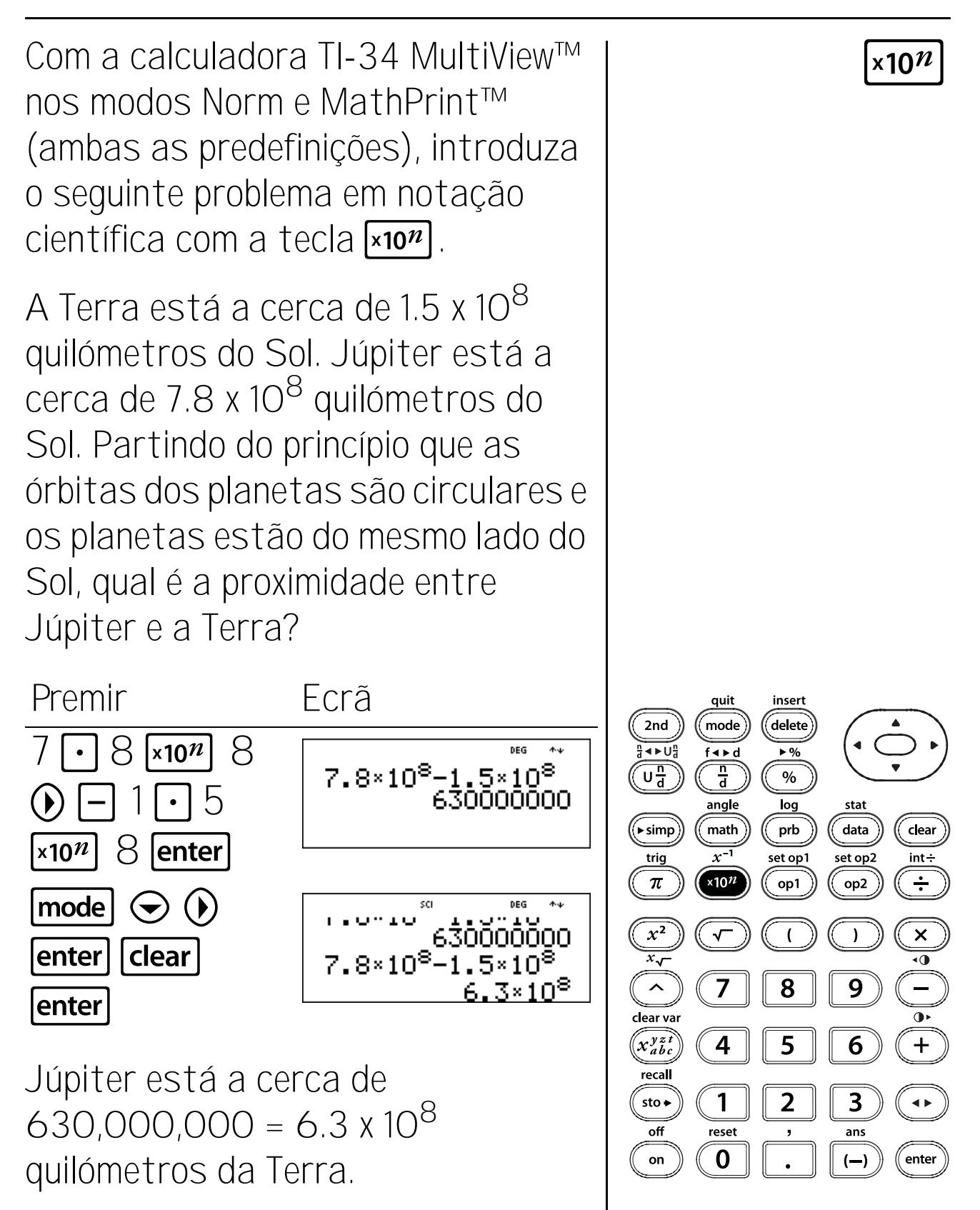

#### Fracções

#### Teclas

 Dermite introduzir fracções e números mistos. Todas as entradas têm de ser números inteiros e o denominador não pode ser zero.

Para introduzir um número misto, introduza um número inteiro para a unidade e prima UB para introduzir um numerador.

No modo MathPrint<sup>™</sup>, se premir **U**aantes de introduzir um número inteiro, aparece um modelo de fracção.

2. 

 <sup>1</sup>/<sub>2</sub> permite introduzir uma fracção simples.

 Premir
 <sup>1</sup>/<sub>2</sub> antes ou depois de um número,
 pode resultar num comportamento diferente.
 No modo MathPrint<sup>™</sup>, a introdução de um
 número antes de premir
 <sup>1</sup>/<sub>2</sub>, torna
 geralmente esse número no numerador.

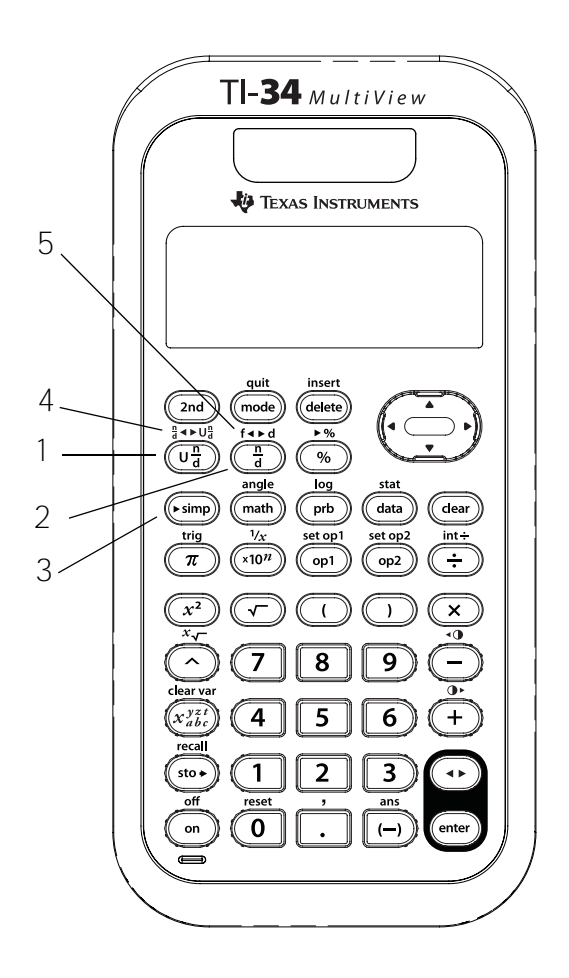

 no MathPrint pode também ser utilizado para mais cálculos de fórmulas e fracções mais complexos que incluam operadores e outras funções, premindo antes de introduzir o numerador.

No modo MathPrint, prima entre a entrada do numerador e do denominador. No modo Classic, prima entre a entrada do numerador e do denominador.

- simp simplifica uma fracção com o factor do número primo comum mais pequeno. O factor aparece no ecrã. Se quiser seleccionar o factor (em vez de deixar a calculadora escolhê-lo), prima simp, introduza o factor (um número inteiro positivo) e, em seguida, prima enter.
- 2nd["a → U"a] converte entre números mistos e uma fracção simples.
- 2nd[f < ► d] converte uma fracção para o decimal equivalente ou altera um decimal para o fraccionário equivalente, se possível.

#### Notas

- Os exemplos dos acetatos assumem todas as predefinições.
- mode permite seleccionar a forma de visualização dos resultados e se um resultado fraccionário será simplificado automaticamente.

**Un/d** (predefinição) mostra os resultados como um número misto, se aplicável.

**n/d** mostra os resultados como uma fracção simples.

(continuação)

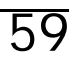

#### Fracções (continuação)

Notas (continuação)

MANSIMP (predefinição) O utilizador simplifica as fracções manualmente passo a passo. ↓ junto à fracção resultante significa que a fracção ainda não está na forma mais simples.

**AUTOSIMP** A calculadora simplifica automaticamente os resultados fraccionários para os termos menores.

- Os cálculos com fracções podem apresentar resultados em fracções ou decimais, dependendo da entrada.
- No modo MathPrint, as fracções com <sup>1</sup>/<sub>4</sub> podem incluir teclas de operação (+, ×, etc.) e a maioria das teclas de funções (x<sup>2</sup>, %, etc.) e tc.). No modo Classic, as fracções com <sup>1</sup>/<sub>4</sub> não permitem teclas de operações, funções ou fracções complexas no numerador ou no denominador.
- No modo MathPrint, pode introduzir variáveis (x, y, z, t, a, b e c) no numerador e no denominador de uma fracção. No modo Classic, as fracções com a não permitem variáveis.

- No modo Classic e no editor de dados, utilize
   juntamente com ( e) onde for necessário para efectuar problemas de divisão complexos.
- Para colar uma entrada anterior no denominador, coloque o cursor no denominador, prima 2nd para mover o cursor para o histórico, vá para a entrada pretendida e, em seguida, prima enter para colar a entrada no denominador. As entradas coladas no denominador têm de ser entradas válidas para as fracções.
- Para colar uma entrada anterior no numerador ou na unidade, coloque o cursor no numerador ou na unidade, prima para ir para a entrada pretendida e, em seguida, prima enter para colar a entrada no numerador ou na unidade. As entradas coladas no numerador ou na unidade têm de ser entradas válidas para as fracções.

### Fracções

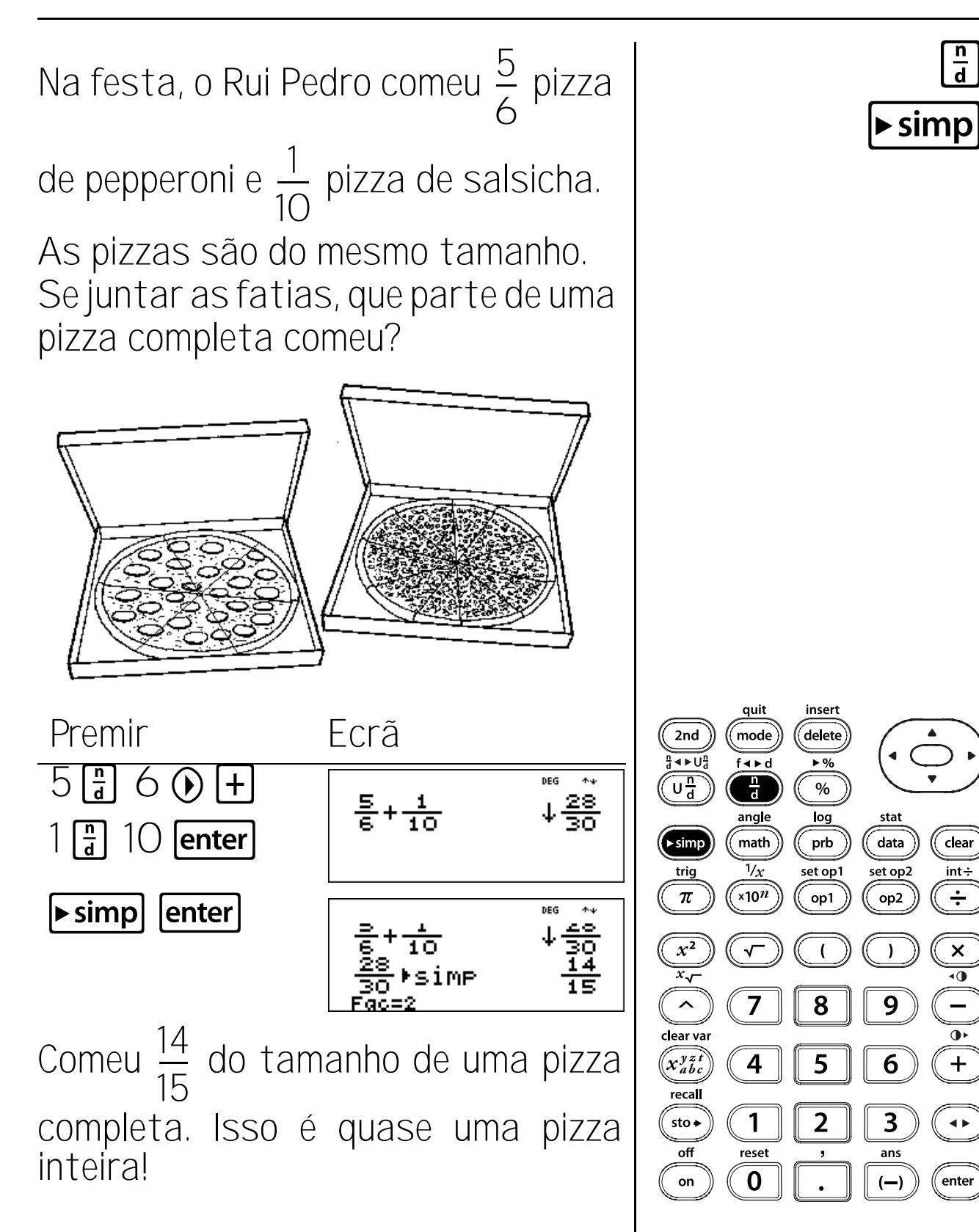

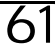

## Números mistos

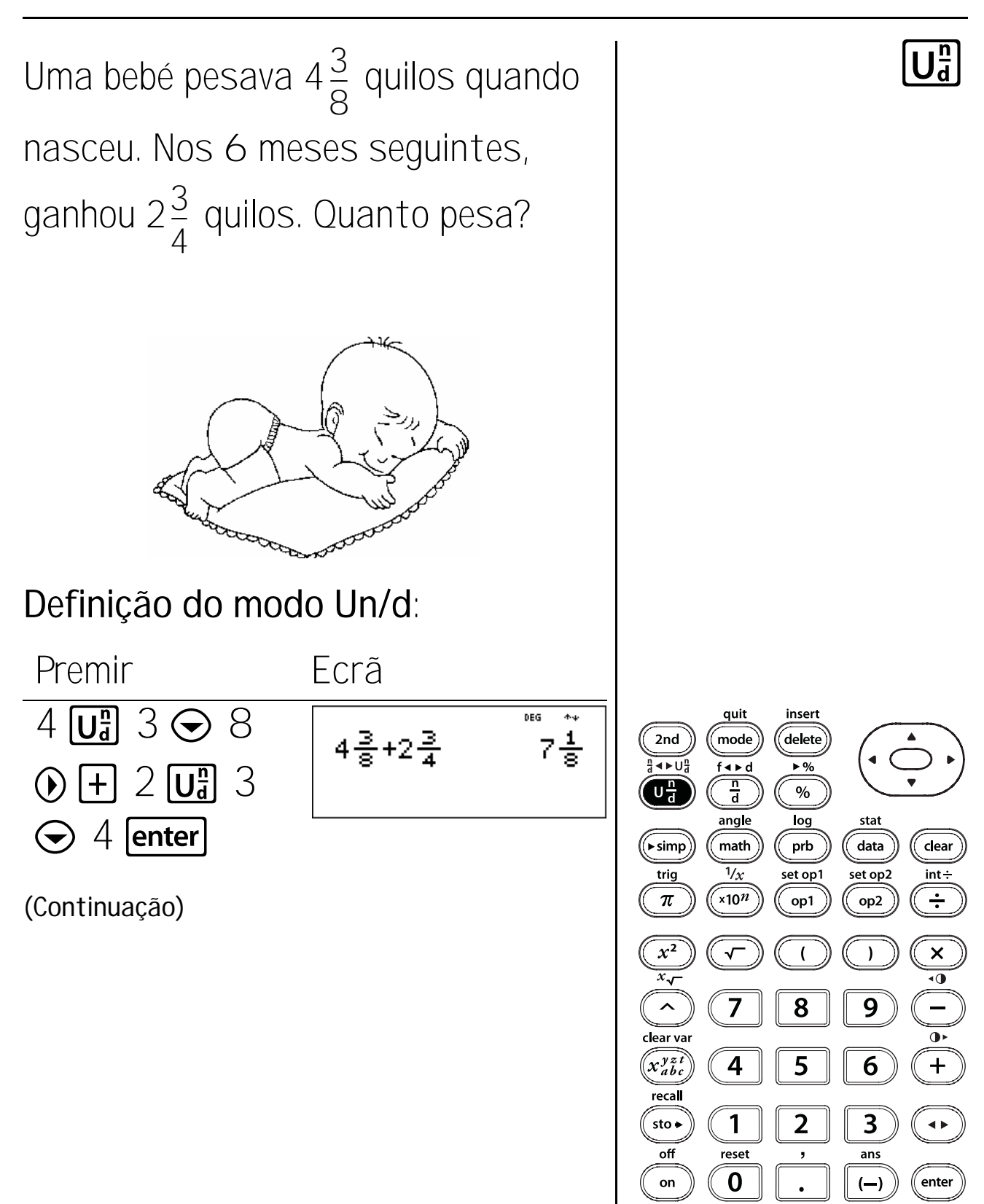

62

#### Números mistos (Continuação)

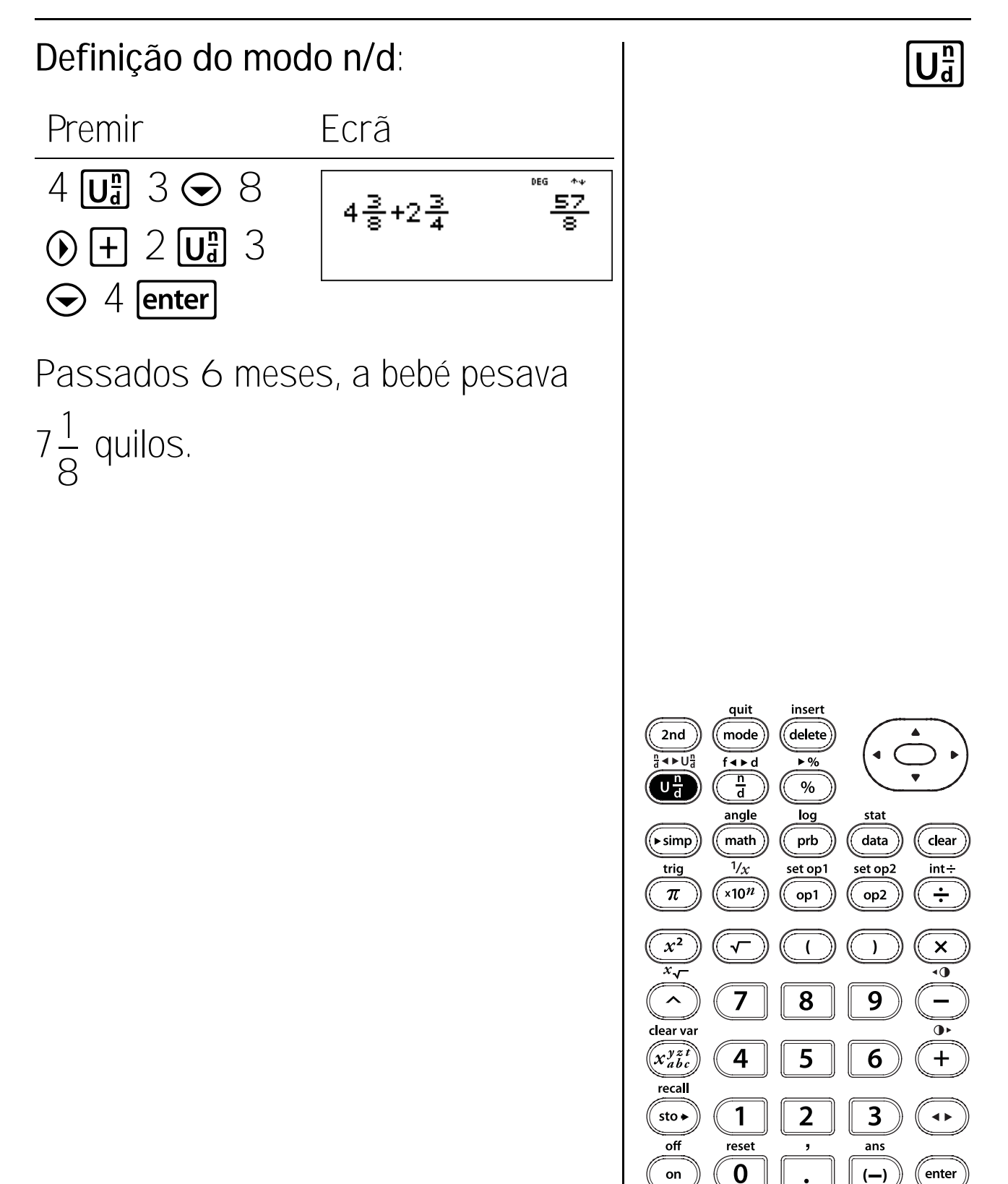

## Converter fracções e decimais

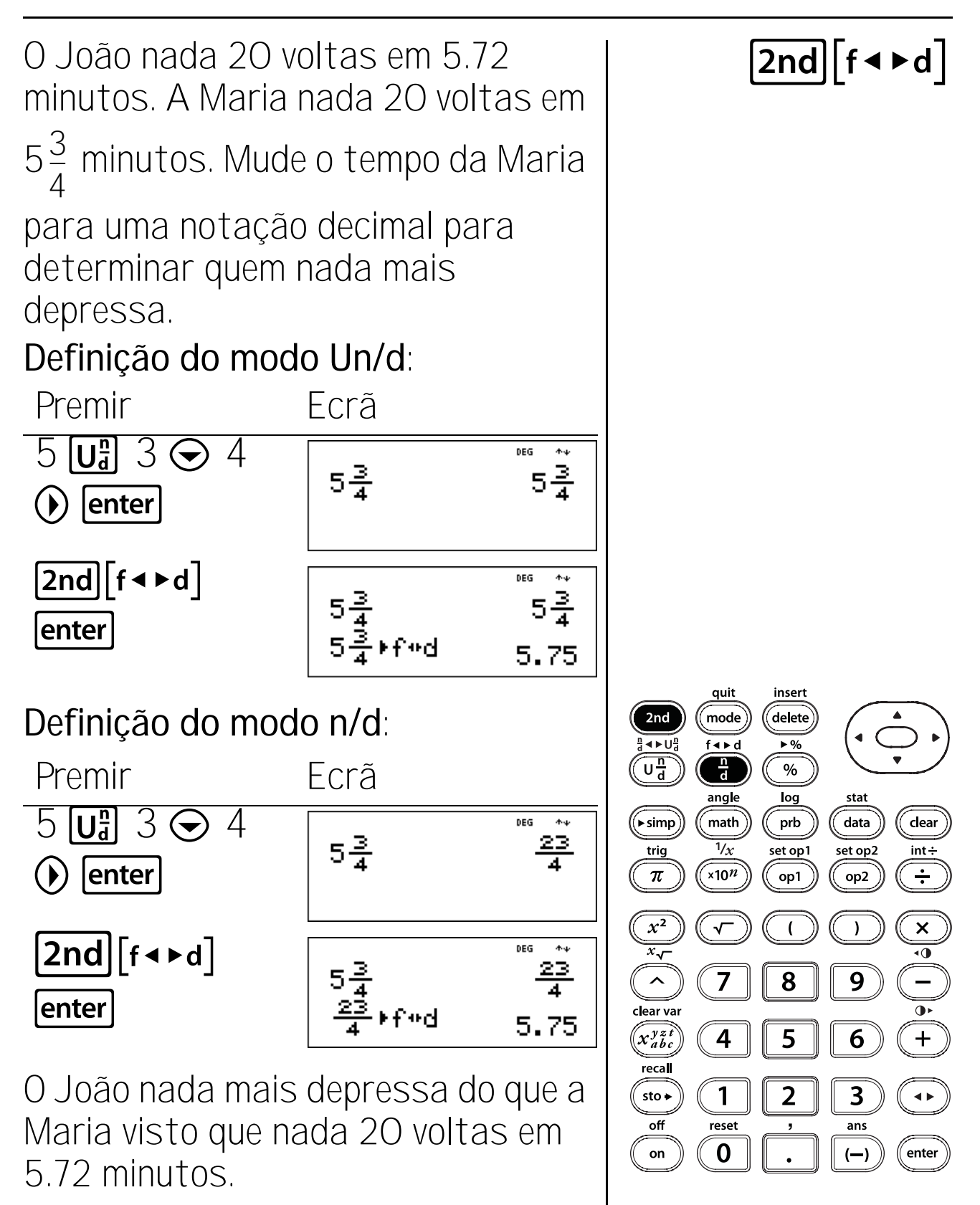
## Converter fracções e decimais

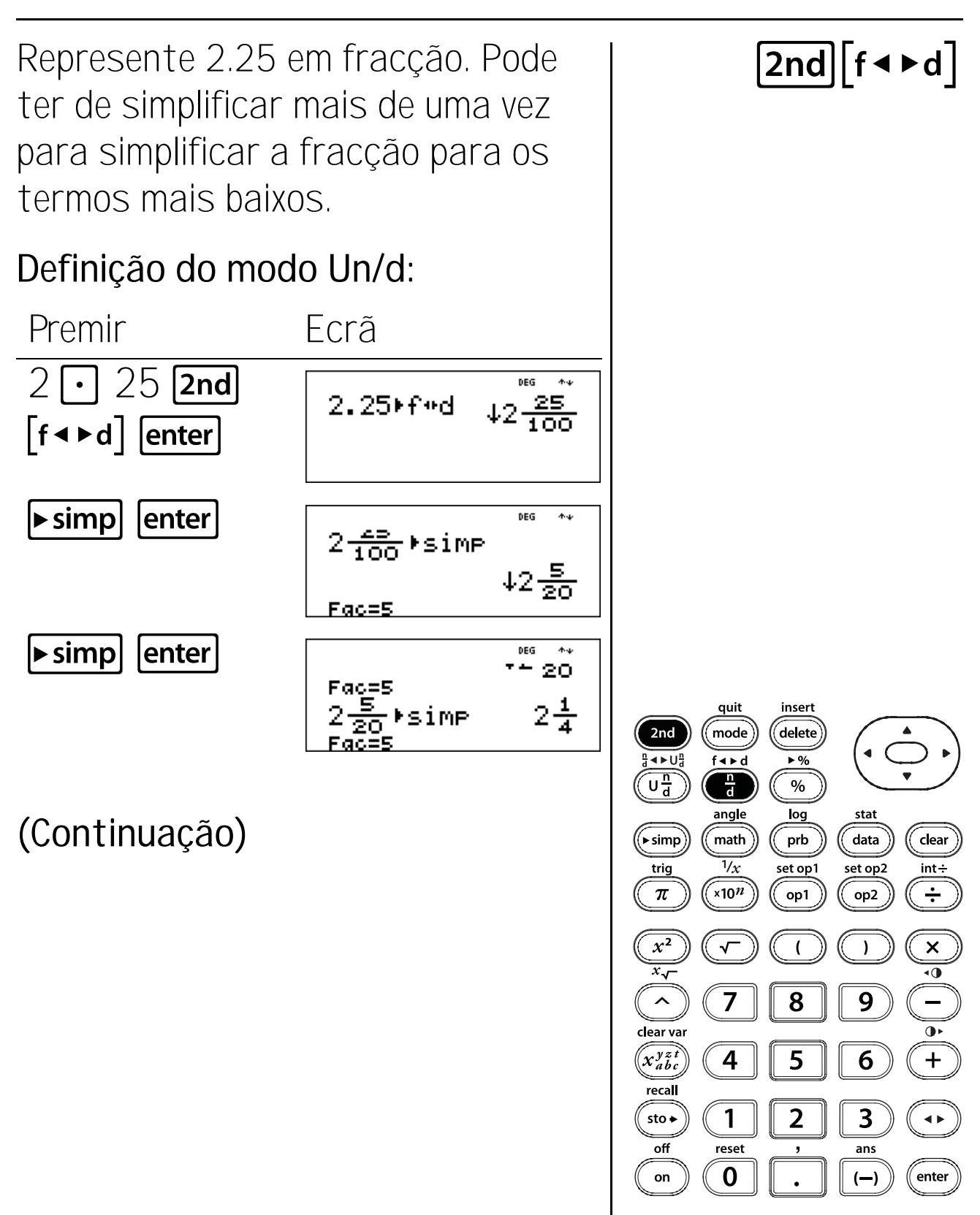

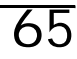

## Converter fracções e decimais (Continuação)

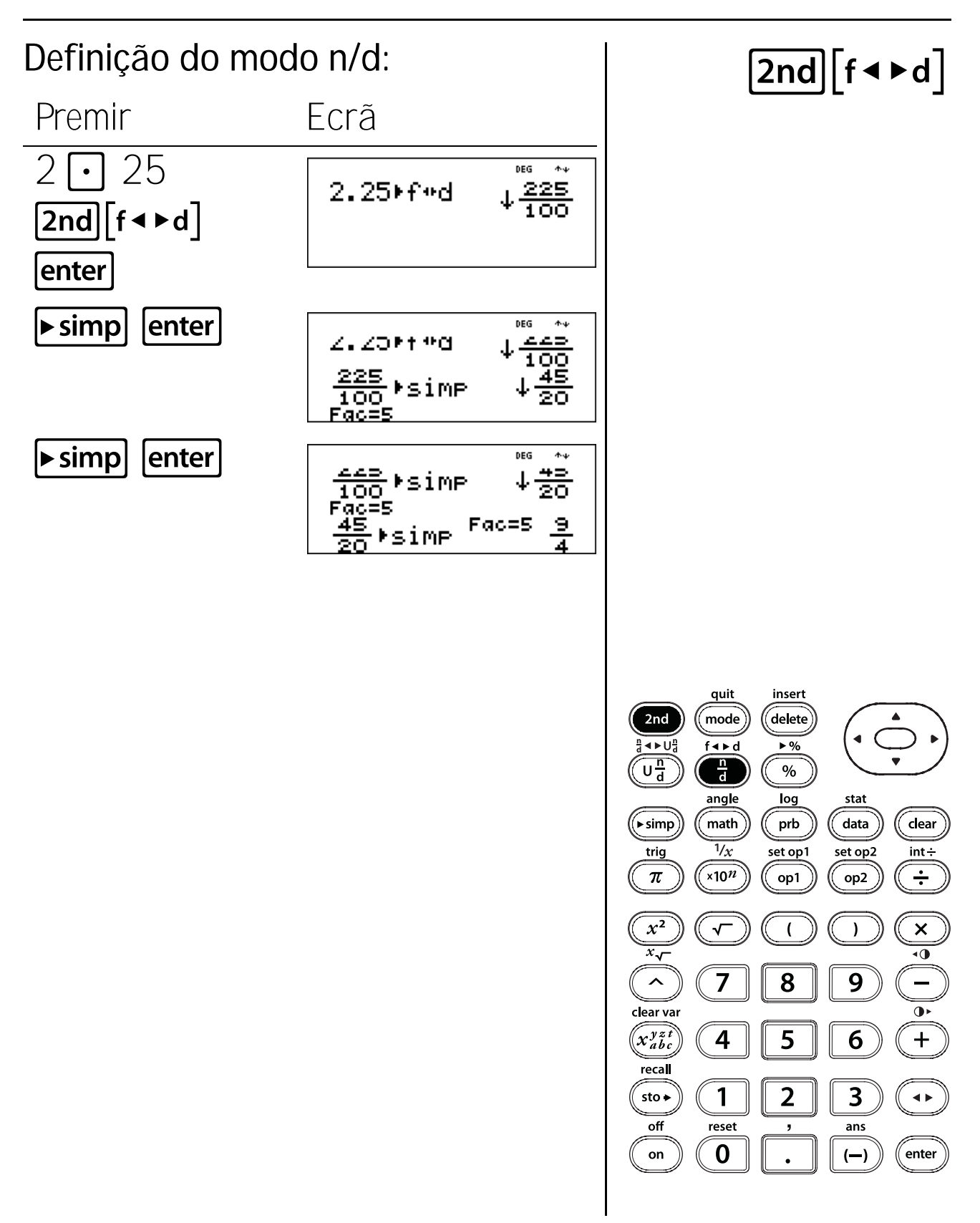

66

# Menu Math

 math mostra dois submenus, MATH e NUM, com várias funções matemáticas. Algumas funções requerem que introduza dois valores, números reais ou expressões iguais a um número real.

#### Menu MATH:

**Icm(n1, n2)** Devolve o mínimo múltiplo comum (mmc) de dois valores, n1 e n2.

gcd(n1, n2) Devolve o máximo divisor comum (mdc) de dois valores, n1 e n2.

**x**<sup>3</sup> Calcula o cubo de x.

 $\sqrt[3]{(x)}$  Calcula a raiz cúbica de x.

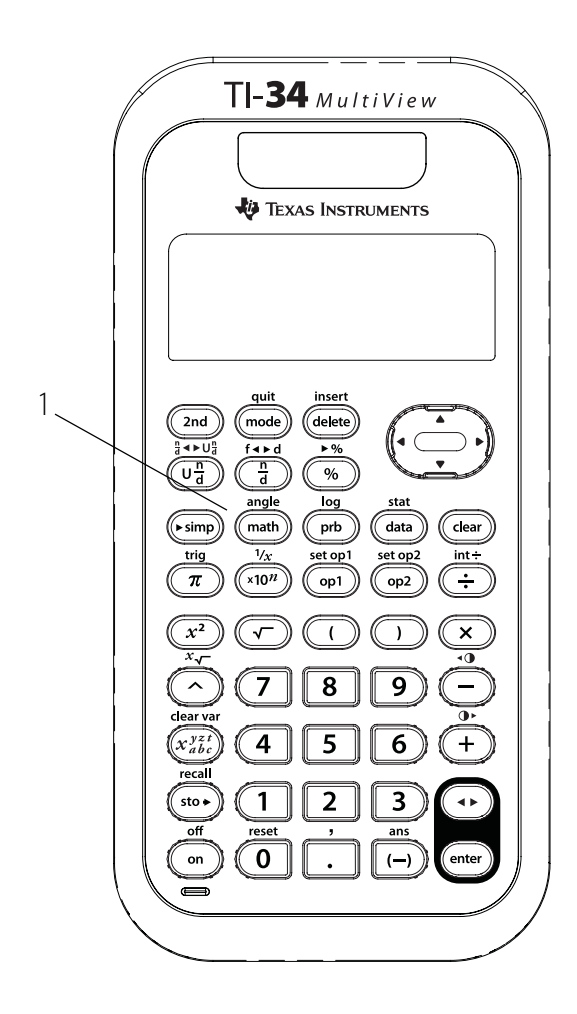

### Menu NUM:

abs(x) Mostra o valor absoluto de x.

**round(x**, **digits)** Arredonda x para o número de dígitos especificado.

ipart(x) Devolve apenas o número inteiro de x. fpart(x) Devolve apenas a parte fraccionária de x.

min(x1, x2) Devolve o mínimo de dois valores, x1 e x2 .

**max(x1, x2)** Devolve o máximo de dois valores, x1 e x2.

**remainder(n1, n2)**: Devolve o resto resultante da divisão de dois valores, um número inteiro (n1) dividido por um número inteiro positivo (n2).

### Notas

- Os exemplos dos acetatos assumem todas as predefinições.
- Para utilizar as funções, seleccione a função matemática no menu e, em seguida, introduza o valor.
- [Ind][,] tem de separar dois valores.
- Utilize 🗋 para fechar todas as funções.

# Valor absoluto

Calcule o valor absoluto de -35 e valide a resposta com a calculadora.

-35 =

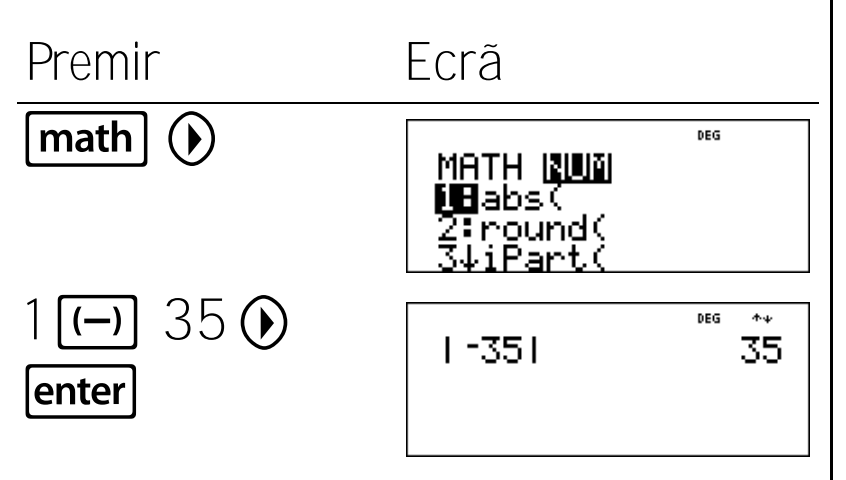

math

Avalie a expressão 6 + |4 - 9| x 3 e valide a resposta com a calculadora.

 Premir
 Ecrã

 6 + math () 1
 6+14-91×3

 4 - 9 () × 3
 6+14-91×3

 enter
 21

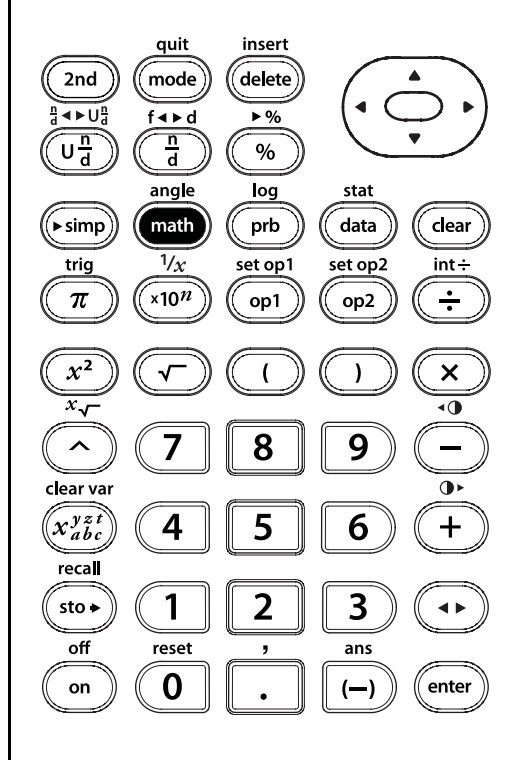

## Arredondar um número

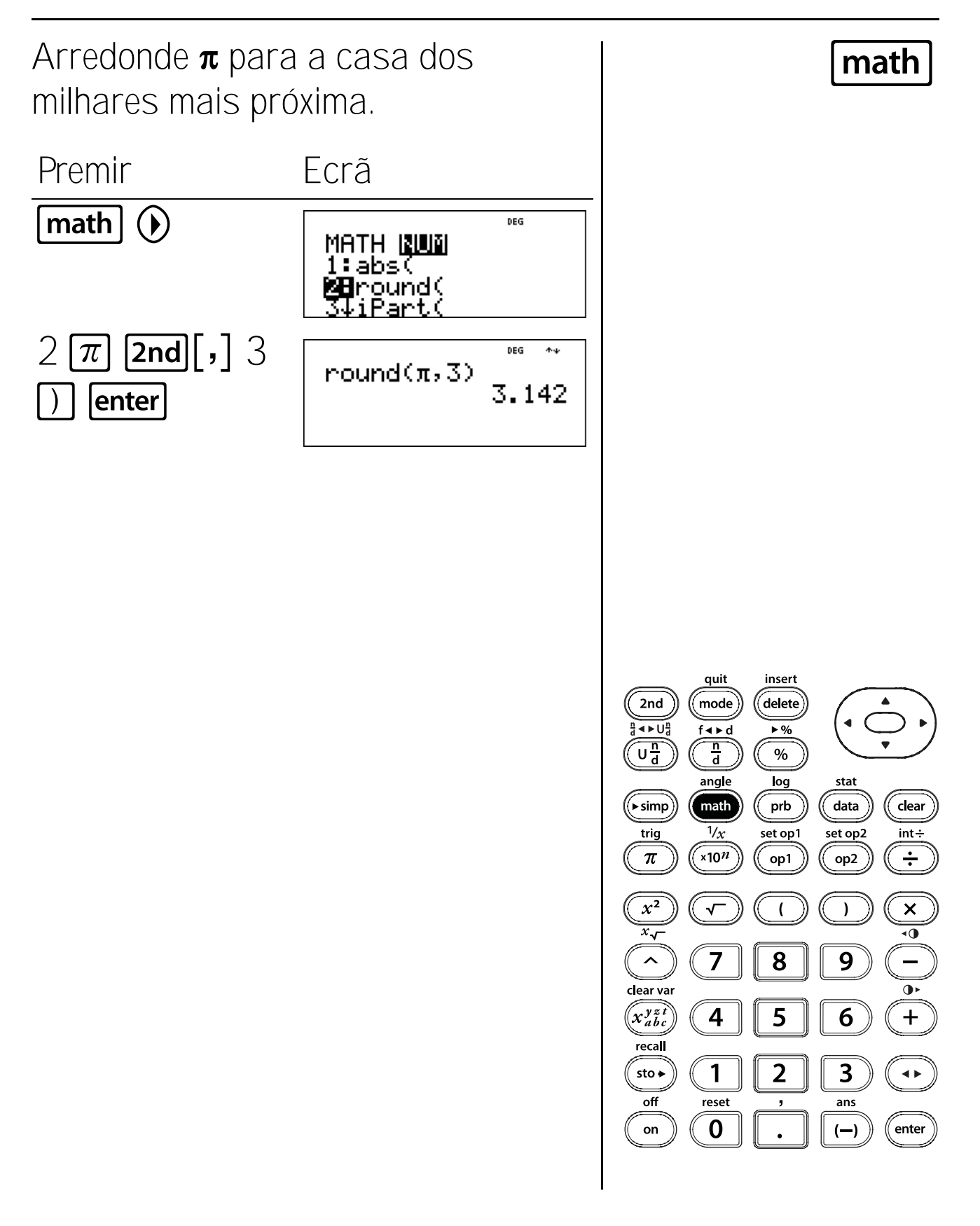

<u>69</u>

# Número inteiro e parte fraccionária

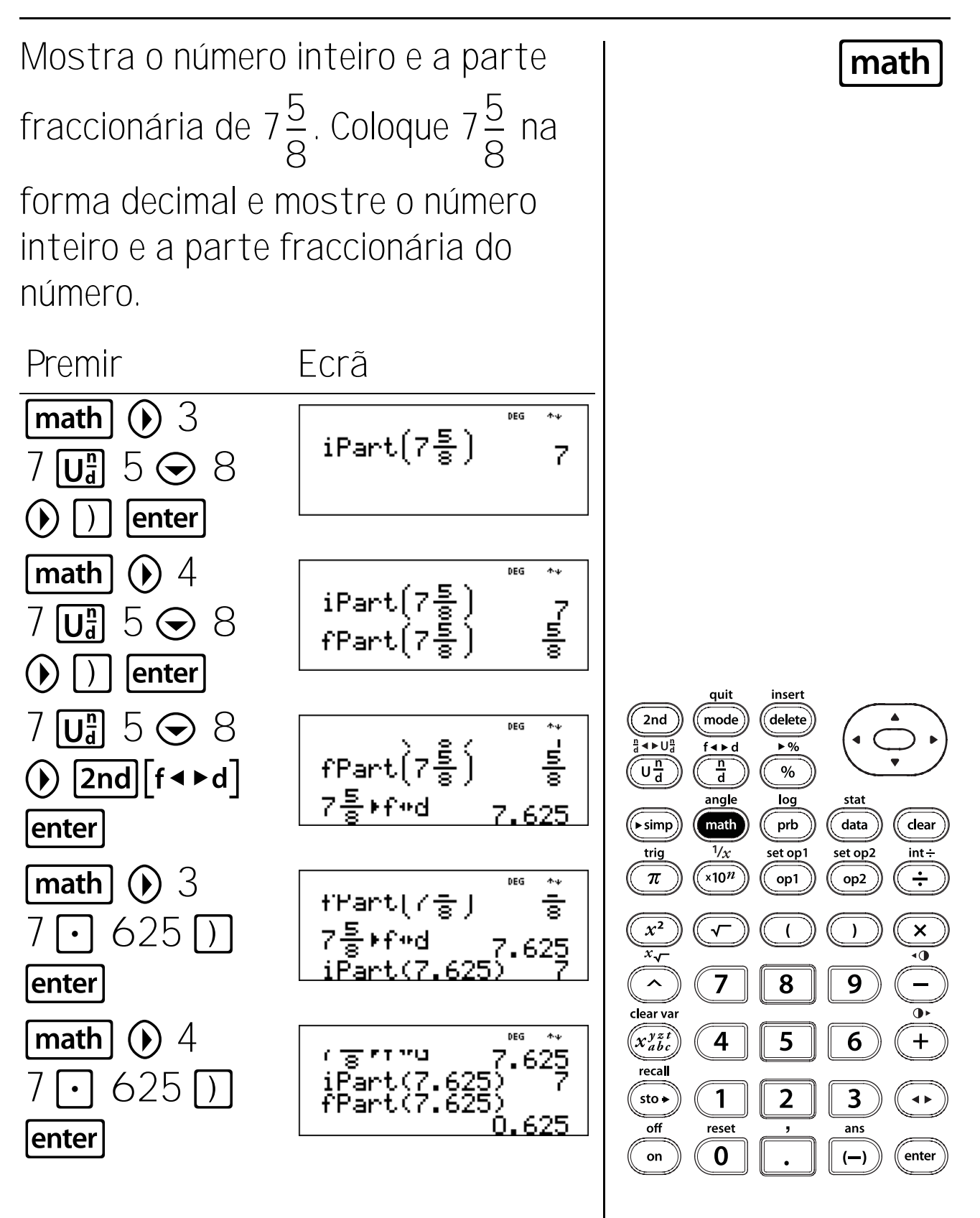

## Mínimo e máximo

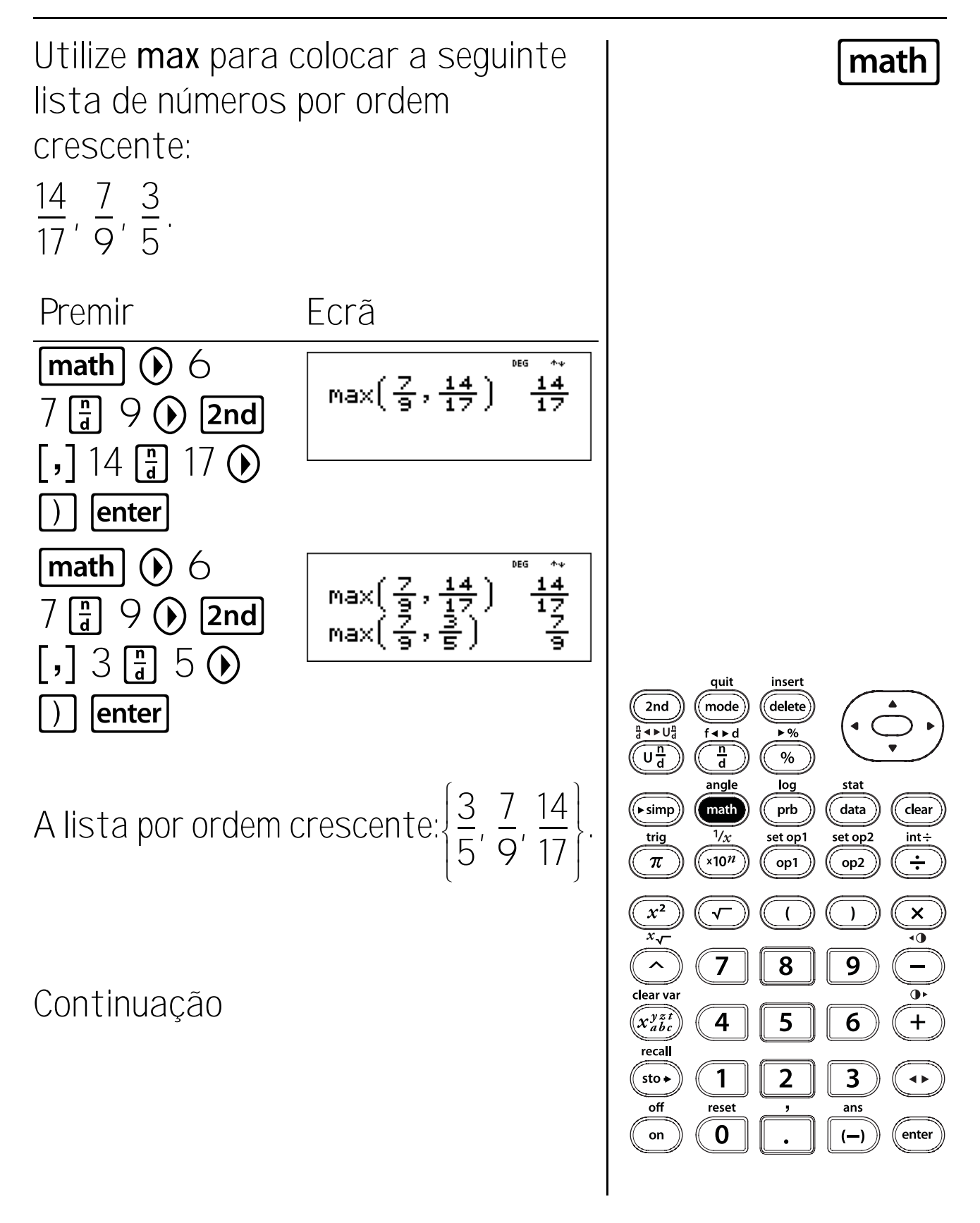

## Mínimo e máximo (Continuação)

Utilize min para verificar se esta proposição é verdadeira ou falsa:

$$5.75 < 5\frac{7}{8}$$

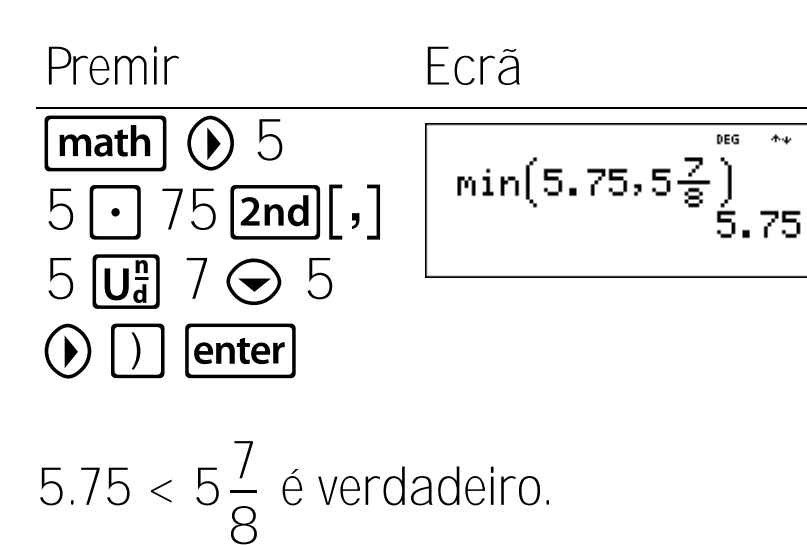

DEG \*\*

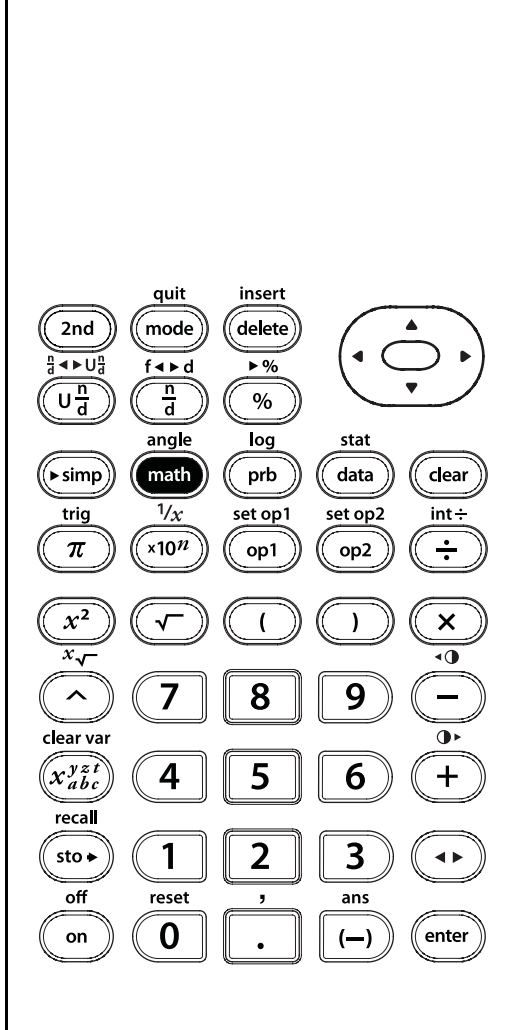

math

# Mínimo múltiplo comum

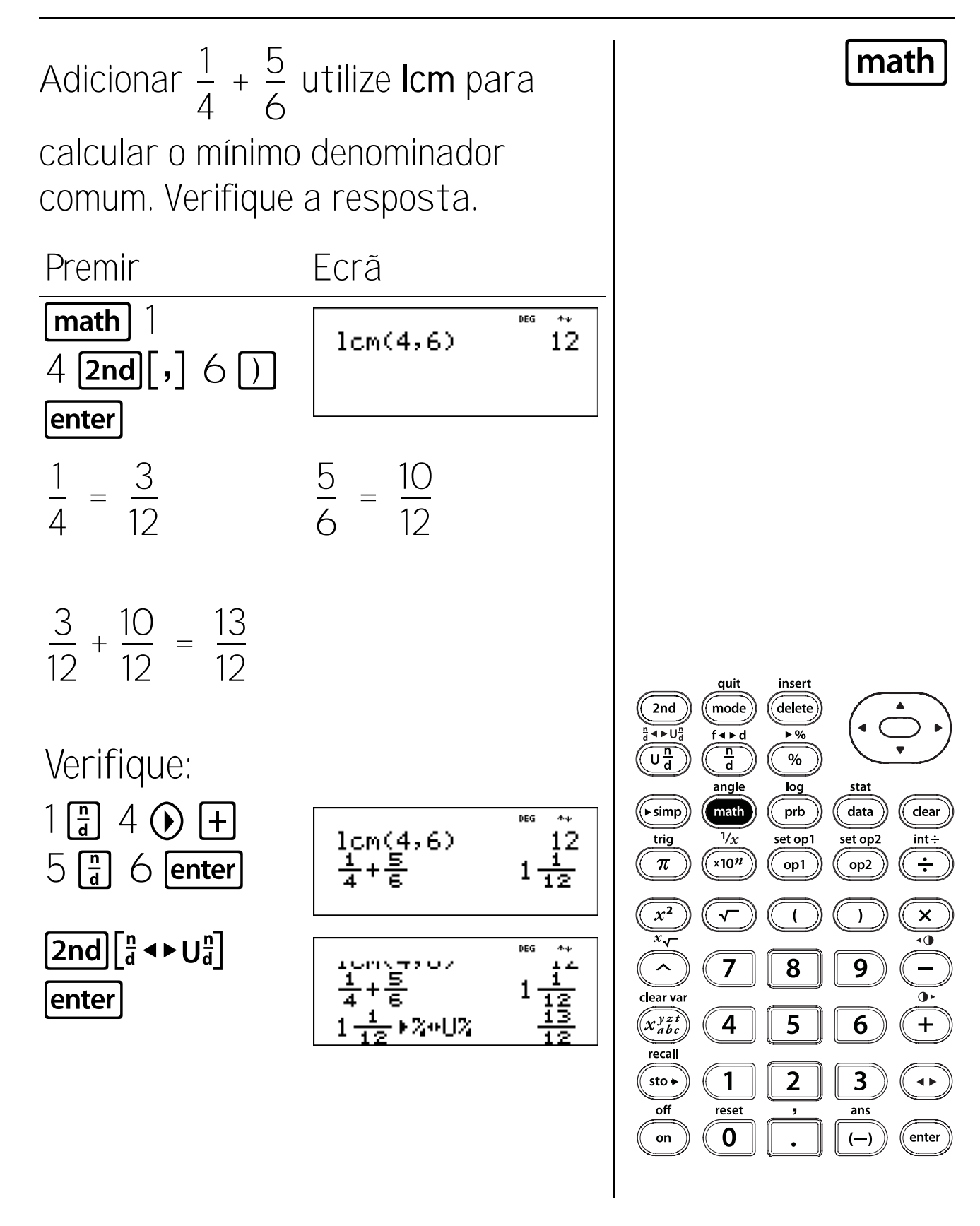

73

# Máximo divisor comum

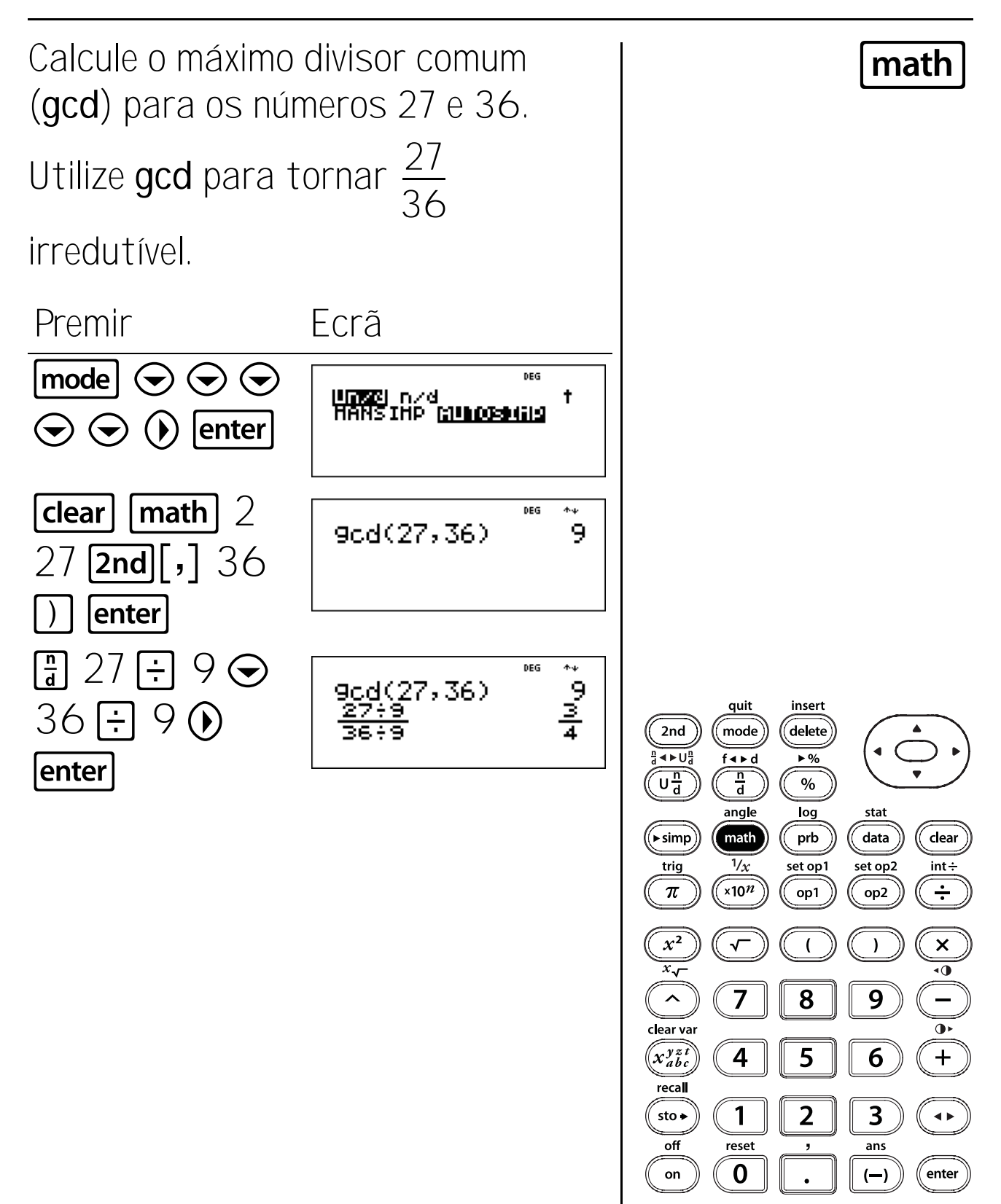

### Cubo e raiz cúbica

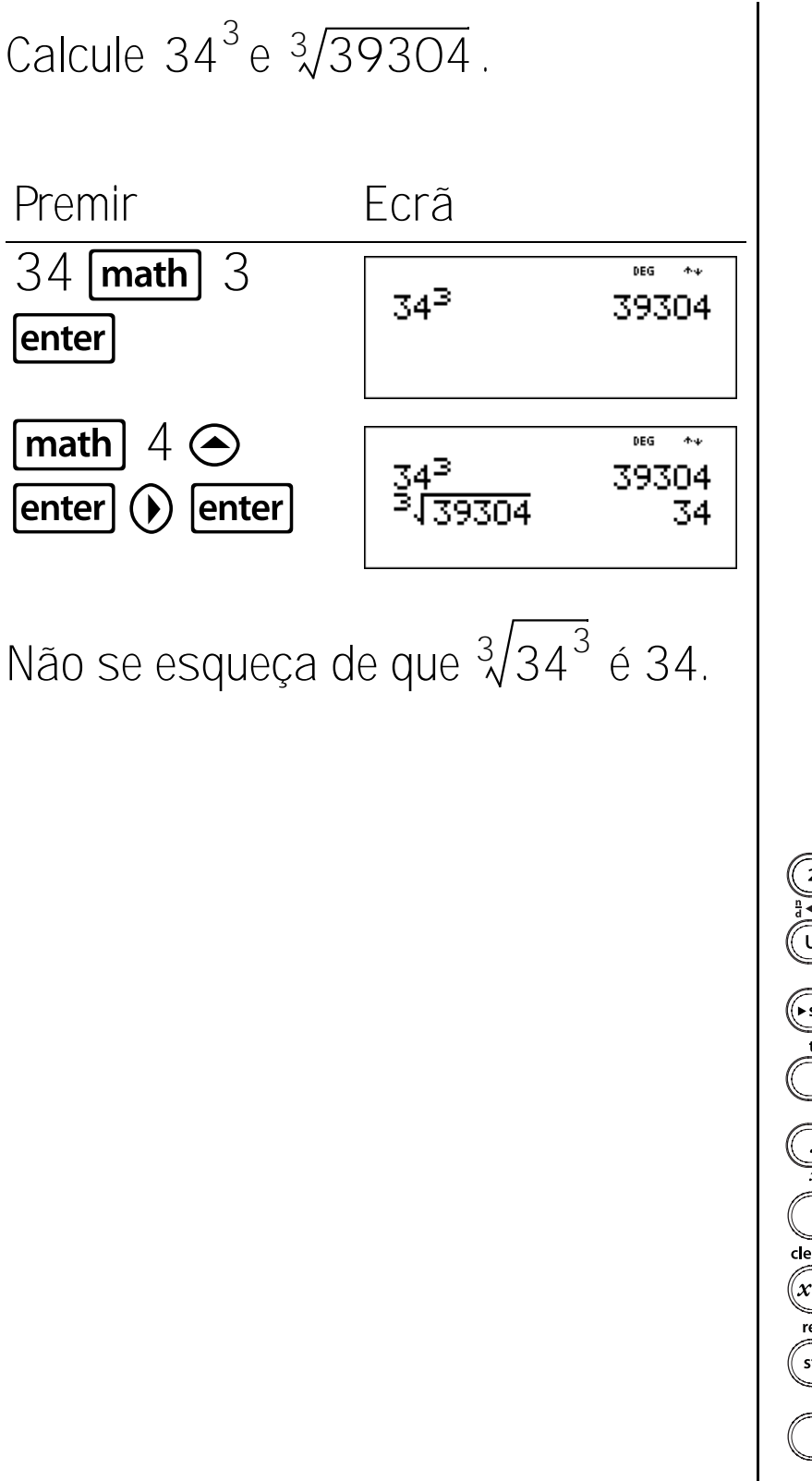

math

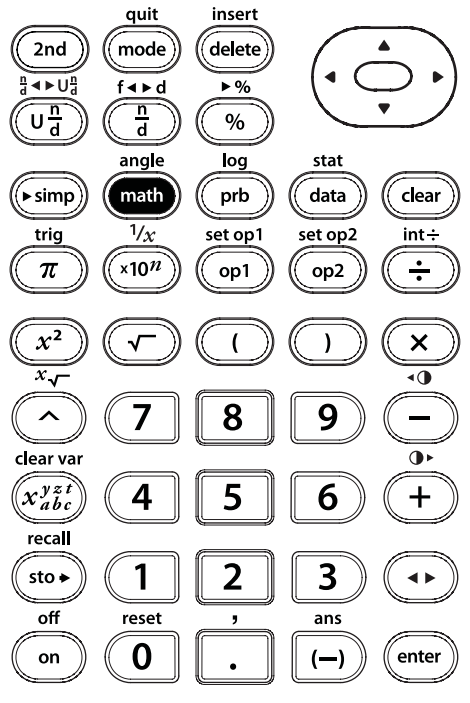

75

# Resto

Participarão 179 estudantes na noite da escola de dança Snowball Ball. Existem mesas redondas com capacidade para 8 estudantes cada. Existem mesas suficientes para todos os estudantes. Todas as mesas ficarão cheias? Quantas mesas têm de ser instaladas?

Premir

Ecrã

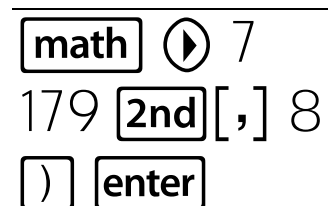

cra

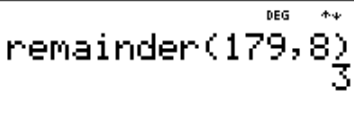

Nem todas as mesas estarão cheias. Uma mesa terá apenas 3 estudantes.

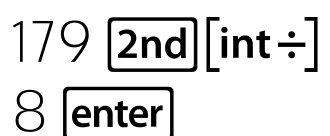

remainder(179,8) 179 int÷ 8 22r3

Existem 23 mesas instaladas. Existem 22 mesas cheias e uma mesa com 3 estudantes.

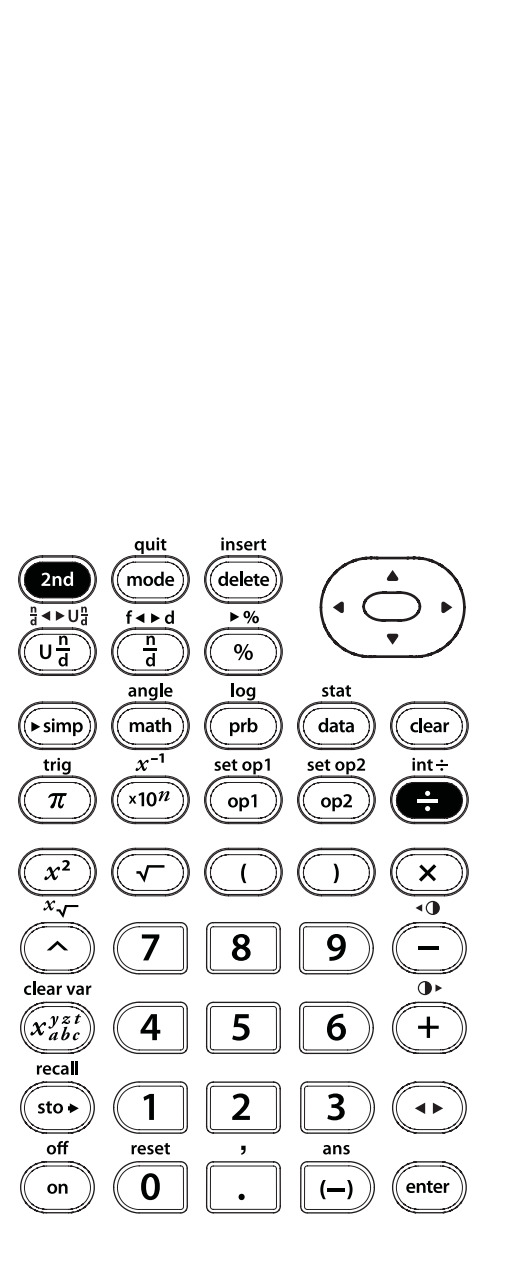

math

2nd [int÷]

#### Teclas

- 1. 💽 introduz um ponto decimal.
- - **FLOAT** Define a notação decimal flutuante (standard).
  - 0-9 Define o número de casas decimais apresentadas. FIX mostra quando um modo decimal está definido de O a 9.

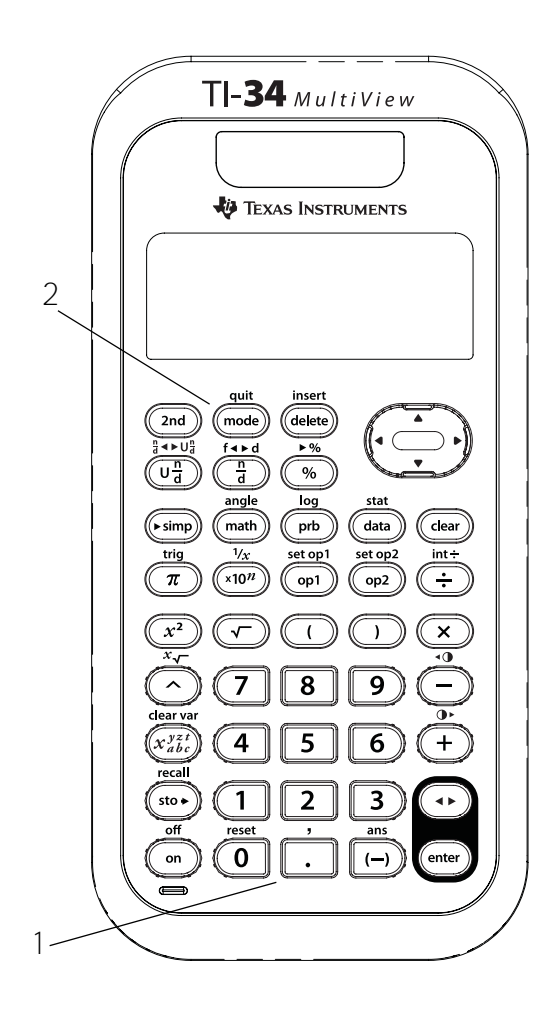

### Notas

- Os exemplos dos acetatos assumem todas as predefinições.
- Prima mode 

   enter para voltar à notação standard (decimal flutuante).
- A calculadora TI-34 MultiView<sup>™</sup> arredonda automaticamente o resultado para o número de casas decimais seleccionadas. Por exemplo, quando o decimal é definido para 2 casas, 0.147 passa para 0.15 quando premir enter. A calculadora TI-34 MultiView arredonda ou enche também os resultados resultantes com zeros à esquerda para ajustar a definição seleccionada. Por exemplo, quando o decimal estiver definido para 5 casas, 0.147 passa para 0.14700 quando premir enter.
- A reinicialização da calculadora apaga a definição decimal e devolve a predefinição, FLOAT.
- A definição decimal não afecta a precisão interna dos resultados. Afecta apenas a forma de visualização dos resultados.

# Decimal

Arredonde 12.345 às centésimas, às décimas e, em seguida, para a a notação flutuante.

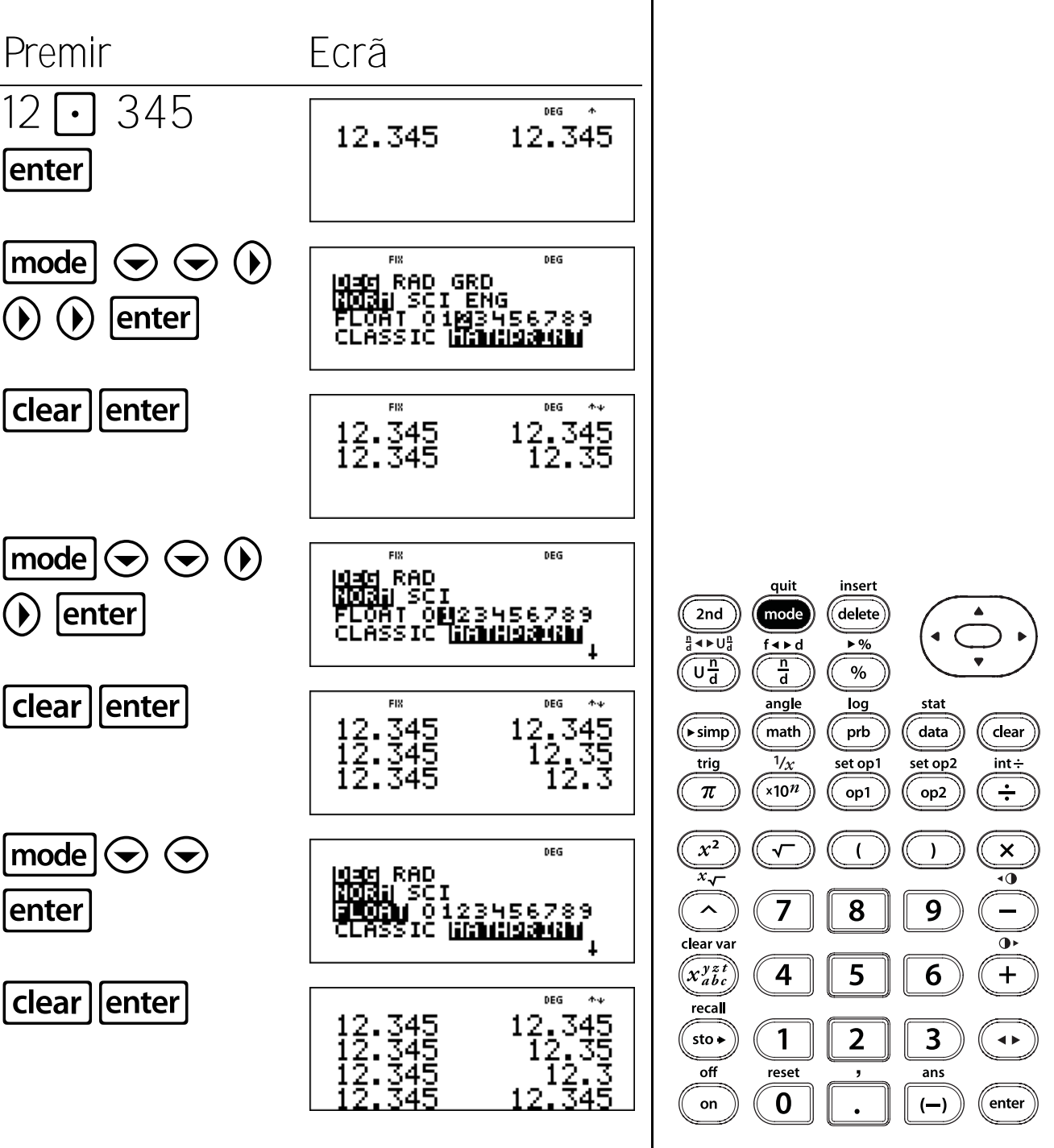

mode

78

### Divisão do número inteiro

#### Teclas

 2nd[int÷] divide dois números inteiros positivos e mostra o quociente e o resto, r.

#### Notas

- Os exemplos dos acetatos assumem todas as predefinições.
- Pode incluir a divisão do número inteiro numa expressão, mas o resto não pode ser apresentado como parte da resposta final.
- Após um cálculo com 2nd [int÷] estar concluído, apenas o quociente do resultado é guardado em ans (última resposta). Por isso, se utilizar o resultado noutro cálculo, o resto é ignorado.

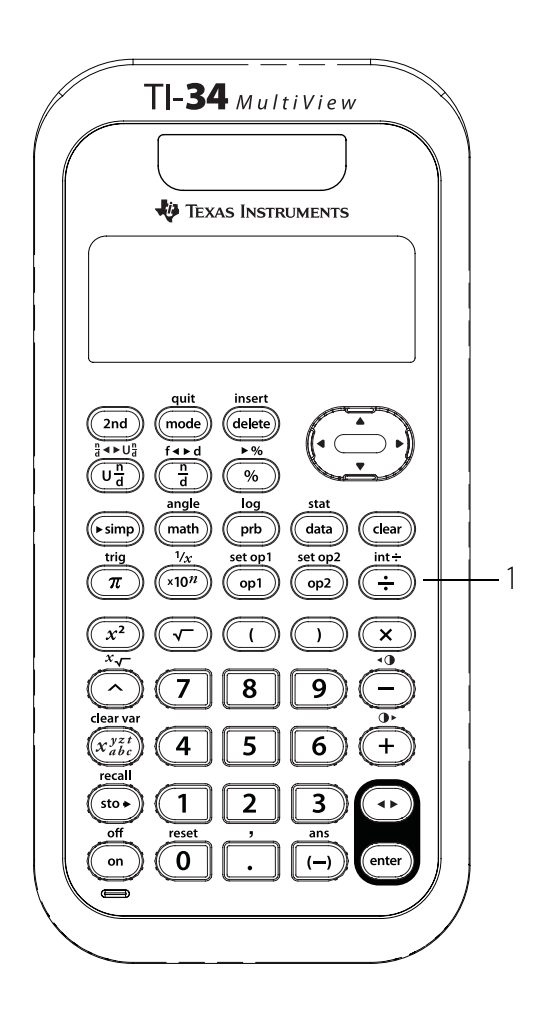

# Divisão do número inteiro

Tem 123 CDs de música. Divida-os igualmente para os guardar em 13 pequenas prateleiras na sua sala. Quantos CDs ficarão em cada prateleira? Quantos ficarão de fora?

Premir

Cada prateleira conterá 9 CDs, com 6 CDs de fora.

# 2nd [int÷]

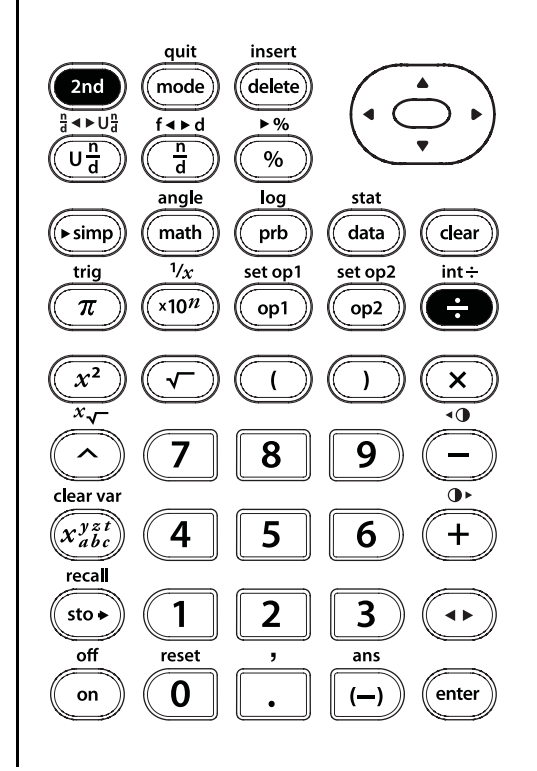

## Operações guardadas

#### Teclas

- 1. [2nd[set op1] or [2nd[set op2] permite guardar uma operação.
- 2. **op1** ou **op2** rechama e mostra a operação guardada.

#### Notas

- Os exemplos dos acetatos assumem todas as predefinições.
- A calculadora TI-34 MultiView<sup>™</sup> guarda duas operações, op1 e op2. Para guardar uma operação em op1 ou em op2 e rechamá-la:
  - 1. Prima **2nd**[set op1] OU **2nd**[set op2].
  - 2. Introduza a operação (qualquer combinação de números, operadores ou itens de menus e os argumentos).
  - 3. Prima **enter** para guardar a operação na memória.
  - Op1 ou Op2 rechama e mostra a operação. A calculadora TI-34 MultiView calcula automaticamente o resultado e apresenta o contador e o resultado. (Não tem de premir enter.)

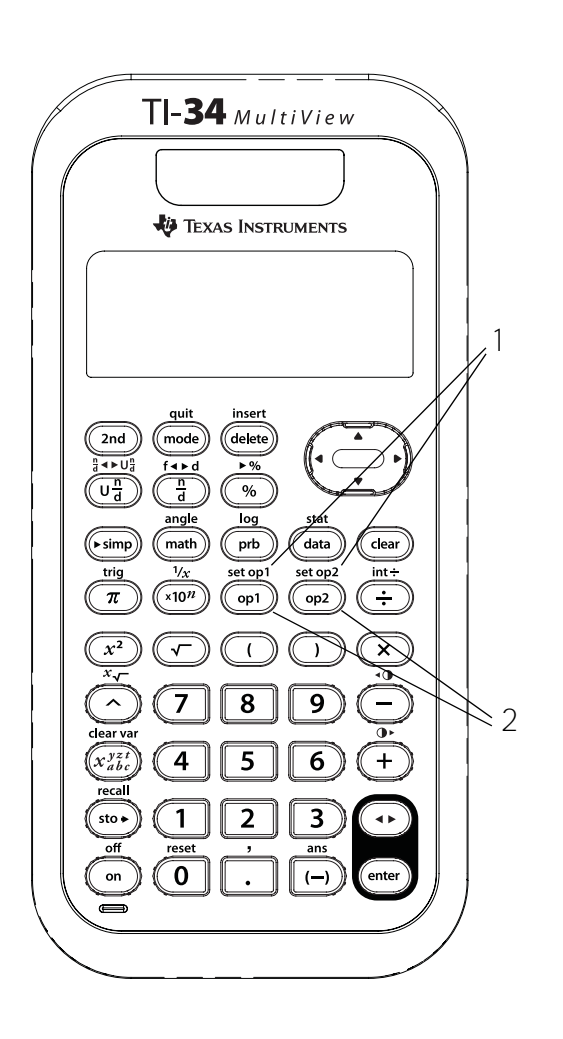

# Adição como "contagem em"

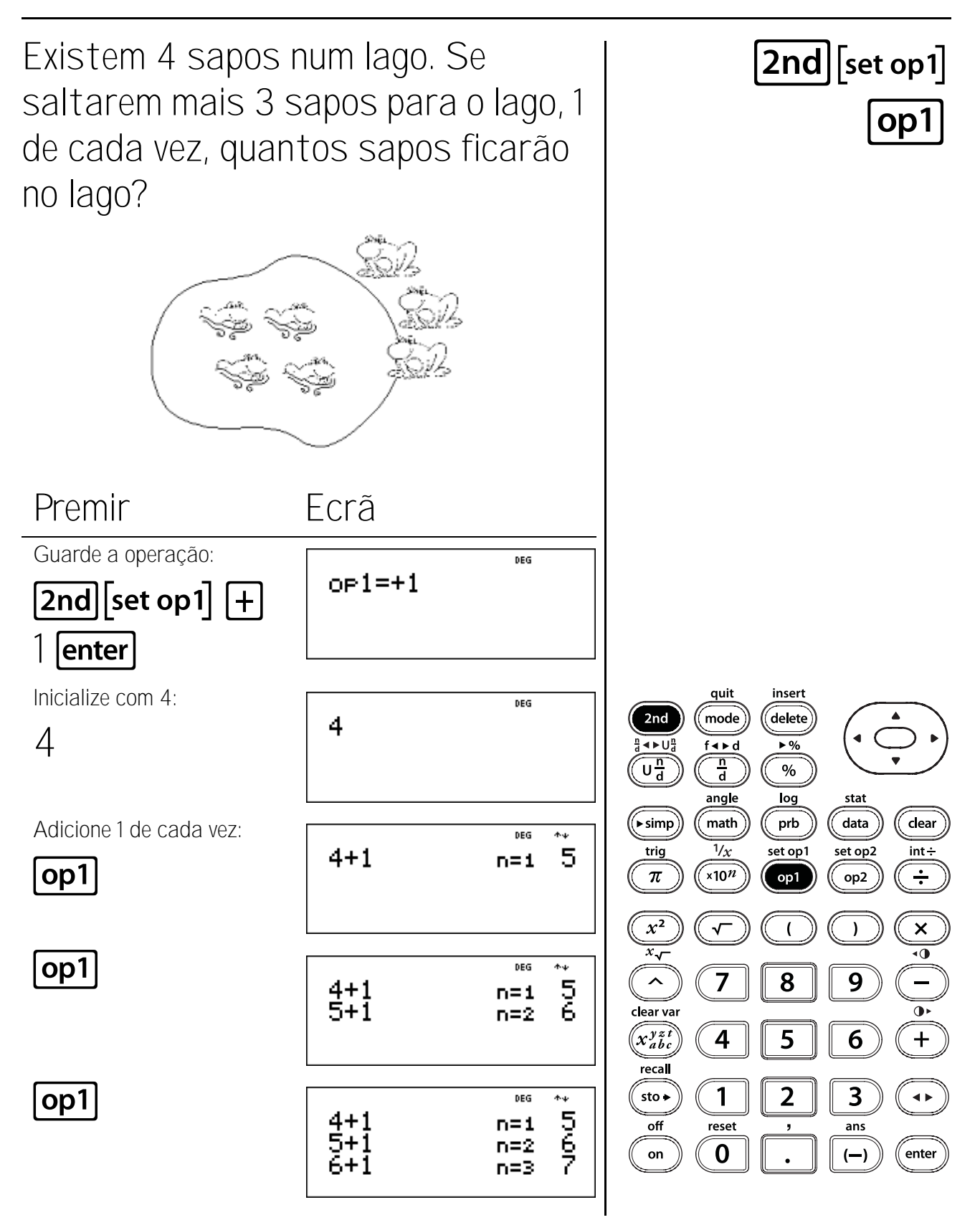

# Multiplicação como "adição repetida"

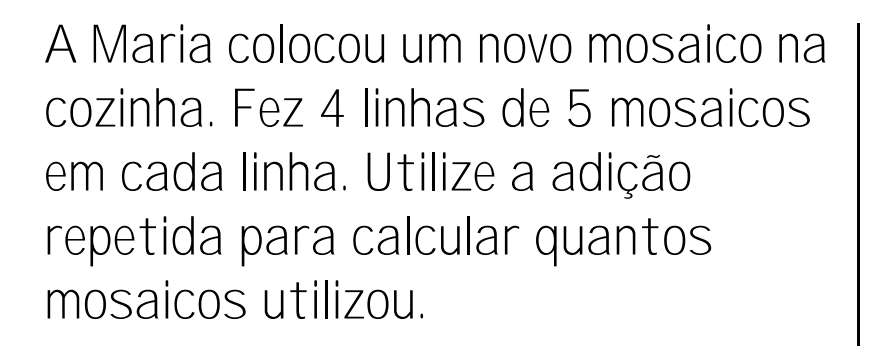

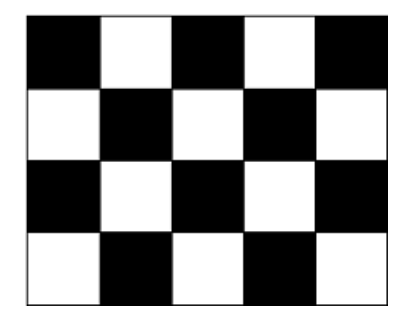

Ecrã

OP1=+5

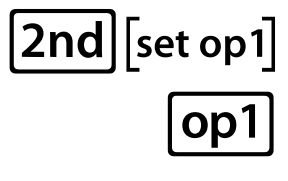

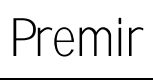

## 2nd [set op 1]

Prima **clear** se for necessário apagar uma operação anterior.

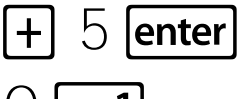

Continuação

() **[op1** 

op1

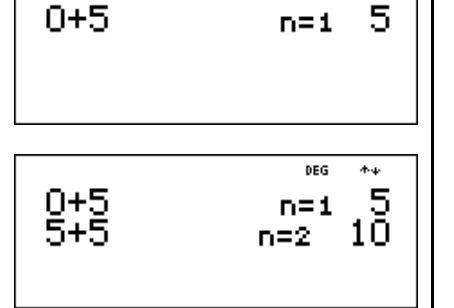

DEG

DEG

 $\uparrow \psi$ 

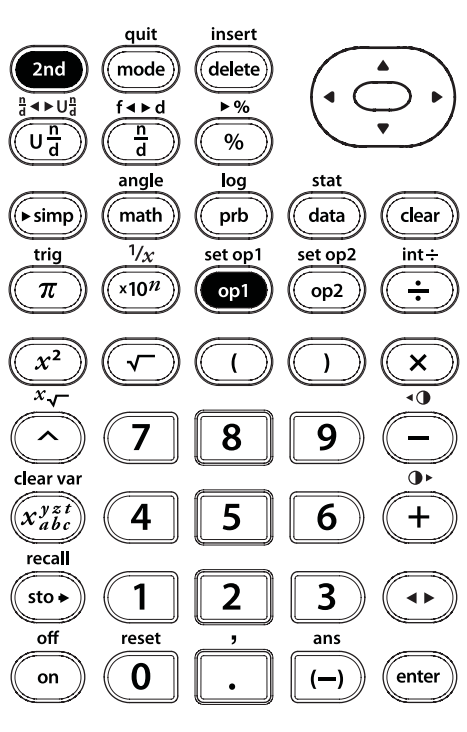

# Multiplicação como "adição repetida" (Continuação)

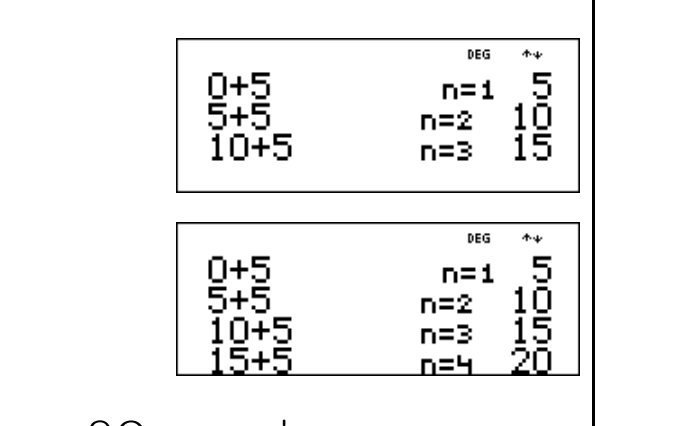

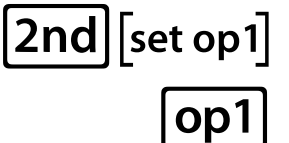

Maria utilizou 20 mosaicos.

Veja se 4 grupos de 5 é 20. A multiplicação é um atalho para a adição repetida, 4 x 5 = 20. Verifique isto na calculadora.

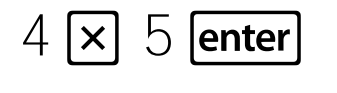

op1

op1

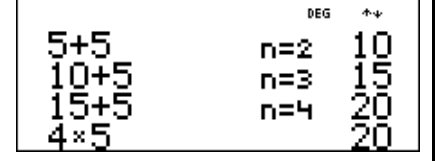

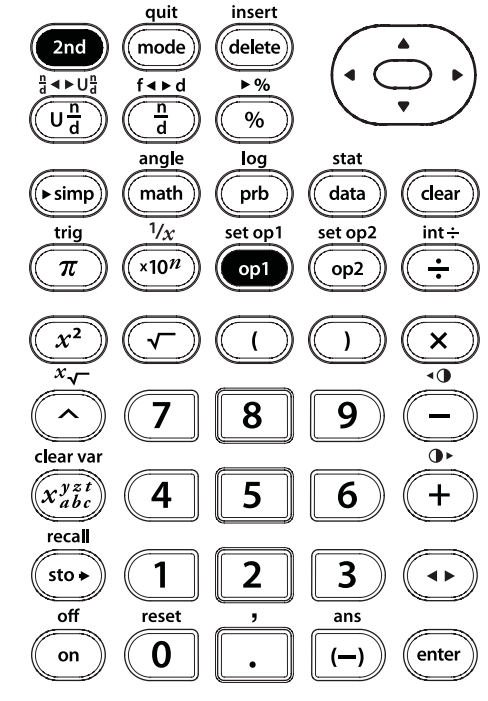

# Potências como "multiplicação repetida"

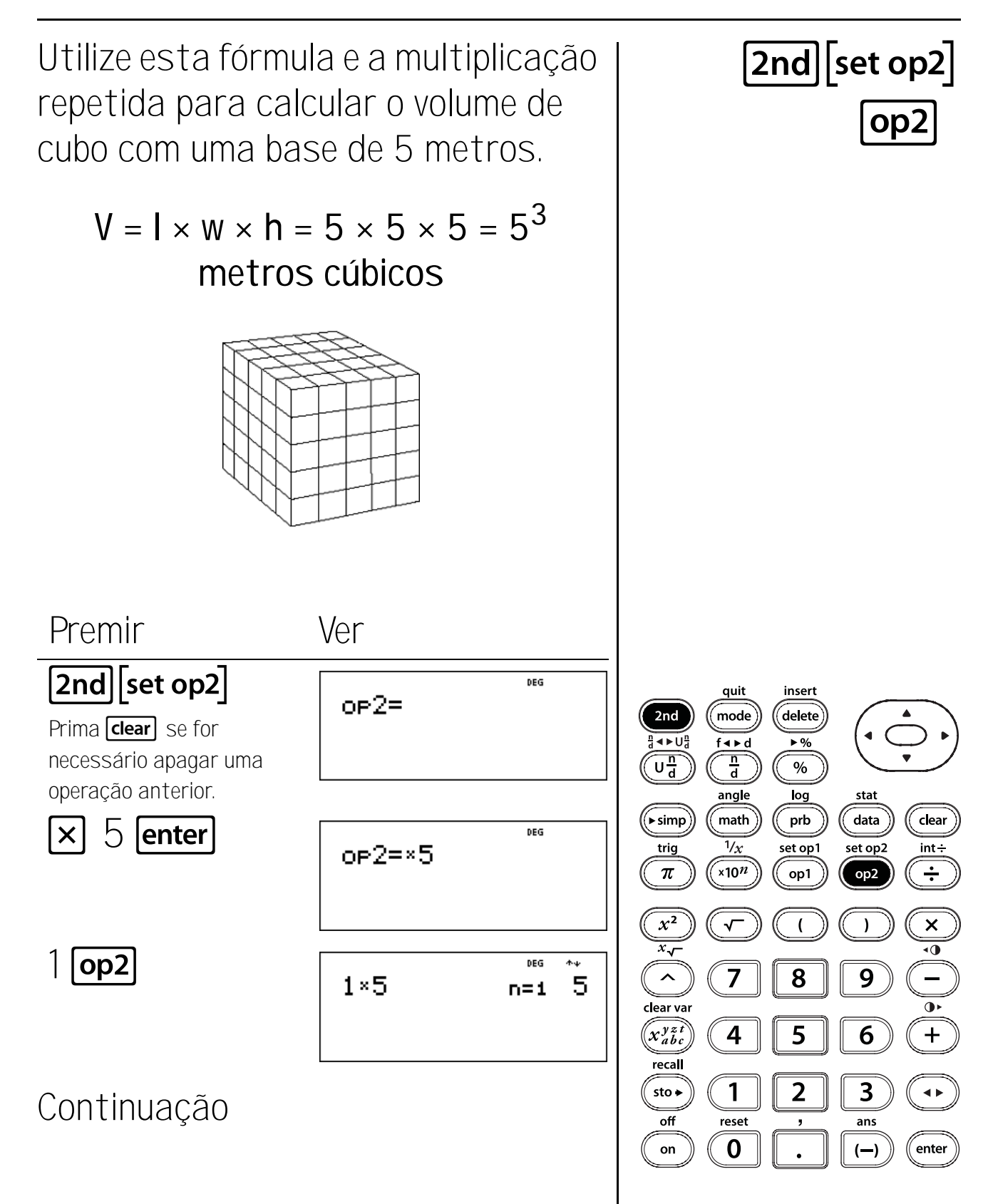

### Potências como "multiplicação repetida" (Continuação)

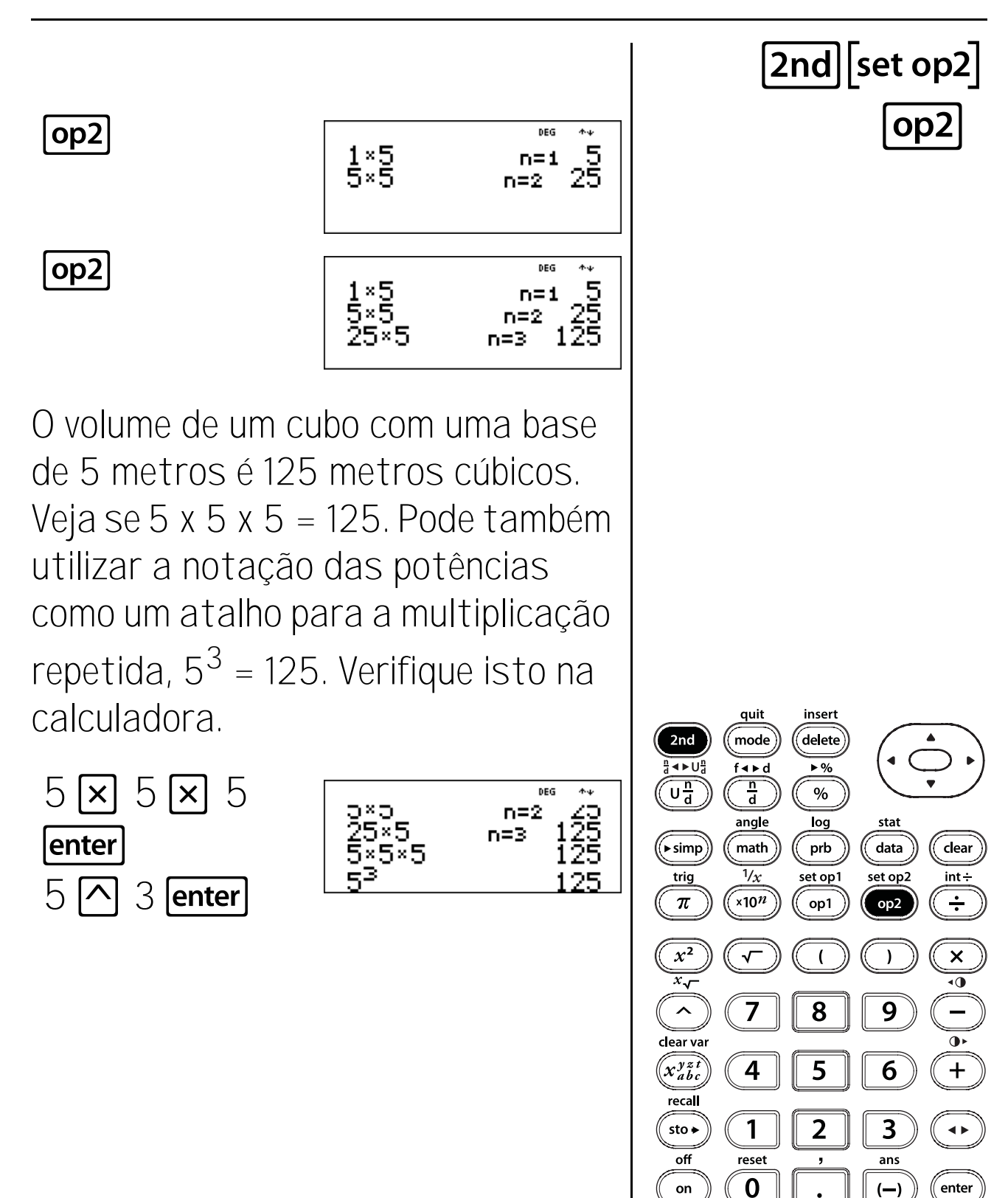

# Utilizar uma potência como uma constante

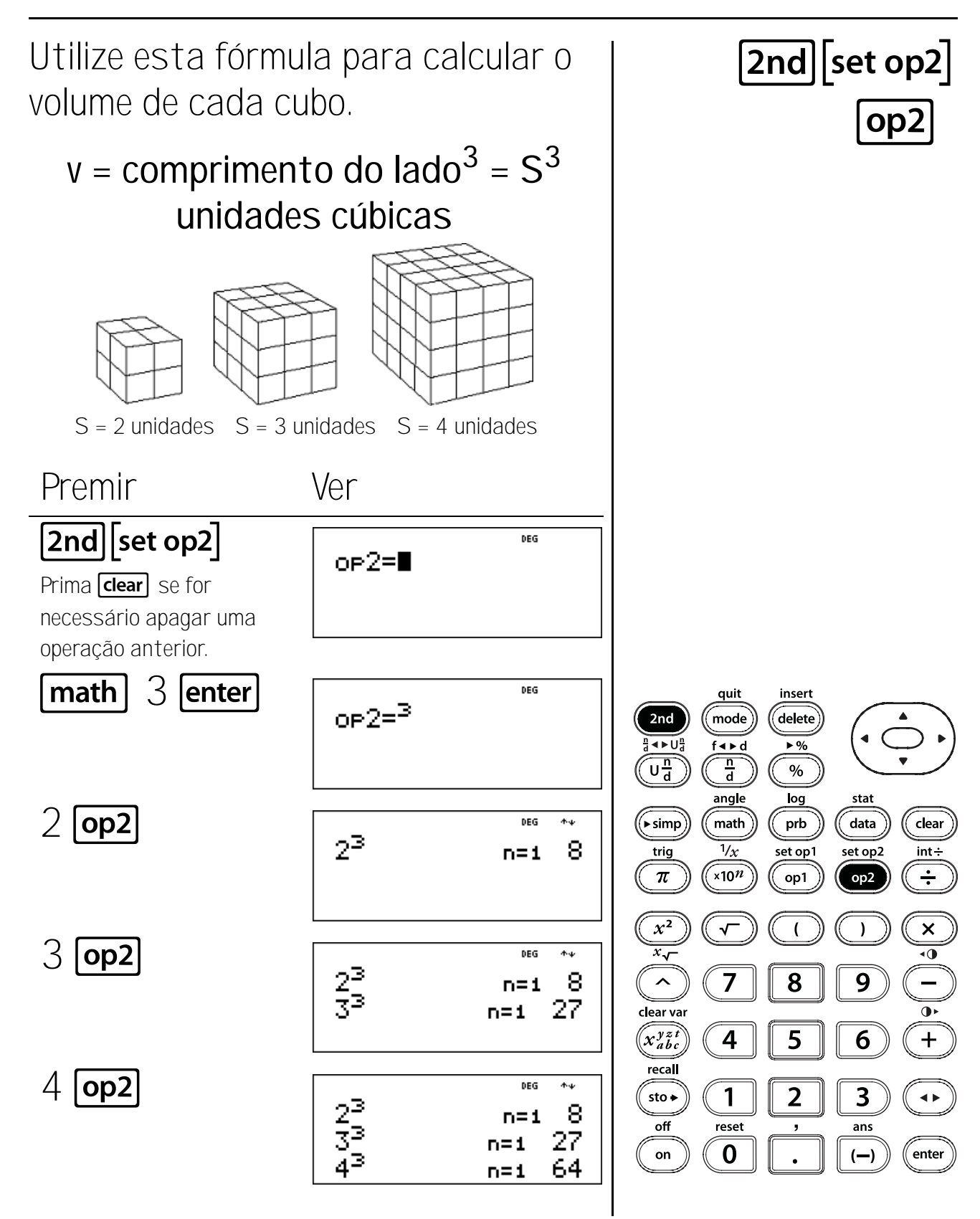

87

### Utilizar uma potência como uma constante (Continuação)

Os volumes são 8, 27 e 64 unidades cúbicas.

Outra notação utilizada numa calculadora para elevar um número a uma potência é ^.

Introduza 4 🔿 3. Veja as diferentes notações:

 $4^3 = 4^3 = 4 \times 4 \times 4 = 64.$ 

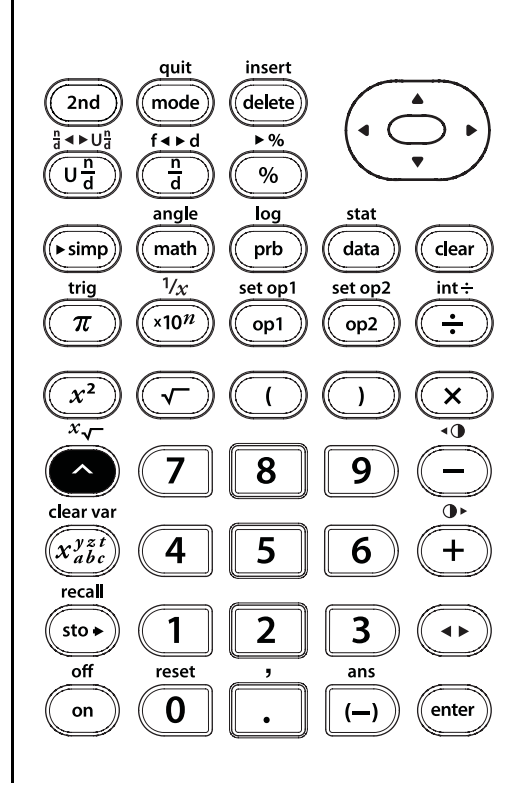

## Variáveis guardadas e de memória

#### Teclas

- sto permite guardar valores em variáveis. Prima sto para guardar uma variável e prima x<sup>y</sup><sub>abc</sub> para seleccionar a variável para guardar. Prima enter para guardar o valor na variável seleccionada. Se esta variável já tiver um valor, esse valor é substituído por um novo.
- 2. x<sup>x</sup><sub>abc</sub> acede às variáveis. Prima esta tecla várias vezes para seleccionar x, y, z, t, a, b ou c. Pode também utilizar x<sup>x</sup><sub>abc</sub> para rechamar os valores guardados para estas variáveis.
- 3. [2nd[clear var] apaga todas as variáveis.
- 2nd[recall] mostra o menu das variáveis x, y, z, t, a, b, e c, e permite ver os valores guardados antes de colar no ecrã.

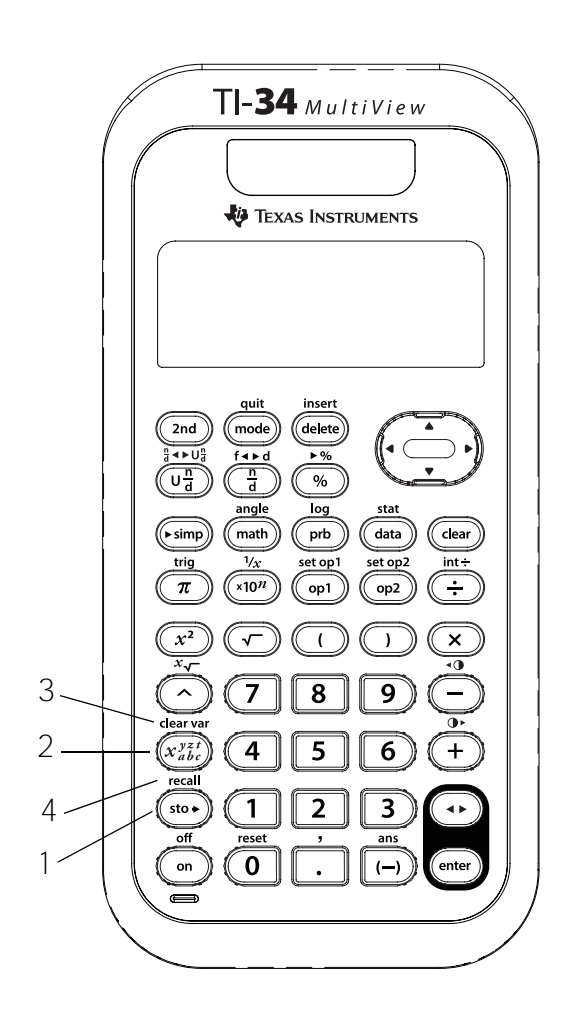

#### Notas

- Os exemplos dos acetatos assumem todas as predefinições.
- Pode guardar um número ou uma expressão que resulta de um número para uma variável de memória.
- Quando seleccionar uma variável com  $x_{abc}^{yzt}$ , aparece o nome da variável (**x**, **y**, **z**, **t**, **a**, **b** ou **c**). O nome da variável é inserido na entrada actual, mas o valor atribuído é utilizado para avaliar a expressão.
- Quando seleccionar uma variável com
   [2nd][recall], aparece um menu com o valor das variáveis guardadas. Seleccione a variável, premindo o número do menu correspondente. O valor atribuído à variável é introduzido na entrada actual e utilizado para avaliar a expressão.
- A reinicialização da calculadora (**2nd**[reset]) apaga todas as variáveis da memória.

# Variáveis guardadas

Em seguida, aparecem os resultados dos testes e do trabalho de casa da aula de matemática.

Resultados dos testes: 96, 76, 85. Resultados dos trabalhos de casa: 92, 83, 97, 86.

- Calcula a nota do teste como a média dos resultados do teste.
- 2. Calcula a nota do trabalho de casa como a média dos resultados do trabalho de casa.
- 3.0 professor calcula a nota final como a média da nota do teste e da nota do trabalho de casa.
  Qual é a nota final? O professor arredondará para o número inteiro mais próximo, se for necessário.

PremirVer $\frac{1}{2}$ 96 + 76+ 85  $\bigcirc$  3  $\bigcirc$  $\lfloor x_{abc}^{yzt} \rfloor$  [enter]

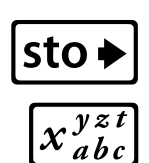

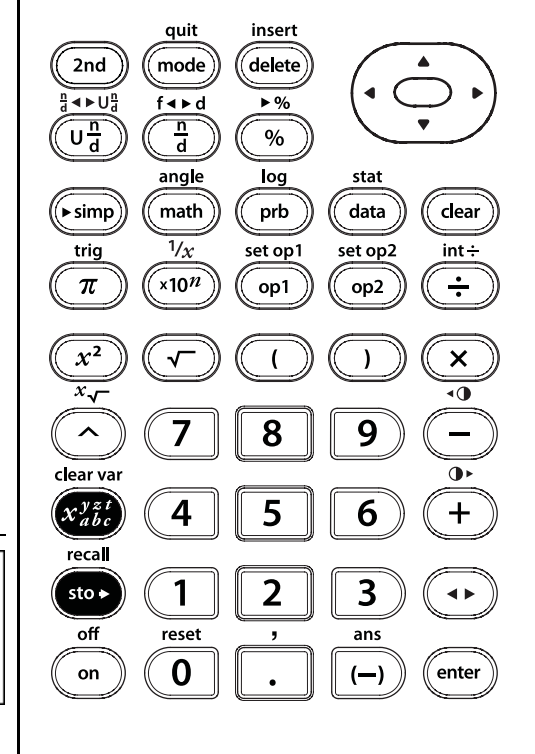

## Variáveis guardadas (Continuação)

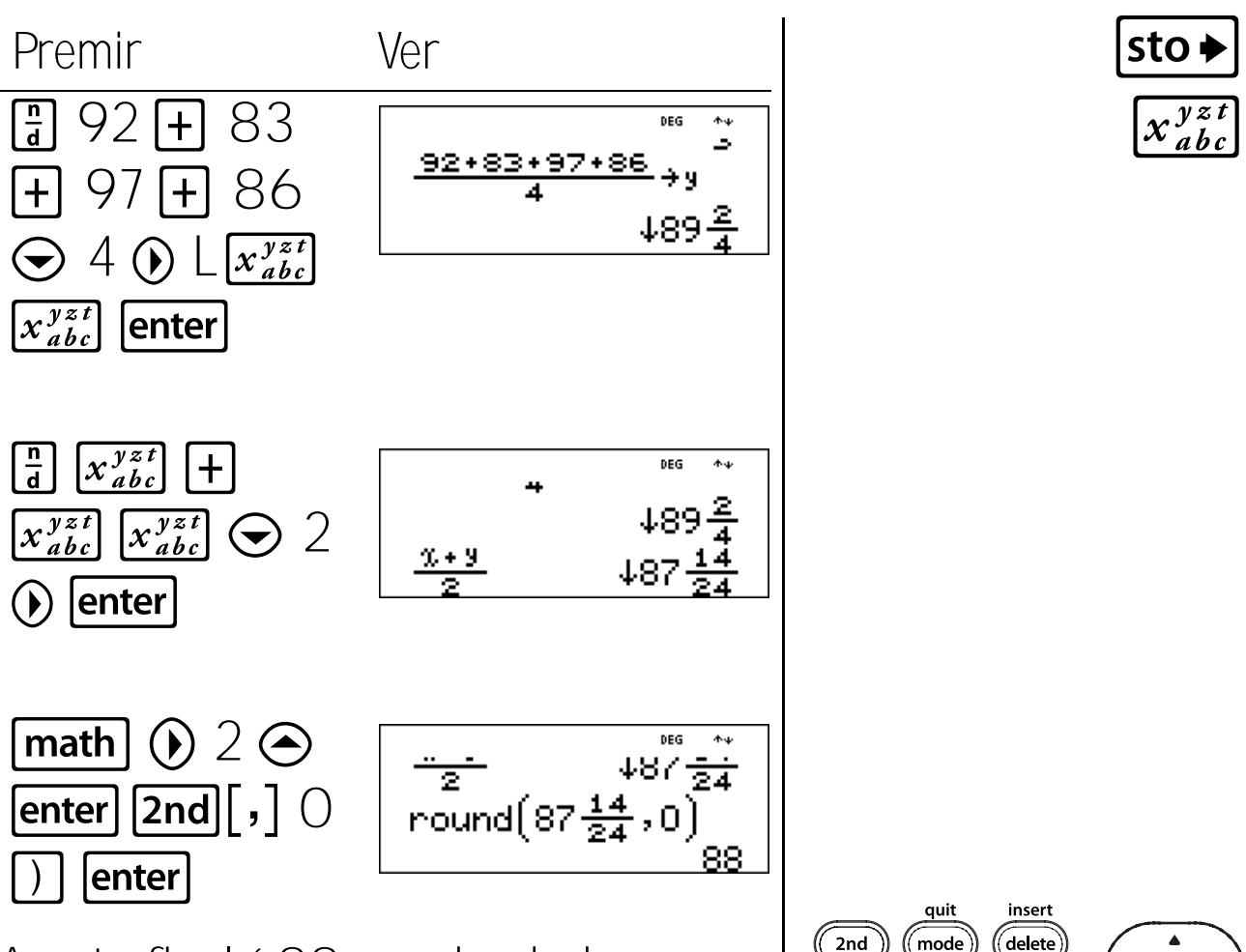

A nota final é 88 arredondado para o número inteiro mais próximo.

Nota: ↓ junto à fracção resultante indica que a fracção pode ser simplificada com **>simp**. Isto não foi necessário para resolver este problema.

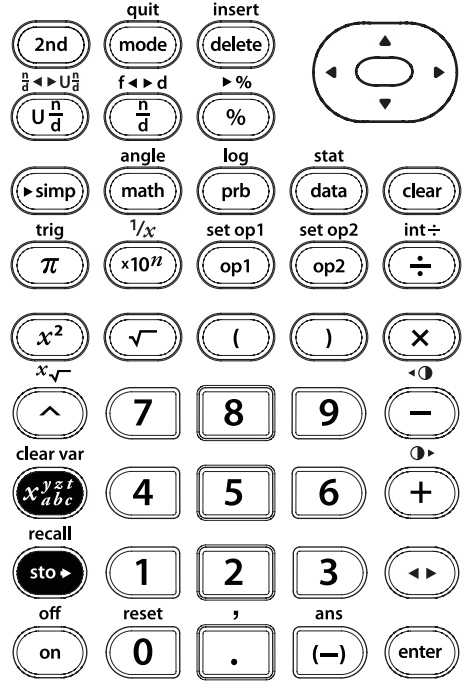

91

# Variáveis de memória

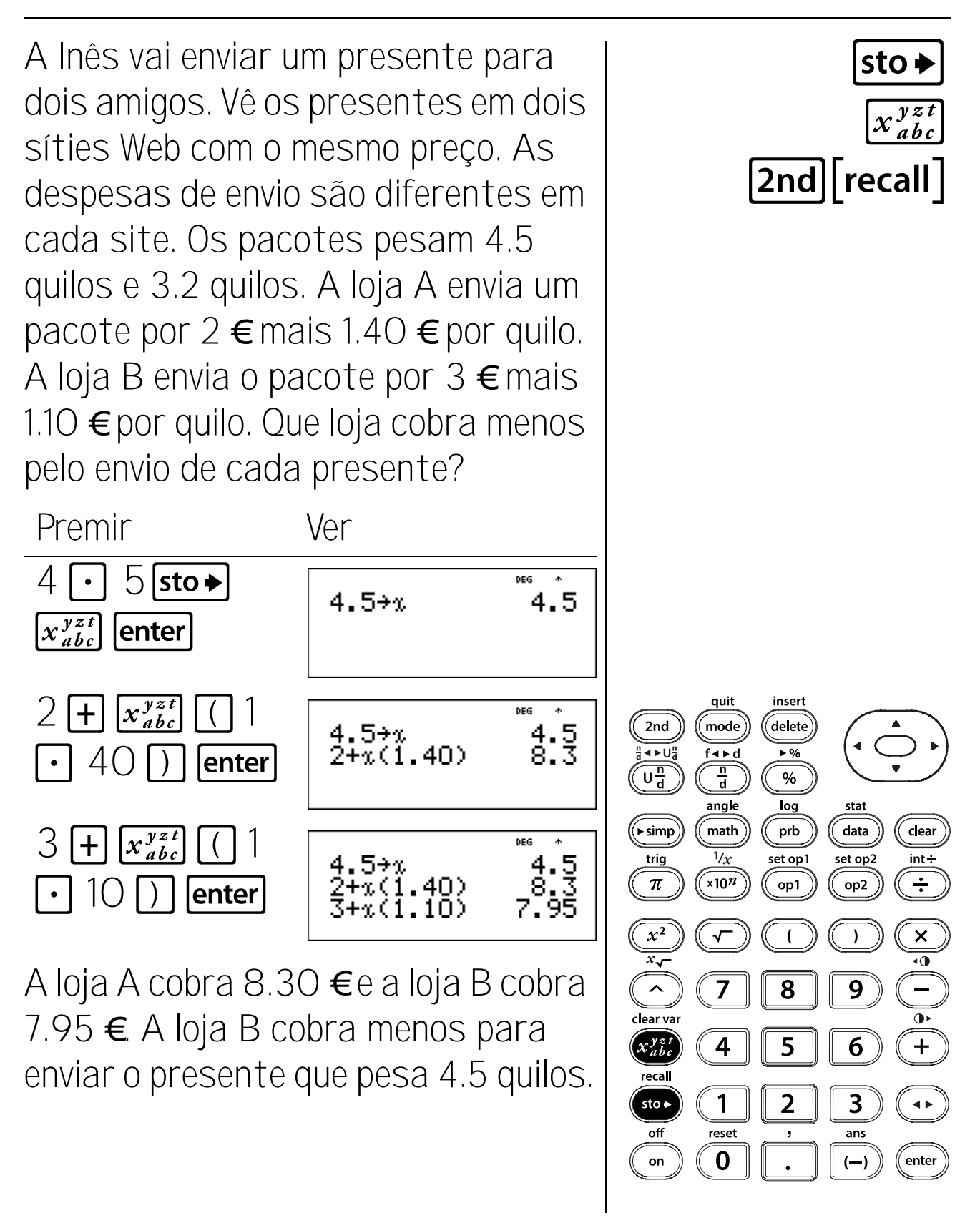

### Variáveis de memória (Continuação)

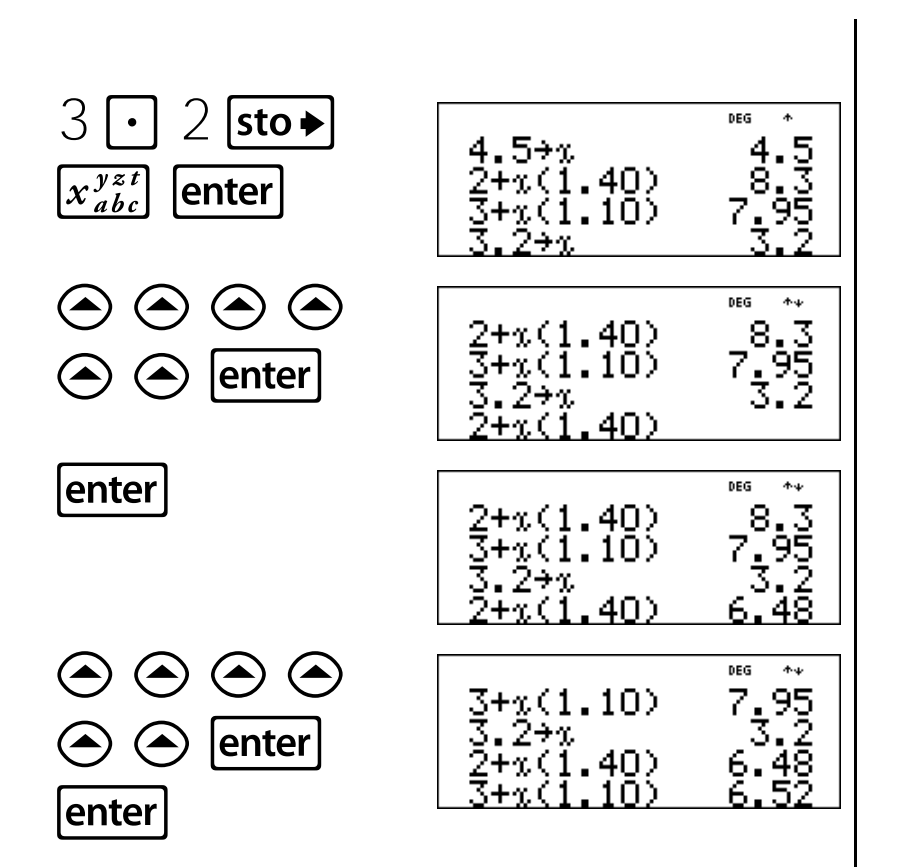

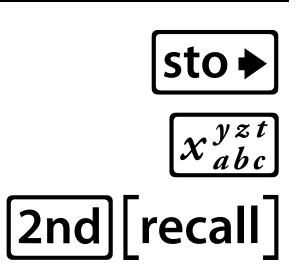

A loja A cobra 6.48 €e a loja B cobra 6.52 € A loja A cobra menos para enviar o presente que pesa 3.2 quilos.

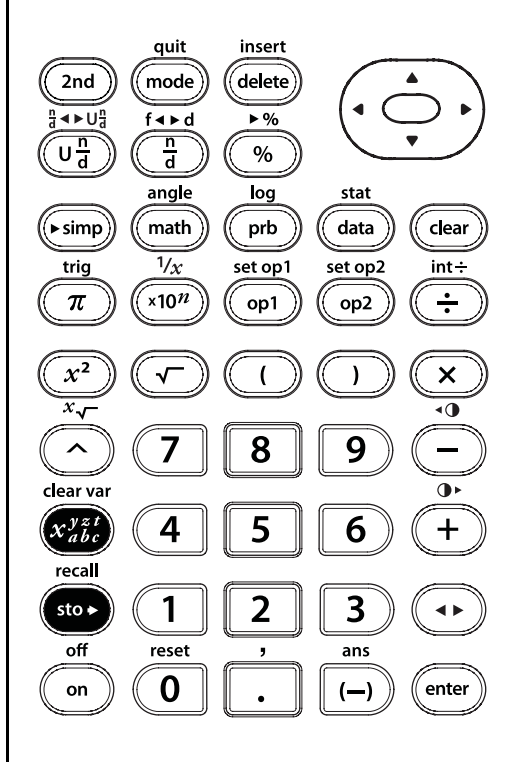

### Variáveis de memória (Continuação)

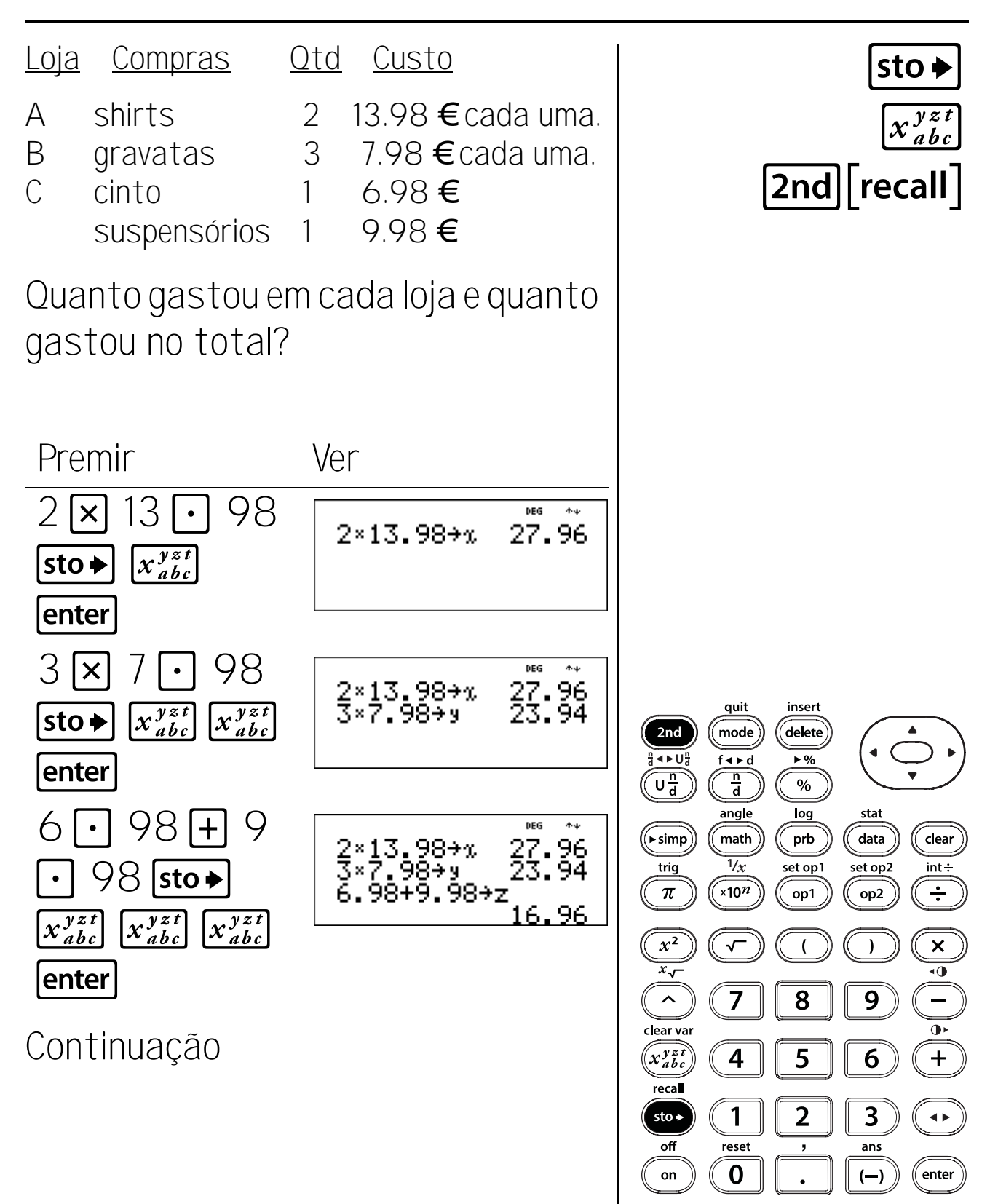

### Variáveis de memória (Continuação)

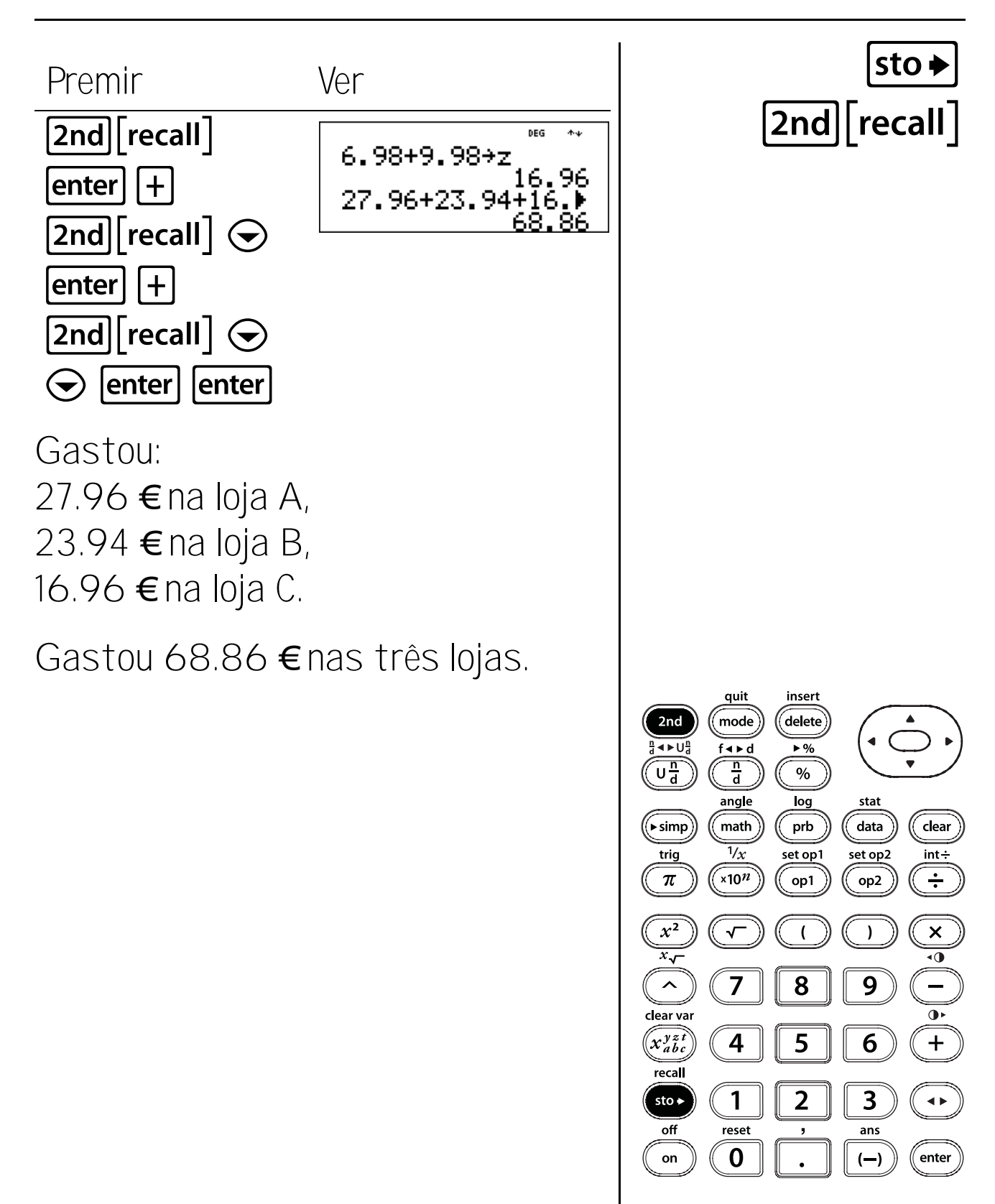

## Editor de dados e conversões de listas

#### Teclas

 data mostra um editor de dados com três listas. Cada lista pode conter até 42 itens. Para introduzir dados, navegue para uma lista e introduza um número. Prima as teclas de seta para navegar nos elementos da lista.

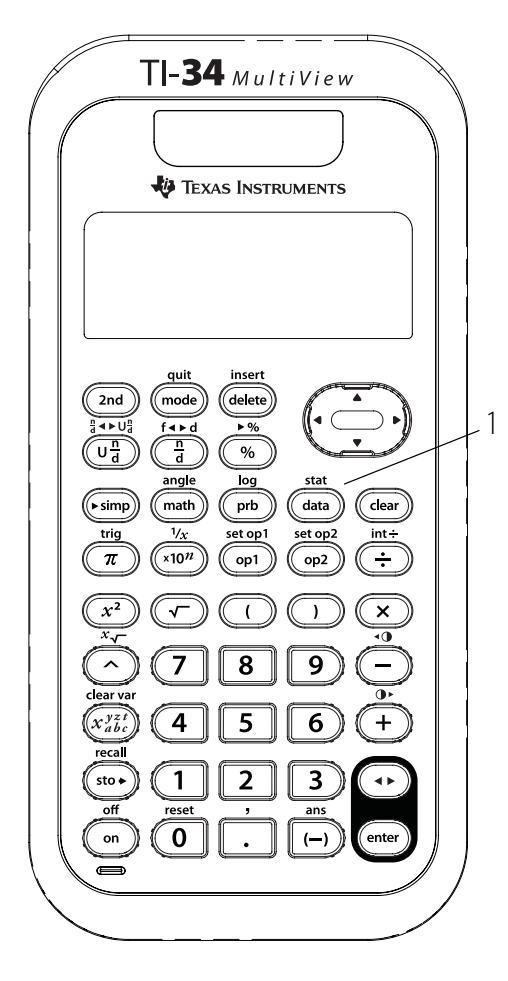

#### Notas

- Os exemplos dos acetatos assumem todas as predefinições.
- O acetato "Converter fracções para decimais" suporta a actividade: "Próxima paragem — terminal de dízimas."
- As conversões de listas aceitam f ↔ d, ▶%,
   Simp e n/d ↔ Un/d.
- Se introduzir uma conversão numa lista, a lista de conversão actualiza-se automaticamente se um elemento da lista referenciada for actualizado.
- Quando eliminar uma conversão, os dados permanecem em utilização. Os dados já não são actualizados.
- Se premir data no ecrã do editor de dados, abre os menus com as opções para apagar as listas ou introduzir e gerir conversões.
- Se premir sto a partir de uma lista no Editor de dados, é um atalho que o leva directamente para a linha do autor para introduzir ou editar uma conversão.
- Se premir data durante a introdução ou a edição de uma conversão, abre um menu com nomes de lista que pode utilizar nas conversões.
- Para editar uma conversão, prima sto ou
   data () 1 em qualquer parte da lista que contém a conversão. Edite a conversão e prima enter para aceitar as alterações. Prima
   clear para eliminar a conversão.
- Se premir **clear**, faz cópias de segurança dos ecrãs no editor de dados.
- Se premir **2nd**[**quit**] sai do Editor de dados e volta ao ecrã inicial.
- No Editor de dados, a notação científica aparece como E para conservar o espaço, mas ainda mostra a magnitude de um número.

**Exemplo**:  $2 \times 10^3$  aparece como 2E3.

# Converter fracções em decimais

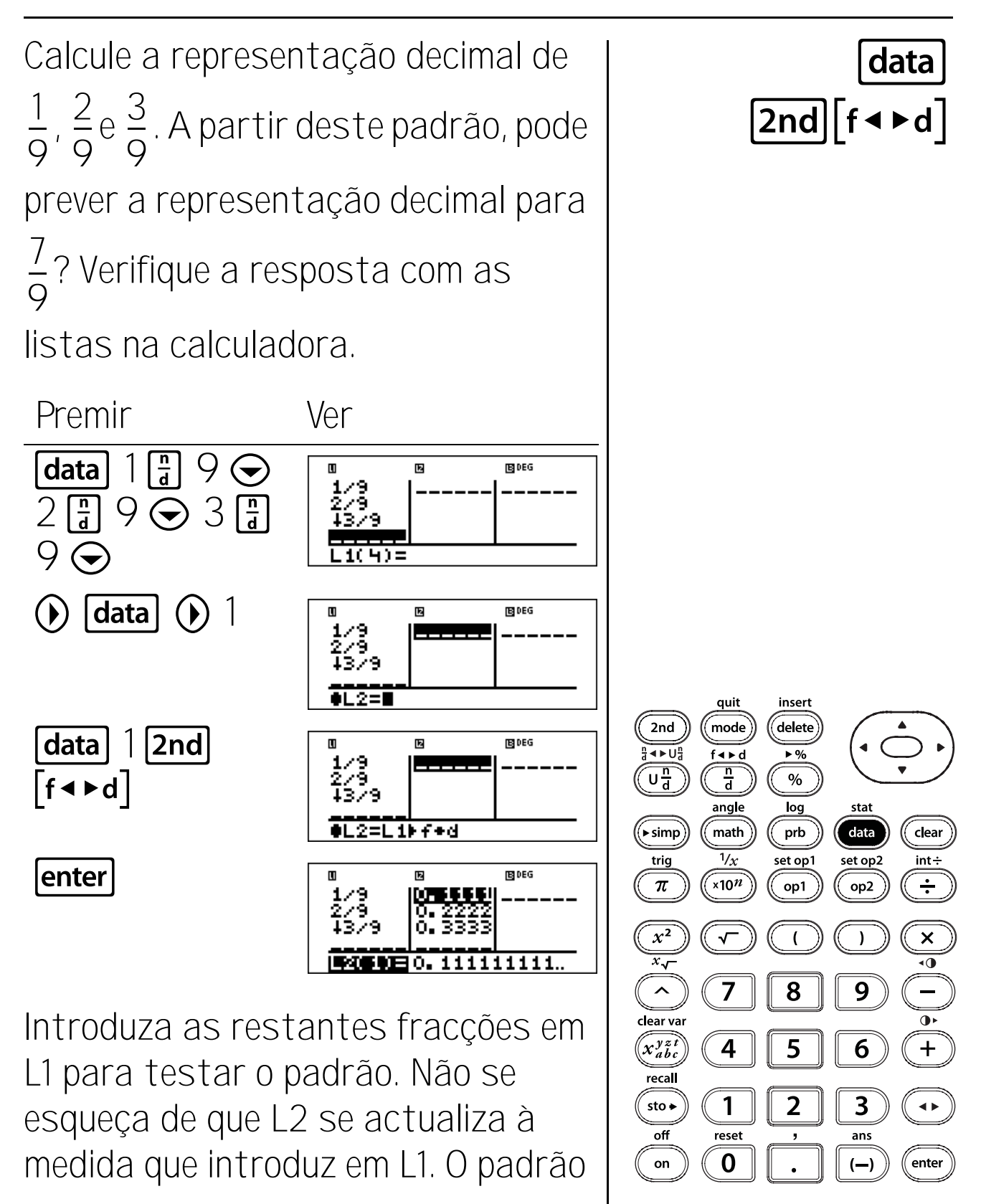

# Converter fracções em decimais (Continuação)

mostra que a representação decimal é uma repetição do número no numerador para nonos. Introduzir  $\frac{4}{9}$ ,  $\frac{5}{9}$ ,  $\frac{6}{9}$ e  $\frac{7}{9}$  valida a declaração. Não se esqueça de que o último dígito é arredondado, por isso, 0.7777777777... aparece arredondado para 0.7778.

Não se esqueça de que 0.777777777... é escrito como 0.7.

### Converter fracções para decimais e percentagens

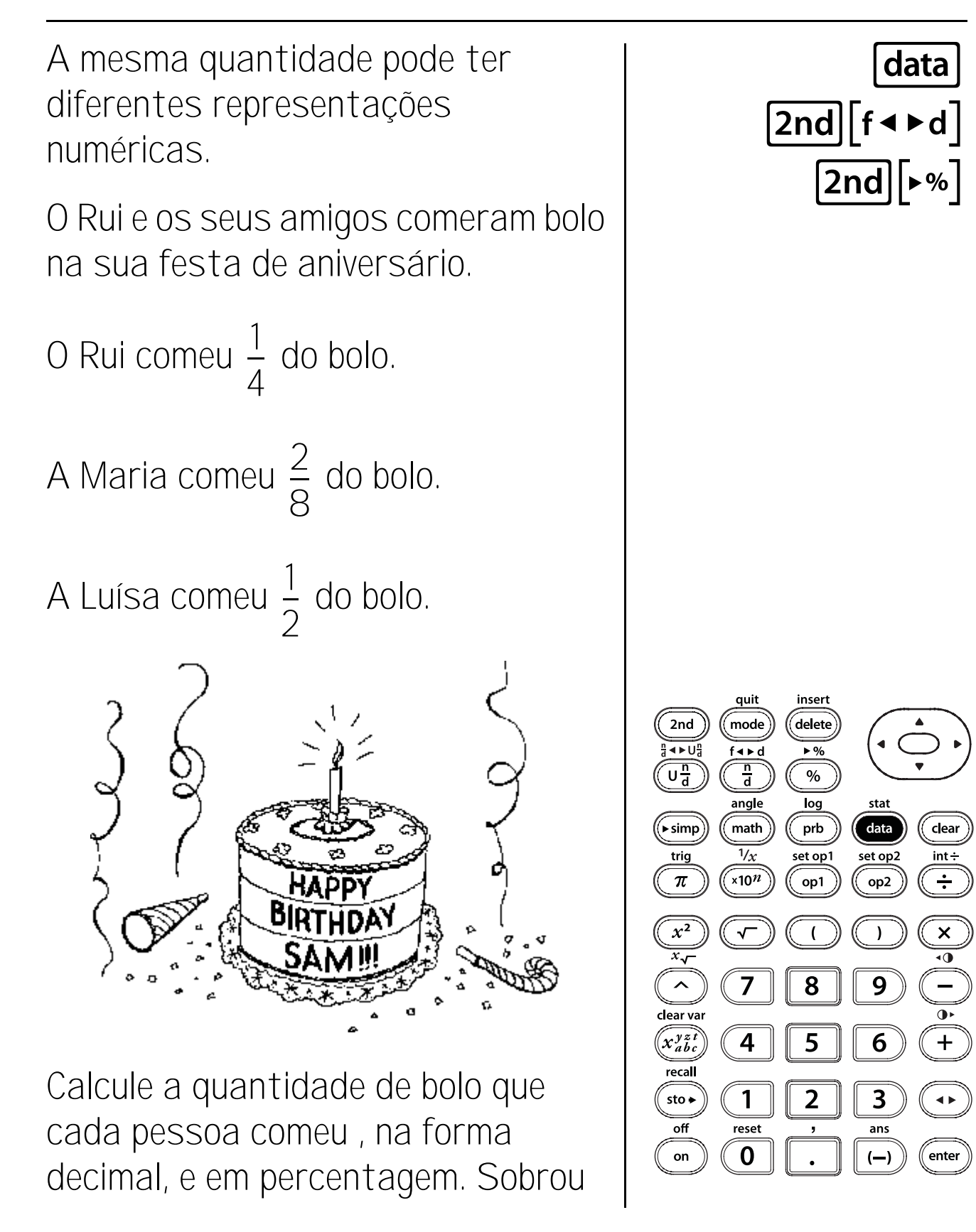
### Converter fracções para decimais e percentagens

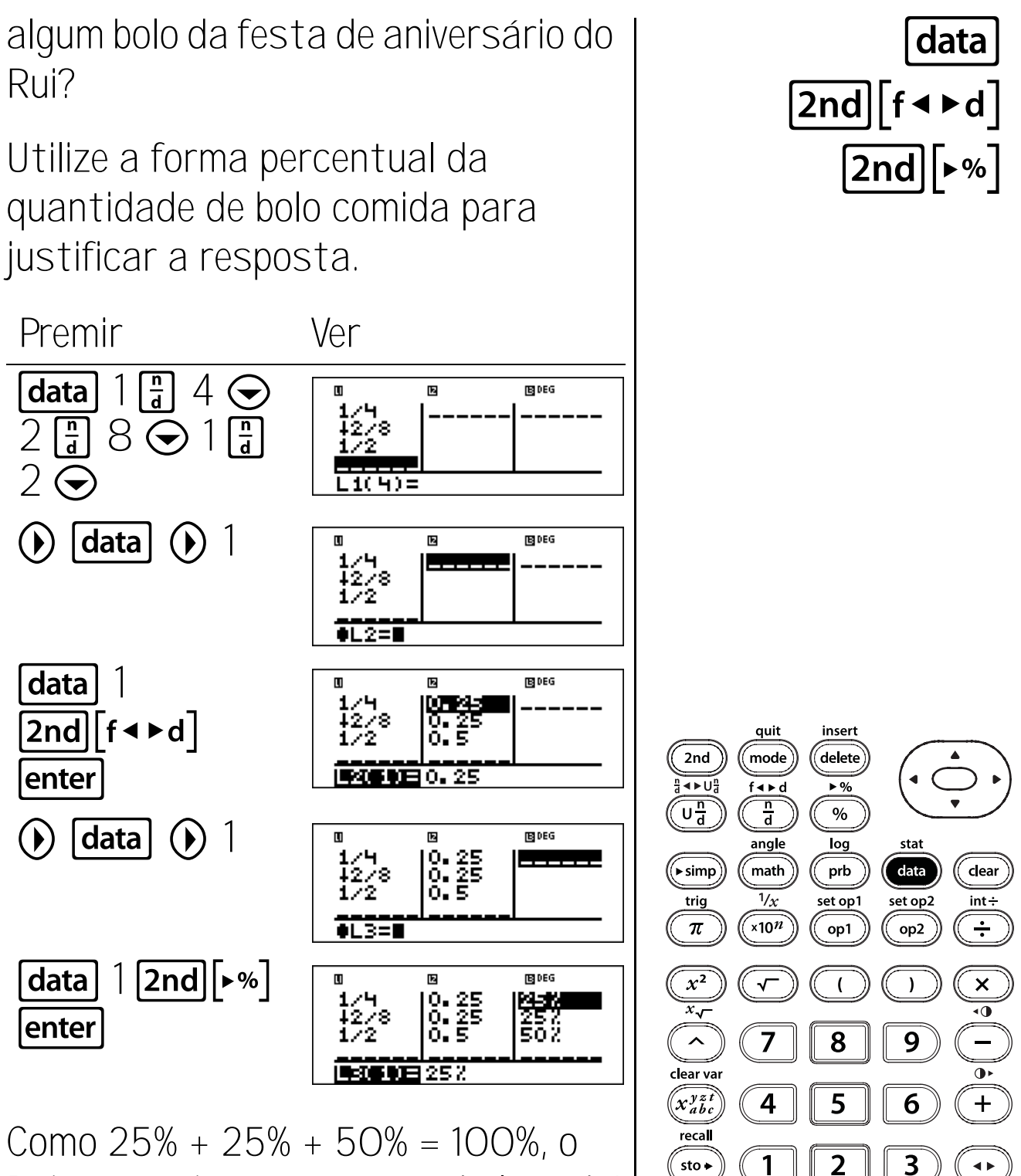

Rui e os amigos comeram o bolo todo!

reset

0

off

on

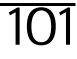

enter

ans

(—)

### Estatística

- data permite introduzir pontos de dados (x para estatística de 1 variável; x e y para estatísticas de 2 variáveis). (Consulte o Capítulo 12, Editor de dados e conversões de listas, para obter mais informações sobre data.)
- 2. [2nd[stat] apresenta um menu em que pode seleccionar 1-Var, 2-Var ou StatVars.
  - **1-Var** Analisa dados de 1 conjunto de dados com 1 variável medida–x.
  - 2-Var Analisa os dados aos pares dos 2 conjuntos de dados com 2 variáveis medidas—x, a variável independente, e y, variável dependente.
  - StatVars Esta opção aparece apenas depois de calcular a estatística de 1 variável ou 2 variáveis. Mostra o menu seguinte das variáveis estatísticas com os valores actuais.

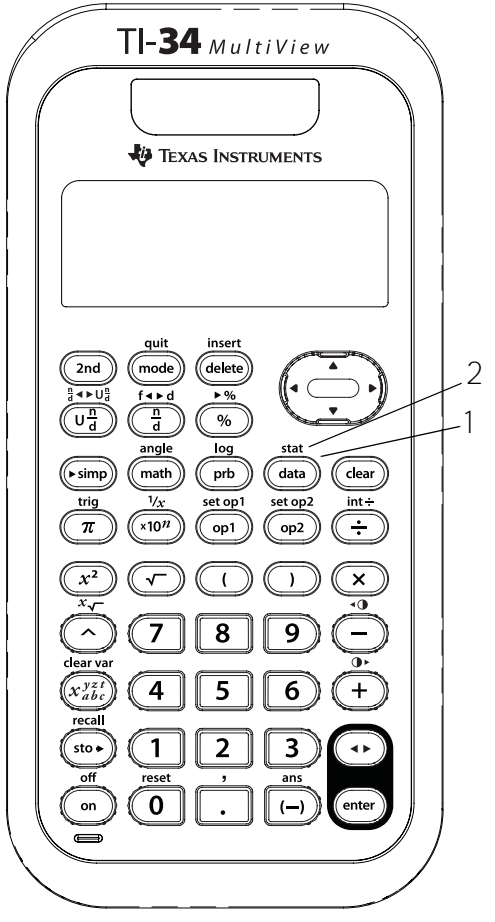

Menu StatVars:

| n                                                                  | Número de pontos de dados x<br>(ou x,y).                                             |
|--------------------------------------------------------------------|--------------------------------------------------------------------------------------|
| <b>x</b> ou <b>y</b>                                               | Média de todos os valores x ou y.                                                    |
| Sx ou Sy                                                           | Desvio padrão da amostra de x<br>ou y.                                               |
| σ x ou σ y                                                         | Desvio padrão da população de x ou y.                                                |
| $\boldsymbol{\Sigma}$ x ou $\boldsymbol{\Sigma}$ y                 | Soma de todos os valores x ou y.                                                     |
| $\mathbf{\Sigma}  \mathbf{x}^2$ ou $\mathbf{\Sigma}  \mathbf{y}^2$ | Soma de todos os valores x <sup>2</sup>                                              |
|                                                                    | ou y <sup>2</sup> .                                                                  |
| <b>Σ</b> xy                                                        | Soma do produto de x e y para todos os pares x-y das 2 listas.                       |
| а                                                                  | Declive da regressão linear.                                                         |
| b                                                                  | Intersecção y da regressão<br>linear.                                                |
| r                                                                  | Coeficiente de correlação.                                                           |
| x' (2-var)                                                         | Utiliza a e b para calcular o<br>valor x previsível quando<br>introduzir um valor y. |
| y' (2-var)                                                         | Utiliza a e b para calcular o<br>valor y previsível quando<br>introduzir um valor x  |

#### Notas

- Os exemplos dos acetatos assumem todas as predefinições.
- Pode alterar os pontos de dados, indo para o editor de dados, navegando para o elementos de dados e alterando o valor introduzido.
   Nota: Tem de recalcular estatísticas de 1-ou 2-variáveis para ver a opção StatVars.
- Os elementos da frequência não inteiros são válidos. Isto é muito útil quando introduzir frequências expressas como percentagens ou partes que adicionam até 1. No entanto, o desvio padrão da amostra, Sx, é indefinido para frequência de números não inteiros, e Sx = Error aparece para esse valor. Aparecem todas as outras estatísticas.

# Introduzir dados da estatística de 1 variável

Cinco estudantes fizeram um teste data de matemática. Utilize os resultados para introduzir os pontos de dados: 85, 85, 97, 53, 77. Utilize L1 para os resultados e L2 para a frequência dos resultados. Premir Ver data Z BDEG L1(1)= 85 97 53 8 97 53 77 15 DEG Z \*  $\odot$  77  $\odot$ L1(6) =() 2 ⊙ 1 ⊙ 1 **FEI DEG** U IZ 97 53 77 quit insert  $\odot 1 \odot$ delete 2nd mode L2(6) =f∢⊳d ▶% Und n d % angle log stat ((ト simp) data math prb set op1 1/x set op2 trig int÷

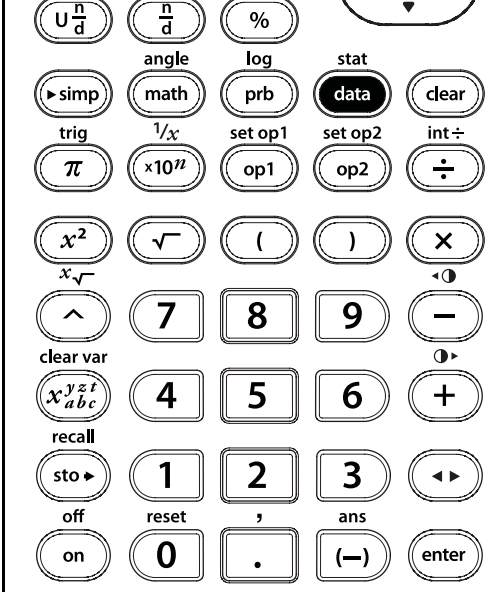

### Ver as estatísticas

Calcule o número de pontos de dados 2nd stat (n), a média (x), o desvio padrão da data amostra (Sx), o desvio padrão da população (**σ x**), a soma dos resultados ( $\Sigma x$ ) e a soma dos quadrados ( $\Sigma x^2$ ). Premir Ver 2nd stat DEG 'ar Stats 'ar Stats War - $1 \odot (b) (b)$  [enter] DEG 1-VAR STATS DATA: INI L2 FRQ: ONE L1 L3 1984 L3 CALC quit insert enter 2nd DEG mode delete <⊳U<sup>n</sup>d f∢⊧d ▶% Und <u>n</u> d % angle stat log (► simp) prb data clear math  $\odot \odot \odot \odot \odot$ 1/xset op2 set op1 int÷ DEG trig x10<sup>n</sup> ÷ π op1 op2 24222 ×  $x^2$ √ ( ) 597  $\overline{x}$ ^ 8 9 7 clear var • x<sup>yzt</sup> x<sup>bc</sup> 4 6 + 5 recall 2 3 1 sto 🗕 ◀► off reset , ans 0 enter on (—)

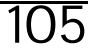

## Remover os pontos de dados

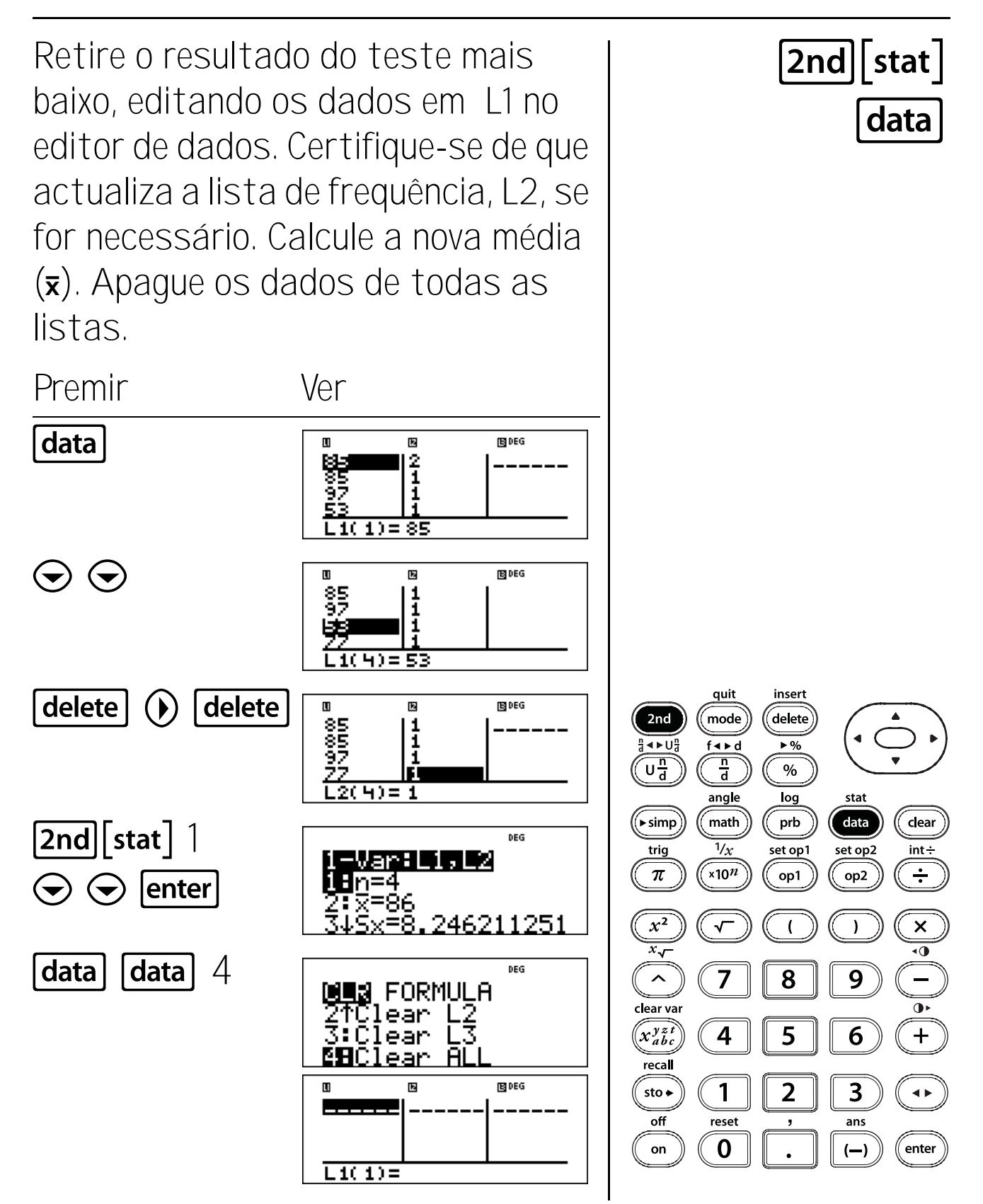

106

# Introduzir dados da estatística de 2 variáveis

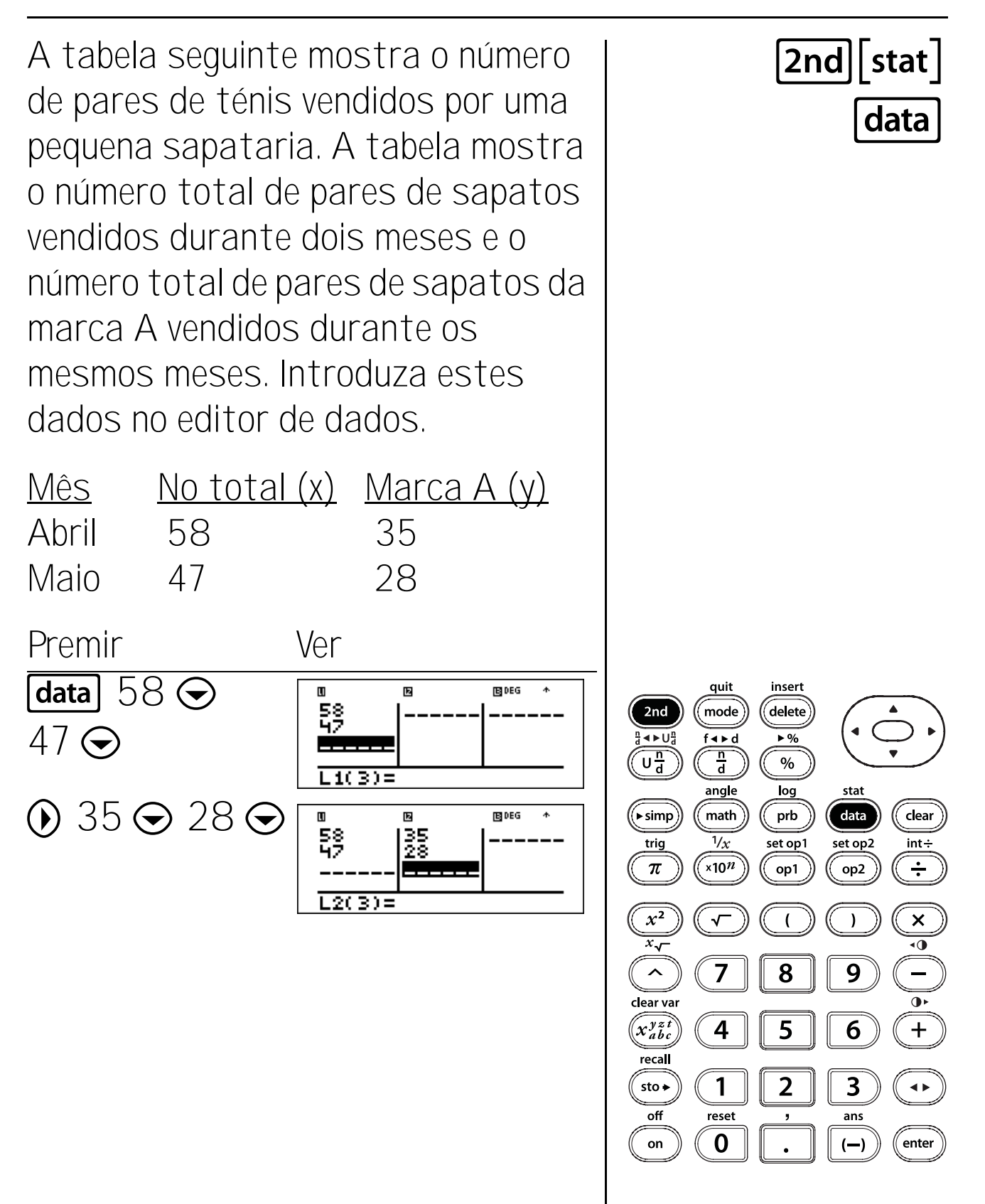

## Ver as estatísticas

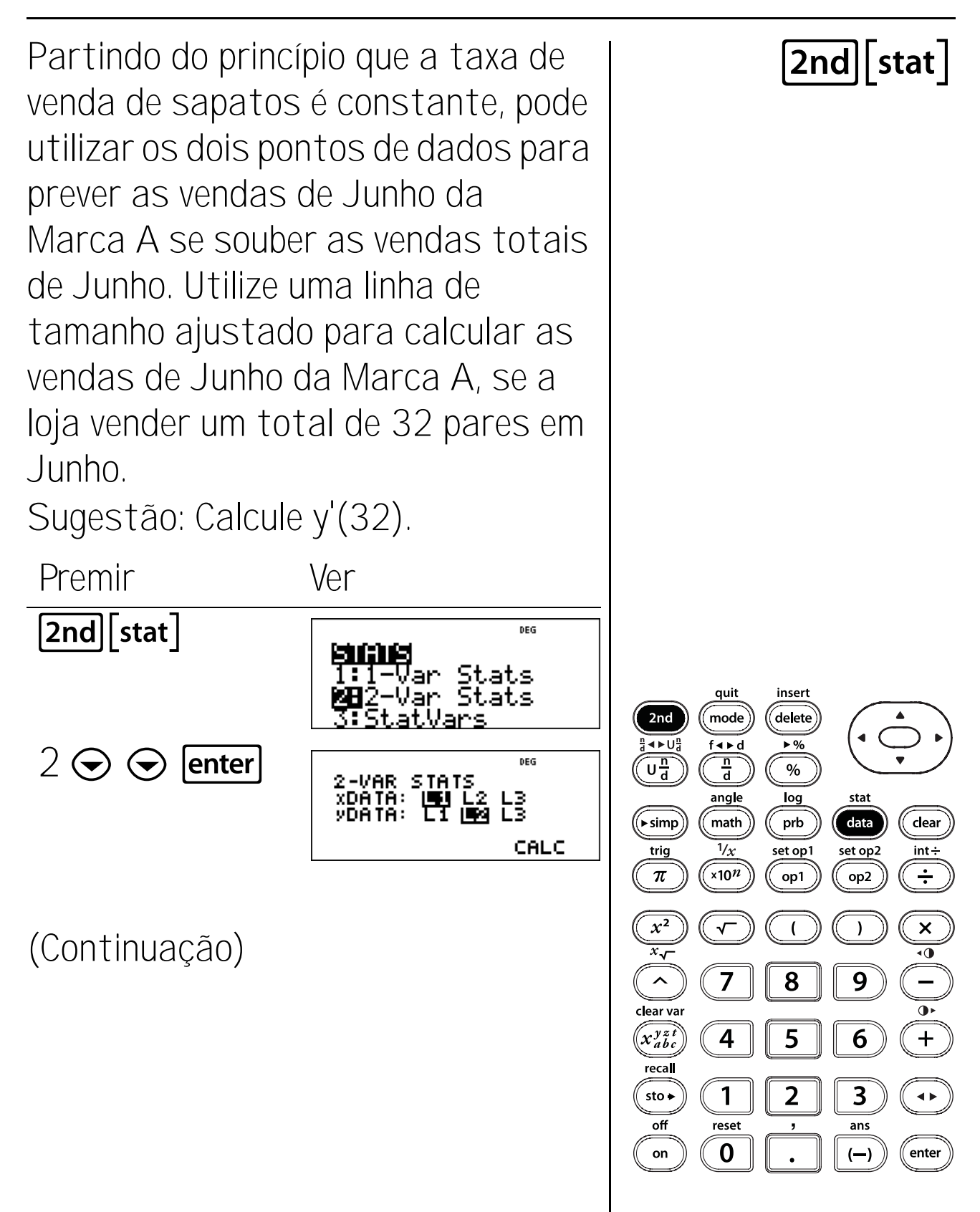

108

## Ver as estatísticas (Continuação)

2nd[quit]
2nd[stat] 3 
(percorrer
para y') enter
32 ) enter

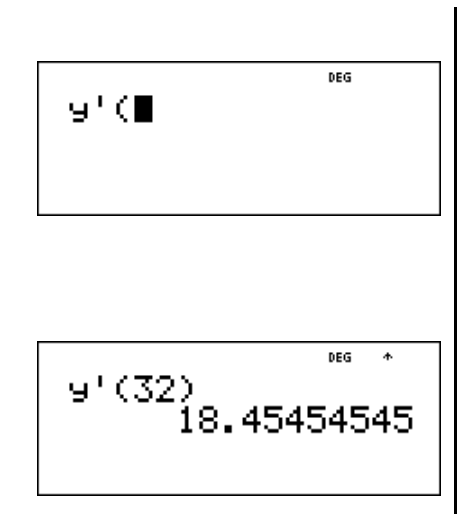

Pode prever que serão vendidos 18 pares da Marca A em Junho, se as vendas totais forem 32 pares.

Extra: Represente graficamente dois pontos de dados, (58, 35) e (47, 28). Gráfico y' = ax' + b. (Localize a e b que calculou para este problema no menu StatVars.) Gráfico seguinte (32, 18). Deve ver que (32, 18) está muito perto de um ponto na linha em que previu as vendas!

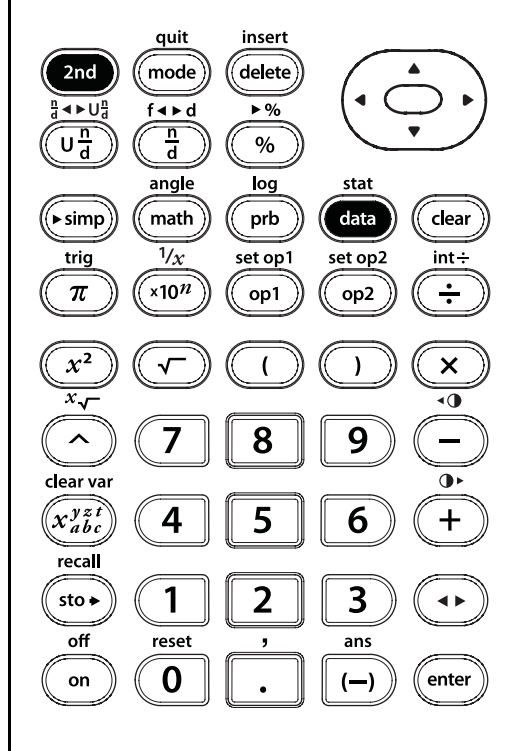

109

### 2nd [stat]

### Probabilidade

#### Teclas

- prb mostra dois submenus, PRB e RAND.
   Menu PRB:
  - nPr Calcula o número de permutações possíveis de n itens retirados r de uma vez.
  - **nCr** Calcula o número de combinações possíveis de n itens retirados r de uma vez.
  - ! Calcula o factorial de um número.

#### Menu RAND:

- rand Gera um número aleatório entre O e 1.
- randint (Gera um número inteiro aleatório entre 2 números inteiros, A e B, em que  $A \le Randint \le B$ .

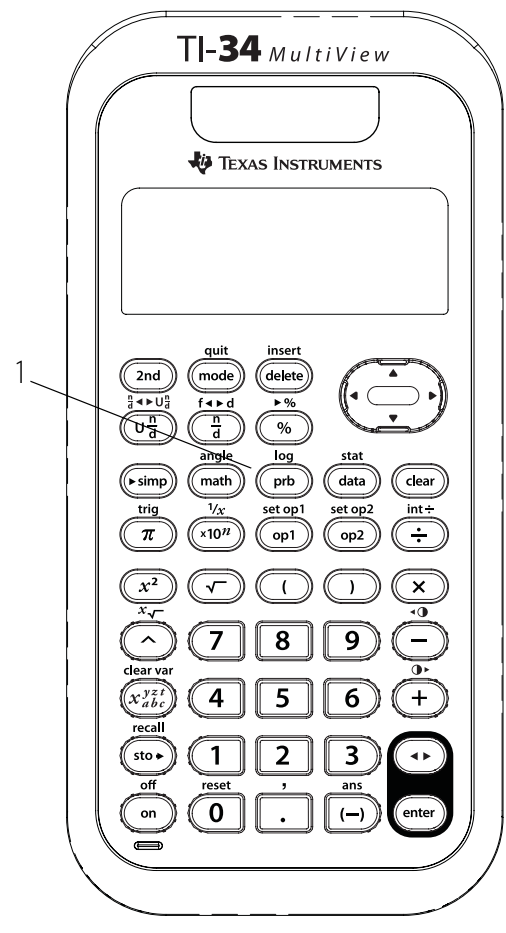

#### Notas

- Os exemplos dos acetatos assumem todas as predefinições.
- Uma permutação é uma disposição de objectos em que a ordem é importante, como numa corrida.
- Uma combinação é uma disposição de objectos em que a ordem não é importante, como numa mão de cartas.
- Um factorial é o produto de todos os números inteiros positivos de 1 a n, em que n é um número inteiro positivo não superior a 69.
- Pode guardar (sto→) um número inteiro para Rand tal como guardaria valores nas variáveis de memória. Se quiser controlar os números aleatórios gerados por todas as calculadoras da turma, deixe todos os estudantes guardarem o mesmo número para Rand; a sequência de números aleatórios é igual em todas as calculadoras, se pretendido.
- Para Randint, utilize uma vírgula para separar os 2 números especificados.

# Combinação (nCr)

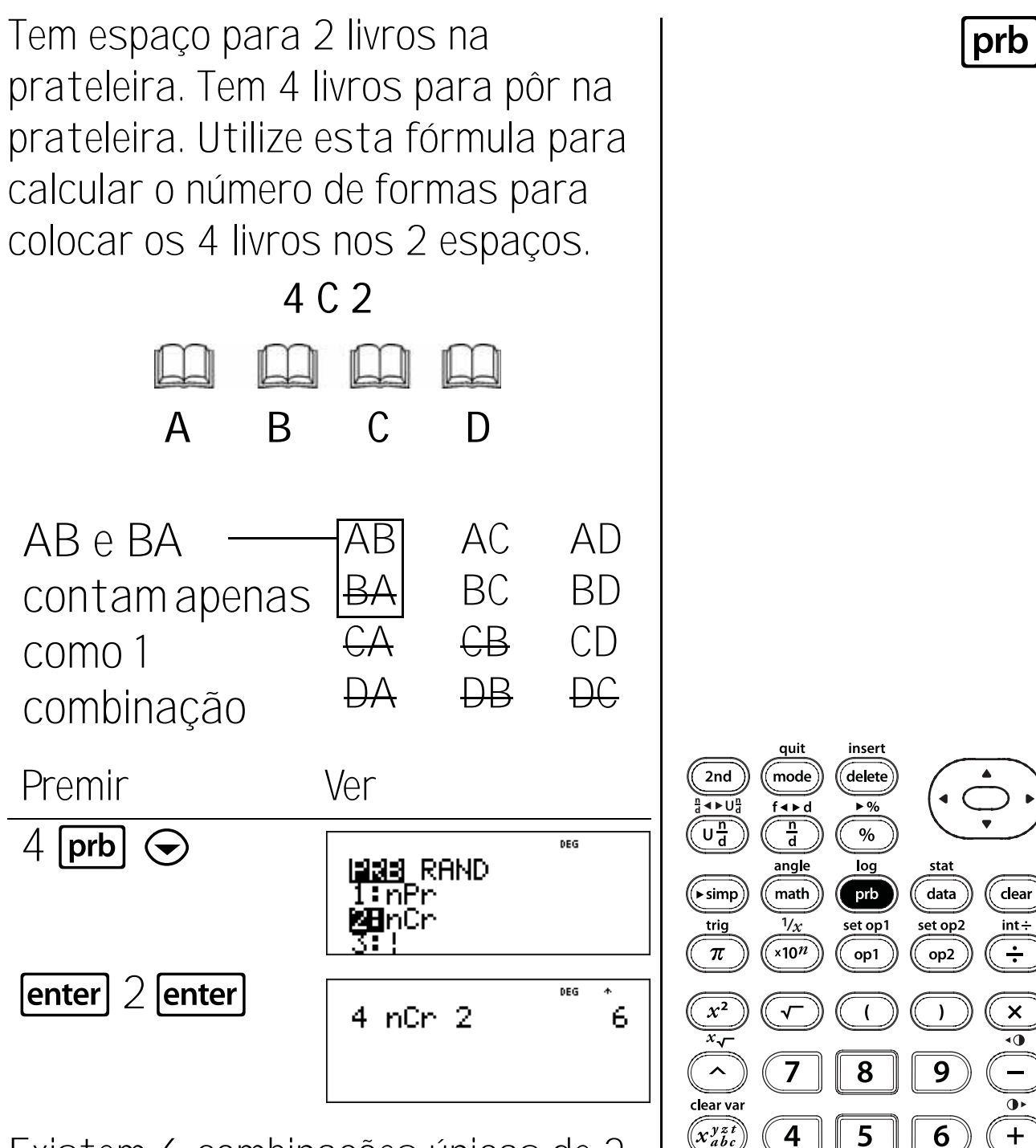

Existem 6 combinações únicas de 2 livros escolhidos a partir de 4 livros diferentes.

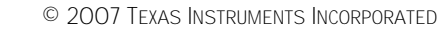

2

1

reset

0

3

ans

(—)

◀ ►

enter

recall

sto 🗕

off

on

# Permutação (nPr)

Quatro pessoas diferentes estão a correr numa corrida. Utilize esta fórmula para calcular de quantas formas distintas se podem ocupar os dois primeiros lugares.

4 P 2

С

AB

ΒA

СА

DA

D

AD

ΒD

CD

DC

AC

BC

СВ

DB

В

AB e BA \_\_\_\_\_ contam como 2 permutações

Α

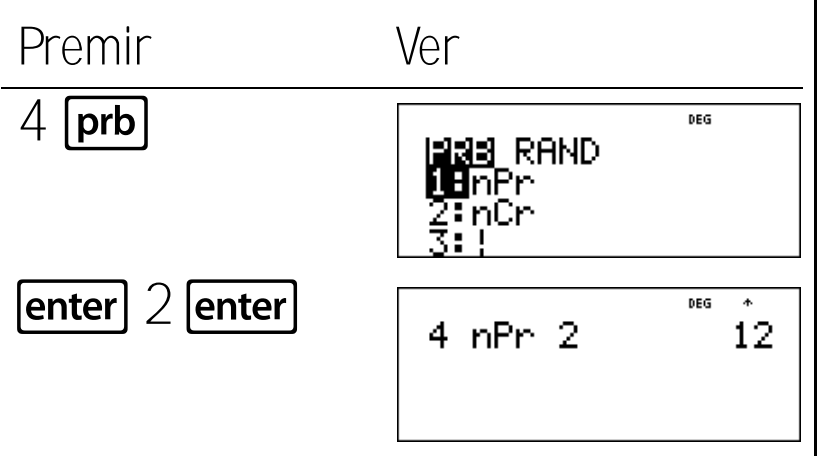

Existem 12 permutações diferentes para o 1º e 2º lugar da corrida.

quit insert mode delete 2nd **▲**►U<sup>n</sup> f∢⊧d ▶% Und n d % angle log stat (► simp) data clear math prb 1/<u>x</u> set op1 set op2 trig int÷ ×10*n* π ÷ op1 op2 ×  $x^2$ )  $\bar{\overline{x}}_{\sqrt{x}}$ ^ 7 8 9 clear var 6 x<sup>yzt</sup> x<sup>bc</sup> 4 + 5 recal 2 3 sto 🗕 1 ◀► off reset ans 0 on enter (—)

# Factorial (!)

As chapas de matrícula contêm diferentes números e letras para criarem um número de identificação único para cada carro. Faça as suas próprias chapas de matrícula, cada uma delas com um número de 4 dígitos. Com os dígitos 1, 3, 7 e 9 sem repetição, quantos números de 4 dígitos podem formar?

Pode utilizar um diagrama em árvore para criar a seguinte lista de chapas de matrícula. Tem a certeza de que as encontrou todas? Sugestão: Encontre 4!

| 0    |      |      |      |      |      |  |
|------|------|------|------|------|------|--|
| 1379 | 1397 | 1739 | 1793 | 1937 | 1973 |  |
| 3179 | 3197 | 3719 | 3791 | 3917 | 3971 |  |
| 7139 | 7193 | 7319 | 7391 | 7913 | 7931 |  |
| 9137 | 9173 | 9317 | 9371 | 9713 | 9731 |  |
|      |      |      |      |      |      |  |

Ver

DEG

Premir

4 **[prb**] l**⊒as** RAND l∶nPr 2∶nCr ĸЯ enter enter DEG 4! 24

Pode fazer 24 chapas de matrícula únicas com 1, 3, 7 e 9 sem repetição.

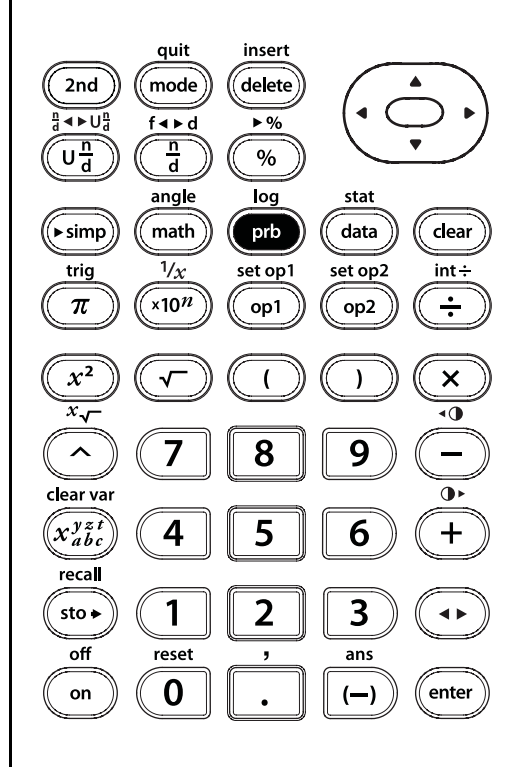

prb

# Aleatório (rand)

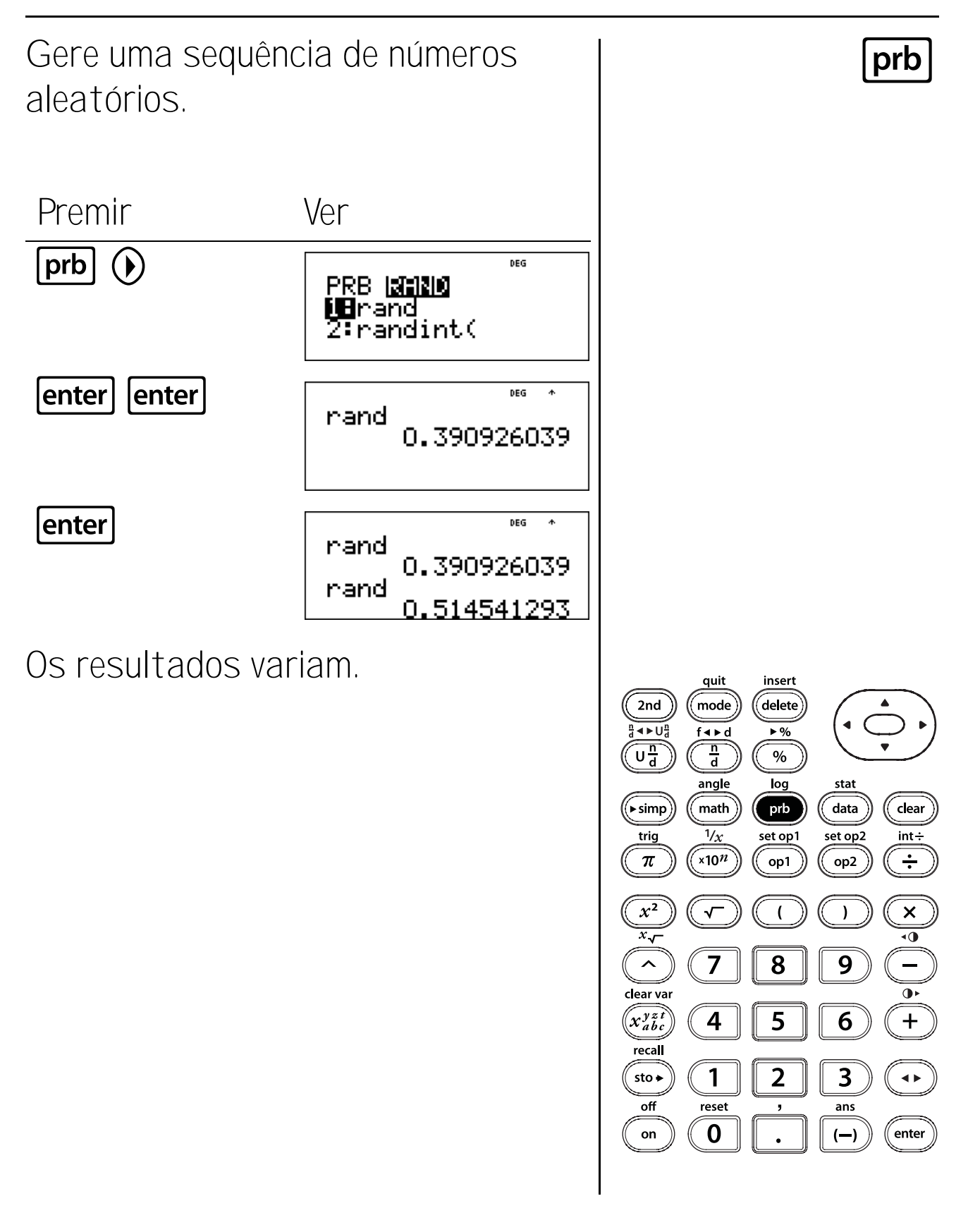

# Aleatório (rand)

prb

enter

Premir

sto **→** 

enter

enter

enter

aleatória.

enter

Defina 1 como a semente actual e gere uma sequência de números aleatórios.

Ver

1→rand

1→rand

1→rand

1→rand

rand

rand.

rand

rand

DEG

DEG

DEG

DEG

DEG

0.000018633

0.000018633

0.745579721

1

1

1

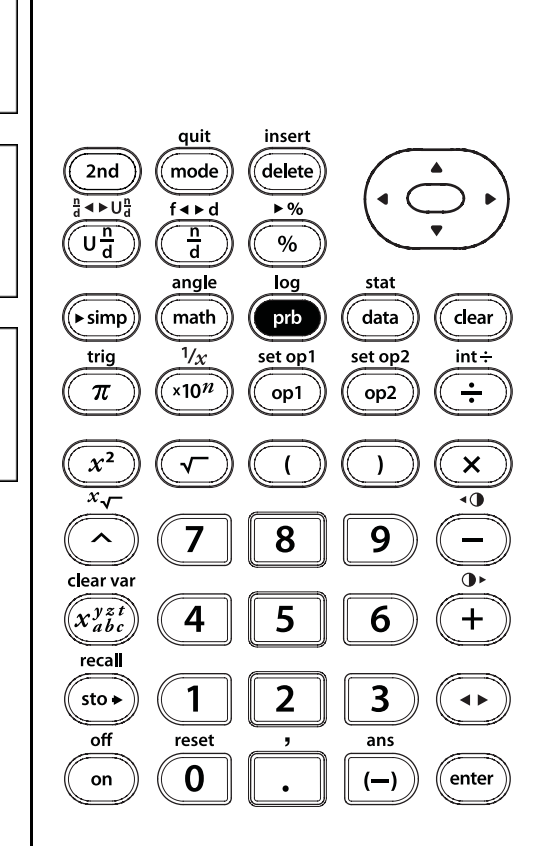

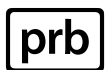

Nota: Os resultados serão iguais a

este exemplo, se utilizar o mesmo

número para guardar a semente

# Número inteiro aleatório (randint)

Crie a sua própria roleta na calculadora. A roleta escolhe números de 2 a 10.

Sugestão: Gere um número inteiro aleatório de 2 a 10.

PremirVerprb $\bigcirc$  $\bigcirc$ PRB $\blacksquare$  and $\blacksquare$  rand $\blacksquare$  randenter2 2nd[,]IO )randint(2,10)enterrandint(2,10)enterrandint(2,10)

Os resultados variam.

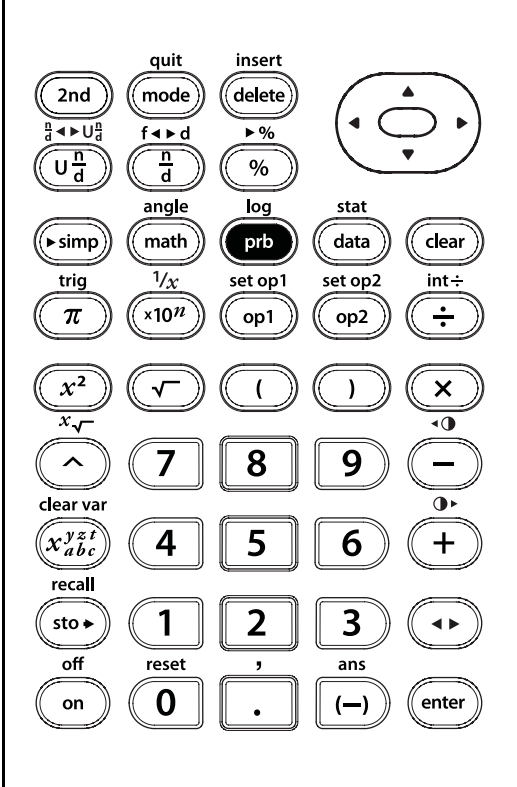

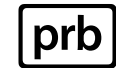

### Funções exponenciais e logarítmicas

#### Teclas

2nd[log] mostra dois submenus, LOG e LN.
 0 menu LOG tem as seguintes duas escolhas:

log( calcula o logaritmo comum (base 10).10^ calcula 10 elevado à potência do valor introduzido como o expoente (antilogaritmo comum).

O menu LN tem as seguintes duas escolhas:

In calcula o logaritmo natural (base e, em que e  $\approx$  2.718281828459).

 e^ calcula e elevado à potência do valor introduzido como o expoente (antilogaritmo natural).

#### Notas

- Os exemplos dos acetatos assumem todas as predefinições.
- 🕥 termina uma função logarítmica.
- No modo MathPrint™, prima ⊙ para sair da função exponencial.

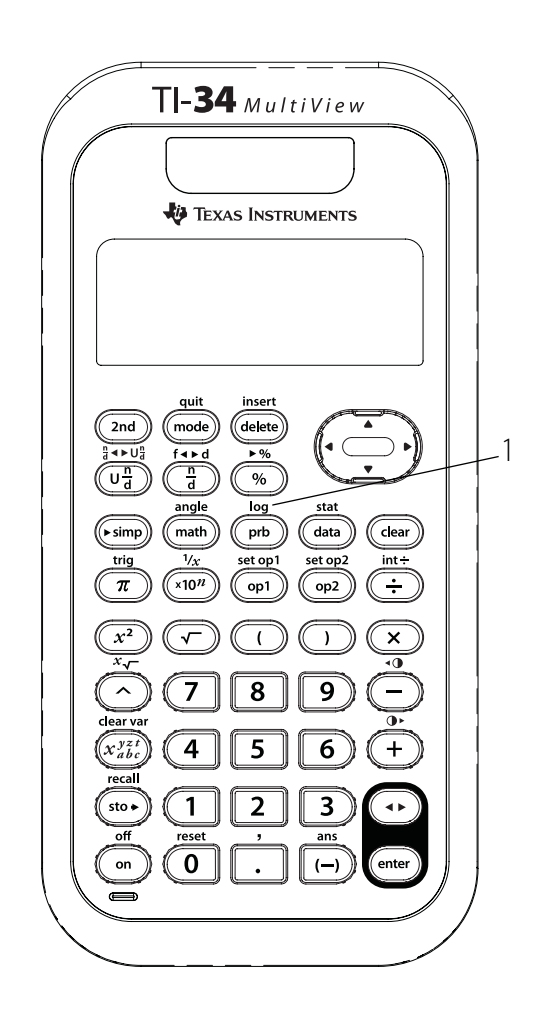

# Logaritmo comum e antilogaritmo

2nd log Ilustre a relação inversa de log e 10^, calculando log(23) e elevando 10 ao resultado. Note que é devolvido 23 como resposta. Premir Ver **2nd** [log] 1 DEG  $\Delta \psi$ 109(23)361727836 23 enter **2nd** [log] 2 DEG A-4-IOA(SÝ) 27836 enter 101.3<del>6</del>1  $(\mathbf{b})$ 23 enter **2nd** [log] 2 DEG **Φ**Ψ 10<sup>1.361727836</sup> quit insert 2nd log 23 delete 2nd mode 10<sup>109(23)</sup> 23 a∎∎U f∢⊧d enter )  $(\mathbf{b})$ Und n d % angle stat log enter data clear (► simp math prb  $1/_{X}$ set op2 set op1 int÷ trig ×10<sup>n</sup> ÷ π op1 op2  $x^{\overline{2}}$ × ( ) x\_ ٩() ^ 8 9 7 clear var x<sup>yzt</sup> 5 6 +4 recall 2 3 1 sto 🗕 ◀► off reset ans 0 enter on (—)

120

# Logaritmo natural e antilogaritmo

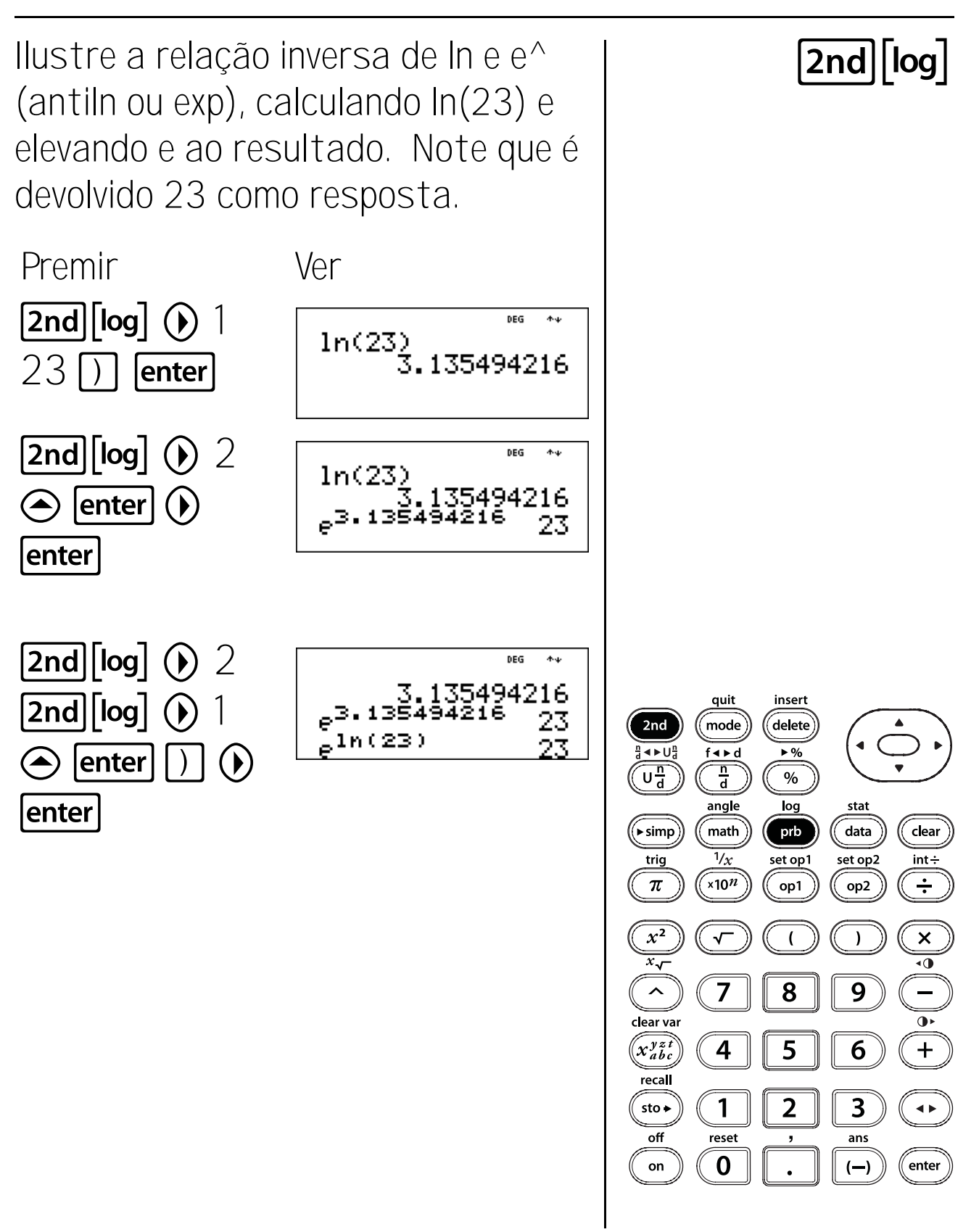

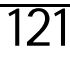

#### Teclas

1.  $\overline{\pi}$  apresenta o valor de pi arredondado para 10 dígitos (3.141592654).

#### Notas

- Os exemplos dos acetatos assumem todas as predefinições.
- No modo MathPrint<sup>™</sup>, inclua um número decimal dentro da expressão com pi para receber uma saída decimal. Por exemplo, se introduzir 2π, a calculadora TI-34 MultiView<sup>™</sup> apresenta 2π. Se introduzir 2.0π, a calculadora mostra a versão decimal, 6.283185307.
- No modo MathPrint, pode utilizar 
   para alternar a resposta entre os formatos decimal e pi.
- Nos modos Classic e DEG, a calculadora TI-34 MultiView apresenta os cálculos com  $\pi$  como uma aproximação decimal.
- Internamente, pi é guardado para 13 dígitos (3.141592653590).
- Pode seleccionar o número de casas decimais no menu do modo.

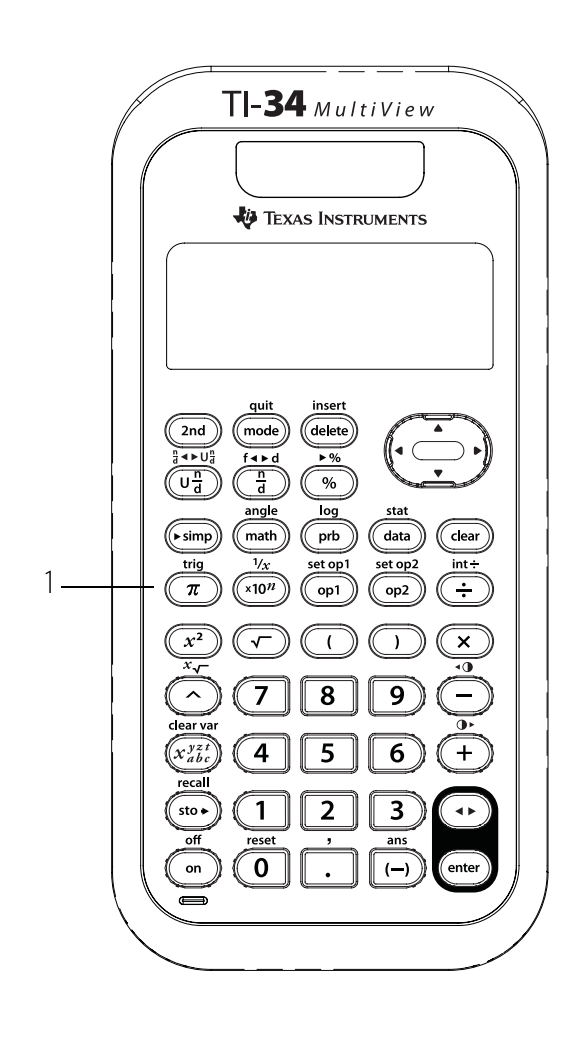

# Circunferência

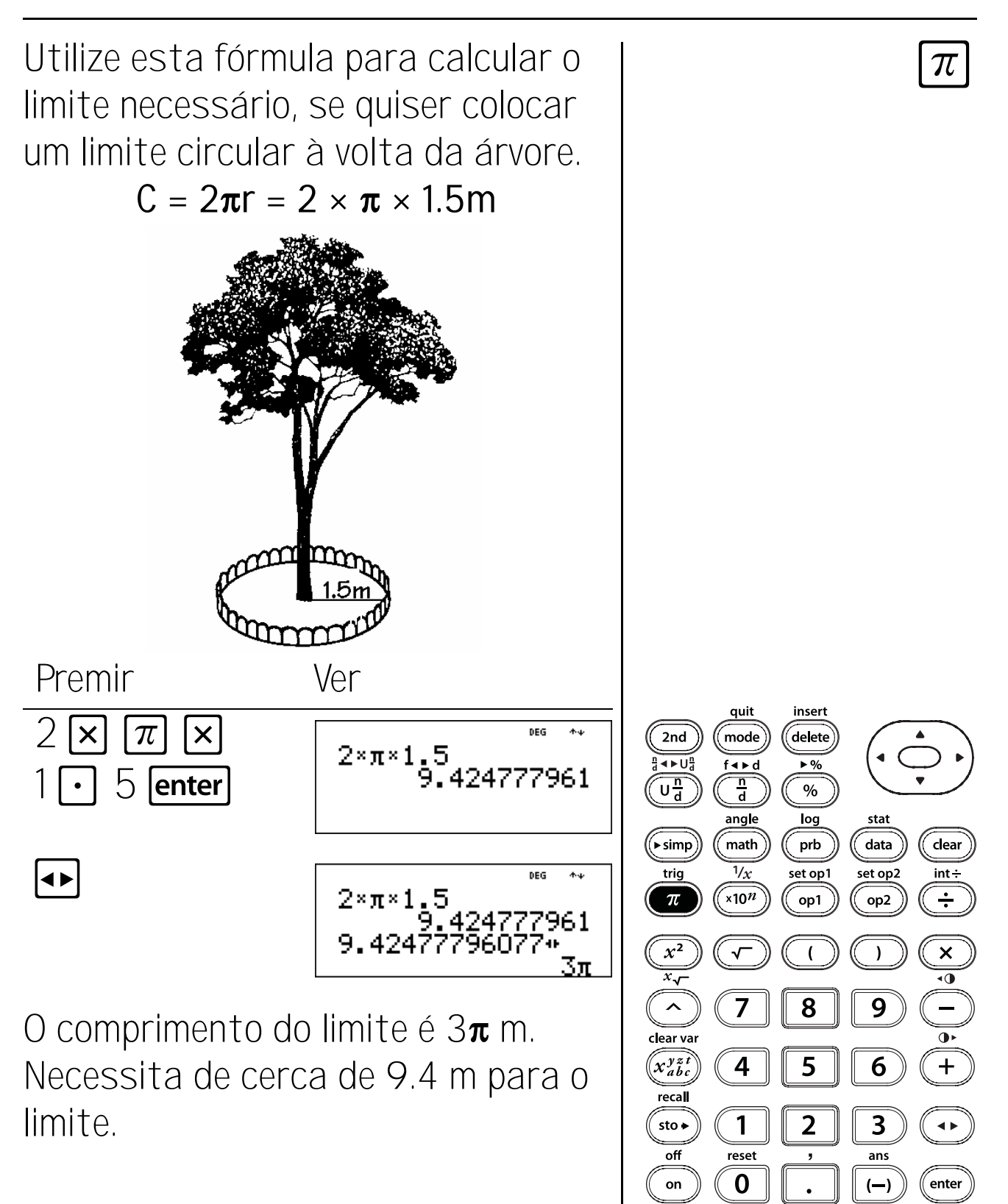

124

# Área

Utilize este fórmula para calcular a área do relvado coberta pelo aspersor. Arredonde a resposta para o número inteiro mais próximo e volte ao modo de decimal flutuante.

 $A = \pi r^2 = \pi x 4^2$  metros quadrados

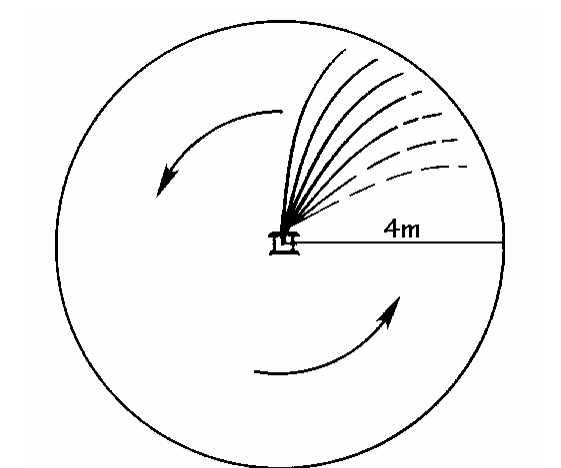

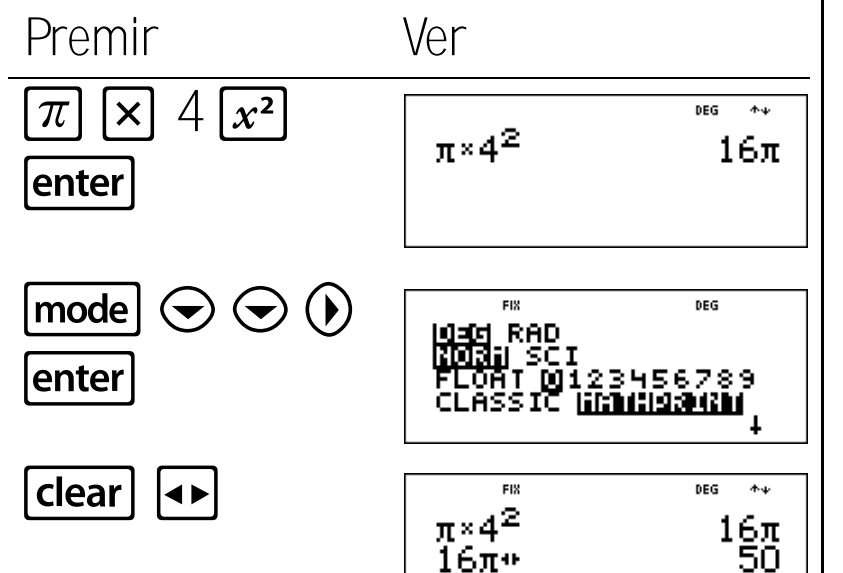

16π.

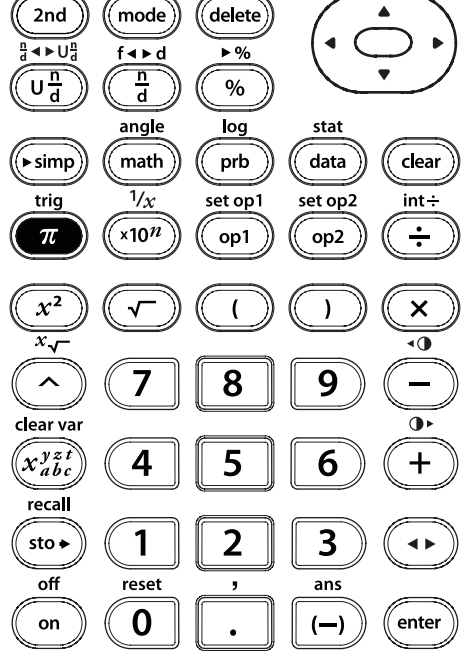

125

insert

quit

 $\pi$ 

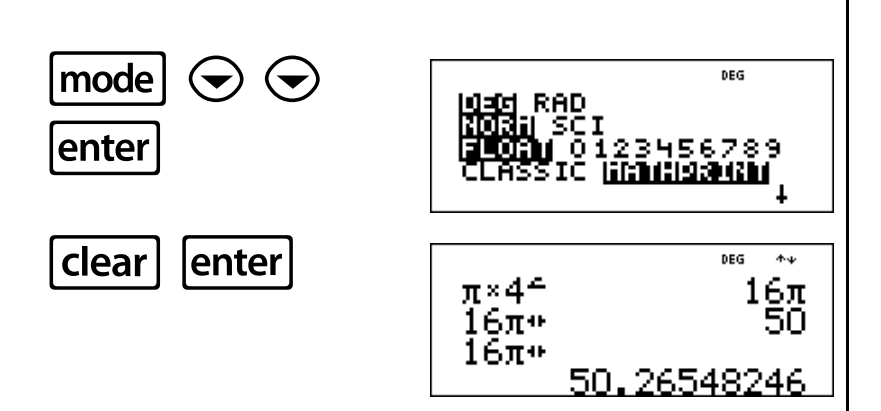

A área coberta pelo aspersor é cerca de 50 metros quadrados.

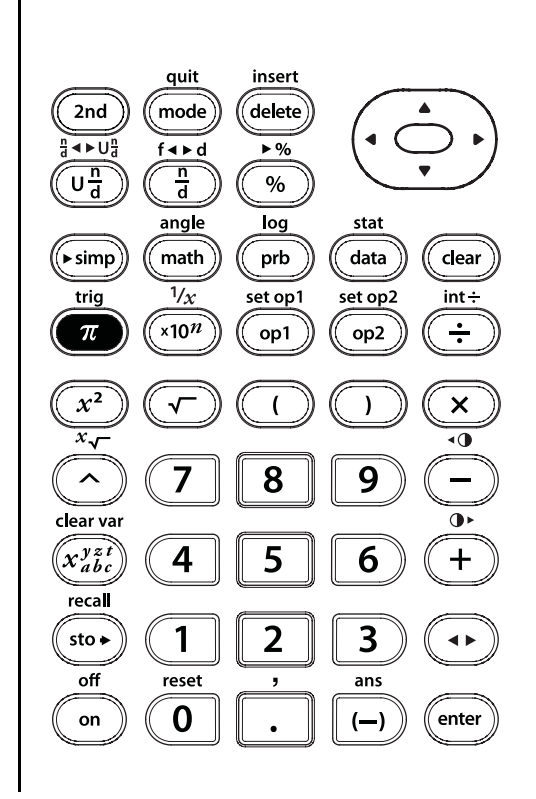

 $\pi$ 

#### Teclas

- 1. **x**<sup>2</sup> eleva o valor ao quadrado.
- 2. 🔽 calcula a raiz quadrada.
- 2nd[x-] calcula a raiz especificada (x) do valor.
- 4.  $2nd[\nu_x]$  calcula o inverso.
- 5. A eleva um valor a uma potência especificada.

#### Notas

- Os exemplos dos acetatos assumem todas as predefinições.
- Para utilizar △, introduza a base, prima △ e, em seguida, introduza o expoente.
- No modo Classic, a exponenciação com △ é avaliada da esquerda para a direita. A expressão 2^3^2 é avaliada como (2^3)^2, com um resultado de 64.

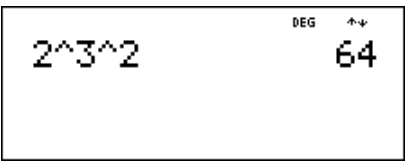

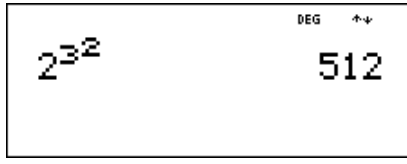

- O resultado dos cálculos com ∧ tem de estar dentro do intervalo da calculadora TI-34 MultiView™.
- A calculadora TI-34 MultiView avalia as expressões introduzidas com  $x^2$  da esquerda para a direita nos modos Classic e MathPrint. Se premir 3  $x^2$   $x^2$ , calcula como  $(3^2)^2 = 81$ .
- A base e o expoente podem ser positivos ou negativos. Consulte Domínio nas Mensagens de erro no Anexo C para obter mais informações sobre as restrições.
- Utilize os parêntesis onde for necessário para obter os resultados necessários.

**Exemplo:**  $-5^2 = -25$  $(-5)^2 = 25$ 

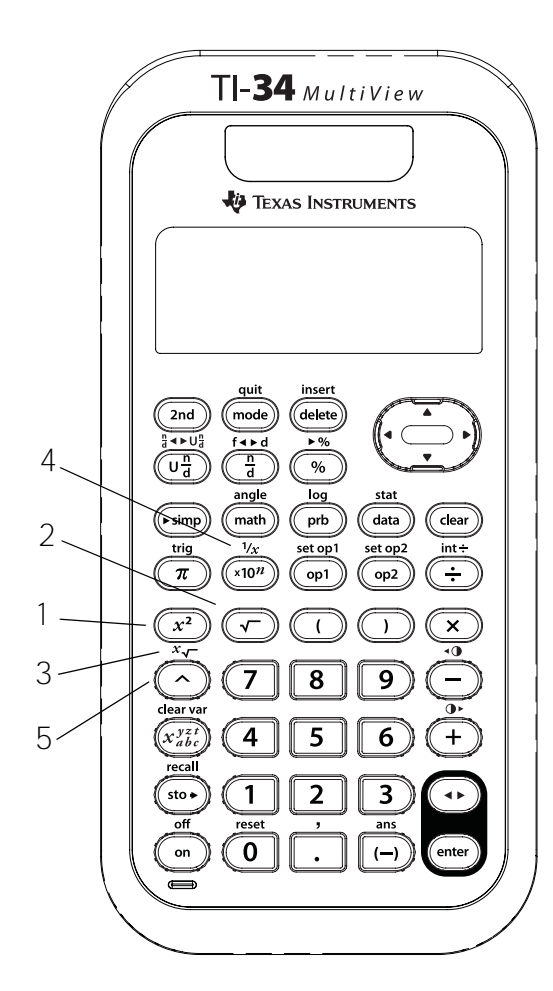

# Quadrados

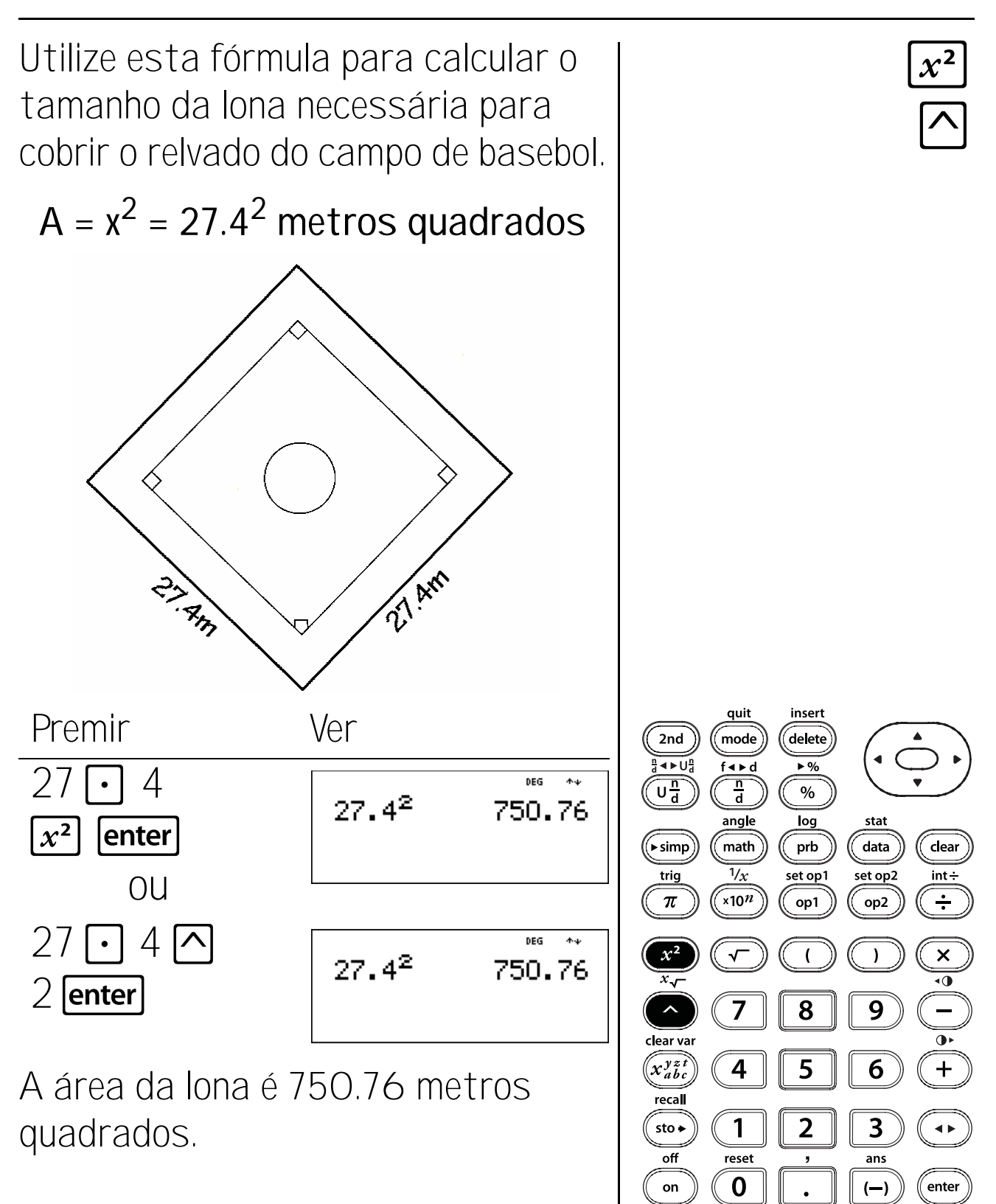

128

### Raízes quadradas

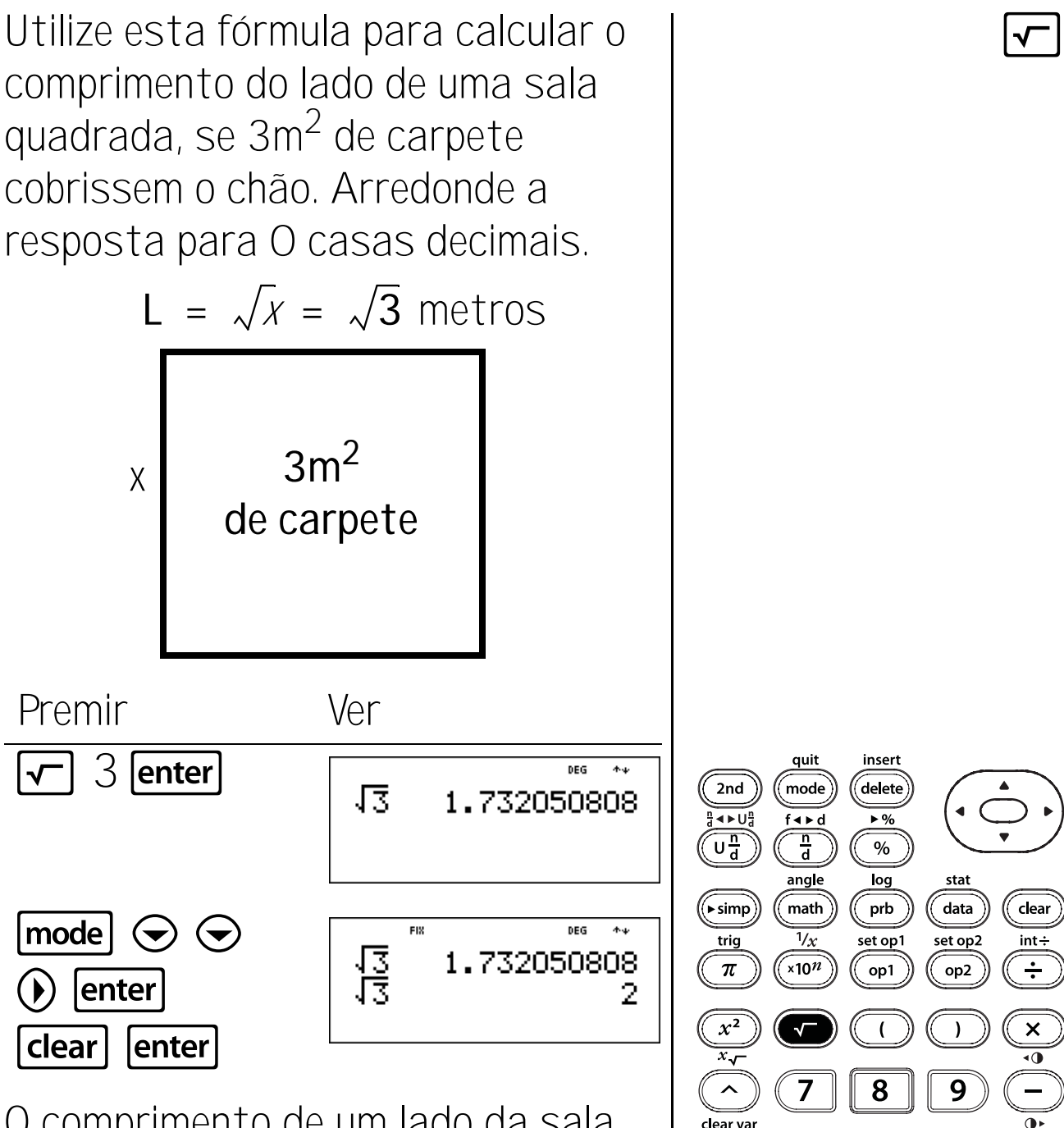

O comprimento de um lado da sala quadrada é 2 metros, arredondando às unidades. clear var 6 x<sup>yzt</sup> x<sup>bc</sup> 4 + 5 recal 2 3 sto 🗕 1 ◀► reset off ans 0 on enter (—)

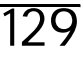

## Cubos

Utilize esta fórmula para calcular o volume de um cubo com lados de 2,3 metros de comprimento. Mude a resposta para uma fracção.  $V = L^3 = 2.3^3 \text{ metros cúbicos}$ 

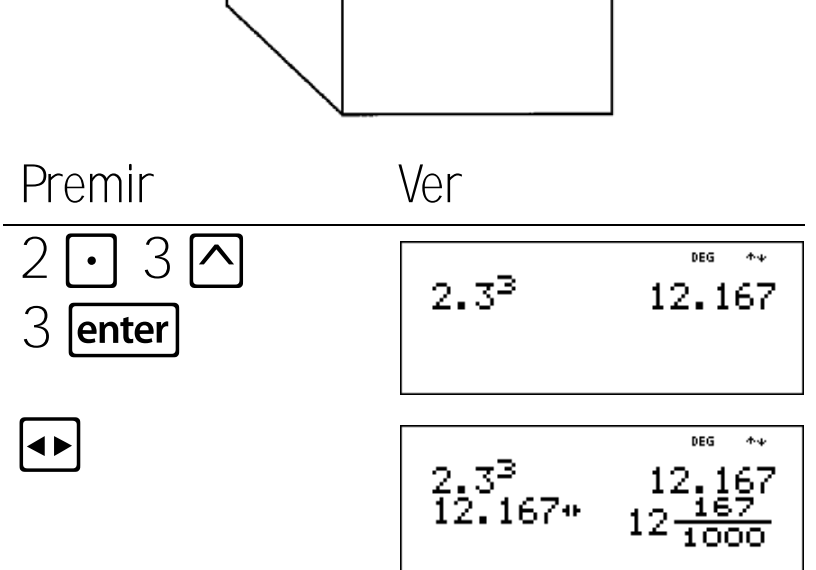

O volume do cubo é 12.167 metros cúbicos.

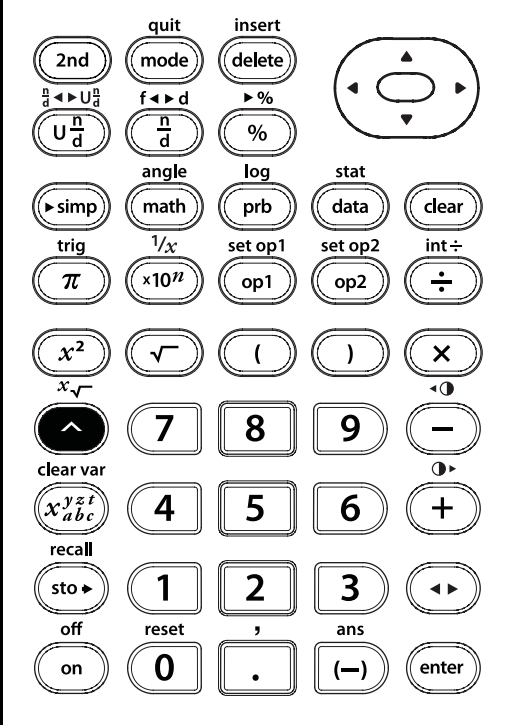

## Potências

Dobre um pedaço ao meio, novamente ao meio, etc., até não conseguir dobrá-lo fisicamente ao meio novamente. Quantas secções teria após 10 dobras? E após 15 dobras?

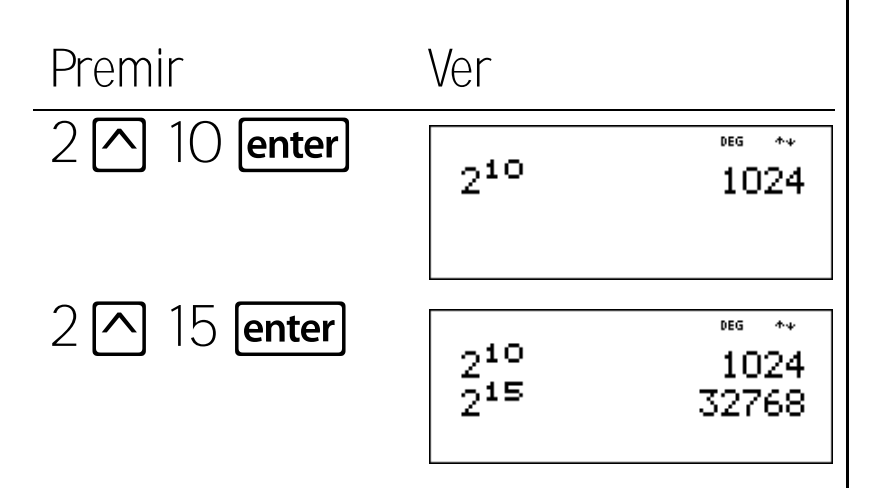

Dobre o papel ao meio uma vez e verá duas secções. Dobre o papel novamente ao meio e verá quatro secções. Se dobrar novamente, produz 8 secções, etc. Após 10 dobras, existirão 1.024 secções. Após 15 dobras, existirão 32.768 secções.

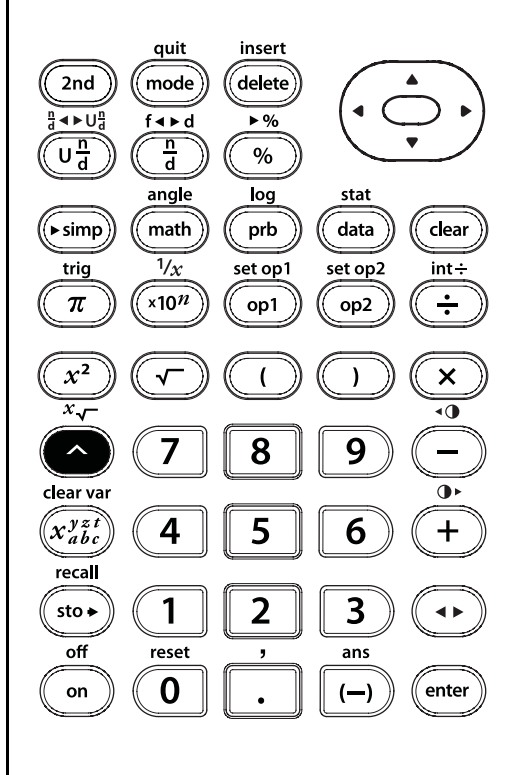

### Raízes

Se o volume de um cubo for 125 cm<sup>3</sup>, qual é o comprimento de cada aresta?

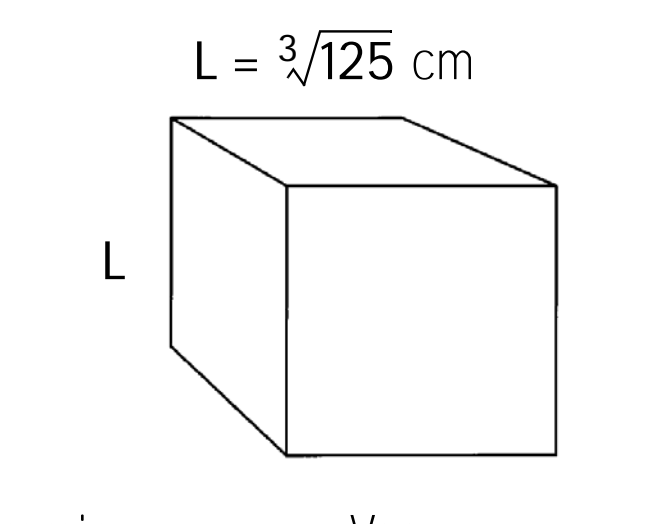

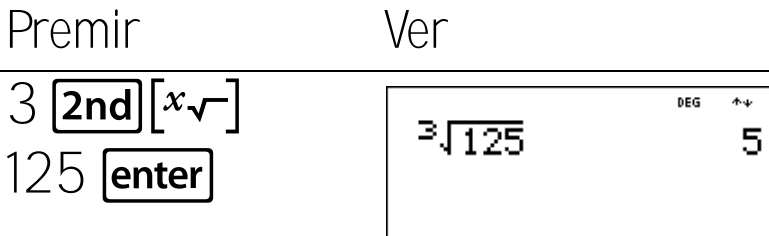

O comprimento de cada aresta é 5 cm.

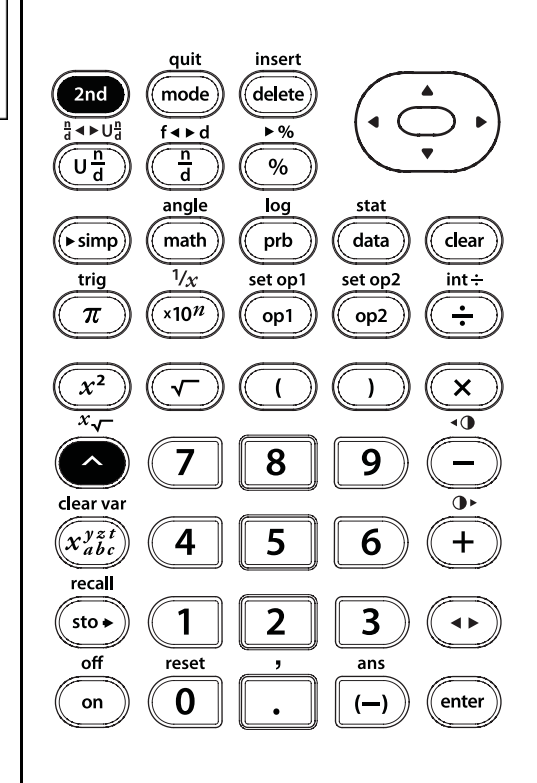

[2nd][*x*√-]

### Inversos

A tabela seguinte mostra o período de tempo despendido para construir modelos de barcos.

|               | Tempo<br>Gasto       | Parte<br>Concluído |
|---------------|----------------------|--------------------|
| <u>Barcos</u> | <u>Construção</u>    | <u>Por hora</u>    |
| Vela          | $10\frac{1}{2}$ hrs. | ?                  |
| Vapor         | $5\frac{3}{4}$ hrs.  | ?                  |
| Luxo          | $5\frac{1}{3}$ hrs.  | ?                  |

### Quantos modelos fez por hora?

PremirVerBarco à vela: $10 \cup \frac{1}{2} \ 1 \odot 2$  $\widehat{10} \frac{1}{2} \times 3 + \bigcup \frac{21}{2}$  $\widehat{10} \frac{1}{2} \times 3 + \bigcup \frac{21}{2}$  $\widehat{10} \frac{1}{2} \times 3 + \bigcup \frac{21}{2}$  $\widehat{10} \frac{1}{2} \times 3 + \bigcup \frac{21}{2}$  $\widehat{10} \frac{1}{2} \times 3 + \bigcup \frac{21}{2}$  $\widehat{10} \frac{1}{2} \times 3 + \bigcup \frac{21}{2}$  $\widehat{10} \frac{1}{2} \times 3 + \bigcup \frac{21}{2}$  $\widehat{10} \frac{1}{2} \times 3 + \bigcup \frac{3}{2}$  $\widehat{10} \frac{1}{2} \times 3 + \bigcup \frac{3}{2}$  $\widehat{1$ 

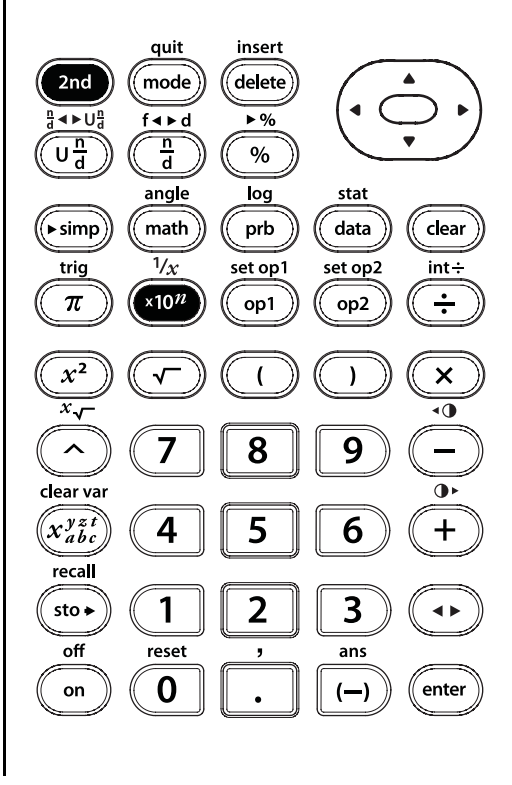

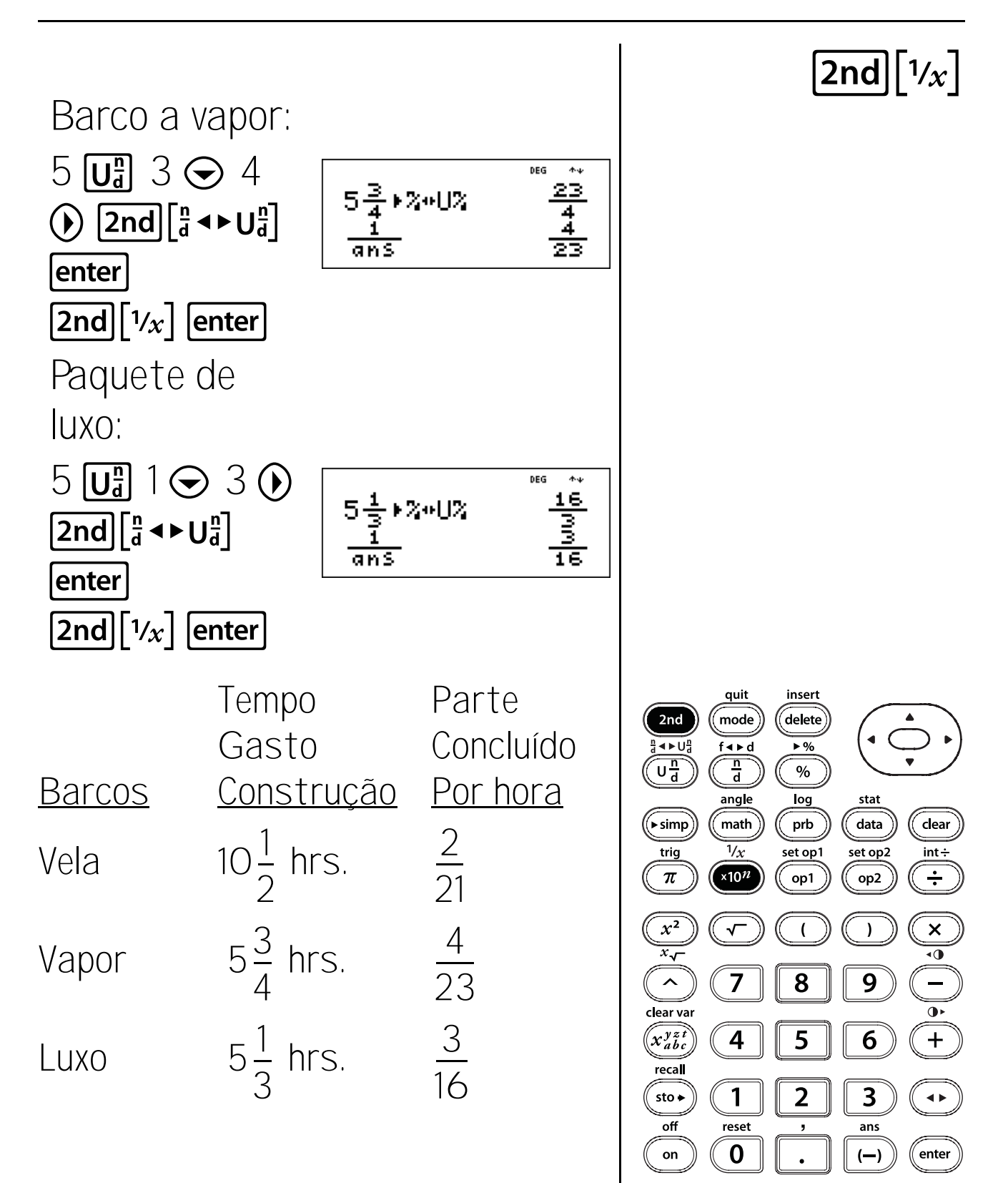

#### Definições de medidas de amplitude de ângulos e conversões 18

#### Teclas

 2nd[angle] mostra dois submenus que permitem especificar o modificador da unidade de ângulo como graus (°), minutos ('), segundos (") ou radianos (r); ou converte unidades com ► DMS. Pode também converter entre o formato de coordenada rectangular (R) e o formato de coordenada polar (P). (Consute a Capítulo 19, Conversões polares e rectangulares, para obter mais informações.)

Seleccione um modo de ângulo no ecrã do modo. Pode seleccionar entre DEG (predefinição) ou RAD. As entradas são interpretadas e os resultados visualizados de acordo com a definição do modo de ângulo sem necessitar de introduzir um modificador da unidade de ângulo.

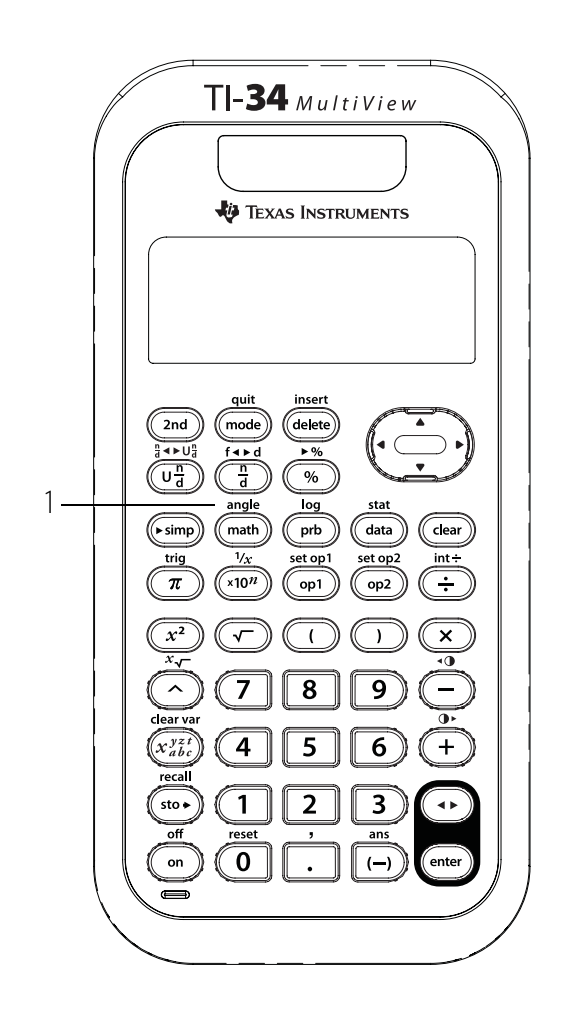

Se especificar um modificador da unidade de ângulo no menu Ângulo, o cálculo é efectuado nesse tipo de ângulo, mas o resultado será fornecido na definição do modo de ângulo.

#### Notas

- Os exemplos dos acetatos assumem todas as predefinições.
- Os ângulos DMS são introduzidos como
   <sup>o</sup> (graus), ' (minutos) e " (segundos).

## Graus, minutos e segundos para decimal

Calcule a medida da amplitude do 2nd angle terceiro ângulo de um triângulo, se um ângulo medir 45° 30' e o outro ângulo medir 36° 15". Indicar a medida da amplitude do ângulo em graus, minutos e segundos? Premir Ver 45 [2nd] [angle] DEG DNS R⊕P 30 [2nd] [angle] DEG 45°30'+36°15' 81.75

> quit insert delete 2nd mode f∢⊧d I∢ ► U Und n d % angle stat log clear data (► simp math prb set op1 set op2 int÷ trig ×10<sup>n</sup> ÷ π op1 op2 ×  $x^2$ ( ) ٩() x. ^ 8 9 7 clear var x<sup>yzt</sup> 5 6 +4 recall 2 3 1 sto 🗕 **4** Þ off reset ans 0 enter on (—)

**(+)** 36

2 enter

**[2nd]**[angle] 1

Continuação

15 [2nd][angle]

2
Graus, minutos e segundos para decimal (Continued)

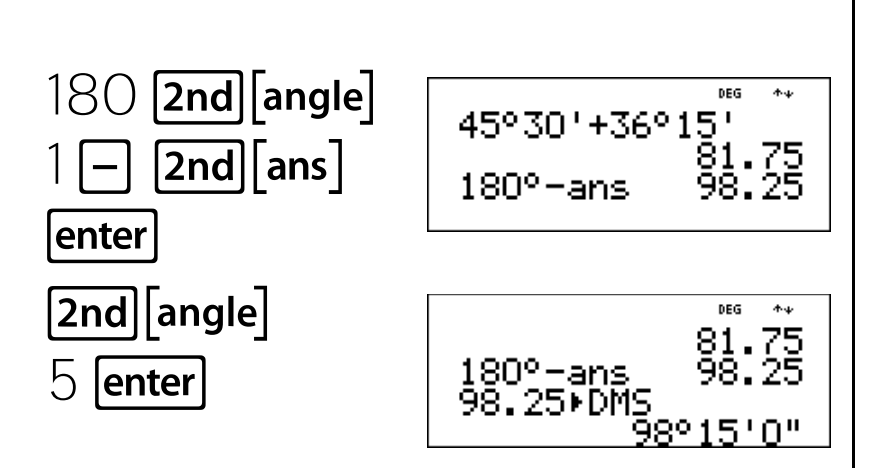

A medida da amplitude do terceiro ângulo é 98º 15'.

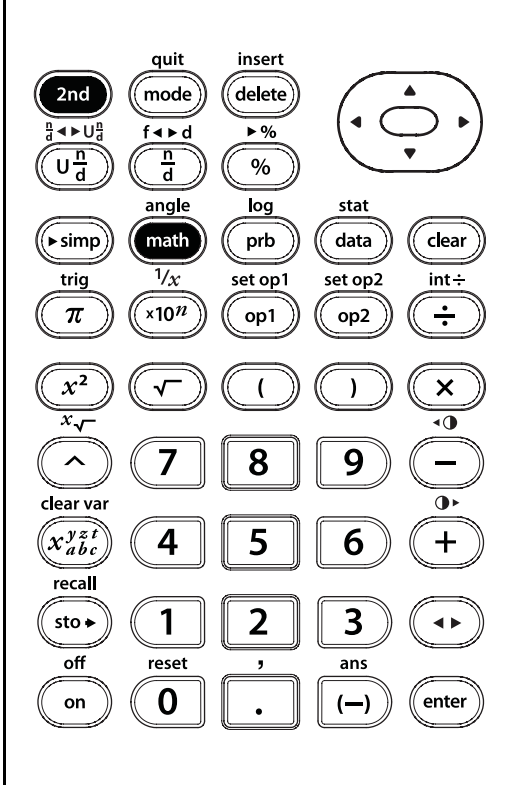

[2nd][angle]

## Decimal para graus, minutos e segundos

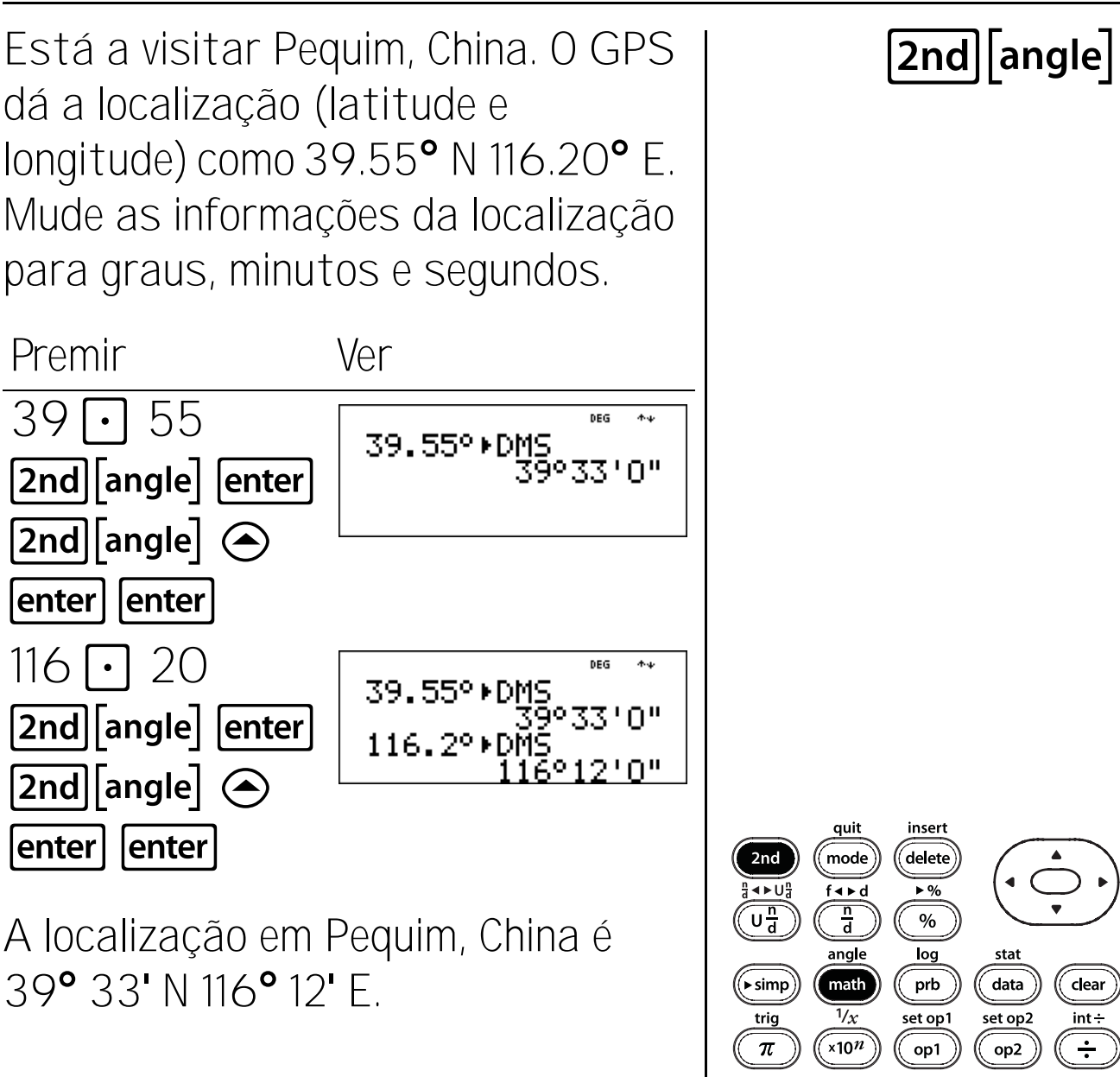

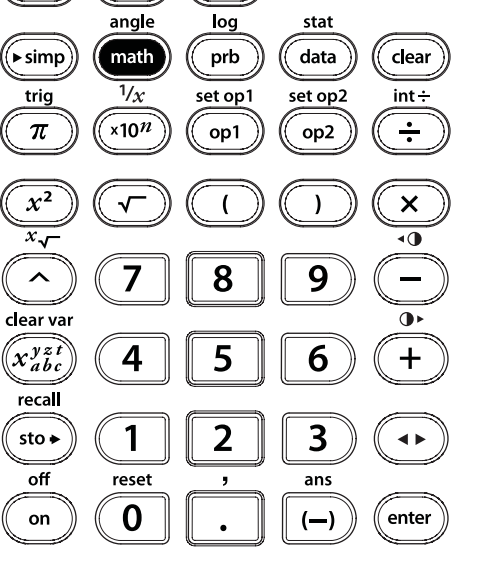

138

### Graus e radianos

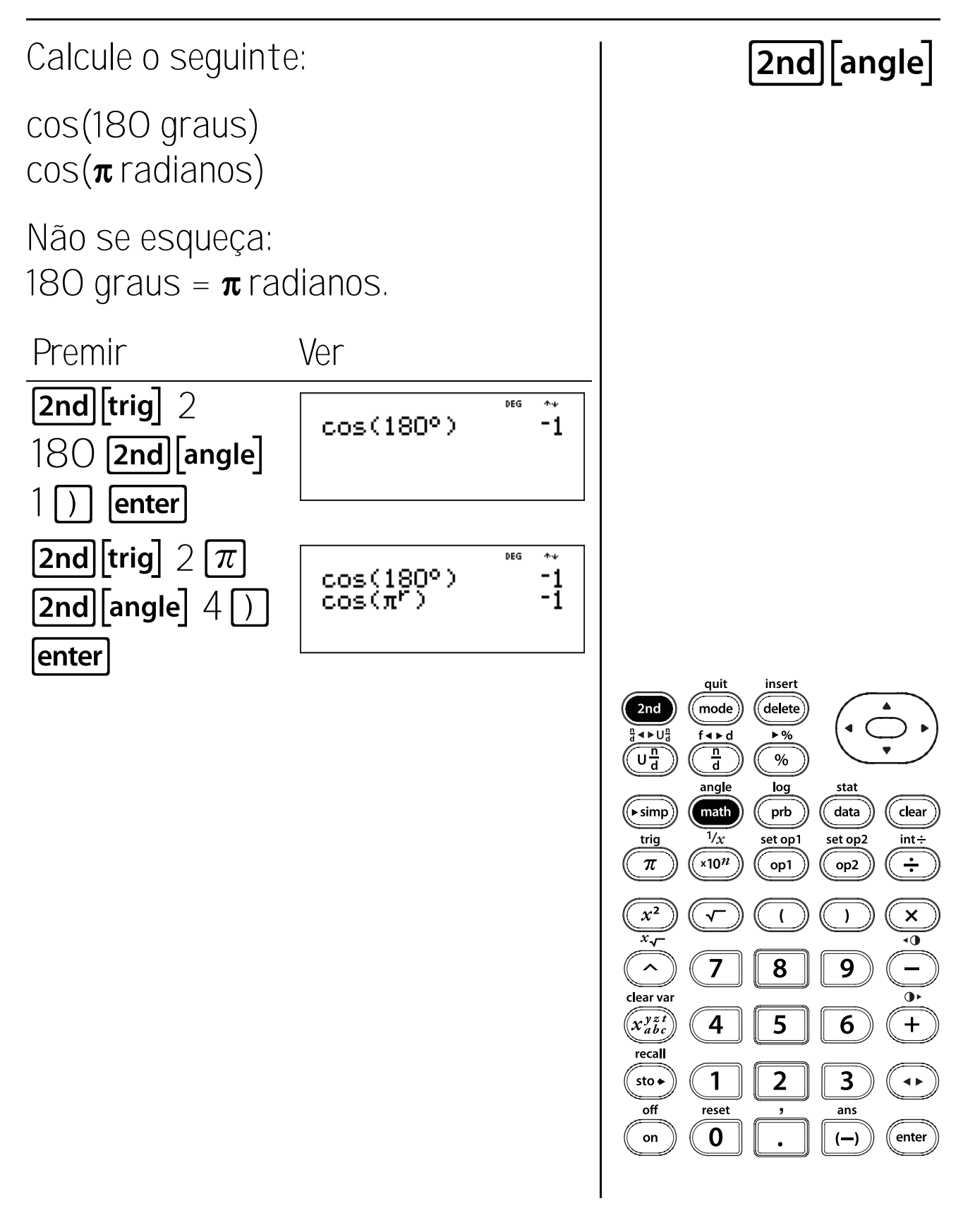

#### Conversões entre coordenadas polares e rectangulares 19

#### Teclas

 2nd[angle] mostra dois submenus que permitem converter coordenadas rectangulares (x,y) para coordenadas polares (r, θ) ou vice-versa. Pode também especificar o modificar da unidade de ângulo. (Consulte o Capítulo 18, Conversões e definições de ângulos, para obter mais informações.)

#### Menu R • P

- **R → Pr(** Converte a coordenada rectangular para a coordenada polar r.
- **R ▶ Pθ(** Converte a coordenada rectangular para a coordenada polar **θ**.
- P → Rx( Converte a coordenada polar para a coordenada rectangular x.
- P → Ry( Converte a coordenada polar para a coordenada rectangular y.

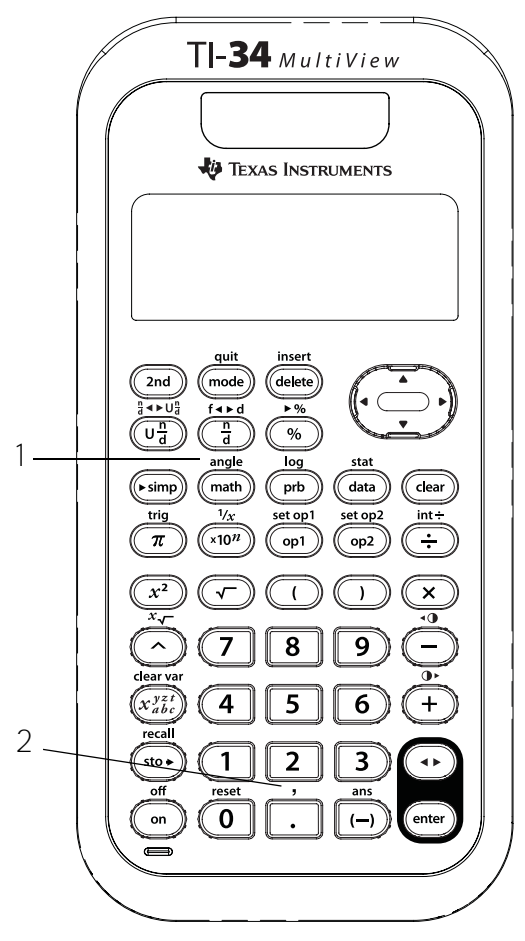

2. [2nd][,] introduza uma vírgula.

#### Notas

- Os exemplos dos acetatos assumem todas as predefinições.
- Antes de iniciar os cálculos, defina o modo de ângulo conforme necessário.

## De coordenadas polares para rectangulares

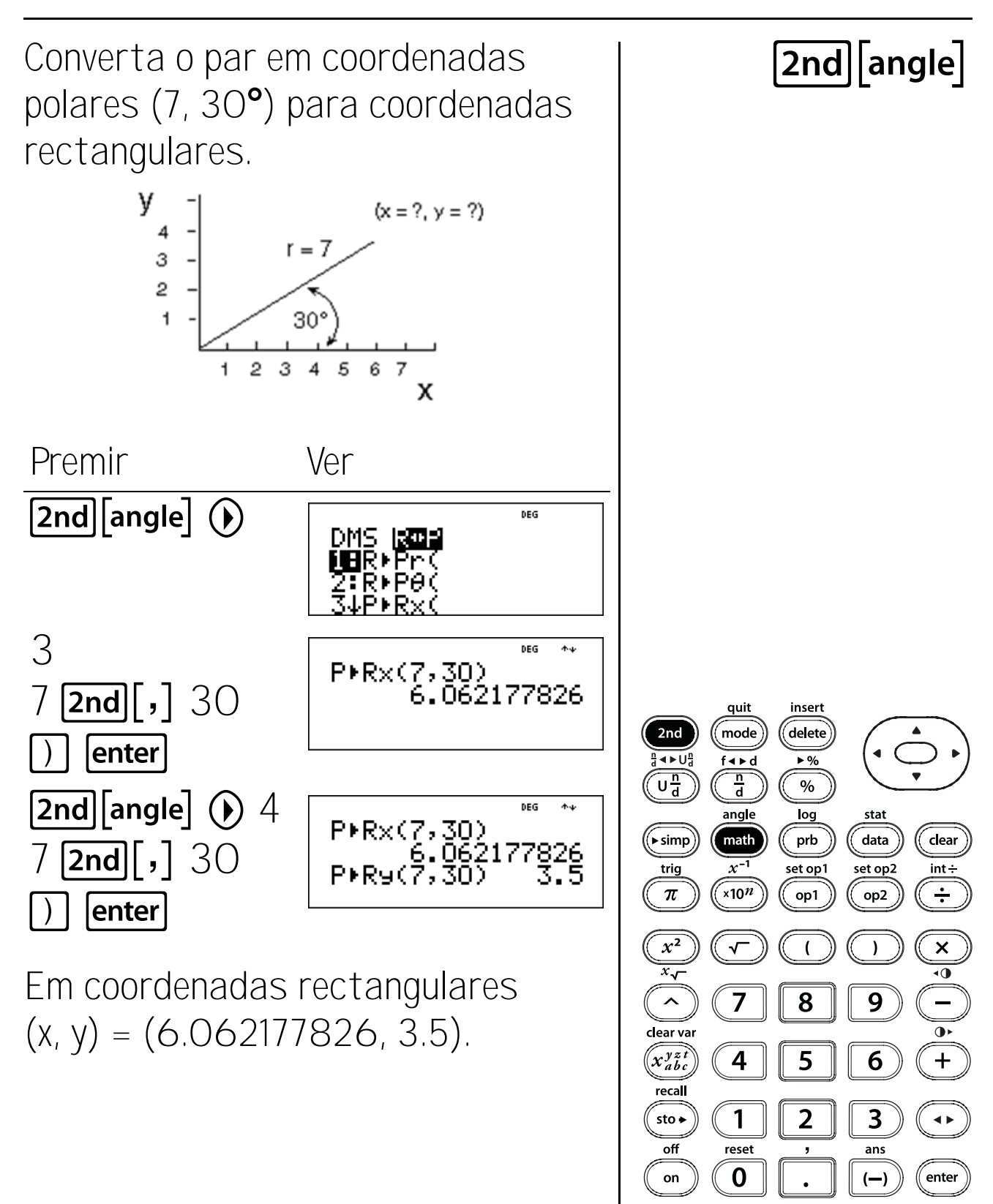

## Trigonometria

#### Teclas

 2nd[trig] apresenta um menu de todas as funções trigonométricas (sin, cos, tan, sin<sup>-1</sup>, cos<sup>-1</sup>, tan<sup>-1</sup>).

sin calcula o seno.

cos calcula o co-seno.

tan calcula a tangente.

sin<sup>-1</sup> calcula o seno inverso.

cos<sup>-1</sup> calcula o co-seno inverso.

tan<sup>-1</sup> calcula a tangente inversa.

#### Notas

- Os exemplos dos acetatos assumem todas as predefinições.
- Antes de iniciar um cálculo trigonométrico, certifique-se de que selecciona a definição do modo de ângulo adequada (graus ou radianos—Consulte o Capítulo 18, Conversões e definições de ângulos). A calculadora interpreta os valores de acordo com a definição do modo da unidade de ângulo actual.
- 🕥 termina uma função trigonométrica.

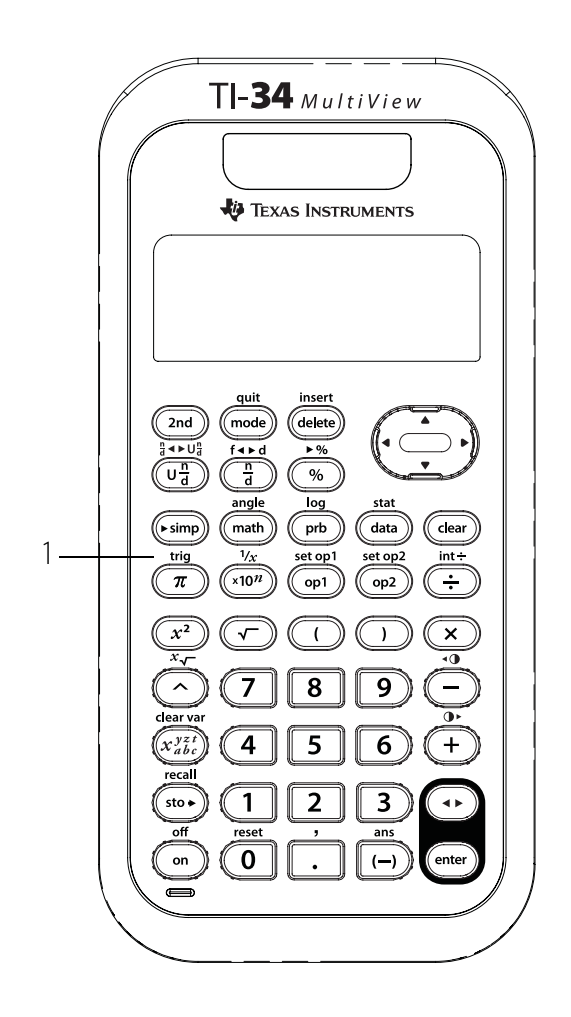

# Seno

Premir

mode

enter

5  $\left[\frac{n}{d}\right]$ 

enter

 $\odot \odot \bigcirc$ 

2nd [trig] 1

Continuação

Utilize esta fórmula para calcular o comprimento da rampa, d. Arredonde a resposta para o número inteiro mais próximo e volte ao modo de decimal flutuante.

 $d = \frac{1.5}{\sin(12^\circ)} metros$ 

d

12°

Ver

Sin(

FIX

1.5m

DEG

DEG

156789

44 214601517 quit insert delete 2nd mode **▲**►U f∢⊳d ▶ % Und n d % angle stat log data clear (▶ simp math prb 1/x set op1 set op2 int÷ trig x10<sup>n</sup> ÷  $\pi$ op1 op2  $x^2$ × ( ) ٩0 *x*~ ^ 8 9 7 clear var  $(x_{abc}^{yzt})$ 6 + 4 5 recall 2 3 1 sto ► ◀ ► off reset ans 0 enter on (—)

2nd [trig]

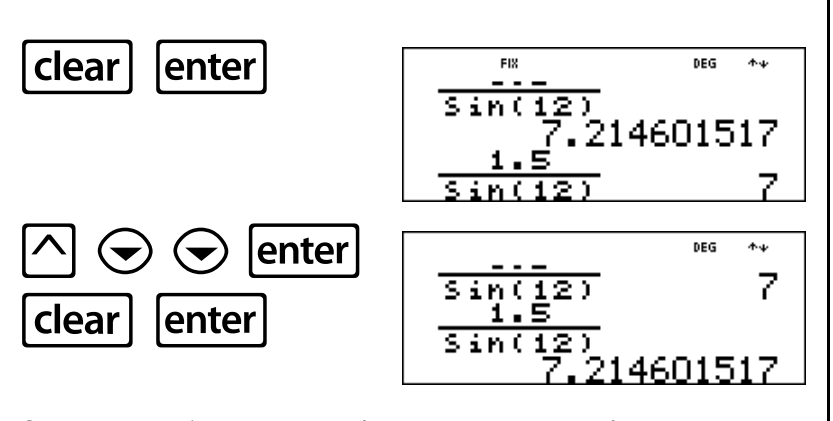

O comprimento da rampa é d = 7 m arredondado para o número inteiro mais próximo.

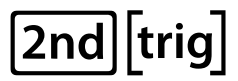

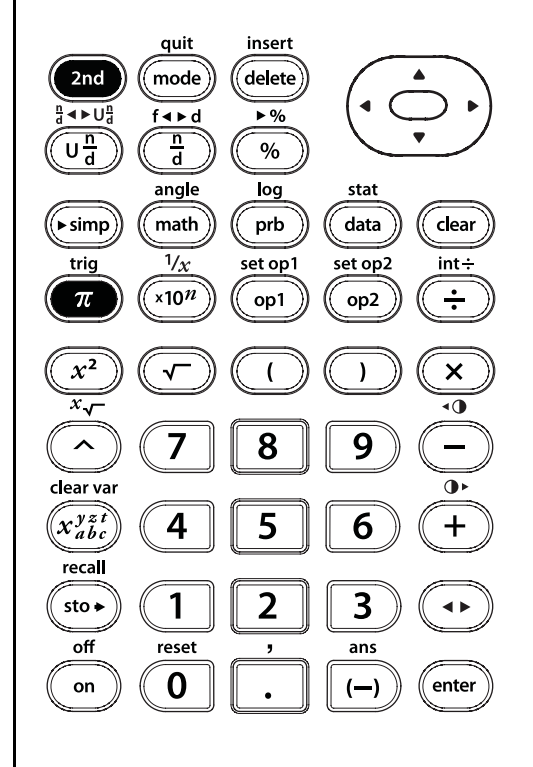

### Co-seno

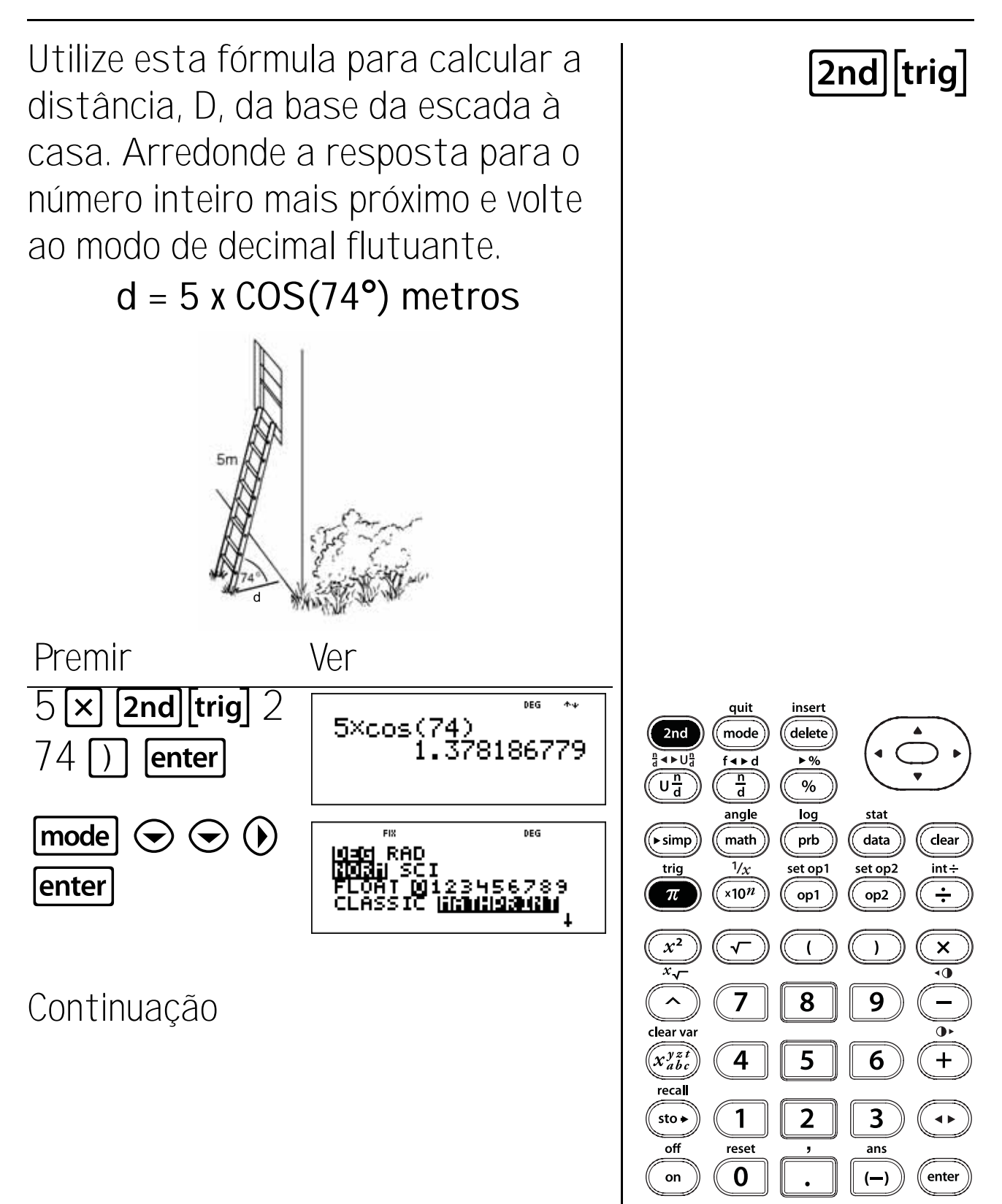

146

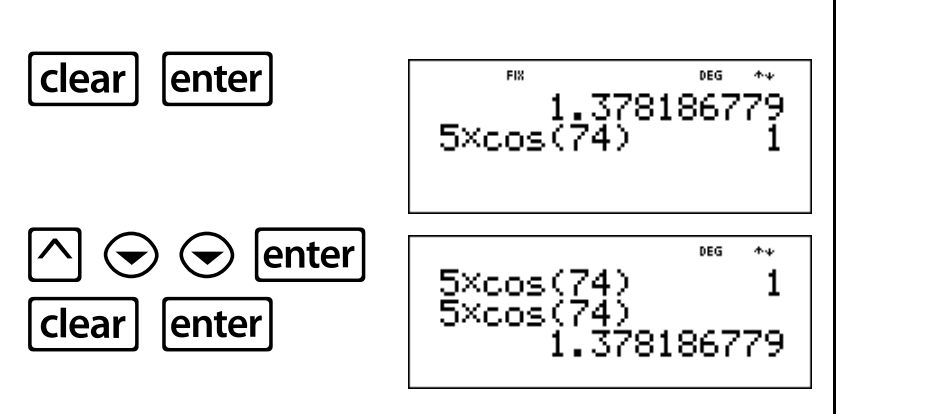

A distância é cerca de 1 metro.

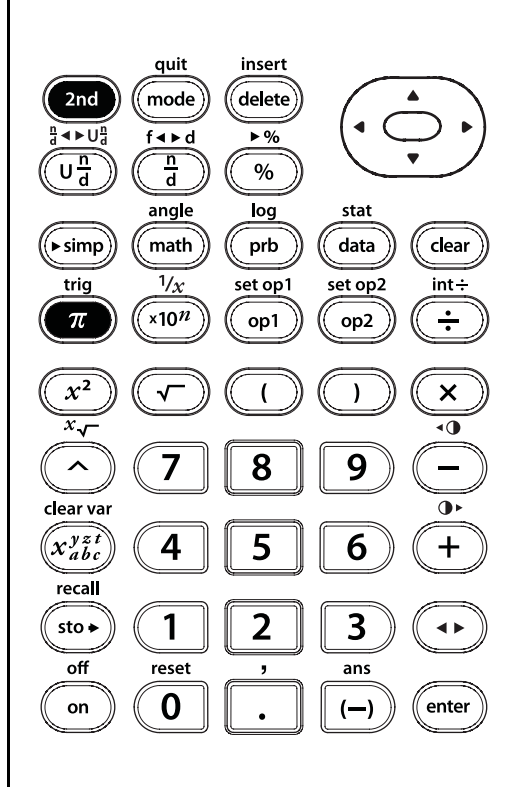

2nd [trig]

# Tangente

Utilize esta fórmula para calcular a distância, d, da casa ao barco. Arredonde a resposta para o número inteiro mais próximo e volte ao modo de decimal flutuante.

#### 2nd [trig]

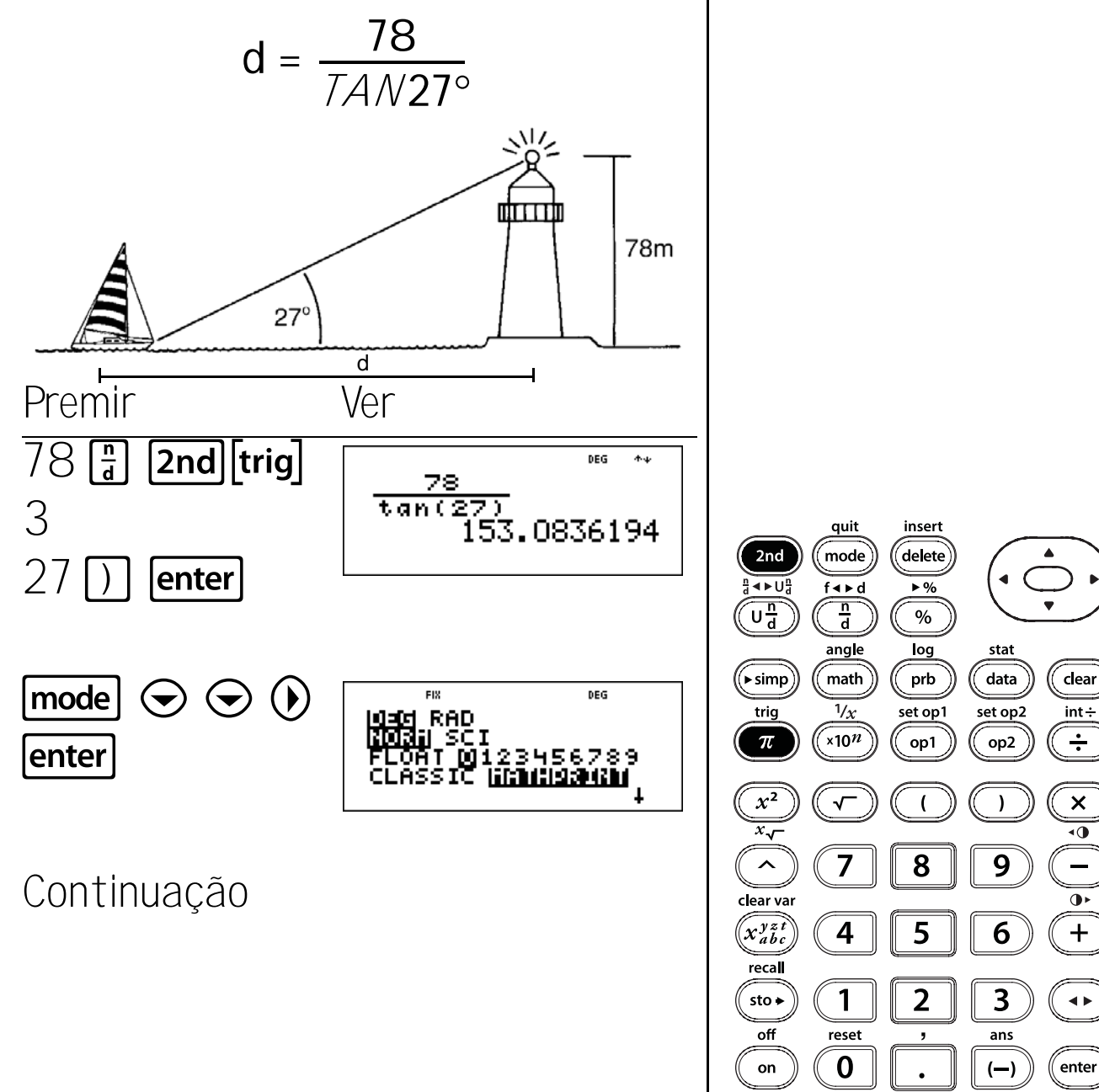

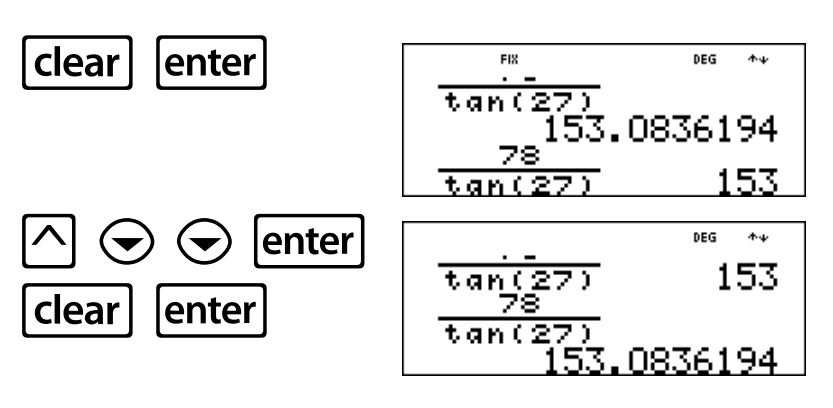

A distância da casa ao barco é cerca de 153 m.

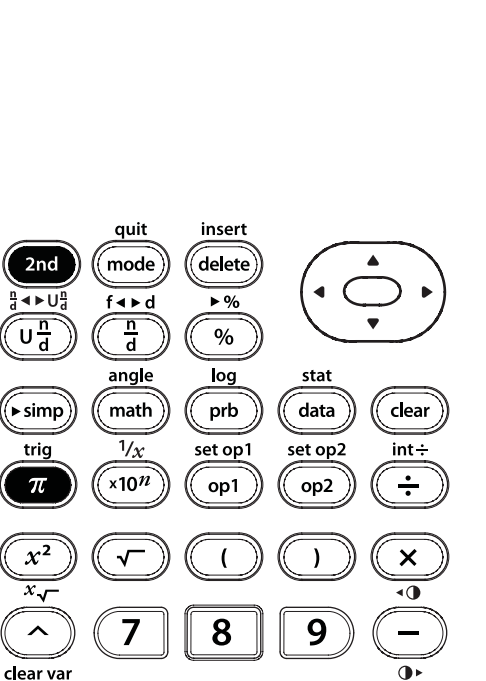

6

3

ans

(—)

+

**∢**►

enter

2nd [trig]

4

1

reset

0

5

2

,

•

2nd

Und

trig  $\pi$ 

 $x^2$ 

*x*√

^

x<sup>yzt</sup> abc

recal

sto 🗕

off

on

# Seno inverso

Premir

enter

150

**2nd**[trig] 4

enter

Continuação

13 🖥 20 🕑 🕽

mode 🕤 🕤 🕟

Utilize esta fórmula para calcular o ângulo do tapete rolante, x. Arredonde a resposta para a décima mais próxima e volte ao modo de decimal flutuante.

 $x = SIN^{-1} \frac{13}{20}$ 

13m

 $sin^{-1}(\frac{13}{20})$ 

DEG

\$160187

DEG

156789

Ver

quit insert delete 2nd mode **▲**►U f∢⊳d Und n d % angle stat log data clear (▶ simp math prb 1/x set op1 set op2 int÷ trig x10<sup>n</sup> ÷  $\pi$ op1 op2  $x^2$ × ( ٩0 *x*√ ^ 8 9 7 clear var  $(x_{abc}^{yzt})$ 6 +4 5 recall 3 1 2 sto ► ◀ ► off reset ans 0 enter on (—)

2nd [trig]

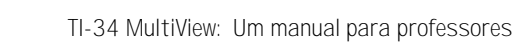

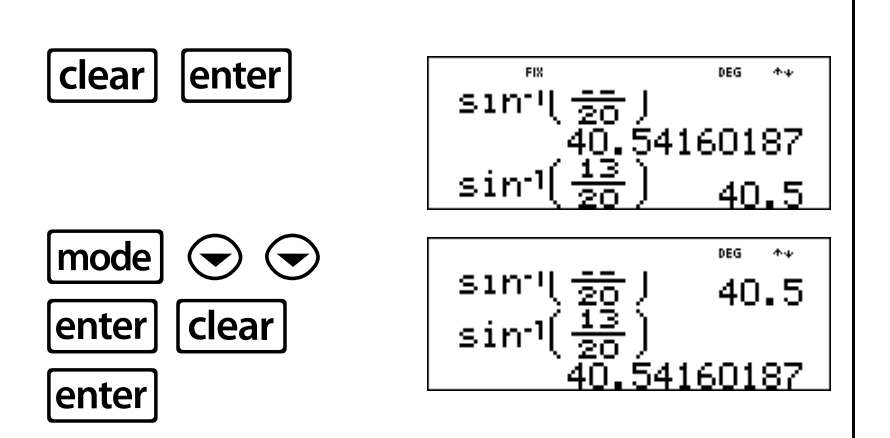

O ângulo do tapete rolante é x = 40.5° arredondado para a décima mais próxima.

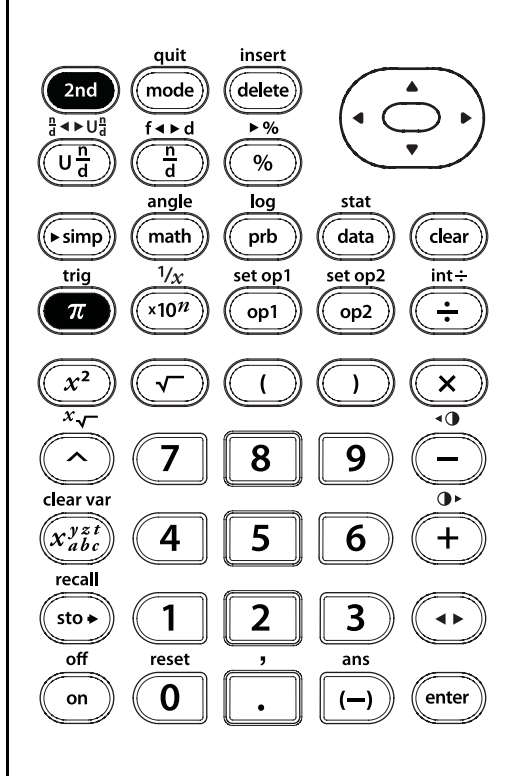

# [2nd][trig]

## Co-seno inverso

Utilize esta fórmula para calcular o ângulo do salto de esqui, x. Arredonde a resposta para a décima mais próxima e volte ao modo de decimal flutuante.

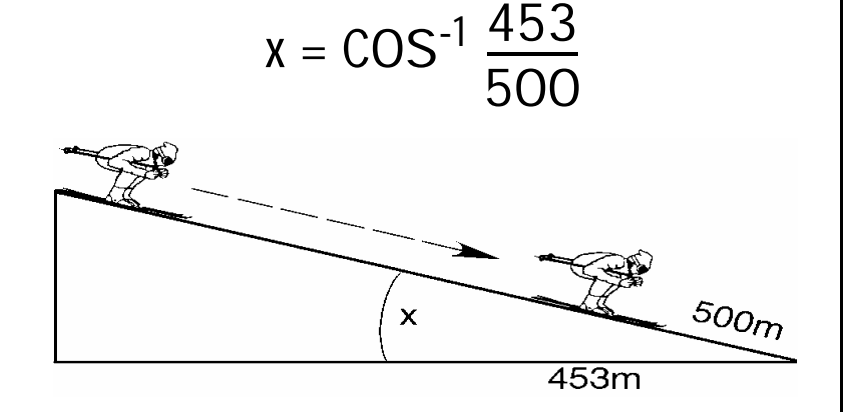

Ver

Premir **2nd[trig]** 5 453 **=** 500 () [nter]

 $\odot$  ()

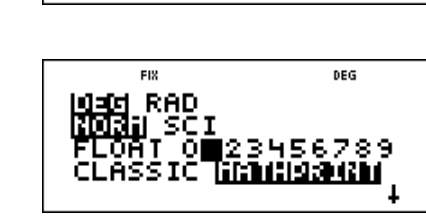

 $\cos^{-1}\left(\frac{453}{500}\right)$ 

Continuação

mode 🔾

enter

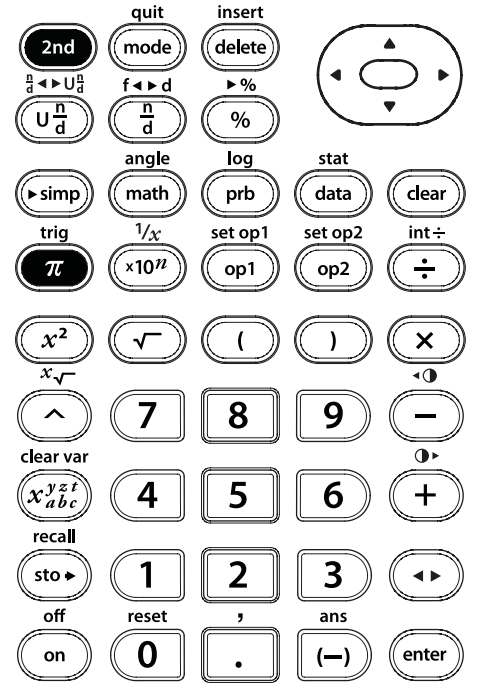

2nd [trig]

sto

DEG

04169519

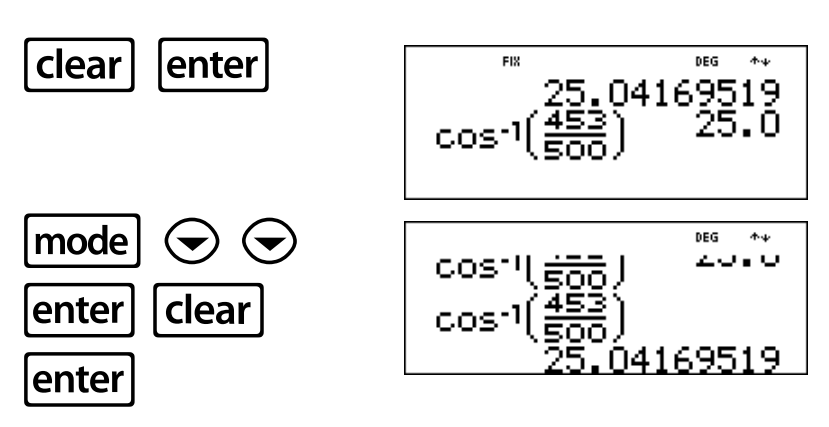

O ângulo do salto de esqui é x = 25.0° arredondado para a décima mais próxima.

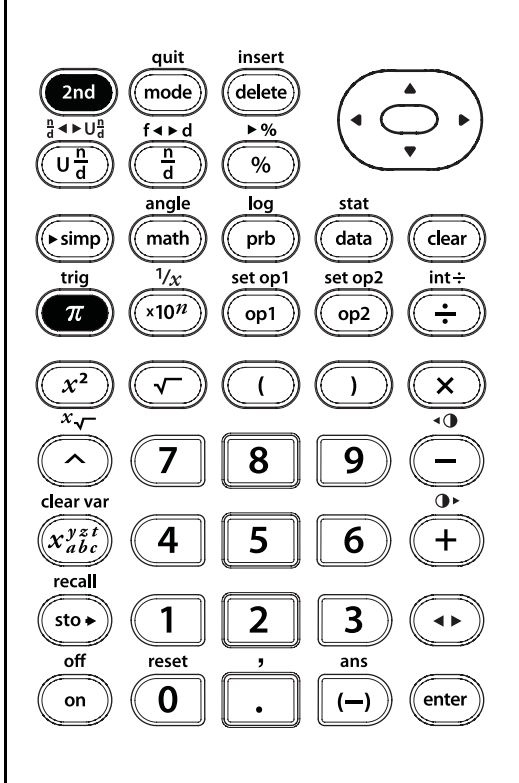

[2nd][trig]

# Tangente inversa

Utilize esta fórmula para calcular o 2nd [trig] ângulo de depressão, x. Arredonde a resposta para a décima mais próxima e volte ao modo de decimal flutuante.  $x = TAN^{-1} \frac{600}{2500}$ х 600m 2500m Ver Premir 2nd trig 6 DEG 44  $tan^{1}(\frac{600}{2500})$ 2500 600  $\left[\frac{n}{d}\right]$ 73328 quit insert delete 2nd mode enter **▲**►U f∢⊳d Und n d %  $\odot$  ()  $\bigcirc$ mode DEG angle stat RAD log data clear (▶ simp math prb enter 1/x set op1 set op2 int÷ trig x10<sup>n</sup> ÷  $\pi$ op1 op2  $x^2$ × ) ( ٩0 Continuação *x*~ ^ 8 9 7 clear var  $(x_{abc}^{yzt})$ 6 +4 5 recall 3 1 2 sto ► ◀ ► off reset ans 0 enter on (—)

#### Tangente inversa (Continuação)

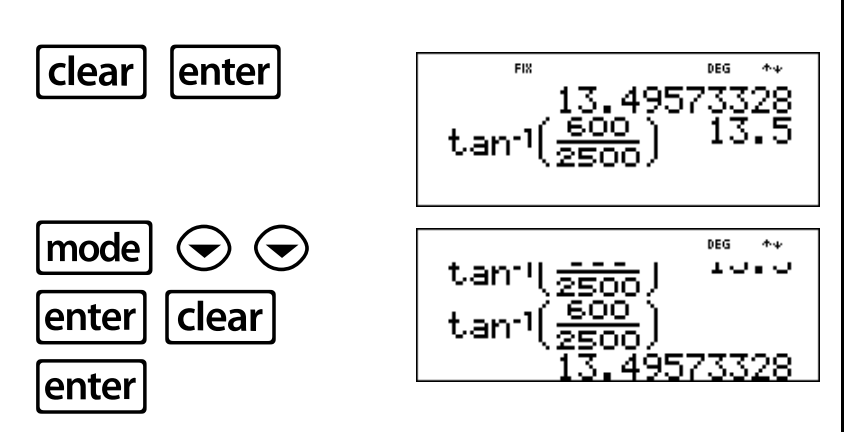

O ângulo de depressão é x =  $13.5^{\circ}$ arredondado para a décima mais próxima.

#### quit insert mode delete f∢⊧d ▶% n d % angle log stat data clear math prb (▶ simp) 1/x set op1 set op2 int÷ x10<sup>n</sup> ÷ op1 op2 × √ ( ) 8 7 9 clear var •

6

3

ans

(—)

+

**4** Þ

enter

[2nd][trig]

4

1

reset

0

5

2

,

2nd

**▲**►U<sup>n</sup>

Und

trig  $\pi$ 

 $x^2$ 

 $\overline{x}$ 

^

x<sup>yzt</sup> x<sup>bc</sup>

recal

sto 🗕

off

on

### Breves indicações sobre as funções das teclas

| Tecla                       | Função                                                                                                    |
|-----------------------------|----------------------------------------------------------------------------------------------------|
| <b>() ()</b>                | ⑦ ⑦ movem o cursor para a esquerda e para a direita para ir para uma entrada no ecrã inicial.                                          |
| $\odot$                     | Prima <b>2nd ()</b> ou <b>2nd ()</b> para ir para o início ou o fim de uma entrada<br>actual.                                          |
|                             |                                                                                                    |
|                             | <b>2nd</b> The move o cursor para a entrada mais antiga do ecrã inicial e para a entrada superior da coluna activa no Editor de dados. |
|                             | 2nd ⊙ move o cursor para baixo da última entrada no ecrã inicial e para a entrada inferior da coluna activa no Editor de dados.        |
| + - × ÷                     | Adiciona, subtrai, multiplica e divide.                                                                                                |
| 0 – 9                       | Introduz os dígitos de O a 9.                                                                                                    |
| (                           | Abre uma expressão com parêntesis.                                                                                                    |
| $\bigcirc$                  | Fecha uma expressão com parêntesis.                                                                                                    |
| 2nd[1/x]                    | Calcula o inverso.                                                                                                    |
| x <sup>2</sup>              | Eleva o valor ao quadrado.                                                                                                    |
| π                           | Introduz o valor de pi arredondado para 10 dígitos (3.141592654).                                                                      |
| •                           | Introduz um ponto decimal.                                                                                                    |
| (-)                         | Indica que o valor é negativo.                                                                                                    |
| $\bigcirc$                  | Eleva um valor a uma potência especificada.                                                                                            |
| 2nd                         | Liga o indicador <b>2ND</b> e acede à função apresentada por cima da próxima tecla premida.                                            |
| •                           | Comuta a resposta entre fracção e decimal, pi exacto e decimal.                                                                        |
| mode                        | Permite definir os modos de ângulo, numérico, decimal, visualização e<br>fracção.                                                      |
| [2nd][int÷]                 | Divide dois números naturais e mostra o quociente e o resto.                                                                           |
| [2nd][quit]                 | Sai das aplicações e volta ao ecrã inicial.                                                                                            |
| 2nd[••]                     | Ajusta o contraste. 2nd [••] clareia o ecrã.                                                                                           |
| [ <b>2nd</b> ][ <b>●</b> •] | 2nd[•·] escurece o ecrã.                                                                                                    |

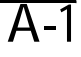

Α

#### Α

Breves indicações sobre as funções das teclas (Continuação)

| Tecla                                                             | Função                                                                                                    |                                                                                                |
|-------------------------------------------------------------------|----------------------------------------------------------------------------------------------------|------------------------------------------------------------------------------------------------|
| 2nd [angle]                                                       | Mostra os seguintes menus.                                                                                      |                                                                                                |
|                                                                   | DMS permite especificar a unidade                                                                               | e de medida de um ângulo.                                                                      |
|                                                                   | R ↔ P permite converter coordenada<br>polares ou vice-versa.                                                    | as rectangulares em coordenadas                                                                |
|                                                                   | <u>DMS</u>                                                                                                    | <u>R • P</u>                                                                                   |
|                                                                   | 1: <b>°</b>                                                                                                    | 1: R ▶ Pr(                                                                                     |
|                                                                   | 2: '                                                                                                    | 2: R ▶ P <b>θ</b> (                                                                            |
|                                                                   | 3: "                                                                                                    | 3: P ▶ Rx(                                                                                     |
|                                                                   | 4: <sup>r</sup>                                                                                                 | 4: P ▶ Ry(                                                                                     |
|                                                                   | 5: <b>▶ DMS</b>                                                                                                 |                                                                                                |
| x10 <i>n</i>                                                      | <b>×10</b> <sup><i>n</i></sup> ) é uma tecla de atalho para in notação científica                               | troduzir um número em formato de                                                               |
| <u>~</u>                                                          | Calcula a raiz quadrada.                                                                                        |                                                                                                |
| %                                                                 | Adiciona o sinal % a um número. Os resultados aparecem de acordo com<br>a definição do modo de notação decimal. |                                                                                                |
| [2nd][•%]                                                         | Muda um número para uma percentagem.                                                                            |                                                                                                |
| [2nd][,]                                                          | Introduz uma vírgula.                                                                                           |                                                                                                |
| [2nd][ <i>x</i> √-]                                               | Calcula a raiz especificada (x) do v                                                                            | alor.                                                                                          |
| Ud                                                                | Permite introduzir fracções e núme<br>da unidade e o numerador.                                                 | ros mistos. Prima 🕕 entre a entrada                                                            |
|                                                                   | Permite introduzir uma fracção sim<br>entre a entrada do numerador e do<br>]] entre a entrada do numerador e    | nples. No modo MathPrint™, prima ⊙<br>denominador. No modo Classic, prima<br>e do denominador. |
| [2nd][ <sup>n</sup> <sub>d</sub> ◀► U <sup>n</sup> <sub>d</sub> ] | Converte uma fracção simples num<br>numa fracção simples.                                                       | número misto ou um número misto                                                                |
| ▶simp                                                             | Simplifica uma fracção com o facto<br>pequeno ou um factor escolhido (u                                         | or do número primo comum mais<br>m número inteiro positivo).                                   |
| [2nd][f◀►d]                                                       | Converte uma fracção para represe<br>decimal para fracção equivalente, s                                        | entação decimal ou converte um<br>se possível.                                                 |
| [2nd][ans]                                                        | Rechama o resultado calculado ma<br>como <b>Ans</b> .                                                           | is recentemente, apresentando-o                                                                |

#### Breves indicações sobre as funções das teclas (Continuação)

| Tecla                        | Função                                                                                                    |                                                                          |
|------------------------------|----------------------------------------------------------------------------------------------------|--------------------------------------------------------------------------|
| clear                        | Apaga os caracteres e as mensager                                                                                   | ns de erro na linha de entrada.                                          |
| 2nd[clear var]               | Apaga todas as variáveis da memór                                                                                   | ia.                                                                      |
| data                         | Permite introduzir os pontos de dado<br><b>variável</b> e <b>2 variáveis</b> .                                      | os estatísticos para estatística de 1                                    |
| [data] [data]                | Prima <b>data</b> ) para ver o ecrã do editor<br>os menus Clear e Conversion. Permit<br>estiver no menu Conversion. | de dados. Prima novamente para ver<br>e aceder aos nomes da lista quando |
| delete                       | Elimina o carácter no local onde enc                                                                                | ontra o cursor.                                                          |
| enter                        | Completa a operação ou executa o c                                                                                  | comando.                                                                 |
| [2nd [insert]                | Permite introduzir um carácter no cursor.                                                                           |                                                                          |
| 2nd[set op1]<br>2nd[set op2] | Permite guardar uma operação (qualquer combinação de números, operadores, ou itens de menus e argumentos).          |                                                                          |
| op1 op2                      | Rechama e mostra uma operação guardada.                                                                             |                                                                          |
| math                         | Mostra os seguintes menus com as várias funções matemáticas.                                                        |                                                                          |
|                              | <u>MATH</u>                                                                                                    | NUM                                                                      |
|                              | 1: lcm(                                                                                                    | 1: abs(                                                                  |
|                              | 2: gcd(                                                                                                    | 2: round(                                                                |
|                              | 3: <sup>3</sup>                                                                                                    | 3 <sup>:</sup> iPart(                                                    |
|                              | 4: <sup>3</sup> √(                                                                                                  | 4: fPart(                                                                |
|                              |                                                                                                    | 5: min(                                                                  |
|                              |                                                                                                    | 6: max(                                                                  |
|                              |                                                                                                    | 7: remainder(                                                            |
| [2nd][log]                   | Mostra os seguintes menus.                                                                                          |                                                                          |
|                              | LOG calcula as funções logarítmicas comuns (base 10).                                                               |                                                                          |
|                              | LN calcula as funções logarítmicas naturais (base e, em que<br>e ≈ 2.718281828459).                                 |                                                                          |
|                              | LOG                                                                                                    | LN                                                                       |
|                              | 1: log(                                                                                                    | 1: In(                                                                   |
|                              | 2: 10^(                                                                                                    | 2: e^(                                                                   |

A

#### Breves indicações sobre as funções das teclas (Continuação)

| Tecla           | Função                                                                                                    |                                                                                              |
|-----------------|----------------------------------------------------------------------------------------------------|----------------------------------------------------------------------------------------------|
| $x_{abc}^{yzt}$ | Acede às variáveis. Prima esta tecla várias vezes para seleccionar <b>x</b> , <b>y</b> , <b>z</b> , <b>t</b> , <b>a</b> , <b>b</b> ou <b>c</b> . Pode também utilizar $x_{abc}^{y_{abc}^{y_{abc}}}$ para rechamar os valores guardados para estes variáveis. |                                                                                              |
|                 | No Editor de dad<br>linha do autor pa                                                                                                    | os, 🗶 abc) é um atalho que o leva directamente para a ra introduzir ou editar uma conversão. |
| 2nd[off]        | Desliga a calculad                                                                                                    | dora e apaga o ecrã.                                                                         |
| on              | Liga a calculador                                                                                                    | а.                                                                                           |
| prb             | Mostra os seguintes menus.                                                                                                    |                                                                                              |
|                 | PRB permite calc                                                                                                    | ular permutações, combinações ou factoriais.                                                 |
|                 | RAND permite ge<br>parâmetros.                                                                                                    | rar um número aleatório, inteiro ou não, dentro dos                                          |
|                 | PRB                                                                                                    | RAND                                                                                         |
|                 | 1: nPr                                                                                                    | 1: rand                                                                                      |
|                 | 2: nCr                                                                                                    | 2: randint(                                                                                  |
|                 | 3: !                                                                                                    |                                                                                              |
| [2nd][recall]   | Rechama os valor                                                                                                    | res guardados no ecrã.                                                                       |
| [2nd [reset]    | Mostra o menu R                                                                                                    | ESET.                                                                                        |
|                 | Reiniciar                                                                                                    |                                                                                              |
|                 | 1: No                                                                                                    |                                                                                              |
|                 | 2: Yes                                                                                                    |                                                                                              |
|                 | Prima 1 (No) p                                                                                                    | ara voltar ao ecrã anterior sem reiniciar a calculadora.                                     |
|                 | Prima 2 (Yes)<br>MEMORY CLE                                                                                                    | para reiniciar a calculadora. Aparece a mensagem<br>ARED.                                    |
| 2nd [trig]      | Mostra o menu T                                                                                                    | RIG .                                                                                        |
|                 | 1: sin(                                                                                                    | Calcula o seno de um ângulo.                                                                 |
|                 | 2: cos(                                                                                                    | Calcula o co-seno de um ângulo.                                                              |
|                 | 3: tan(                                                                                                    | Calcula a tangente de um ângulo.                                                             |
|                 | 4: sin <sup>-1</sup> (                                                                                                    | Calcula o seno inverso.                                                                      |
|                 | 5: cos <sup>-1</sup> (                                                                                                    | Calcula o co-seno inverso.                                                                   |
|                 | 6: tan <sup>-1</sup> (                                                                                                    | Calcula a tangente inversa.                                                                  |

Α

#### Breves indicações sobre as funções das teclas (Continuação)

| Tecla       | Função                                                                 |                                                                                                    |
|-------------|------------------------------------------------------------------------|----------------------------------------------------------------------------------------------------|
| [2nd][stat] | Mostra o menu seguinte onde pode seleccionar 1-Var, 2-Var ou StatVars. |                                                                                                    |
|             | 1-Var Stats                                                            | Analisa dados de 1 conjunto de dados com 1 variável<br>medida-x.                                                                      |
|             | 2-Var Stats                                                            | Analisa dados aos pares de 2 conjuntos de dados com<br>2 variáveis medidas-x, a variável independente, e y, a<br>variável dependente. |
|             | StatVars                                                               | Depois de escolher a estatística de 1 variável ou 2<br>variáveis, mostra os valores dos dados.                                        |
|             | StatVars mostra<br>valores actuais.                                    | a o menu seguinte das variáveis estatísticas com os                                                                                   |
|             | n                                                                      | Número de pontos de dados x (ou x,y).                                                                                                 |
|             | <b>x</b> ou <b>y</b>                                                   | Média de todos os valores x ou y.                                                                                                    |
|             | Sx ou Sy                                                               | Desvio padrão da amostra de x ou y.                                                                                                   |
|             | σx ou σy                                                               | Desvio padrão da população de x ou y.                                                                                                 |
|             | <b>Σ x</b> ou <b>Σ y</b>                                               | Soma de todos os valores x ou y.                                                                                                    |
|             | $\mathbf{\Sigma}  \mathbf{x}^2$ ou $\mathbf{\Sigma}  \mathbf{y}^2$     | Soma de todos os valores x <sup>2</sup> ou y <sup>2</sup> .                                                                           |
|             | Σ ху                                                                   | Soma do produto de x e y para todos os pares xy em 2<br>listas.                                                                       |
|             | а                                                                      | Declive da regressão linear.                                                                                                    |
|             | b                                                                      | Intercepção y da regressão linear.                                                                                                    |
|             | r                                                                      | Coeficiente de correlação.                                                                                                    |
|             | x'(2-Var)                                                              | Utiliza a e b para calcular o valor x prevísivel quando<br>introduzir um valor y.                                                     |
|             | y' (2-var)                                                             | Utiliza a e b para calcular o valor y previsível quando<br>introduzir um valor x.                                                     |
| sto►        | Permite guardar v<br>variável e prima 🛛                                | /alores nas variáveis. Prima <b>sto</b> →para guardar uma                                                                             |
|             | $\left[ x_{abc}^{yzt}  ight]$ mostra o se                              | guinte menu de variáveis: <b>x y z t a b c</b> .                                                                                      |
|             | Prima <b>enter</b> ) para y<br>variável já tiver u                     | guardar o valor na variável seleccionada. Se esta<br>m valor, esse valor é substituído por um novo.                                   |
| enter       | Completa a opera                                                       | ação ou executa o comando.                                                                                                    |

Α

# A

## Indicadores do ecrã

| INDICADOR             | SIGNIFICADO                                                                                                    |
|-----------------------|----------------------------------------------------------------------------------------------------|
| 2ND                   | 2ª função.                                                                                                    |
| FIX                   | Definição de decimal fixo. (Consulte a secção Modo no Capítulo 1,<br>Operações básicas da TI-34 MultiView™, e Capítulo 8, Decimais e casas<br>decimais.) |
| SCI                   | Notação científica. (Consulte a secção Modo no Capítulo 1, Operações<br>básicas da TI-34 MultiView.)                                                     |
| DEG, RAD              | Modo de ângulo (graus ou radianos). (Consulte a secção Modo no<br>Capítulo 1, Operações básicas da TI-34 MultiView.)                                     |
| L1, L2, L3            | Mostra as listas no editor de dados.                                                                                                    |
| X                     | A calculadora TI-34 MultiView™ está na efectuar uma operação.                                                                                            |
| $\uparrow \downarrow$ | Uma entrada é guardada no histórico antes e/ou depois do ecrã activo.                                                                                    |
|                       | Prima 🔿 e 🕞 para percorrer.                                                                                                    |
| ••                    | Uma entrada ou um menu apresenta mais de 16 dígitos. Prima ④ ou ④ para percorrer.                                                                        |

### Mensagens de erro

tipo de erro.

Para corrigir o erro, anote o tipo de erro e determine a causa do erro. Se não conseguir reconhecer o erro, utilize a lista seguinte, que descreve as mensagens de erro pormenorizadamente.

Prima **Clear** para apagar a mensagem de erro. O ecrã anterior aparece com o cursor junto ou no local do erro. Corrija a expressão.

| Mensagem                 | SIGNIFICADO                                                                                                    |
|--------------------------|----------------------------------------------------------------------------------------------------|
| ARGUMENT                 | Uma função não tem o número correcto de argumento.                                                                                                    |
| DIVIDE BY O              | Tentou dividir por O.                                                                                                    |
| DOMAIN                   | Especificou um argumento para uma função fora do intervalo válido. Por exemplo:                                                                                                    |
|                          | Para <sup>x</sup> $\sqrt{y}$ : x = 0 ou (y < 0 e x não é um número inteiro ímpar).<br>Para $\sqrt{x}$ : x < 0.<br>Para LOG ou LN: x $\leq$ 0.<br>Para TAN: x = 90°90°. 270°270°. 450°. etc.                               |
|                          | Para SIN <sup>-1</sup> ou COS <sup>-1</sup> : $ x  > 1$ .<br>Para nCr ou nPr: n ou r < 0.                                                                                                    |
| EQUATION LENGTH<br>ERROR | Uma entrada excede o limite de dígitos (88 para a linha de entrada e 47 para linhas de entrada de operações guardadas ou estatística); por exemplo, combinando uma entrada com uma operação guardada que exceda o limite. |
| OVERFLOW                 | Tentou introduzir ou calculou um número que está fora do intervalo da calculadora.                                                                                                    |
| STAT                     | Tentativa de cálculo de estatística de 1 váriavel ou 2 variáveis sem<br>pontos de dados definidos ou tentativa de cálculo de 2 variáveis quando<br>as listas de dados não tiverem a mesma dimensão.                       |
| FRQ DOMAIN               | Valor FRQ na estatística de 1 variável < 0.                                                                                                    |
| CONVERSION               | A conversão não contém um nome de lista (L1, L2 ou L3) ou a conversão<br>para uma lista contém o seu próprio nome de lista; por exemplo, uma<br>conversão para L1 contém L1.                                              |
|                          | Tentou introduzir uma função (por exemplo, L1+3).                                                                                                    |
| SYNTAX                   | O comando contém um erro de sintaxe ou funções, argumentos, parêntesis ou vírgulas mal colocados. Se utilizar ∄ , tente utilizar 🕂.                                                                                       |

#### 

# C Mensagens de erro (Continuação)

| Mensagem       | SIGNIFICADO                                                                                                    |
|----------------|----------------------------------------------------------------------------------------------------|
| OP NOT DEFINED | A operação guardada (op1 ou op2) não está definida.                                                                                                    |
| MEMORY LIMIT   | O cálculo contém demasiadas operações pendentes (mais de 23).                                                                                                    |
|                | Se utilizar op1 ou op2, tentou introduzir mais de quatro níveis de funções<br>com fracções, raízes quadradas, expoentes com ^, x√ e x <sup>2</sup> (Apenas no<br>modo MathPrint™). |
| LOW BATTERY    | Substitua as pilhas.                                                                                                    |
|                | <b>Nota</b> : Esta mensagem aparece brevemente e, em seguida, desaparece.<br>Se premir <b>Clear</b> , não apaga esta mensagem.                                                     |

Assistência e suporte da Texas Instruments

| Apoio técnico e<br>manutenção | Para obter apoio técnico relativamente a produtos<br>Texas Instruments, incluíndo informações de uso<br>e/ou manutenção/assistência técnica, por favor<br>contacte-nos,                              |  |
|-------------------------------|----------------------------------------------------------------------------------------------------|--|
|                               | E-mail: <u>ti-cares@ti.com</u><br>OU visite: <u>education.ti.com</u>                                                                                                    |  |
| Garantia do<br>produto        | Para conhecer melhor os termos e a cobertura da<br>garantia desta produto, por favor consulte o<br>Termo de Garantia que o acompanha ou contacte<br>o distribuidor/revendedor Texas Instruments mais |  |

próximo.

D

# Informações das pilhas

| Precauções<br>com as pilhas         | <ul> <li>Tome estas precauções quando substituir as pilhas.</li> <li>Não deixe as pilhas ao alcance das crianças.</li> <li>Não misture pilhas novas e velhas. Não misture marcas (ou tipos nas marcas) das pilhas.</li> <li>Não misture pilhas recarregáveis e normais.</li> <li>Instale as pilhas de acordo com os esquemas de polaridades (+ e -).</li> <li>Não coloque pilhas normais num carregador de pilhas.</li> <li>Coloque as pilhas usadas no lixo.</li> <li>Não incinere nem desmonte as pilhas.</li> </ul>                                                                                                    |
|-------------------------------------|----------------------------------------------------------------------------------------------------|
| Eliminação da<br>bateria            | Não mutile, não perfure nem deite fora as baterias no fogo. Podem<br>estourar ou explodir, soltando produtos químicos perigosos. Deite fora<br>as baterias esgotadas de acordo com os regulamentos locais.                                                                                                    |
| Retirar ou<br>substituir a<br>pilha | <ul> <li>Retire a tampa de protecção e rode a TI-34 MultiView<sup>™</sup> para baixo.</li> <li>Retire os parafusos do fundo da caixa com uma pequena chave de parafusos.</li> <li>No fundo, separe cuidadosamente a parte frontal da parte traseira. Tenha cuidado para não danificar qualquer peça interna.</li> <li>Utilize uma pequena chave de parafusos (se necessário) para retirar a pilha.</li> <li>Para substituir a pilha, verifique a polaridade (+ e -) e faça deslizar uma pilha nova. Prima a pilha nova para a encaixar. Importante: Quando substituir a pilha, evite qualquer contacto com os outros componentes da calculadora TI-34 MultiView.</li> <li>Elimine as pilhas gastas imediatamente e de acordo com os regulamentos locais.</li> </ul> |
| Tipo de pilha                       | A calculadora TI-34 MultiView utiliza uma pilha de lítio CR2O32 de 3<br>volts.                                                                                                    |